「お知らせ削除」画面が表示されます。
 削除してもよろしければ[削除]ボタンをクリックしてください。

|                                                                                                    |                                               | 株式         株式         #         #         #         #         #         #         #         #         #         #         #         #         #         #         #         #         #         #         #         #         #         #         #         #         #         #         #         #         # | 0 8<br>80 20<br>010 |
|----------------------------------------------------------------------------------------------------|-----------------------------------------------|----------------------------------------------------------------------------------------------------|---------------------|
|                                                                                                    | อาจสรร<br>เมากส โพลิม สระชุตรร<br>ชาติ<br>อาซ | トップページ お知られ回路<br>いての用を出なり、おなりを思めしてよるしいれば「MRJ ボタンを用してください。<br>解除があぶ知られ<br>でありの 2004504000                                                                                                    | . 610               |
| UTERREADEL ANOTEAUUTETAUUTETAU #95000000                                                                                           | しいれば 「###」ボタンを用してください。<br>010<br>016          | はTANREWDD1, ND5755880してよらいがけ「880」ボタンを用してくだが、<br>解除対象点知らせ<br>このの 2014T047010                                                                                                    |                     |
| KT20085482022, 550025880してようしが10 <sup>2</sup> / 880.5590してください。     KB2785580012     S0002     S0002     S0002     S0002     S0002 | UIPNは「AND」がタンを用ってください。<br>91日<br>01日          | CENO 2014504010     ENDITERATION (188) (495-540-1ください)     ENDITERATION                                                                                                    |                     |
| 88378359050<br>2000 204504000<br>2000 88590                                                                                        | eiű                                           | 20141540540540<br>20141540540540                                                                                                    |                     |
| 2040 2047640400<br>2004 886593                                                                                                    | eiū<br>otā                                    | 204000                                                                                                    |                     |
| 9404 E8693                                                                                                    | 010                                           |                                                                                                    |                     |
|                                                                                                    | 010                                           | 2414 88091                                                                                                    |                     |
| 0.0070 200400/01D                                                                                                    |                                               | description accentering                                                                                                    |                     |
| 176 8X5/9                                                                                                    |                                               | 176 83659                                                                                                    |                     |
|                                                                                                    |                                               | < 55050-800 am >                                                                                                    |                     |
| C ENDER-RA                                                                                                    | 838-8A                                        |                                                                                                    |                     |
| ▲ 235304-80×                                                                                                    | Not-Re-                                       |                                                                                                    |                     |

「お知らせ一覧」画面が表示されます。
 ご確認後、[戻る]ボタンをクリックすると、「トップページ」
 画面へ戻ることができます。

# 取引

# 残高照会

ご登録いただいた口座の預金残高、お引き出し可能残高を確認 することができます。

# ◎残高照会

 [明細照会]メニューをクリックしてください。
 「業務選択」画面が表示されますので、[残高照会]ボタンを クリックしてください。

| <b>8</b><br>7380<br>7500 | 8<br>8±+8±<br>5334<br>7012- | 0<br>#2           | 8<br>24                 |
|--------------------------|-----------------------------|-------------------|-------------------------|
|                          |                             |                   | 655400                  |
|                          |                             |                   |                         |
|                          |                             |                   |                         |
|                          |                             |                   |                         |
|                          |                             |                   |                         |
| 243-1                    | 124-24                      | 10437             | rds (18                 |
|                          |                             |                   |                         |
| (変レコー<br>(た)             | 5-28-2                      | 91-628            | コアイル                    |
|                          | (T)                         | (モレコード・フォーマ<br>ル) | 度レコード - フォーマットによる<br>た) |

2. 「口座選択」画面が表示されます。

残高を確認する口座を選択し、[照会]ボタンをクリックしてください。

| A          | <b>E</b> .   |           |            |                     |              |        |                      | 27               | 1943 @               | 0 8 1   | 0989    |
|------------|--------------|-----------|------------|---------------------|--------------|--------|----------------------|------------------|----------------------|---------|---------|
|            | -            | 8<br>5252 | R<br>Hoffa | 2<br>165-165<br>165 | 8<br>6.56991 | 0982   | 民<br>作者的成<br>(27(j)) | <b>9</b><br>0000 | R主・用書<br>私以外<br>ペイジー | 0<br>80 | 2<br>19 |
| <b>AN2</b> | DEa          | R         |            |                     | _            |        |                      |                  |                      | 1205051 | ~6.7    |
| GORBR      |              | 6         |            |                     |              |        |                      |                  |                      |         |         |
| 20120100   | n traverse i |           |            |                     |              |        |                      |                  |                      |         |         |
| HARDS      | eliscu.      | CREAN     | 02. Mta    | 149241              | UT K Carr    |        |                      |                  |                      |         |         |
|            |              |           |            |                     |              |        |                      |                  |                      |         |         |
| 1805       | ž            |           |            |                     |              |        |                      |                  | _                    |         |         |
|            |              |           |            |                     | 0            | (KROST | PTECKE               | 20141 3          | tas v                | 21.1    | (Ade)   |
| aĸ         |              |           |            |                     |              |        |                      |                  |                      | 0181    |         |
| 0          | SORES (      | (551)     |            |                     |              |        | 119                  |                  |                      |         | 1234367 |
|            | RARRAN I     | (501)     |            |                     |              |        | 35                   |                  |                      |         | .0000   |
| 0.         |              |           |            |                     |              |        | 24                   |                  |                      |         |         |

 「照会結果」画面が表示されます。
 ご確認後、[ホームへ] ボタンをクリックすると、「トップ ページ」画面へ戻ることができます。

|                                                                                                    | · ~*7( |
|----------------------------------------------------------------------------------------------------|--------|
| СРЕЗИ ТАКК<br>ВЕОБОДКОДНОТТ,<br>Начативор: отобетскоесствалястоенетатанускана. Пеавсо луженотостоо<br>ЭВСОД<br>ЛАХС ОДНОСТВОЛЕТКОЕССТВАЛЯСТОЕНЕТАТАНУСКАНА.<br>ПОСТ ОДНОСТВОЛЕТКОЕССТВАЛЯСТОЕНЕТАТАНУСКАНА.<br>ПОСТ ОДНОСТВОЛЕТКОЕССТВАЛЯСТОЕНЕТАТАНУСКАНА.<br>ПОСТ ОДНОСТВОЛЕТКОЕССТВАЛЯСТОЕНЕТАТАНУСКАНА.<br>ПОСТ ОДНОСТВОЛЕТКОЕССТВАЛЯСТОЕНЕТАТАНУСКАНА.<br>ПОСТ ОДНОСТВОЛЕТКОЕССТВАЛЯСТОЕНЕТАТАНУСКАНА.<br>ПОСТ ОДНОСТВОЛЕТКОЕССТВАЛЯСТОЕНЕТАТАНИТАНИ.<br>ПОСТ ОДНОСТВОЛЕТКОЕССТВАЛЯСТОЕНЕТАТАНИТАНИ.<br>ПОСТ ОДНОСТВОЛЕТКОЕССТВАЛЯСТОЕНЕТАТАНИТАНИТАНИ.<br>ПОСТ ОДНОСТВОЛЕТСКОЕССТВАЛЯСТОЕНЕТАТАНИТАНИ.<br>ПОСТ ОДНОСТВОЛЕТСКОЕССТВАЛЯСТОЕНЕТАТИИ<br>ПОСТ ОДНОСТВОЛЕТСКОЕССТВАЛЯСТОЕНЕТАТИИ<br>ПОСТ ОДНОСТВОЛЕТСКОЕССТВАЛЯСТОЕНЕТАТИИ<br>ПОСТ ОДНОСТВОЛЕТСКОЕССТВАЛЯСТОЕНЕТАТИИ<br>ПОСТ ОДНОСТВОЛЕТСКОЕССТВАЛЯСТОЕНЕТАТИИ<br>ПОСТ ОДНОСТВОЛЕТСКОЕССТВАЛЯСТОЕНЕТАТИИ<br>ПОСТ ОДНОСТВОЛЕТСКОЕССТВАЛЯСТОЕНЕТАТИИ<br>ПОСТ ОДНОСТВОЛЕТСКОЕССТВАЛЯСТОЕНЕТАТИИ<br>ПОСТ ОДНОСТВОЛЕТКОЕССТВАЛЯСТОЕНЕТАТИИ<br>ПОСТ ОДНОСТВОЛЕТСКОЕССТВАЛЯСТОЕНЕТАТИИ<br>ПОСТ ОДНОСТВОЛЕТКОЕССТВАЛЯСТОЕНЕТАТИИ<br>ПОСТ ОДНОСТВОЛЕТКОЕССТВАЛЯСТОЕНЕТАТИИ<br>ПОСТ ОДНОСТВОЛЕТКОЕССТВАЛЯСТВОЛЕТКОЕ<br>ПОСТ ОДНОСТВОЛЕТКОЕССТВАЛЯСТОЕНЕТАТИИ<br>ПОСТ ОДНОСТВОЛЕТКОЕССТВАЛЯСТОЕНЕТАТИИ<br>ПОСТ ОДНОСТВОЛЕТКОЕССТВАЛЯСТВОЛЕТКОЕ<br>ПОСТ ОДНОСТВОЛЕТКОЕССТВАЛЯСТВОЛЕТКОЕ<br>ПОСТ ОДНОСТВОЛЕТКОЕССТВАЛЯСТВОЕНЕТАТИИ<br>ПОСТ ОДНОСТВОЛЕТКОЕ<br>ПОСТ ОДНОСТВОЛЕТКОЕССТВАЛЯСТВОЕНЕТАТИИ<br>ПОСТ ОДНОСТВОЛЕТКОЕССТВАЛИТИИ<br>ПОСТ ОДНОСТВОЛЕТКОЕССТВАЛИТИИ<br>ПОСТ ОДНОСТВОЛЕТКОЕССТВАЛИТИИ<br>ПОСТ ОДНОСТВОЛЕТКОЕССТВАЛИТИИ<br>ПОСТ ОДНОСТВОЛЕТКОЕССТВАЛИТИИ<br>ПОСТ ОДНОСТВОЛЕТКОЕССТВАЛИТИИ<br>ПОСТ ОДНОСТВОЛЕТКОЕССТВАЛИТИИ<br>ПОСТ ОДНОСТВОЛЕТКОЕССТВАЛИТИИ<br>ПОСТ ОДНОСТВОЛЕТКОЕССТВАЛИТИИ<br>ПОСТ ОДНОСТВОЛЕТКОЕССТВАЛИТИИ<br>ПОСТ ОДНОСТВОЛЕТКОЕССТВАЛИТИИ<br>ПОСТ ОДНОСТВОЛЕТКОИ<br>ПОСТ ОДНОСТВОЛЕТКОИ<br>ПОСТ ОДНОСТВОЛЕНТКОИ<br>ПОСТ ОДНОСТВОЛЕТКОИ<br>ПОСТ ОДНОСТВ |        |
| #2120000年90月まです。<br>#84月1日の日本の日本での日本では日本の日本の日本ではなまれても年のか。「日本の日本へ」メタンを用いてくてない。<br><b>第2月1日</b><br>#45.2 「男子の日本日本<br>ちたの日<br>またの日本日本日本日本日本日本日本日本日本日本日本日本日本日本日本日本日本日本日本                                                                                                    | 8      |
| #1545年を始めると、いての公司をおい口をとして用るが立ての日本されるを用すてきまたが、「目のおかへ」エタンを用してくてさい、<br>対象口信<br>#1555  のために定め日本<br>第1555  のために定め日本<br>第1555  のために定め日本<br>第1555  のために定め日本                                                                                                    | 8      |
| 対象の頃<br>ARX50                                                                                                    |        |
| 80.5.5. 07.62.58089<br>99608 5.8.556 (113) 58 12447.999                                                                                                    |        |
| 100CR 8.83886 010 50 120407-999                                                                                                    |        |
|                                                                                                    |        |
| 经会结果                                                                                                    |        |
| escenaria Socione                                                                                                    | 1      |
| 898.53.6.06.88 398.0699                                                                                                    |        |
| 101100-0128A 280.0001                                                                                                    |        |
| P000000 0000000                                                                                                    |        |

[振込振替へ]ボタンをクリックすると、指定した口座から振込 振替のお取引を続けて行うことができます。

[印刷]ボタンをクリックすると、印刷用PDFファイルが表示されます。

# 入出金明細照会

ご登録いただいた口座の入出金明細をリアルタイムで確認し、 照会結果をダウンロードすることができます。

# ◎入出金明細照会(アンサー)

[明細照会]メニューをクリックしてください。
 「業務選択」画面が表示されますので、[入出金明細照会(アンサー)]ボタンをクリックしてください。

|                 | なと銀                    | 5                                        | 3.7       | 7                     |              |                       |                  | 年(11)<br>大寸        | 121X @ (             | 0.000    | 09701            |
|-----------------|------------------------|------------------------------------------|-----------|-----------------------|--------------|-----------------------|------------------|--------------------|----------------------|----------|------------------|
| <b>♠</b><br>л=∆ | R <sub>2</sub><br>mana | <b>8</b><br>2868                         | 8<br>No#2 | 2<br>155 - 155<br>152 | 8<br>6.56991 | 8<br>0982             | 2<br>12700       | <b>8</b><br>****** | R主・用主<br>私込み<br>だけジー | Q<br>#22 | 8<br>24          |
| <b>MIN</b> A    | 2R2                    | an an an an an an an an an an an an an a |           |                       |              |                       |                  |                    |                      |          | 659601           |
| KAN             | 8                      |                                          |           | > 25                  | 0000000      | innà                  |                  |                    |                      |          |                  |
| λ.m.8           | anass (                | アンサート                                    |           | > 3                   | 0109033      | 含4545549;             | 1                |                    |                      |          |                  |
| Ant             | anena (                | 7-9EA                                    |           | > 5                   | の口根の入志       | 10 2 2 12 1           | (+900)<br>SV224) | 1243-F             | 174-241              | C2877    | 476 ( <b>1</b> 8 |
| 80.A            | suma:                  | (759-)                                   | 2         | > 33                  |              | ARREA                 | 10               |                    |                      |          |                  |
| BAA             | -                      | (1-96)                                   | æ         | > 6                   | 00090000     | 入金408.54<br>(2×1-) #2 | はくとままり           | 08(T1-3-           | 8-28-29              | PC282    | 74%              |

2. 「条件指定」画面が表示されます。

入出金明細を確認する口座、照会する範囲を選択し、[照会] ボタンをクリックしてください。

| 3                                     | なと銀                             | 5         | 27          | 7                   |                   |           |                       | 27                      | THE A                     |          | 09293    |
|---------------------------------------|---------------------------------|-----------|-------------|---------------------|-------------------|-----------|-----------------------|-------------------------|---------------------------|----------|----------|
| <b>A</b><br>8-5                       | R)<br>exerci                    | 8<br>8382 | R<br>Halla  | 2<br>115-115<br>153 | 8<br>8058049      | 8<br>0953 | 8<br>nation<br>(27(3) | 2<br>739687<br>(SUD     | 2<br>R±+R±<br>504<br>645- | 0<br>#2  | 8<br>24  |
| ***                                   | 4KA (7                          | ンサート      | 条件机         | 12t                 |                   |           |                       |                         |                           | EV684201 | ~67      |
| ANT.                                  | nate                            | )         |             |                     |                   |           |                       |                         |                           |          |          |
| KROA                                  | . 102471                        | aR02-     | Nea) #9     | >ENCCO              | tan,              |           |                       |                         |                           |          |          |
| -                                     | æ                               |           |             |                     |                   |           |                       |                         |                           |          |          |
|                                       |                                 |           |             |                     | C                 | )нясяен   | NCCRE                 | 20141 3                 | • 365                     | 84+      | (ABE)    |
| -                                     |                                 |           | #           | 16                  |                   |           | 113                   | 6                       |                           |          | 1        |
| 0                                     | 12386                           | 0510      |             |                     |                   |           | 59                    |                         |                           |          | 1234567  |
| 0                                     | 122065                          | (0510     |             |                     |                   |           | 94                    |                         |                           |          | 111011   |
| 0                                     | 1,230,00                        | 010       |             |                     |                   |           | 84                    |                         |                           |          | 202022   |
| Nga                                   | n.                              | 100       |             |                     |                   |           |                       |                         |                           |          |          |
| 400 C                                 |                                 | . 0       | RECAR       | TAT                 | (8.5)(880)        | 496.2     |                       |                         |                           |          |          |
|                                       | ed ( come)                      |           | Ditter      |                     |                   | F         | 2585<br>(258          | 2.86 CR2A<br>93 (000) ~ | orioodat ci<br>293        | akteri   | 32       |
|                                       |                                 | 0         | RUTAR       | 8.8                 |                   |           |                       |                         |                           |          |          |
| 1 1 1 1 1 1 1 1 1 1 1 1 1 1 1 1 1 1 1 | of Frenchis of<br>Subscriptions | 0         | DANASCO     | #<br>#1220          | aturdar<br>eensor | 000       |                       |                         | 7 22                      |          |          |
| x 181                                 | REAR I S                        | (#B0).54  | terren 1 s. | ckeoga              | . XBRBOA          | 601893    | # CLIFFE              | BERES                   | tave                      |          |          |
|                                       |                                 |           |             | -                   |                   |           |                       |                         |                           |          |          |
|                                       |                                 |           |             |                     |                   | iê.       | >                     |                         |                           |          |          |
| w tes                                 | INA. NEW                        |           | 1.180       | 19-X-C              | -シが表示さ)           | nteau.    | RAKERS                | 1.175.53.5              |                           | -E28     | Della Mo |
| Bres                                  | SUX1-20                         | 0.58243   | 2855        |                     |                   |           |                       |                         |                           |          |          |

| 照会区分      | 内                                                    | 容                        |
|-----------|------------------------------------------------------|--------------------------|
| 1. 最新分    | 「未照会」の明細を照会<br>囲、当月、前月分の照会<br>なりません)<br>(最大30営業日分)   | ≧できます(日付範<br>≊では「照会済」とは  |
| 2.再照会     | 「照会済」の明細を1日<br>ます(取引番号は(OO<br>で指定ください)<br>(最大30営業日分) | 単位で再照会でき<br>1)~ (999)の範囲 |
| 3. すべての明細 | を照会                                                  |                          |
| ①日付範囲指定   | 期間を指定して照会<br>できます<br>(前年同日の翌日から<br>1年)               | 明細が「照会済」か                |
| ②当月分      | 当月分の明細を照会<br>できます                                    | 木照会」が識別さ<br> れません        |
| ③前月分      | 前月分の明細を照会<br>できます                                    |                          |

入出金明細情報の最大表示件数は、口座単位ごとに999件です。

[カレンダーを表示]ボタンをクリックすると、カレンダー画面より指定日付を設定することができます。

※ビジネスWebのご契約日以前のお取引明細はご照会できません。

 「照会結果」画面が表示されます。
 ご確認後、[ホームへ] ボタンをクリックすると、「トップ ページ」画面へ戻ることができます。

| A         B         E         E | 8 0 8 84<br>192 82 89<br>1000000 AL7   |
|----------------------------------------------------------------------------------------------------|----------------------------------------|
|                                                                                                    | 5009500 Ad.7                           |
|                                                                                                    |                                        |
|                                                                                                    |                                        |
| 対象の度<br>2015年、 おたは10年4日年年<br>100日 - スカス回転 1011 10月 123-1517<br>総会会作<br>100日 - エットスの回転 105                                                                                                    |                                        |
| エルシス かくだいすめをから     マックロン    エルカンログ    ビリ    お見 327557      SS会員     Total    Total    DIS                                                                                                    |                                        |
| 0409 #33866 (01) 38 32557                                                                                                    |                                        |
| Rogan<br>North Totrent In                                                                                                    |                                        |
| Reets TATABA DA                                                                                                    |                                        |
|                                                                                                    |                                        |
| ROLE                                                                                                    |                                        |
| en en anno asses do asses do an an asses ana                                                                                                    | 6 ( <b>10</b> )                        |
| 01 201470470100 25550 5595452 #33.8 20<br>(2014704701000) 255470452 #33.8 20                                                                                                    | 10000000000000000000000000000000000000 |
| 002 200480490200 20,000 5,325,400 Ag                                                                                                    | 123 HPO/05/                            |
| 005 205486409020 35,550 xg                                                                                                    |                                        |
| 004 201480490200 201300 201300 5.225,230 mg                                                                                                    |                                        |
| 015 201480490203 229,210 5,000,000 mg                                                                                                    | 1                                      |
| 000 100 200 100<br>323,4329 433000 3300,000                                                                                                    |                                        |
|                                                                                                    |                                        |
| 774788 ( ANGEN 10                                                                                                    | A COVER                                |
|                                                                                                    |                                        |
| A man A man A man                                                                                                    |                                        |

[振込振替へ]ボタンをクリックすると、指定した口座から振込 振替のお取引を続けて行うことができます。

[印刷]ボタンをクリックすると、印刷用PDFファイルが表示されます。

[ANSER-API形式] ボタンをクリックすると、ANSER-API ファイル形式(タブ区切りのテキストファイルで拡張子は.api) のファイルを取り込むことができます。

[CSV形式]ボタンをクリックすると、CSVファイル形式(カン マ区切りのテキストファイル)のファイルを取り込むことがで きます。

# ◎入出金明細照会(データ伝送)

ご登録いただいた口座の入出金明細を一括で確認し、照会結果 をダウンロードすることができます。

 [明細照会]メニューをクリックしてください。
 「業務選択」画面が表示されますので、[入出金明細照会 (データ伝送)]ボタンをクリックしてください。

|             | R.        | 8      | RARA  | 2.<br>115-115 | 2                | 2         | 500 to 10 | 3<br>5×87 | 民主・料土   | Q       | 3      |
|-------------|-----------|--------|-------|---------------|------------------|-----------|-----------|-----------|---------|---------|--------|
| MNR         | 2Ra       | KUR    | 0.000 | 64            |                  |           | (3)(1)    | satb      | 445-    | 075     | 65040  |
| KAN         | 8         |        |       | > 25          | 009008           | r.M.B     |           |           |         |         |        |
| Alte        | 414192 (  | 759-)  | Į į   | > 28          | 009533           | \$456:572 | í.        |           |         |         |        |
| Ant         | DINISIA ( | 7-96.W |       | > 25          | 0050X8<br>828-72 | 2000CM0   | (+±####   | 60<br>60  | 145-15  | \$\$377 | 475 (B |
| BRA         | -         | (259-) |       | > 28          | nosces           | 1278615   | 12        |           |         |         |        |
| Constant of | entro     | 14-05  | 0     | 5 CK          | noscela          | 入会初時之月    | in cram   | aktivo-   | ×-28-29 | NC282   | 71%    |

 2.「条件指定」画面が表示されます。
 入出金明細を確認する口座を選択のうえ、照会対象、勘定日 を入力し、[次へ]ボタンをクリックしてください。

| A<br>3+5 | R)<br>HINKS | <b>8</b><br>2008 | R<br>HARA            | 2<br>115-115<br>153                | 8.056044 | <b>R</b><br>D982 | 2<br>代金印以<br>(27))) | 8<br>(1910 | R±+8± | 0<br>#12 | 2<br>11 |
|----------|-------------|------------------|----------------------|------------------------------------|----------|------------------|---------------------|------------|-------|----------|---------|
| (S24)    | 4KA (7      | -夕(68)           |                      | 「「「「「「」」                           |          |                  |                     |            |       | -        | ~27     |
| -        | 112-11      | > #####          | D)                   |                                    |          |                  |                     |            |       |          |         |
| -        |             |                  |                      |                                    | 222      |                  |                     |            |       |          |         |
| Reco     | . NORME     | #9002-           | IRAJ RA              | PERCES                             | cars     |                  |                     |            |       |          |         |
| -        | 權           |                  |                      |                                    |          |                  |                     |            |       |          | 0       |
|          |             |                  |                      |                                    | 0        | HADEN            | FTGCRK              | 20141 5    | × 383 | 84.+     | (ARE)   |
| 187      |             |                  | #                    | 18.                                |          |                  | 163                 |            | -     | EN SA    | 8       |
| 8        | 12226       | 000              |                      |                                    |          |                  | 59                  |            |       |          | 1224567 |
| 0        | 1,2,200,6   | 0040             |                      |                                    |          |                  | 24                  |            |       |          | 100304  |
|          | 12306       | 010              |                      |                                    |          |                  | 84                  |            |       |          | 2122222 |
| 展会業      | n i         |                  |                      |                                    |          |                  |                     |            |       |          |         |
| -        | •           |                  | 0 14<br>0 11<br>0 11 | CONNETNA<br>ACHINETNA<br>ACHINETNA |          |                  |                     |            |       |          |         |
| 820      |             |                  | 2014/0               | 4.02                               | G 00 2   | 014/04/02        | G                   | 82         |       |          |         |
|          |             |                  | 000000               |                                    |          |                  |                     |            |       |          |         |
|          |             |                  |                      | -                                  |          |                  | _                   |            |       |          |         |
|          |             |                  |                      |                                    | 3        |                  | >                   |            |       |          |         |

[カレンダーを表示]ボタンをクリックすると、カレンダー画面より勘定日を設定することができます。

3. 「照会結果一覧」画面が表示されます。 照会する明細を選択し、[照会]ボタンをクリックしてくだ さい。

| 10.5     |          | -         |              |                       |                              | -              | -                      | -                   |                           |          | -            |
|----------|----------|-----------|--------------|-----------------------|------------------------------|----------------|------------------------|---------------------|---------------------------|----------|--------------|
| 8<br>8-2 | 10000    | 8<br>8082 | е<br>нава    | 은<br>11년 - 11년<br>11년 | 8<br>8058041                 | CIERR          | 名<br>代表的成<br>(27())    | 8<br>68(2<br>(38(2) | 8<br>82+82<br>505<br>415- | 42<br>#2 | 2 E4         |
| の金額      | 1KA (    | 7-968)    | NS           | 14第一部                 |                              |                |                        |                     | 5                         | enno     | ND NET       |
| \$fat    | 112-1    | 1 HAUS    |              |                       |                              |                |                        |                     |                           |          |              |
| -        |          | u. Hhow   | -            | nz. 188.p             | しボタンを押                       |                |                        |                     |                           |          |              |
| 27.40.   | 28/892   | 4017 NB1  | CALORDINE S. | #H52-1                | 7745,88                      | 1 4954         | 押してくださ                 | 142                 |                           |          |              |
| NOM      | 2-11     |           |              |                       |                              |                |                        |                     |                           |          |              |
| 236      |          |           |              |                       |                              |                |                        |                     |                           |          |              |
| 28       | NR<br>VX |           |              | 0004                  | 8250 00<br>8250 00           |                | 50<br>600              | 2                   | 2.0001<br>2.0001          |          | -            |
| 8        | A89      | KAD (0810 | 24           | 1234547               | 215+T04/00H                  | ) (%)<br>) 20  | 001000582<br>1404/0281 | iomicant            | 50.0                      | 14       | 24<br>5.0340 |
| 0        | ****     | 600 (000) | 114          | 1234562               | 2054/E04/R021                | 3 200          | -to-race i             | 00000               | 35.0                      | 14       | 8665.014.5   |
| 0        | 962      | 469 eta   | 58           | 1234567               | 2004/00/0020<br>2004/00/0020 | 3 000<br>3 200 | 111000001              | esceto              |                           | on<br>ch | 1,000,000    |
| × 190    | 1895     | atu Anie  | tare a sa    | ファイルむき                | 送前の (ファ-                     | 168/81 7       | タンを押した                 | 184°C, 318          | NOBOX88                   | 1.00     | 020969634    |
|          |          | 155       |              |                       |                              |                |                        |                     |                           |          |              |
|          |          |           |              |                       | 3                            | _              |                        |                     | a                         |          |              |
|          |          |           | <            | \$152                 |                              | L              | 82                     | >                   |                           |          |              |
|          |          |           |              |                       |                              |                | 124110                 |                     |                           |          |              |

[ファイル取得へ]ボタンをクリックした場合は、「照会結果ファ イル取得」画面が表示されます。

ご確認後、ファイル形式を選択し、[ファイル取得]ボタンをク リックすると、ファイル保存ダイアログが表示され、指定した ファイル名、選択したファイル形式で保存することができます。 ファイル取得後、ダイアログを閉じ、[結果一覧へ]ボタンをク リックすると、「照会結果一覧」画面へ戻ることができます。

- 4. 「照会結果」画面が表示されます。
  - ご確認後、[ホームへ] ボタンをクリックすると、「トップ ページ」画面へ戻ることができます。

[印刷]ボタンをクリックすると、印刷用PDFファイルが表示されます。

# 振込入金明細照会

ご登録いただいた口座の振込入金明細をリアルタイムで確認 し、照会結果をダウンロードすることができます。

# ◎振込入金明細照会(アンサー)

- ※振込入金明細照会(アンサー)は、振込入金分のみ照会可能な サービスです。他の入金分や出金分は照会できません。また、 入出金明細照会(アンサー)と併用してご契約できません。
- [明細照会]メニューをクリックしてください。
   「業務選択」画面が表示されますので、[振込入金明細照会 (アンサー)]ボタンをクリックしてください。

| s :                   | なと銀行            | ī         | 37        | 3                   |                   |                                        |                     | (1))))<br>文寸 | 12世日                        |         | 07701            |
|-----------------------|-----------------|-----------|-----------|---------------------|-------------------|----------------------------------------|---------------------|--------------|-----------------------------|---------|------------------|
| <b>*</b>              | R,<br>nana      | 8<br>2858 | 8<br>H0#2 | 2<br>155-155<br>152 | 8.<br>6056049     | 8.<br>0989                             | 8<br>(1560<br>(1760 | 8<br>580     | 2<br>R±+R±<br>5,034<br>4(5- | 0<br>#2 | 8<br>24          |
| RMRA                  | RRA             | an R      |           |                     |                   |                                        |                     |              |                             |         | 055850           |
| 8.85                  | is.             |           |           | > 25                | 0006693           | c/Rd                                   |                     |              |                             |         |                  |
| Ame                   | <b>0005</b> 2 ( | P59-)     |           | > 28                | IND&OA2           | 金档46C/R1                               | 1                   |              |                             |         |                  |
| 100                   | anessa c        | r-96.0    |           | > 26                | 的口服の入出<br>(第2メーマッ | 10100000000000000000000000000000000000 | 14900               | 1243-F       | 194-241                     | C#877   | 476 ( <b>1</b> 5 |
| 50.3                  | suma:           | (729-)    |           | > 25                |                   | 1208056                                | eg:                 |              |                             |         |                  |
| and the second second | 200002          | (1-96)    | ev<br>U   | > %                 | 0009082           | 入会に成れる                                 | 「白(×水町)             | 08(E1-3-     | 5-28-25                     | 10283   | 71%              |

 2.「条件指定」画面が表示されます。
 振込入金明細を確認する口座、照会する範囲を選択し、[照 会]ボタンをクリックしてください。

|              | なと銀行               | 7                 | 3.7                       | 7                               |                 |           |                             | 2<br>77               | F713 @ (                    | 3 * 1   | 0979    |
|--------------|--------------------|-------------------|---------------------------|---------------------------------|-----------------|-----------|-----------------------------|-----------------------|-----------------------------|---------|---------|
| <b>*</b>     | R,<br>exerci       | <b>8</b><br>80.02 | R<br>Roffa                | 2<br>115 - 115<br>152           | 8<br>6.5699     | Ceea<br>E | <b>見</b><br>作曲565<br>(27()) | 8<br>(12968)<br>(583) | 2<br>R±+#±<br>5035<br>7455- | Q<br>## | 2<br>19 |
| 182.2        | RAND (             | アンサー)             | A6                        | 「「「「「」」                         |                 |           |                             |                       | À                           | (1998)  | ~5.7    |
| 16az         | eaux               |                   |                           |                                 |                 |           |                             |                       |                             |         |         |
| 2000<br>0004 | L N2801<br>1192724 | #R02.<br>012.003- | NG 51 75 9<br>- 000 (1408 | ンを押してく<br>で加定してく                | dars<br>tass    |           |                             |                       |                             |         |         |
|              |                    |                   |                           |                                 | 0               | (RADEE)   | TCCR1                       | 0041                  | 7.22E ¥                     | 214 ¥   | (888)   |
| -            |                    |                   |                           | NR.                             |                 |           | 163                         | ė.                    |                             |         |         |
| 0            | 122200             | (1011)            |                           |                                 |                 |           | 159                         |                       |                             |         | 1224063 |
| 0            | \$238.8C           | (1941)            |                           |                                 |                 |           | 24                          |                       |                             |         | 111111  |
| 0            | *2288C             | (saa)             |                           |                                 |                 |           | 2.4                         |                       |                             |         | 2022202 |
| MAR          | in .               |                   |                           |                                 |                 |           |                             |                       |                             |         |         |
| -            |                    |                   | 0 ##<br>0 ##<br>*#54      | 6048539<br>8 (6091 4<br>1932000 | 1<br>228<br>228 |           | #T +                        | ADTOISO               |                             |         |         |
|              |                    |                   |                           |                                 |                 |           |                             |                       |                             |         |         |
|              |                    |                   |                           |                                 |                 | la -      | >                           |                       |                             |         |         |
|              |                    |                   |                           |                                 |                 |           |                             |                       |                             |         |         |

 「照会結果」画面が表示されます。
 ご確認後、[ホームへ] ボタンをクリックすると、「トップ ページ」画面へ戻ることができます。

| •      |              |                  |           |                   |                |             |              | 2.4                | 913 6              | 0 A I          | 09293   |
|--------|--------------|------------------|-----------|-------------------|----------------|-------------|--------------|--------------------|--------------------|----------------|---------|
| #+4    | R.<br>exerci | 8<br>20.03       | R<br>#653 | 2<br>15-15<br>155 | 8.<br>10110911 | 8<br>2890   | 2<br>(12710) | 8<br>7697<br>(192) | 2<br>R±+8±<br>505- | 0<br>##        | 2<br>22 |
| 和主人的   | <b>机料会</b> { | アンサー)            | 152       | MR                | -              |             |              |                    | 1                  | 0/191000       | ~5.7    |
| star ) | -            | >                |           |                   |                |             |              |                    |                    |                |         |
| Jazok  |              |                  |           |                   |                |             |              |                    |                    |                |         |
| NAMES  | 18552-       | UY CORT          | 28038     | UC#2.824          | 1713484        | 18382~      | 1.5954       | muree to           | ris.               |                |         |
| 200    | 1            |                  |           |                   |                |             |              |                    |                    |                |         |
| 80.52  |              |                  | 8540      | 10.094            |                |             |              |                    |                    |                |         |
| 1903   |              |                  | 7.5.8.0   | P (010) - 58      | 1234547        |             |              |                    |                    |                |         |
| 服金集件   | 12           |                  |           |                   |                |             |              |                    |                    |                | _       |
| Ranth  |              |                  | 339.55    | 58                |                |             |              |                    |                    |                |         |
| mons.  | 81           |                  | 005-000   | 5                 |                |             |              |                    |                    |                |         |
| 展会ME   | R.           |                  |           |                   |                |             |              |                    |                    |                |         |
| - 64   |              | 000000           | 3         | 20 00             | estra          | 1000<br>122 | 82.<br>5     | BMG                |                    | <b>B</b> (1)-1 |         |
| 975    | 2014/06/06/  | 10181<br>1630103 |           | 10.500<br>(COP    | 62             | 479<br>1040 | 7            | 19-101             | 60(20040)          | 04122106P      |         |
| 902    | 2014/04/6    | en l             |           | 31.000            | 65             | 172<br>1010 |              | es/en              |                    |                |         |
| 909    | 201+TO+M     | eD.              |           | 90.590            | 82<br>804      | 29.<br>1010 |              | weir an            |                    |                |         |
| 004    | 2014/04/90   |                  |           | 20,000            | 103            | 19          |              | rown               |                    |                |         |
| 005    | 2014804/90   |                  |           | 275,330           | m3             | UTP.        | 6            | factore .          | 00020040           | H130300P       |         |
|        | 14           | ia.              |           | 50                |                | 100         |              |                    | _                  |                | -       |
|        | 10           | ŧ.               |           | 365,9539          | 6              |             |              |                    |                    |                | -       |
|        |              |                  |           |                   |                |             |              |                    |                    |                |         |
|        |              |                  |           |                   |                | 224         | (184)        | <b>O</b> ANSE      | LANGE A            | 00             | werk (  |
|        |              | <                | 8-54      |                   | < ±n           | 92,~        | 1            | #2.812-            |                    |                | 24      |
|        |              | -                |           |                   |                |             | 1            |                    | 10000              |                |         |

[振込振替へ]ボタンをクリックすると、指定した口座から振込 振替のお取引を続けて行うことができます。

[印刷]ボタンをクリックすると、印刷用PDFファイルが表示されます。

[ANSER-API形式] ボタンをクリックすると、ANSER-API ファイル形式(タブ区切りのテキストファイルで拡張子は.api) のファイルを取り込むことができます。

[CSV形式]ボタンをクリックすると、CSVファイル形式(カン マ区切りのテキストファイル)のファイルを取り込むことがで きます。

### ◎振込入金明細照会(データ伝送)

ご登録いただいた口座の振込入出金明細を一括で確認し、照会 結果をダウンロードすることができます。

 [明細照会]メニューをクリックしてください。
 「業務選択」画面が表示されますので、[振込入金明細照会 (データ伝送)]ボタンをクリックしてください。

|        | R       | 3       | 8    | 2.<br>115-115 | 3         | 2             | 5<br>000871 | 3        | R±+81   | 0      | 3       |
|--------|---------|---------|------|---------------|-----------|---------------|-------------|----------|---------|--------|---------|
| #**#   | CO.     | PARE .  | 4695 | 新改            | 10/06/6/1 | Depa          | 02700       | (388)    | PH15-   | 10     |         |
| ung.   | 業務委     | 6R      |      |               |           |               |             |          |         |        | 655450  |
| _      |         |         |      | 11            |           |               |             |          |         |        |         |
| 16.0.5 | 8       |         |      | > <5          | noscena   | 5RB           |             |          |         |        |         |
| Ame    | 1000 C  | 799-)   |      | > 28          | 10960Az   | 金利46-18-18-18 | 1           |          |         |        |         |
| And    | anno c  | F-96.00 |      | > 25          | 0080NS    | 10 25420      | (+±####     | 10<br>10 | 124-245 | C#8377 | 475 (B) |
| BIR.A  | strens: | (25-9-) | ×    | > 25          | 009092    | 入生的融合的        | 10          |          |         |        |         |
| 122200 |         |         | -    |               | noseena   | 入会初始ため        | a oram      | aktua-   | 5-28-29 | -C287  | 748     |

2.「条件指定」画面が表示されます。
 振込入金明細を確認する口座を選択のうえ、照会対象、勘定
 日を入力し、[次へ]ボタンをクリックしてください。

| 3                                                                                                    | なと銀行                                                                                                    | ī                       | 2.7                   | 7                                  |            |                  |                                           | 29<br>29     | F213 @                  |              | 09752                                                                                                    |
|----------------------------------------------------------------------------------------------------|----------------------------------------------------------------------------------------------------|-------------------------|-----------------------|------------------------------------|------------|------------------|-------------------------------------------|--------------|-------------------------|--------------|----------------------------------------------------------------------------------------------------|
| <b>*</b>                                                                                                    | R,<br>exerc                                                                                                    | 8<br>80.82              | R<br>Notic            | 2<br>115 - 115<br>154              | 8<br>83899 | <b>R</b><br>0982 | R<br>102700                               | Stan         | R#+##<br>8(2)-<br>5(3)- | 0<br>80      | 8<br>19                                                                                                    |
| 82.2                                                                                                    |                                                                                                    | 7-760                   | s) 4                  | 研究之                                |            |                  |                                           |              | 3                       | 6710931      | ~~.7 (                                                                                                    |
| -                                                                                                    | 112-1                                                                                                    | ) Rola                  | G                     |                                    |            |                  |                                           |              |                         |              |                                                                                                    |
| てくださ<br>一切して<br>む(用) パ                                                                                                    | 074688<br>074688<br>0928700                                                                                                    | 472445<br><2214         | . Kaca                | 110#R0                             | 2. Norn    | TEXCOR           | MENQ'E                                    | RUTAR        | 1024488                 | ana (-M      | 39414                                                                                                    |
| 190                                                                                                    | 1度                                                                                                    |                         |                       |                                    |            |                  |                                           |              |                         |              | - 32                                                                                                    |
| 190                                                                                                    | ing -                                                                                                    |                         |                       |                                    | C          | ANDEN            | Tocas                                     | 2094 - [ - 7 | 225 ·                   | 80 v         | (AA.)                                                                                                    |
| 190                                                                                                    |                                                                                                    |                         | 5                     | ħġ.                                | C          | )HADEN           |                                           | 2041 7       | t.25 •                  | 84 •<br>0044 | (AA)                                                                                                    |
| 180<br>185                                                                                                    | 12<br>12220                                                                                                    | (011)                   | 5                     | 78                                 | ç          | )MOEU            | ITCCRE<br>IN<br>R                         | 2014 7       | 1.85 <b>•</b>           | 201 <b>*</b> | (184)<br>19990                                                                                                    |
| 180<br>181<br>281                                                                                                    | ne<br>1.2880                                                                                                    | (641)<br>(841)          | 8                     | 18                                 | C          | (MOEU            | 1200EE<br>100<br>124<br>124               | 2011 2       | 2.25 <b>-</b>           | 84 •         | (*AA)<br>teecu                                                                                                    |
| 9940<br>924<br>0<br>0                                                                                                    | nig<br>sannat<br>sannat<br>sannat                                                                                                    | (601)<br>(601)<br>(501) | 2                     | 76                                 | C          | )eace t          | 120088<br>100<br>824<br>824<br>824<br>824 | 2010         | 1.25 ¥                  | 84 •<br>0944 | 1000000                                                                                                    |
| 対象ロ<br>1813<br>1910<br>1910<br>1910<br>1910<br>1910<br>1910<br>1910<br>19                                                                                                    | IE<br>LARES<br>LARES<br>LARES                                                                                                    | (001)<br>(501)<br>(501) | 53                    | 76                                 | C          | ANDER            | 120082<br>100<br>824<br>824<br>824        | 20081 7      | t.26 •                  | 28 • (       | 100000                                                                                                    |
| 対象ロ<br>(A15<br>空)<br>ロ<br>(A15<br>(A15)<br>(A15)<br>(A1 | 19<br>22220<br>222200<br>222200<br>222200<br>222200<br>222200<br>2020<br>2020<br>20 | (01)<br>(01)<br>(01)    | 0 T-5<br>0 #N<br>0 #A | 7.466194<br>p.0466194<br>#.5466194 |            | (HADEL           | 1100000<br>114<br>114<br>114<br>114       | 2011         | 2.55 v                  | De e         | (2.8.8)<br>(2.8.8)<br>(1996)<br>(1996) |

[カレンダーを表示]ボタンをクリックすると、カレンダー画面より勘定日を設定することができます。

3. 「照会結果一覧」画面が表示されます。 照会する明細を選択し、[照会]ボタンをクリックしてくだ さい。

| A         B         B<                                                                                                    | 16                                                                                                    |                                                                                   | 見行                                                                                                    | 3%                                                                                | 7                                                     |                                                                                                    |                                                               |                                                                                                    | (R) 24<br>54                                                           | たたが、ほうい<br>リマイズ 小                                                 |                                                                                 | 0979                                                                                                    |
|----------------------------------------------------------------------------------------------------|----------------------------------------------------------------------------------------------------|-----------------------------------------------------------------------------------|----------------------------------------------------------------------------------------------------|-----------------------------------------------------------------------------------|-------------------------------------------------------|----------------------------------------------------------------------------------------------------|---------------------------------------------------------------|----------------------------------------------------------------------------------------------------|------------------------------------------------------------------------|-------------------------------------------------------------------|---------------------------------------------------------------------------------|----------------------------------------------------------------------------------------------------|
| ALASSIERS (デーク安全)         RAMR=12         CHICK: ^ ^/           MART         NACK         NACK         NACK           MART         NACK         NACK         NACK           MARK         NACK         NACK         NACK           MARK         NACK         NACK         NACK           MARK         NACK         NACK         NACK                                                                                                    | <b>*</b>                                                                                                    | R.                                                                                | 8<br>8282                                                                                               | R                                                                                 | a 105-1<br>152                                        | E<br>HS EARDS                                                                                                    | 8<br>0992                                                     | 2<br>(18000<br>(2710)                                                                                                    | 8<br>500                                                               | 8<br>R±+8±<br>505-                                                | Q<br>#10                                                                        | 8<br>24                                                                                                    |
| MARE         NO.1         No.1         No.2         No.2         No.2         <                                                                                                    | 10.2.2                                                                                                    |                                                                                   | (7-96                                                                                                   | a)                                                                                | 原会私業                                                  | -11                                                                                                    |                                                               |                                                                                                    |                                                                        | <u>y</u>                                                          | enior                                                                           | the rest                                                                                                    |
| 日本日本         日本日本         <                                                                                                    | e*az                                                                                                    |                                                                                   | R                                                                                                    |                                                                                   |                                                       |                                                                                                    |                                                               |                                                                                                    |                                                                        |                                                                   |                                                                                 |                                                                                                    |
| 一氏死会・一氏ファイスを向信           ************************************                                                                                                    | 10811<br>774A                                                                                                    | 0724<br>2047                                                                      | 54. R#649                                                                                               | 07412.8<br>24507.6                                                                | IRDE D                                                | 00) ポタンを押<br>(ファイルわゆ                                                                                                    | ,                                                             |                                                                                                    |                                                                        |                                                                   |                                                                                 |                                                                                                    |
| 大田田 (日本)         「日本)         「日本)                                                                                                    |                                                                                                    |                                                                                   | 77/28                                                                                                   |                                                                                   |                                                       |                                                                                                    |                                                               |                                                                                                    |                                                                        |                                                                   |                                                                                 |                                                                                                    |
| ●         00         000         000         820 (00)         0000000000         00000000000         000000000000         000000000000         000000000000         000000000000         000000000000         000000000000         000000000000         000000000000         000000000000         000000000000         000000000000000000000000000000000000                                                                                                    |                                                                                                    |                                                                                   | -1.7747,46                                                                                              |                                                                                   | -10                                                   | *2                                                                                                    | C                                                             | 8777A                                                                                                    | ea )                                                                   | •                                                                 |                                                                                 |                                                                                                    |
| ●         ###         Pro-G113         10%         125400         20160040000         0000000000         1000000         10000         10000         10000         10000         10000         10000         10000         10000         10000         10000         10000         10000         10000         10000         10000         10000         10000         10000         10000         10000         10000         10000         10000         10000         10000         10000         10000         10000         10000         10000         10000         10000         10000         10000         10000         10000         10000         10000         10000         10000         10000         10000         10000         10000         10000         10000         10000         10000         10000         10000         10000         10000         10000         10000         10000         10000         10000         10000         100000         100000         100000         100000         1000000         1000000         10000000         10000000         1000000000000000000000000000000000000                                                                                                    | 居会M<br>320                                                                                                    | R-11                                                                              |                                                                                                    |                                                                                   | -8                                                    | 820 00                                                                                                    |                                                               | 1877-744<br>1840                                                                                                    | NU                                                                     | EAACH                                                             | -ha                                                                             | Raccia                                                                                                    |
| 市場         ホッ・(11)         10         120002         2016/00/0101         10000         111,1200         111,1200         111,1200         111,1200         111,1200         111,1200         111,1200         111,1200         111,1200         111,1200         111,1200         111,1200         111,1200         111,1200         111,1200         111,1200         111,1200         111,1200         111,1200         111,1200         111,1200         111,1200         111,1200         111,1200         111,1200         111,1200         111,1200         111,1200         111,1200         111,1200         111,1200         111,1200         111,1200         111,1200         111,1200         111,1200         111,1200         111,1200         111,1200         111,1200         111,1200         111,1200         111,1200         111,1200         111,1200         111,1200         111,1200         111,1200         111,1200         111,1200         111,1200         111,1200         111,1200         111,1200         111,1200         111,1200         111,1200         111,1200         111,1200         111,1200         111,1200         111,1200         111,1200         111,1200         111,1200         111,1200         111,1200         111,1200         111,1200         111,1200         111,1200         111,1200         111,120 | 周登10<br>85년<br>888                                                                                                    | 2-11<br>5-0<br>111                                                                | 228                                                                                                    | •••                                                                               | -84                                                   | 8210 000<br>8210 000                                                                                                    |                                                               | 8177-444<br>8580<br>63808                                                                                                    | ba )                                                                   | 84334999<br>8533499                                               | 10                                                                              | Runopefik<br>Runopefik                                                                                                    |
| ●         ●         ●         ●         ●         ●         ●         ●         ●         ●         ●         ●         ●         ●         ●         ●         ●         ●         ●         ●         ●         ●         ●         ●         ●         ●         ●         ●         ●         ●         ●         ●         ●         ●         ●         ●         ●         ●         ●         ●         ●         ●         ●         ●         ●         ●         ●         ●         ●         ●         ●         ●         ●         ●         ●         ●         ●         ●         ●         ●         ●         ●         ●         ●         ●         ●         ●         ●         ●         ●         ●         ●         ●         ●         ●         ●         ●         ●         ●         ●         ●         ●         ●         ●         ●         ●         ●         ●         ●         ●         ●         ●         ●         ●         ●         ●         ●         ●         ●         ●         ●         ●         ●         ●         ●         ●         ●                                                                                                            | 服金M<br>23년<br>43<br>0                                                                                                    | 8-11<br>10<br>10                                                                  | 225<br>255<br>26 (111)                                                                                  |                                                                                   | -92<br>02060                                          | ationality<br>ationality<br>ationality | (C)                                                           | SIDE AN                                                                                                    | 9-01                                                                   | BAAdemp<br>BAAdemp<br>BAAdemp                                     | na<br>20<br>10<br>100                                                           | Russon B<br>Russon B<br>Russon<br>Busson<br>Busson                                                                                                    |
| ※「粉白」ボタン、「一般形白」ボタン、または新込入金印刷料会は第ファイル和構成面白「ファイル和様」ボタンを伴した日本で記事の部込入金明<br>解算用の料金状況は「料面等」となります。                                                                                                    | 服会M<br>(23m)<br>(1)<br>(1)<br>(1)<br>(1)<br>(1)<br>(1)<br>(1)<br>(1)<br>(1)<br>(1                                                                                                    | 20-12<br>203<br>203<br>203                                                        | 2247<br>2247<br>2247<br>2247<br>2247                                                                    |                                                                                   | -10<br>(2044)<br>12890<br>12890                       |                                                                                                    |                                                               | 85274744<br>8560<br>8000<br>8000<br>80000<br>800000<br>800000<br>800000<br>800000<br>800000<br>800000<br>800000<br>800000<br>800000<br>800000<br>800000<br>800000<br>800000<br>8000000                                                                                                    | 943<br>9429<br>9429                                                    | 501/2012<br>501/2012<br>3<br>111                                  | 10<br>200<br>10<br>10<br>10<br>10                                               | Roman di<br>Roman di<br>Roman<br>Roman |
|                                                                                                    | жан<br>(220)<br>(220)<br>(220)<br>(220)<br>(220)<br>(20)<br>(20)                                                                                                    | 8-11<br>10<br>10<br>10<br>10<br>10<br>10<br>10<br>10<br>10<br>10<br>10<br>10<br>1 | 2347<br>2347<br>269 (311)<br>269 (311)                                                                  | 100<br>55<br>55<br>55                                                             | -19<br>1990<br>1990                                   |                                                                                                    |                                                               |                                                                                                    |                                                                        | BULCHI<br>BULCHI<br>S<br>III<br>200                               | 10<br>10<br>10<br>10<br>10<br>10<br>10<br>10<br>10<br>10<br>10<br>10<br>10<br>1 | Romania<br>Romania<br>Jacobi<br>Succession<br>Succession<br>Succession<br>Succession<br>Succession                                                                                                    |
|                                                                                                    | 構立M<br>(22:0)<br>                                                                                                    | 200<br>(03<br>200<br>200<br>200<br>200<br>200<br>200<br>200<br>200<br>200<br>2    | 2237.<br>200 (211)<br>200 (211)<br>200 (211)<br>100 (211)<br>100 (211)<br>2 (210 (211)<br>2 (210 (211)) | 141<br>33<br>33<br>33<br>33<br>33<br>33<br>33<br>33<br>33<br>33<br>33<br>33<br>33 | - 01<br>02049<br>123450<br>123450<br>123450<br>123450 |                                                                                                    | Contact<br>20147<br>20147<br>20147<br>20147<br>20147<br>20147 | 8022404<br>8040<br>40400<br>1004000<br>1004000<br>1004000<br>1004000<br>1004000<br>1004000<br>1004000<br>1004000<br>1004000<br>1004000<br>1004000<br>1004000<br>1004000<br>1004000<br>1004000<br>1004000<br>1004000<br>1004000<br>100400<br>100400<br>1004000<br>100400<br>100400<br>100400<br>100400<br>100400<br>100400<br>100400<br>100400<br>100400<br>1004000<br>100400000<br>100400000000 |                                                                        | BDJ (MA<br>BDJ (MA<br>N<br>HE<br>JK<br>JK<br>DO (MA               | 10<br>10<br>10<br>10<br>10<br>10<br>10<br>10<br>10<br>10<br>10<br>10<br>10<br>1 | Rancolda<br>Bacelos<br>Sacos<br>Sacos<br>Sacos<br>Sacos<br>Sacos                                                                                                    |
|                                                                                                    | 構立M<br>(23-0)<br>(23-0)<br>(23 | 第一日<br>103<br>8月日<br>8月日<br>8月日<br>8月日<br>8月日<br>8月日<br>8月日<br>8月日<br>8月日<br>8月日  | 2317<br>KO (111)<br>KO (111)<br>T-686311)<br>T-686311<br>T-686311<br>T (111)                            | 100<br>33<br>33<br>33<br>33<br>33<br>35<br>35<br>35<br>35<br>35<br>35<br>35<br>35 |                                                       |                                                                                                    | (%1)/0<br>20147<br>20147<br>20147<br>20147<br>20147<br>20147  |                                                                                                    | 83<br>855<br>855<br>855<br>855<br>855<br>855<br>855<br>855<br>855<br>8 | 600 (m)<br>600 (m)<br>5<br>111<br>300<br>300<br>300 (m)<br>20 (m) | 10<br>10<br>10<br>10<br>10<br>10<br>10<br>10<br>10<br>10                        | Remoted by<br>Second State<br>Second State<br>State<br>State<br>Sta                                                                                                    |

[ファイル取得へ]ボタンをクリックした場合は、「照会結果ファ イル取得」画面が表示されます。

ご確認後、ファイル形式を選択し、[ファイル取得]ボタンをク リックすると、ファイル保存ダイアログが表示され、指定した ファイル名、選択したファイル形式で保存することができます。 ファイル取得後、ダイアログを閉じ、[結果一覧へ]ボタンをク リックすると、「照会結果一覧」画面へ戻ることができます。

[一括照会]ボタンをクリックした場合は、一括して明細を照会することができます。

[一括ファイル取得]ボタンをクリックした場合は、一括して ファイルを取得することができます。

 「照会結果」画面が表示されます。
 ご確認後、[ホームへ] ボタンをクリックすると、「トップ ページ」画面へ戻ることができます。

[印刷]ボタンをクリックすると、印刷用PDFファイルが表示されます。

# 振込振替

### ◎概要

### 振込振替依頼

ご登録いただいた口座から振込振替を行うことができます。 振込振替の方法として、事前登録方式による振込振替と都度指定方式による振込振替があります。 事前登録方式による振込振替は、事前に当行へお申込みいただいた先へ受取人番号を指定する方法で行います。 都度指定方式による振込振替は、入金先を個別に指定する方法、振込振替の履歴や登録された入金先から選択する方法で行います。

# ⚠️振込振替の依頼は確認用パスワードが必要となります。

各方式における振込振替の流れを示します。(承認機能を利用しない場合の流れです。承認機能をご利用の場合は69ページを参照ください) トップ画面より「振込振替」タブ>>取引の開始で「新規取引」>>支払口座を選択し「次へ」をクリックします。

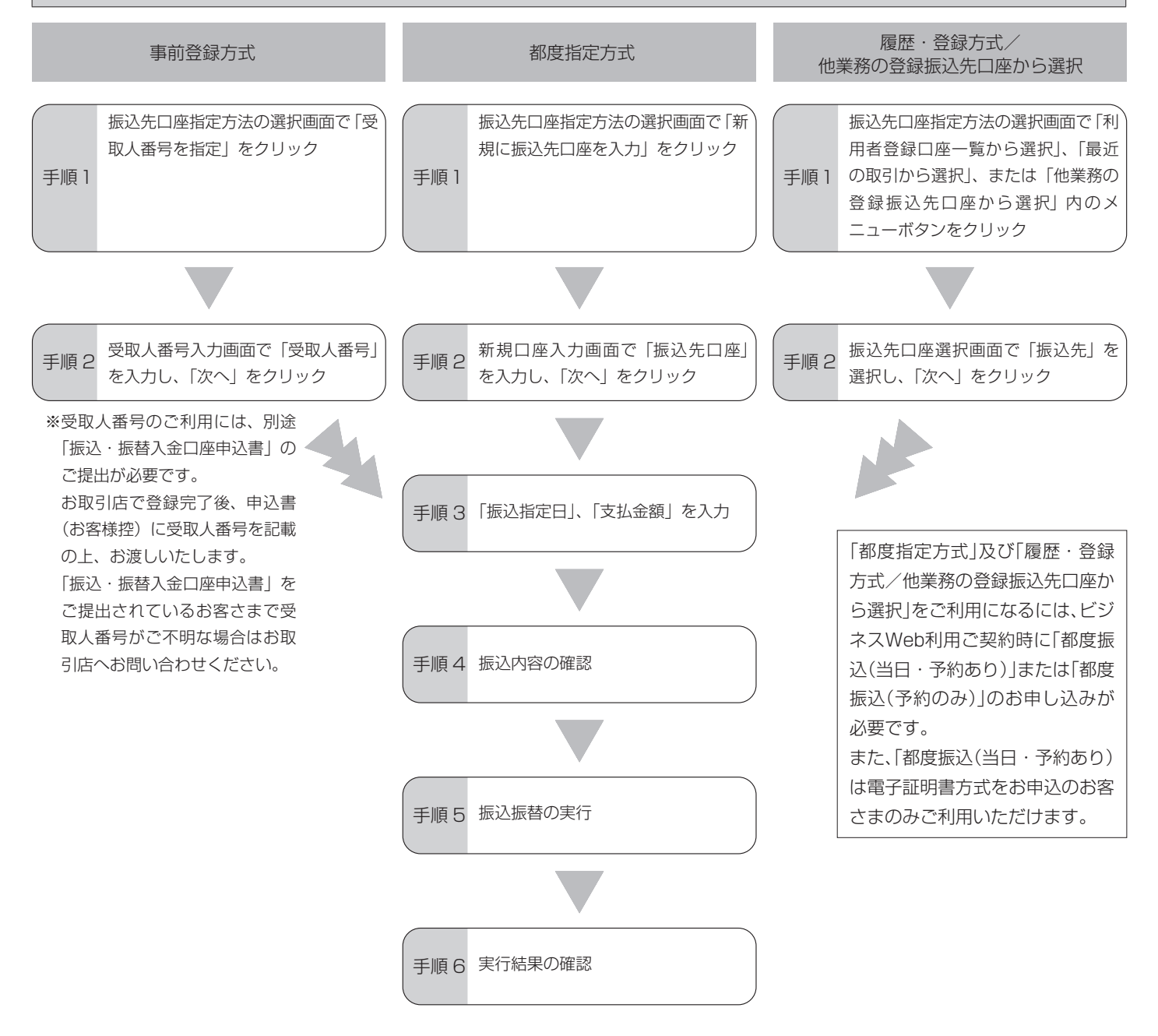

# 振込振替

振込振替において、振込振替データ作成と承認を行う権限を分けて設定することができます。

振込振替承認機能をご利用のお客さまは「一般ユーザの承認権 限設定」をご参照ください。

お申込口座から振込振替を行うことができます。

振込振替は、利用申込書により入金先を事前に当行へお申し込 みいただく方法(事前登録方式)と、入金先を直接入力または振 込振替の履歴や登録された入金先を選択する方法(都度指定方 式)があります。

### ③事前登録方式

#### ●受取人番号

事前に当行へお申し込みいただいた入金先の受取人番号を指定し、振込振替を行うことができます。

[振込振替]メニューをクリックしてください。
 「作業内容選択」画面が表示されますので、[新規取引]ボタンをクリックしてください。

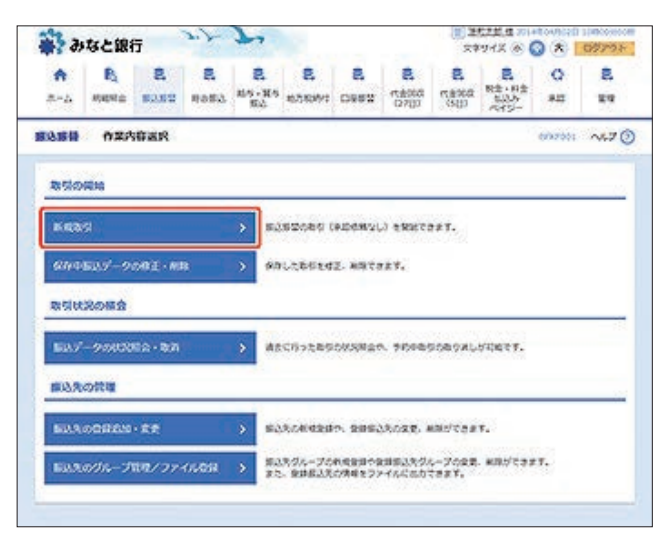

「支払口座選択」画面が表示されます。
 支払口座を選択し、「次へ」ボタンをクリックしてください。

| . 2      | なと銀行                                     | ī                        | 27         | 7                                                                                                    |         |           |                       | (1)))<br>(1))<br>(1))<br>(1))<br>(1))<br>(1))<br>(1))<br>(1) | 11월 년 31<br>11년 1월 31<br>11년 1월 31 |         | 09793   |
|----------|------------------------------------------|--------------------------|------------|----------------------------------------------------------------------------------------------------|---------|-----------|-----------------------|--------------------------------------------------------------|------------------------------------|---------|---------|
| <b>A</b> | R.<br>enera                              | 8<br>8280                | 8<br>4685  | 2<br>85-85<br>83                                                                                               | 8<br>8  | 8<br>0953 | 2<br>nastol<br>(27()) | Stp.                                                         | 2<br>R±+H±<br>505<br>7(15-         | 0<br>#2 | 8<br>19 |
| 1111     | 280                                      | RAR                      |            |                                                                                                    |         |           |                       |                                                              |                                    | 600302  | ~~      |
|          | an ) an                                  | ACIENTA                  | stan )     | #2308                                                                                                    | tan ) t | 北京華主人方    | ) 104                 | e )                                                          | ac ) 21                            | D.      |         |
|          |                                          |                          |            |                                                                                                    |         |           |                       |                                                              |                                    |         |         |
| \$1.04   | 1年满的内土-                                  | 18-1 25                  | ICARLY.    | erans.                                                                                                    |         |           |                       |                                                              |                                    |         |         |
|          |                                          |                          |            |                                                                                                    |         |           |                       |                                                              |                                    |         |         |
| \$ KD    | 雇一覧                                      |                          |            |                                                                                                    |         |           |                       |                                                              |                                    |         |         |
|          |                                          |                          |            |                                                                                                    | C       | RADEE     | NCCER.                | 2041 9                                                       | - 38d                              | 84.*    | (ARE)   |
|          |                                          |                          |            | 15.                                                                                                    |         |           | 161                   |                                                              |                                    |         | 1       |
| -        |                                          | in the second second     |            |                                                                                                    |         |           | 642                   |                                                              |                                    |         | 1224067 |
| 0        | 12280                                    | 19912                    |            |                                                                                                    |         |           |                       |                                                              |                                    |         |         |
| •        | 12286                                    | 1910                     |            |                                                                                                    |         |           | 84                    |                                                              |                                    |         | 30000   |
| •        | 523000 (<br>523000 (                     | 10010                    |            |                                                                                                    |         |           | 84                    |                                                              |                                    |         | 30      |
| • •      | 122000 (<br>122000 (<br>122000 (         | init)<br>Init)           |            |                                                                                                    |         |           | SA<br>SA              |                                                              |                                    |         | 202222  |
| •        | 12200 (<br>12200 (<br>12200 (            | 640<br>(440              |            |                                                                                                    | -       |           | 84<br>84              |                                                              |                                    |         | 202222  |
| 0        | 52386 (<br>52386 (<br>52386 (<br>52386 ( | lad<br>lad               | <b>K</b> 5 | essa a sua a sua a sua a sua a sua a sua a sua a sua a sua a sua a sua a sua a sua a sua a sua a sua a sua a s |         |           | 54<br>54<br>55        |                                                              | )                                  |         | 1110101 |
| •        | 82286 (<br>82286 (<br>82286 (            | 1945<br>(1945)<br>(1945) | < s        | 052×23                                                                                                    | -A      |           | 84<br>84<br>84        | >                                                            | )                                  |         | 3992423 |

「振込先口座指定方法選択」画面が表示されます。
 [受取人番号を指定]ボタンをクリックしてください。

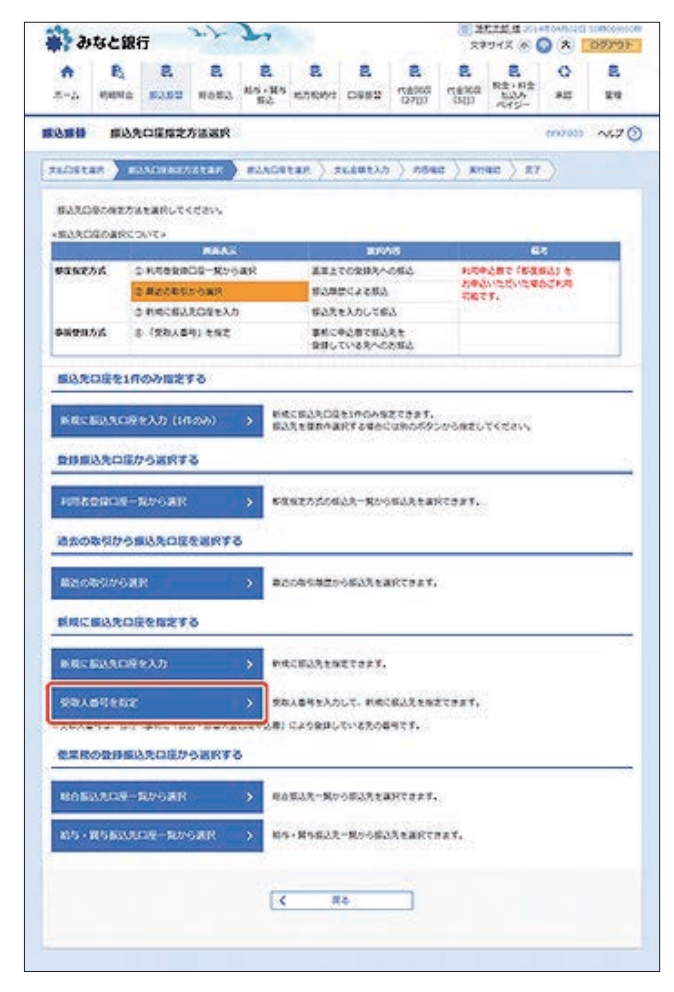

4. 「受取人番号入力」画面が表示されます。

受取人番号を入力し、[次へ]ボタンをクリックしてください。

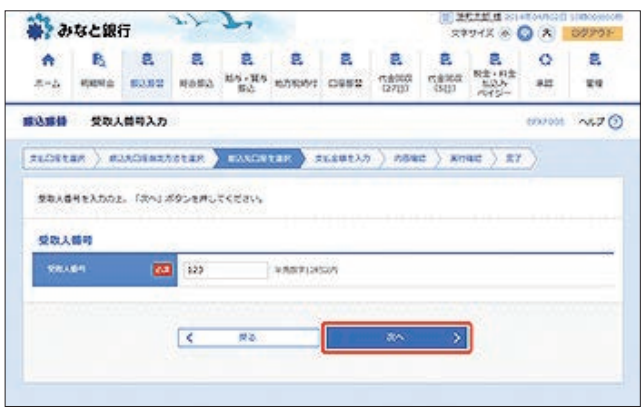

5. 「支払金額入力」画面が表示されます。 振込指定日、支払金額等を入力し、[次へ] ボタンをクリック してください。

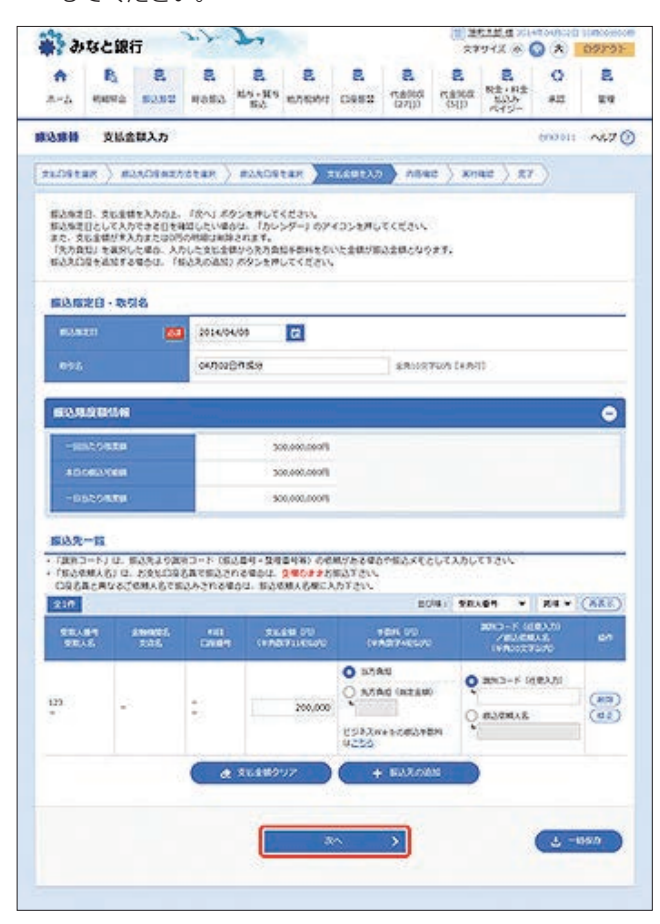

#### 【振込振替の受付時間】

|    |                  |              |                            |    | ご利用時間                    |
|----|------------------|--------------|----------------------------|----|--------------------------|
| 当  | ⊟*1              | 本支店<br>他行宛とも | 都度振込 <sup>*2</sup><br>事前登録 | 平日 | 7:00~23:20<br>8:00~21:00 |
| 予約 | 勺扱 <sup>*3</sup> | 本支店宛・        | 他行宛とも                      |    | 0.00 21.00               |

※1:振込先の口座の内容によっては平日8~15時以外の時 間帯は翌営業日扱となることがあります。

※2:電子証明書方式をご契約の場合のみご利用可能です。

※3:予約扱は8営業日先までの予約が可能です。

[カレンダーを表示]ボタンをクリックすると、カレンダー画面より振込指定日を設定することができます。

取引名はお客さま任意の文字列を入力することができます。 取引名が未入力の場合は、「〇〇月〇〇日取引」として登録され ます。

識別コードまたは振込依頼人名はお客さま任意の文字列を入力 することができます。入力を省略することもできます。 ※識別コードは、振込先の企業が「EDI情報」システムを導入さ れている場合にご利用することができます。

[支払金額クリア]ボタンをクリックすると、入力項目がクリア されます。

振込先一覧から明細の[修正]ボタンをクリックすると、明細を 修正することができます。 また、[削除]ボタンをクリックすると、該当の明細を削除するこ

とができます。 [振込先の追加]ボタンをクリックすると、振込先を追加するこ

[一時保存]ボタンをクリックすると、作成しているデータを一

6.「内容確認」画面が表示されます。 ご確認後、〔次へ〕ボタンをクリックしてください。

とができます。

時的に保存することができます。

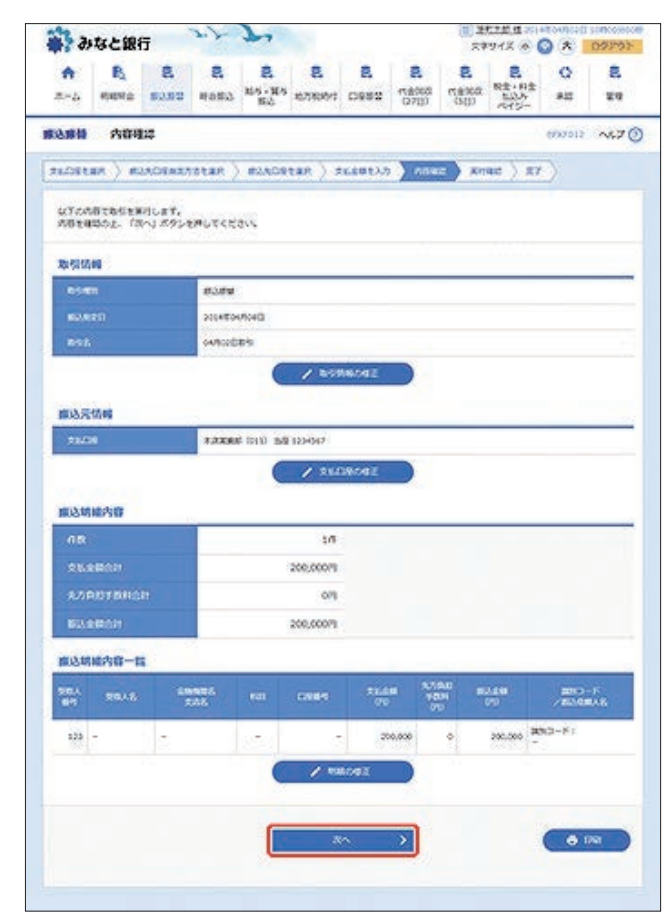

[取引情報の修正]ボタンをクリックすると、取引情報を修正す ることができます。 [支払口座の修正]ボタンをクリックすると、支払口座を修正することができます。

[明細の修正]ボタンをクリックすると、「支払金額入力」画面が 表示されます。振込先一覧の[修正]ボタンをクリックすると明 細を修正することができます。 また、[削除]ボタンをクリックすると、振込データから該当の明 細を削除することができます。

[印刷]ボタンをクリックすると、印刷用PDFファイルが表示されます。

「実行確認」画面が表示されます。
 内容をご確認後、確認用パスワードを入力し、[実行]ボタン
 をクリックしてください。

| * 2)           | なと訳                    | ក                  | P. J.         | 7                   |              |                   |                       | 23              | THX @                 | 0 (*) 1 | 09791   |
|----------------|------------------------|--------------------|---------------|---------------------|--------------|-------------------|-----------------------|-----------------|-----------------------|---------|---------|
| *<br>*=4       | R.<br>Here             | 8<br>5250          | 8<br>Notice   | 2<br>115-115<br>153 | 8<br>6756991 | 8<br>0982         | 8<br>10,000<br>10,000 | <b>8</b><br>500 | R±+8±<br>8234<br>845- | O<br>su | 2<br>24 |
| <b>林和</b> 总和   | 実行目                    | 12                 |               |                     |              |                   |                       |                 | 1                     | 6737913 | AR7 (   |
| ****           | 18 ) B                 | 23,01942/          | ttan )        | #2309               | tar ) s      | uciant.v          | ) 784                 | e ) xe          | ac ) 27               |         |         |
| 1891           | ADOB34                 | 9.                 |               |                     |              |                   |                       |                 |                       |         |         |
| A 8.           | 0000003                | entra constant     | BRITER        |                     |              |                   |                       |                 |                       |         |         |
| RORR<br>UTCR   | C&-53582<br>5/10 2.442 | ræganæ<br>söz. (Ri | r.<br>11 #952 | murcee              | ю,           |                   |                       |                 |                       |         |         |
| 20 51 55       |                        |                    |               |                     |              |                   |                       |                 |                       |         |         |
| -              | 9110                   |                    | 0403001       | 2                   |              |                   | _                     |                 |                       |         |         |
| -              |                        |                    | -             |                     |              |                   |                       |                 |                       |         |         |
| 010            |                        |                    | a20.04        | axe.                |              |                   |                       |                 |                       |         |         |
| 0.97.          |                        |                    | 64/9020       | 89                  |              |                   |                       |                 |                       |         |         |
| 8913           | =6                     |                    | 1             |                     |              |                   |                       |                 |                       |         |         |
| #10天           | 仿鲜                     | _                  | -             |                     |              |                   |                       |                 |                       |         |         |
| 78.0           | 1                      |                    | 12330         | ¢ (011) 1849        | 1234547      |                   |                       |                 |                       |         |         |
| -              | OR                     |                    |               |                     |              |                   |                       |                 |                       |         |         |
| 98.4           | 64                     |                    | 129           |                     |              |                   |                       |                 |                       |         |         |
| 83.8           | 20102                  |                    | AD20.0        | 2000                |              |                   |                       |                 |                       |         |         |
| 63.5           |                        |                    | 7717 (44      | 0 2.4 ++++          |              |                   |                       |                 |                       |         |         |
| 50.4           | 8                      | w2.000             | A01010        |                     |              |                   |                       |                 |                       |         |         |
| 10949<br>25. T | - 名称語が自<br>てに入出された     | 着している場合<br>た場合で、総理 | いたきないこ        | の意見手続きな<br>とがあり、この  | 東京の時代の東京     | にたらまずら<br>「夏市人場との | でものご相応                | AREA SEA        |                       | erecte  |         |
| 15.84          | 84                     |                    |               |                     |              |                   |                       |                 |                       |         | 14      |
| 50.00          |                        |                    |               |                     | 200.0001     |                   |                       |                 |                       |         |         |
| 80.9           | 891                    |                    |               |                     | 22675        |                   |                       |                 |                       |         |         |
| 930            | 920                    |                    |               |                     | 200,77079    |                   |                       |                 |                       |         |         |
|                |                        |                    |               |                     |              |                   |                       |                 |                       |         |         |
|                |                        |                    | < 1000 L      | CEASES?             | -1-C         |                   | 80                    | >               | 1                     |         |         |
|                |                        |                    |               |                     |              |                   |                       |                 |                       |         |         |

[ソフトウェアキーボードを開く]ボタンをクリックすると、画面上に文字ボタンを表示させ、マウス操作によりパスワードを入力することができます。

既に同一振込情報(受付日または指定日、支払口座、入金先口座 情報、振込金額)が存在する場合、二重振込警告メッセージが表 示されます。

内容をご確認のうえ、お取引を継続する場合は「取引を継続する」にチェックし、[実行] ボタンをクリックしてください。

複数の入金先口座を選択した場合は、[中断して次の取引へ]ボ タンをクリックすると、表示されている入金先口座への振込振 替を中断し、次の入金先口座への振込振替を行うことができま す。

また、「次の取引から確認用パスワードの入力を省略する」を

チェックすると、連続振込振替を行っている間、認証情報の入力 を省略することができます。

「実行結果」画面が表示されます。
 ご確認後、[ホームへ]ボタンをクリックすると、「トップページ」画面へ戻ることができます。

複数の入金先口座を選択し、全件分振込振替が行われていない 場合は、[次の取引へ]ボタンが表示されます。 ご確認後、[次の取引へ]ボタンをクリックすると、次の振込振替 を行うことができます。

ご依頼の内容は、振込振替「作業内容選択」画面の[振込データの 状況照会・取消]ボタンから確認することができます。

[同一口座から振込振替]ボタンをクリックすると、同一口座から振込振替のお取り引きを続けて行うことができます。

[印刷]ボタンをクリックすると、印刷用PDFファイルが表示されます。

### ◎都度指定方式

お申込口座から振込振替を行うことができます。 振込振替は、利用申込書により振込先を事前に当行へお申し込 みいただく方法(事前登録方式)と、振込先を直接入力または振 込振替の履歴や登録された振込先を選択する方法(都度指定方 式)があります。

#### ●振込先口座を1件のみ指定

金融機関名、支店名を検索し、新規に振込先を指定して振込振替 を行うことができます。

[振込振替]メニューをクリックしてください。
 「作業内容選択」画面が表示されますので、[新規取引]ボタンをクリックしてください。

| ÷ 39            | なと銀         | 65        | 3.7        | 2                   |                    |                                                             |                               | 10 H            | 525 B 701            | 3 1     | 09792   |
|-----------------|-------------|-----------|------------|---------------------|--------------------|-------------------------------------------------------------|-------------------------------|-----------------|----------------------|---------|---------|
| <b>*</b><br>#=2 | B)<br>MENTE | 8<br>9369 | R<br>Rofil | 2<br>115-115<br>152 | 8.<br>8.58991      | CARR C                                                      | <b>見</b><br>(1金333<br>(1273)) | <b>3</b><br>580 | Rま・用ま<br>たいか<br>だけひ- | 0<br>80 | 2<br>17 |
| 808 <b>8</b>    | 022         | ØäR       |            |                     |                    |                                                             |                               |                 | 1                    | 6992001 | ~~.7 (  |
| 850             | 9816        |           |            |                     |                    |                                                             |                               |                 |                      |         |         |
| 643             | 9           |           |            | > 5                 | (192029)           | (e10dm/2)                                                   | a exerci                      | 7#T.            |                      |         |         |
| 6444            | B1.7'-9     | 091-M     | B          | > 97                | NU.LEGED           | Z. 161971                                                   | ×*.                           |                 |                      |         |         |
| -               | 2053        |           |            |                     |                    |                                                             |                               |                 |                      |         |         |
| BAY'            | 20000       | No - 87   | ģ          | > #                 | 1057285            | iowsman                                                     | . 9000                        | SOBORL          | 50007.               |         |         |
| #03.90          | の教理         |           |            |                     |                    |                                                             | _                             |                 |                      |         |         |
| 688.94          | 00860       | • ##      | 8          | > =                 | 35.000 BB          | P. 286                                                      | Soze 4                        | aster.          | ۳.                   |         |         |
| 68.20           | ada-d       | 111/27    | 1509       | > #                 | 1天ダループの<br>2、泉井田込入 | (1)(第1)(1)<br>(1)(第1)(1)(1)(1)(1)(1)(1)(1)(1)(1)(1)(1)(1)(1 | は単原込たら)<br>マルに広わ              | -7022           | . KR/C33             | т.      |         |
| -               | _           | _         | _          |                     |                    |                                                             |                               | an earca c      | _                    | _       | _       |

2. 「支払口座選択」画面が表示されます。 支払口座を選択し、[次へ] ボタンをクリックしてください。

| A         B           A-A         60002           BAMH         RMAD           SMORTARIOL         SMORTARIOL           RMORTARI         RMAD | 2. 2. 2. 2. 2.<br>2.250 HASA <sup>2.5</sup> 19 EAR<br>2.51<br>2.51<br>2. | E E E E              | R         O         E           R         R2:112         #II         E4           R         R2:112         #II         E4           COUNC         AUX         E4           COUNC         AUX         E4           COUNC         AUX         E4           COUNC         AUX         E4 |
|----------------------------------------------------------------------------------------------------|----------------------------------------------------------------------------------------------------|----------------------|----------------------------------------------------------------------------------------------------|
| ANDERSON                                                                                                    | <b>BIR</b><br>DEREMATER > READETER ><br>RAJ RÖDERLEGERN                                                                                                    | *******> ) *5%** ) : | enoise - A&7<br>snad / R7 /                                                                                                    |
| ANDREAM ROL<br>ANDREAMAL<br>ANDREAM                                                                                                    | CHREASTAR > RAACHTAR >                                                                                                    | trautio ) news )     | Rinau ) RJ                                                                                                    |
| 21.0914R02.<br>21.0914R02                                                                                                    | 843.8828#6845214                                                                                                    |                      |                                                                                                    |
| SEDREAROL                                                                                                    | ない」ボタンを押してくささい。                                                                                                    |                      |                                                                                                    |
| 支払口座一覧                                                                                                    |                                                                                                    |                      |                                                                                                    |
| 支払口座一覧                                                                                                    |                                                                                                    |                      |                                                                                                    |
| 支払口座一覧                                                                                                    |                                                                                                    |                      |                                                                                                    |
|                                                                                                    |                                                                                                    |                      |                                                                                                    |
|                                                                                                    |                                                                                                    | CRACEBRICCER BOR     | 288 - 84 - (ARE)                                                                                                    |
| ax I                                                                                                    | 388                                                                                                    | 1121                 | 0164                                                                                                    |
| 6.730x0 10                                                                                                    | 0                                                                                                    | 54                   | 1234567                                                                                                    |
| O 1/2000 0                                                                                                    | 0 ()                                                                                                    | 94                   | 30000                                                                                                    |
| O ARRAF (                                                                                                    | à -                                                                                                    | T.A.                 | 2122222                                                                                                    |
|                                                                                                    | D                                                                                                    |                      |                                                                                                    |

「振込先口座指定方法選択」画面が表示されます。
 [新規に振込先口座を入力(1件のみ)]ボタンをクリックしてください。

| A B                   | 8                             |                        |                     |                                 |                             |                       | 24                      | 213.0                         | 0 A 1         | 0779 |
|-----------------------|-------------------------------|------------------------|---------------------|---------------------------------|-----------------------------|-----------------------|-------------------------|-------------------------------|---------------|------|
|                       | e \$2.92                      | 8<br>#683              | 8<br>155-115<br>153 | 8<br>6.5695                     | R<br>Dest                   | 2<br>112000<br>127137 | R<br>nakan<br>sijo      | 2<br>R±+R±<br>2005<br>7075-   | Q<br>su       | 8    |
| (m) (in)              | 入口目目定                         | 方法遗识                   |                     |                                 |                             |                       |                         |                               | 6992000       | ~5.7 |
| nillistan 🔪           | #2.5,09.602                   | NATER .                | #2509               | tar 👌 3                         | 1.6912.7                    | ) 264                 | е ) жа                  | ac ) x7                       |               |      |
| -                     | 方法を選択して                       | ceasy.                 |                     |                                 |                             |                       |                         |                               |               |      |
| -EARCROBR             | KTWC2                         |                        |                     |                                 | BIE                         | 105                   |                         |                               | *             | -    |
| \$2527A               | 0 KR088<br>2 82001<br>0 84062 | DE-RH<br>DOBR<br>ROBEX | saask<br>D          | 882<br>808<br>603               | での安禄大へ<br>空口よる原語<br>を入力して厳  | osta<br>a             | 8,004<br>8,004<br>7,003 | nder (Bis<br>Nicklines<br>IF: | 新心) を<br>8ご利用 |      |
| 泰斯登用方式                | \$ (\$8.48                    | 時) 考察定                 |                     | 単約(C)<br>発行(C)                  | の日本市会社<br>たいままへの            | 先年<br>古田山             |                         |                               |               |      |
| -                     | 100009                        | <b>5</b> 0             |                     |                                 |                             | canada                |                         |                               |               |      |
|                       |                               | 0<br>8887<br>0         | > 63<br>5<br>> 82   | intados<br>concento<br>concento | 28-92-9<br>0623223<br>27023 | SURTA                 | Reast.                  |                               |               |      |
| -                     | æ                             | 1                      | > 97                | 以后号生入力                          | U.C. 1080                   | 据入关系统:                | ecour,                  |                               |               |      |
| ※交換人番号2、11<br>使業務の登録( | の人事相に「市                       | の調解す                   | (D6+28)<br>8        | C20980                          | ている元の4                      | 427.                  |                         |                               |               |      |
| ROBURCH               | -RIVG AR                      | 0                      | > 44                | 18.3.R9.5                       | 0#3.5t#                     | RTOAN.                |                         |                               |               |      |
| 815-185.85            | ans-so                        | SAR                    | > #                 | - <b>R</b> 983.7                | -80-082                     | AsaRti                | · **                    |                               |               |      |
|                       |                               |                        | E.                  |                                 |                             | 70                    |                         |                               |               |      |

 「新規口座入力」画面が表示されます。
 金融機関名、支店名、科目 口座番号、受取人名を入力し、「次 へ」ボタンをクリックしてください。

| 3                                                                            | なと銀行                                                                                                    | 5                                                                                                    | 3.4                                                                                                    | 7                         |                                                            |                                          |                                                                                                    | 18 H                  | たさが ほう                                                                                                    | 0 × 1     | 09991   |
|------------------------------------------------------------------------------|----------------------------------------------------------------------------------------------------|----------------------------------------------------------------------------------------------------|----------------------------------------------------------------------------------------------------|---------------------------|------------------------------------------------------------|------------------------------------------|----------------------------------------------------------------------------------------------------|-----------------------|----------------------------------------------------------------------------------------------------|-----------|---------|
| <b>∧</b><br>#+4                                                              | R.<br>Herta                                                                                                    | 8<br>83.82                                                                                                    | R<br>Rofia                                                                                                    | 2<br>115+115<br>150       | R<br>NANKAS                                                | D883                                     | 8<br>100879<br>12700                                                                                                    | <b>8</b><br>5300      | 2<br>8±-8±<br>525<br>245-                                                                                       | 0<br>##   | 8<br>89 |
| 10.00                                                                        | 10.00C                                                                                                    | 這入力                                                                                                    |                                                                                                    |                           |                                                            |                                          |                                                                                                    |                       |                                                                                                    | 60730     | ~2.7 () |
| nost                                                                         | an ) m                                                                                                    | SACIERZ/                                                                                                    | stan )                                                                                                    | -                         | 1.4K ) 3                                                   |                                          | ) me                                                                                                    | (); K(                | ad ) m                                                                                                    | <u>ره</u> |         |
| 9/7/08<br>- (38<br>(1845                                                     | 1007231<br>10001<br>10001<br>10001                                                                                             | 5 (2043)<br>(265) @CE<br>(265) 670)                                                                                                    | 695840<br>60#203<br>76 #20                                                                                                    | ткеги<br>-РАЛФС<br>D-ГоХр | Beansa<br>Artuis                                           | 544 (8<br>-29537                         | .)<br>000 <b>6</b> 980                                                                                                    | 899(15-01             | IRCEON                                                                                                    |           |         |
| ELS.R.                                                                       | oit                                                                                                    |                                                                                                    |                                                                                                    |                           |                                                            |                                          |                                                                                                    |                       | 10                                                                                                    |           | -       |
|                                                                              | 101<br>1                                                                                                    |                                                                                                    | ABO                                                                                                    | (9996)                    |                                                            |                                          |                                                                                                    |                       | Ca                                                                                                    | 2699361   | COM )   |
|                                                                              |                                                                                                    | 80                                                                                                    | 223                                                                                                    | (444)                     |                                                            |                                          |                                                                                                    |                       | (9                                                                                                    | 22511     | 12      |
|                                                                              | -                                                                                                    |                                                                                                    | 84                                                                                                    | 32                        | 44444                                                      | e .                                      | 45.077                                                                                                    | un -                  |                                                                                                    |           |         |
| 5000<br>400<br>512                                                           | Lancour                                                                                                    | waneee                                                                                                    | ANINO<br>SERVED                                                                                                    | NO CARA                   | 290A (7)<br>46'2- 314                                      | . sb7. s                                 | 2009                                                                                                    |                       |                                                                                                    |           |         |
| 895                                                                          |                                                                                                    |                                                                                                    | 183                                                                                                    |                           |                                                            |                                          |                                                                                                    |                       | 1.5                                                                                                    | ectrate D | nit.    |
| 204.48<br>90.0<br>900<br>900<br>900<br>900<br>900<br>900<br>900<br>900<br>90 | のわれたか、<br>の入力水 (相)<br>場と言葉現代<br>供信合せ み<br>みなど主要 か<br>みなど思想 (相)<br>かなど思想事件<br>みなど思想事件<br>などの入力に<br>場下さい、<br>それございかい<br>「11 (27) | 3015<br>(ALL)<br>(ALL)<br>( | 5<br>5<br>5)275737<br>5)275737<br>5)275772<br>5)275772<br>5)2757772<br>5)275772<br>5)275772<br>5)275772<br>5)275772<br>5)2757772<br>5)275772<br>5)275772<br>5)275777772<br>5)2757777777777 | DENDER                    | 001<br>001<br>01000000<br>01000000<br>01000000<br>01000000 | *******<br>1. 2027#<br>17254<br>2017] #1 | 050580<br>73007<br>199720                                                                                                    | 27.489.1              |                                                                                                    |           |         |
| - NORMAN A.                                                                  | S                                                                                                    | Aline Bully P.                                                                                                    |                                                                                                    | COLUMN TO A COLUMN        | and the second state                                       | or which is a first of                   | A DESCRIPTION OF THE PARTY OF THE PARTY OF T | and the second of the | the second second second second second second second second second second second second second second second se |           | 0.001   |
| 的复数人                                                                         | ちキアルファ<br>れますので、                                                                                                    | パットの「うご言葉」をいう                                                                                                    | ET                                                                                                    | 6687.6                    | 100                                                        | _                                        | -                                                                                                    |                       | 0                                                                                                    |           | C294    |

|           | OW2001000        |            | 69                                                                                                    | 100           |
|-----------|------------------|------------|----------------------------------------------------------------------------------------------------|---------------|
| NUMBER OF | A 8              | DISTRACTOR |                                                                                                    | DIRTELONS     |
|           | 1 10:2612        | \$         | -BACEDA                                                                                                    | 44            |
|           | 3 MID:01         | a          | 一般性型改入                                                                                                    | 54*           |
|           | 2 由泉台区           | . je       | 2.43.4                                                                                                    | *             |
|           | 4 89840          | >          | 2,413,412                                                                                                    | 4             |
|           | 5 0765           | *          | 教育主人を注                                                                                                    | *             |
|           | 4 2.93A          | 4          | 100                                                                                                    | 24            |
|           | 7 383AM2         | 4          | REAXING                                                                                                    | 54599         |
|           | # 2.0.3,4/203    | 4          | 233.82.638                                                                                                    | 7774          |
|           | · COZEAN         | 4          | YCAX                                                                                                    | 70            |
|           | 10 M228A         | 24         | Bidett                                                                                                    | n             |
|           | 13 -694223.4     | 24         | WITCH'S A                                                                                                    | 1529          |
|           | 12 DEMODIA       | . 24       | 7.468                                                                                                    | *3034         |
|           | 13 62253.        | 57         | MARKOROSEA                                                                                                    | #39946G       |
|           | 74 一般也回去人        | 519        | ABBERA                                                                                                    | 4B            |
|           | 15 DECEA         | 154        | crea                                                                                                    | #5554         |
|           | 16 #R.5.5.       | 502        | A#1705                                                                                                    | #3932         |
| 12100     | 12 9004          | 52         | ******                                                                                                    | #340          |
| - 3.vea   | 14 COREAL        | 22         | UARKINGSADD.                                                                                                    | 20000         |
|           | TP REPRESA       | N.         | 122.0310                                                                                                    | 924           |
|           | 20 BEAL          | 2          | DEMORA                                                                                                    | 24            |
|           | D STANGERSA      | 1/7c       | DECESA.                                                                                                    | 544           |
|           | 22 WORDER.       | 10         | 0748927                                                                                                    | 58972         |
|           | 23 82922024      | ***        | 4445                                                                                                    | 5             |
|           | 24               |            | N+Z+Z+                                                                                                    | 2082          |
|           | at an and a set  | 110        |                                                                                                    |               |
|           | to Management    | 100        | CENTRAL CO                                                                                                    | 1             |
|           | So mentioned     | Total .    | enserg                                                                                                    | 0             |
|           | P COWLEA         |            | WANC .                                                                                                    | 2             |
|           | 20 NOWLEA        | Sab        | THE ACTOR                                                                                                    | 24            |
|           | 29 BUTTAN        | er         | THEFARES                                                                                                    | 326           |
|           | >> EARNORIZA     | 974        | 2883592424                                                                                                    | 3254/2        |
|           | 53 至皇大学点人        | 24         | \$2X\$#\$X                                                                                                    | 44            |
|           | 32 DOSPAX        | 94         | X#1#AMAGedate                                                                                                    | 3993900       |
|           | 20 重塑造金法人        | 12         | MEEA                                                                                                    | 44            |
|           | 54 \$1086/2A     | 200        | 和古田主式人                                                                                                    | 540           |
| 28752     | 35 RR.4          | Xe         | 七台思想点人                                                                                                    | 1             |
|           | 35 A/6/1         | 549        | 204VSA0                                                                                                    | 511402        |
|           | 37 Mate          | 49         | RODERA.                                                                                                    | 29            |
|           | 20 FLEAS         | +3524      | 这些的时间和不正是自                                                                                                    | 5478          |
|           | 29 d.8846        | #3395      | 社会体制方程主法人                                                                                                    | 024           |
|           | 40 2.0908        | CAN        | 七田永久                                                                                                    | 54            |
|           | 45 R2302408      | 04500      | CRACA                                                                                                    | 52092         |
|           | 42 X32962.008    | 1124       | ****                                                                                                    | 54.9          |
|           | 43 12840408      | 05/E       | 2:101                                                                                                    | 539           |
|           | AL INTERACIO     | 2028       | AGECGRAM                                                                                                    | 50000000      |
|           |                  | 59805      | 1.70700                                                                                                    | 01437         |
|           |                  | 075        | 2.049                                                                                                    | cese          |
|           | 47 NL+122        | 2985       | NUTTER                                                                                                    | er.           |
|           | 41 228845        | 53228      | 40.ett                                                                                                    | 5             |
| PRNS      | +> 20040         | 0922       | HERE ALL AND A                                                                                                    | MAE           |
| 06.5      | to another       | 0000       | 1115324.4-2                                                                                                    | 1000          |
|           | 11 TENTANIA      | Seal Land  | #7000A                                                                                                    | 10            |
|           | 11 TROBBURNS     | DOBINO /   | THOMASA                                                                                                    | 104100.0      |
|           | A PROPERTY.      | (DASA)     | -                                                                                                    | in the second |
|           | A STREAM AND     | and a s    | and the second second s | -             |
|           | > CALKGOODEDS    | 049402     | MALEA                                                                                                    |               |
|           | >> PARADUARE     | *3794V2    | 878070884                                                                                                    | 71-7          |
|           | > ARCTES         | *0*07      | HIRITORIA                                                                                                    | 242           |
|           | 37 RRGSERAAR     | *350       | A BAC                                                                                                    | 4             |
|           | N DARKOTA        | >397>      | RT#16848                                                                                                    | 2092          |
|           | 59 Collectine    | 54433      | 和注意性中型生活                                                                                                    | *12           |
|           | 43-5人与私務部である。    | 1010       | 269                                                                                                    | 62            |
|           | as with ( \$1000 | 2005       | 79068                                                                                                    | 0992          |

[金融機関名を検索]ボタンまたは「支店名を検索」ボタンをク リックすると、金融機関名、支店名を検索することができます。 5. 「支払金額入力」画面が表示されます。 振込指定日、支払金額を入力し、[次へ] ボタンをクリックし てください。

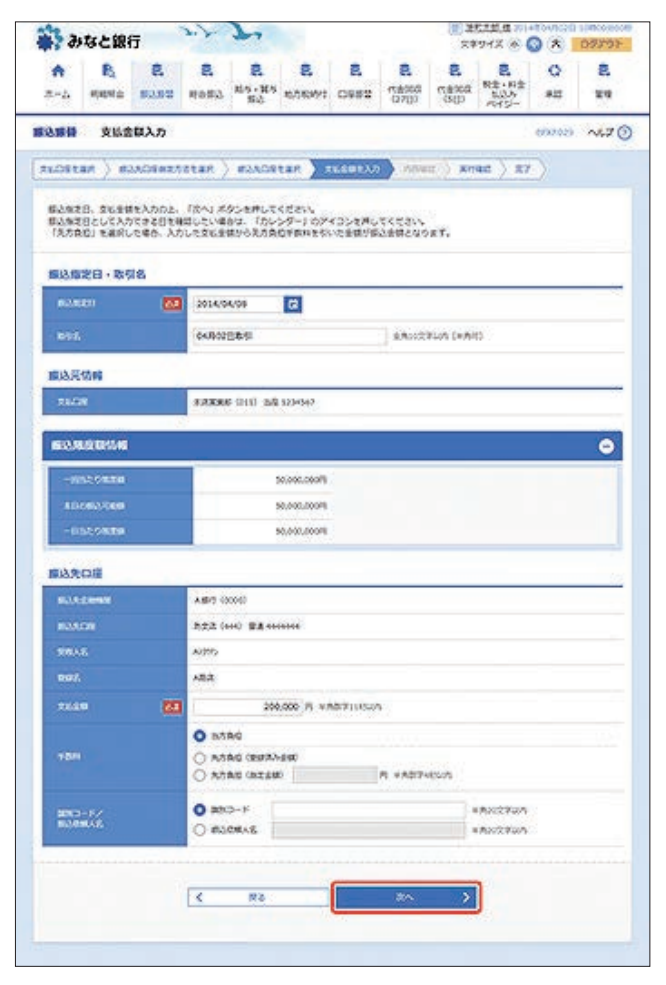

[カレンダーを表示]ボタンをクリックすると、カレンダー画面より振込指定日を設定することができます。

取引名はお客さま任意の文字列を入力することができます。 取引名が未入力の場合は、「〇〇月〇〇日取引」として登録され ます。

識別コードまたは振込依頼人名はお客さま任意の文字列を入力 することができます。入力を省略することもできます。 ※識別コードは、振込先の企業が「EDI情報」システムを導入さ れている場合にご利用することができます。 6. 「実行確認」画面が表示されます。

内容をご確認後、確認用パスワードおよびトランザクション認証番号を入力のうえ、[実行]ボタンをクリックしてください。

| みなと銀行                                        | 27 7                                                                                                    | *                            |                    |                | 24                  | 94X @ (     | 0 * 1   | 0979 |
|----------------------------------------------|----------------------------------------------------------------------------------------------------|------------------------------|--------------------|----------------|---------------------|-------------|---------|------|
| AB                                           |                                                                                                    | 8                            | 2                  | 8              | 8                   | 2.<br>R±+#± | Q       | 8    |
| #+4 9892 St                                  | 100 H983 8                                                                                                    | 6 87899                      | 1 C642             | (2710          | GUO                 | 195-        |         | 84   |
| 12.84 第行相違                                   |                                                                                                    |                              |                    |                |                     |             | 0007013 | ~1.7 |
| RLOSEAR ) ROAD                               | INATOTAR ) MAN                                                                                                    | CREAR >                      | ±εέφtλ7            | )084           | 18 ) xo             | ac          | )       |      |
| 16016006324.                                 |                                                                                                    |                              |                    |                |                     |             |         |      |
|                                              | 812 <b>5</b> .                                                                                                    |                              |                    |                |                     |             |         |      |
| 次の派遣である地帯が表示<br>ムアのあら内容を確認し、<br>トランザクションは証書者 | されます。<br>自己ルビスワードを入力られ<br>1、お半月ちのトータンでご                                                                                                    | . (101) 159)<br>2010 - Feity | ンを用してくだ<br>NBの、トーダ | さい。<br>つくの表示され | 1048240             | tedavy      |         |      |
| 取到的解                                         |                                                                                                    |                              |                    |                |                     |             |         |      |
| 191641 (80                                   | 0403001                                                                                                    |                              |                    |                |                     |             |         |      |
| esen                                         | 10281                                                                                                    |                              |                    |                |                     |             |         |      |
| OM .                                         | ATO 009X0                                                                                                    |                              |                    |                |                     |             |         |      |
| 825                                          | 04902089                                                                                                    |                              |                    |                |                     |             |         |      |
| 800-F                                        | 1 A                                                                                                    |                              |                    |                |                     |             |         |      |
| 网络完切和                                        |                                                                                                    |                              |                    |                |                     |             |         |      |
| *2.08                                        | #200000 (bss)                                                                                                    | 849 3254567                  |                    |                |                     |             |         |      |
| -                                            |                                                                                                    |                              |                    |                |                     |             |         |      |
| SULCEMENTS.                                  | A#1329 (00000)                                                                                                    |                              |                    |                |                     |             |         |      |
| 10,800                                       | NO 6440 BA                                                                                                    | ******                       |                    |                |                     |             |         |      |
| -                                            | AUDIO                                                                                                    |                              |                    |                |                     |             |         |      |
| 807.                                         | AB2                                                                                                    |                              |                    |                |                     |             |         |      |
| B. TCCXERKORS                                | 1046 28502000000                                                                                                    | 40歳後半部料が4<br>これ後かはた影響        | 思えなりますの<br>と思想入場との | 2+8240         | Cervines (Servines) | source.     | avece.  | 1    |
| <b>察込金額</b>                                  |                                                                                                    |                              |                    |                |                     |             |         |      |
| 63.04                                        |                                                                                                    | 200,000                      | 1                  |                |                     |             |         |      |
| 60.9 BH                                      |                                                                                                    | 2235                         | 1                  |                |                     |             |         |      |
| STATES                                       |                                                                                                    | 200,2769                     |                    |                |                     |             |         |      |
| 1712145.00                                   |                                                                                                    |                              |                    |                |                     |             |         |      |
| and an office of the                         | -                                                                                                    |                              |                    |                |                     |             |         |      |
|                                              | Contraction of the second second seco | -                            |                    |                |                     |             |         |      |
|                                              | 122                                                                                                    | 28)<br>28)                   |                    |                |                     |             |         |      |
| 1959/95-1548889                              | -                                                                                                    |                              |                    |                |                     |             |         |      |
|                                              |                                                                                                    | - Q                          |                    |                |                     |             |         |      |
|                                              | K R                                                                                                    | 8                            |                    | 301            | >                   | 1           |         |      |
|                                              |                                                                                                    |                              |                    |                |                     |             |         |      |

トランザクション認証番号は、画面に表示される内容と、トラン ザクション認証用トークンに表示される ①振込先金融機関名(カナ) ②振込先口座 ③受取人名(カナ) ④振込金額 が同じであることを確認し、入力してください。

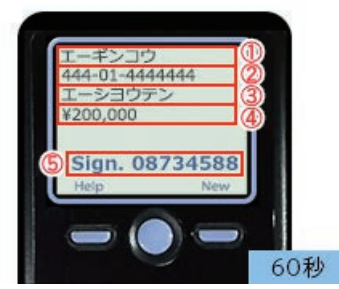

ワンタイムパスワード(ハードトークン)をご利用の場合、トラ ンザクション認証番号入力欄は表示されず、ワンタイムパス ワード入力欄が表示されます。 [ソフトウェアキーボードを開く]ボタンをクリックすると、画 面上に文字ボタンを表示させ、マウス操作によりパスワードを 入力することができます。

既に同一振込情報(受付日または指定日、支払口座、入金先口座 情報、振込金額)が存在する場合、二重振込警告メッセージが表 示されます。

内容をご確認のうえ、お取引を継続する場合は「取引を継続する」にチェックし、[実行] ボタンをクリックしてください。

「実行結果」画面が表示されます。
 ご確認後、[ホームへ]ボタンをクリックすると、「トップページ」画面へ戻ることができます。

[振込先口座に登録]ボタンをクリックすると、振込先口座として登録され、次回以降のお取引では振込先口座一覧から選択し、 振込振替を行うことができます。

ご依頼の内容は、振込振替「作業内容選択」画面の[振込データの 状況照会・取消]ボタンから確認することができます。

[同一口座から振込振替]ボタンをクリックすると、同一口座から振込振替のお取り引きを続けて行うことができます。

[印刷]ボタンをクリックすると、印刷用PDFファイルが表示されます。

# ◎都度指定方式

#### ●利用者登録口座

事前にブラウザ画面上で登録していただいた入金先口座の一覧 から、入金先口座を選択し振込振替を行うことができます。

[振込振替]メニューをクリックしてください。
 「作業内容選択」画面が表示されますので、[新規取引]ボタンをクリックしてください。

| 🙀 みなと話          | 府         | 27         | 2                        | ×               |                     |                                | 10 H            | 1211 a 201           | 3 1     | 09793   |
|-----------------|-----------|------------|--------------------------|-----------------|---------------------|--------------------------------|-----------------|----------------------|---------|---------|
| A B<br>n-n Mena | 8<br>8388 | R<br>Roffa | 2<br>11.5 - 11.5<br>15.2 | 8.<br>16.76991  | CARR C              | <b>見</b><br>(大赦5555<br>(27())) | <b>3</b><br>580 | Rま・用ま<br>たいか<br>だけひ- | 0<br>80 | 2<br>22 |
| 8288 AZ         | ABER      |            |                          |                 |                     | -                              |                 | 1                    | 6992001 | ~6.7    |
| <b>35506</b> 16 |           |            |                          |                 |                     |                                |                 |                      |         |         |
| KRAS            |           |            | > 5                      | 82089 (         | elodato)            | ) ense                         | 7≠T.            |                      |         |         |
| 64462.9-        | 2001-AU   | 8          | > 93                     | Utblied         | Z. 18971            | 12¥.                           |                 |                      |         |         |
| RSHROMS         |           |            |                          |                 |                     |                                |                 |                      |         |         |
| EA/-9980        | 050-07    | Emme       | > 45                     | に行ったわち          | over                | . 9006                         | SOBORL          | 50007.               |         |         |
| 意志先の管理          | _         |            | -                        |                 |                     | _                              |                 |                      |         |         |
| 533.0086        | 0-88      | 8          | > =2                     | 8,040424        | n. 205.             | ACRE.                          | autes           | ۲.                   |         |         |
| BAROOK-         | MM2/27-   | 05098      | →<br>第2                  | 大ダループの<br>登録最近大 | 4.成金田や5<br>(2)休暇をつ) | は単年30天久<br>Pイムにあか              | -7022           | . <b>KR</b> 5/C23    | т.      |         |
| <u> </u>        | _         | _          |                          |                 |                     |                                | in Parcis       |                      | _       | _       |

2. 「支払口座選択」画面が表示されます。 支払口座を選択し、[次へ] ボタンをクリックしてください。

| x-1.         Huma         x232         Hosa         K5.169         K5.002         CB822         CB822         CB822         CB822         CB822         CB822         CB822         CB822         A2         A2<                                                                                                    | 29      | 税金・料金<br>払込み 単語<br>ペイジー | C12002 82 |                                                                                                    | -      | 8        | 2           |        | 8        | R.      | <b>n</b> |
|----------------------------------------------------------------------------------------------------|---------|-------------------------|-----------|----------------------------------------------------------------------------------------------------|--------|----------|-------------|--------|----------|---------|----------|
| NAMH         NAME         STATUTE         STATUTE         STAT                                                                                                    | e ~67   |                         | Cons by   | 代表96년<br>(27(3)                                                                                                    | 0952   | 0.563643 | 85-85<br>88 | 4683   | 80.82    | 45459.0 | 8×4      |
| SLOBERRY RAADBERASER > RAADBERR > REABERAD > ABBE > ROBE > ROBE > ROBE > ROBE > ROBE > ROBE > ROBE > ROBE > ROBE > ROBE > ROBE = ROBE = |         | 6099965                 |           |                                                                                                    |        |          |             |        | REAR     | 280     | 10.000   |
| 260913802. 784) 8021880342002 204: 288 • 84                                                                                                    |         | e ) RT )                | e ) xnaid | ) 104                                                                                                    | 北京華主入力 | an ) t   | #2.509      | stan ) | ADSach   |         | -        |
| SEDGERROL 7841.892ERUCKE244<br>REDE-E<br>()KROEBELCEE 204: 288 * 84                                                                                                    |         |                         |           |                                                                                                    |        |          |             |        |          |         |          |
| REDE-E                                                                                                    |         |                         |           |                                                                                                    |        |          | 15223       | STHER  | 12-11-12 | を満済のえ-  | \$6.09   |
| RADE-E                                                                                                    |         |                         |           |                                                                                                    |        |          |             |        |          |         |          |
|                                                                                                    |         |                         |           |                                                                                                    |        |          |             |        |          | #-#     | 250      |
| Constanting and a set                                                                                                    | ARE     |                         |           | HACKE                                                                                                    | -      |          |             |        |          |         |          |
|                                                                                                    | ( mare  |                         | DO-RT AND | (INTRODUCTION OF THE OWNER OF THE OWNER OWNER OF THE OWNER OF THE OWNER OWNER OF THE OWNER OF THE OWNER OF THE OWNER OF THE OWNER OF THE OWNER OF THE OWNER OF THE OWNER OWNER OF THE OWNER OWNER OWNER OWNER OWNER OWNER OWNER OWNER OWNER OWNER OWNER OWNER OWNER |        |          | 12          |        | _        | 1       |          |
|                                                                                                    | 10.100  |                         | <u>[</u>  |                                                                                                    | _      |          | ***         |        |          |         |          |
| 0 153006 (ht) 52                                                                                                    | 123436- |                         |           | 5/2                                                                                                    |        |          |             |        | 000      | 123006  | •        |
| O 820006 (01) 84                                                                                                    | 30000   |                         |           | 84                                                                                                    |        |          |             |        | 6660     | 12286   | 0        |
| O ARXING (MI) BA                                                                                                    |         |                         |           | 0.4                                                                                                    |        |          |             |        | 000      | 12205   | 0        |
|                                                                                                    | 202202  |                         |           |                                                                                                    |        |          |             |        |          |         | ~        |

「振込先口座指定方法選択」画面が表示されます。
 [利用者登録口座一覧から選択]ボタンをクリックしてください。

| ALC: 44                                                                                                    | なと銀                                                                                                    | ភ                                                                                                    | 3.7                                                                                              | 7                                                                                                    |                                                                                                    |                                                                                                    |                                                      | (1) 注<br>文中                | 948 @                |         | 0979     |
|----------------------------------------------------------------------------------------------------|----------------------------------------------------------------------------------------------------|----------------------------------------------------------------------------------------------------|--------------------------------------------------------------------------------------------------|----------------------------------------------------------------------------------------------------|----------------------------------------------------------------------------------------------------|----------------------------------------------------------------------------------------------------|------------------------------------------------------|----------------------------|----------------------|---------|----------|
| <b>♠</b><br>⊼-2                                                                                                    | R.<br>esenta                                                                                                    | 8<br>50.52                                                                                                    | 8<br>#683                                                                                        | 2<br>155-115<br>152                                                                                                    | E<br>6.76993                                                                                                    | <b>8</b><br>0952                                                                                                    | <b>見</b><br>(11年1月日<br>(11月日)                        | <b>3</b><br>5%677<br>C(32) | R生・料土<br>た込み<br>たイジー | Q<br>su | 2<br>24  |
| 1186                                                                                                    | #13.5                                                                                                    | CERT                                                                                                    | 方法道府                                                                                             | 2                                                                                                    |                                                                                                    |                                                                                                    |                                                      |                            |                      | 0992000 | ~67      |
| r.Qet                                                                                                    | an ) a                                                                                                    | 25,019.0027                                                                                                    | Star )                                                                                           | #2509                                                                                                    | tar ) 3                                                                                                    | LEADEN.                                                                                                    | )                                                    | а ) жа                     | 40 ) X7              | )       |          |
| -                                                                                                    | 80425I                                                                                                    | AT BRUT                                                                                                    | (days                                                                                            |                                                                                                    |                                                                                                    |                                                                                                    |                                                      |                            |                      |         |          |
|                                                                                                    | COBRC:                                                                                                    | -34XC                                                                                                    | 10505                                                                                            |                                                                                                    |                                                                                                    |                                                                                                    |                                                      |                            |                      |         |          |
|                                                                                                    |                                                                                                    |                                                                                                    | RAA                                                                                              |                                                                                                    |                                                                                                    | 100                                                                                                    | NS .                                                 |                            | 6                    | 2       |          |
| wase.                                                                                                    | OB B                                                                                                    | BAADS                                                                                                    | HALER .                                                                                          | - and                                                                                                    | 10.00                                                                                                    | 0000000                                                                                                    | ecreacy.                                             | 200                        | NIGG/104             | 807 C   |          |
|                                                                                                    |                                                                                                    | S RINGERS                                                                                                    | ROUTER                                                                                           | 5                                                                                                    | 62.50                                                                                                    | きん力してき                                                                                                    | 4                                                    | 444                        | · .                  |         |          |
| ****                                                                                                    | 5.6                                                                                                    |                                                                                                    | 41 492                                                                                           |                                                                                                    | 単称な                                                                                                    | 028782                                                                                                    | Rt :                                                 |                            |                      |         |          |
|                                                                                                    |                                                                                                    |                                                                                                    |                                                                                                  |                                                                                                    | 800                                                                                                    | theRno                                                                                                    | 6864                                                 | _                          |                      |         |          |
| -                                                                                                    | 口底を1月                                                                                                    | 0282                                                                                                    | 63                                                                                               |                                                                                                    |                                                                                                    |                                                                                                    |                                                      |                            |                      |         |          |
| -                                                                                                    | -                                                                                                    | _                                                                                                    |                                                                                                  | 1.2                                                                                                    | 35853                                                                                                    | 392-201                                                                                                    | 20022                                                |                            |                      |         |          |
| REC                                                                                                    | BAACR                                                                                                    | 22,73 (14                                                                                                    | (99)                                                                                             | >                                                                                                    | たたい、大を使用作品                                                                                                    | 在100A年<br>民学る場合に                                                                                                    | 20825.                                               |                            | TKERYN               |         |          |
|                                                                                                    |                                                                                                    |                                                                                                    | 9                                                                                                |                                                                                                    |                                                                                                    |                                                                                                    |                                                      |                            |                      |         |          |
| 2015                                                                                                    | 12/2010                                                                                                    | PORRT                                                                                                    | •                                                                                                | _                                                                                                    |                                                                                                    |                                                                                                    |                                                      |                            |                      |         |          |
| Transmission of                                                                                                    |                                                                                                    |                                                                                                    |                                                                                                  |                                                                                                    |                                                                                                    |                                                                                                    |                                                      |                            |                      |         |          |
| 1000                                                                                                    | 080.9-                                                                                                    | 10.004 (20.07)                                                                                                    |                                                                                                  | S 152                                                                                                    | No. 2 Contract                                                                                                    | At-Stall                                                                                                    | 10.005                                               | treet.                     |                      |         |          |
| 1008                                                                                                    | 012139                                                                                                    | RFORR                                                                                                    |                                                                                                  | > =                                                                                                    | UNCERSIGN.                                                                                                    | 这年一期54                                                                                                    | 「私人先を書」                                              | kca#7.                     |                      |         |          |
| 1008<br>0250                                                                                                    | 000011<br>取何から)                                                                                                    | REGRE                                                                                                    | ESRA                                                                                             | > <sup>63</sup><br>8                                                                                                    | UNER SAL                                                                                                    | 这条一颗5%                                                                                                    | (私人先生家)                                              | kcaxs.                     |                      |         |          |
| 1058<br>1880                                                                                                    | 8900<br>8906)                                                                                                    | RAGAR                                                                                                    | ERISA                                                                                            | > ==<br>8                                                                                                    | (NEASLAN                                                                                                    | 35- <b>1</b> 54                                                                                                    | 「私人たたま」                                              | kca#1.                     |                      |         | -        |
| 1020<br>1020<br>8550                                                                                                    | 89099<br>89099<br>89099                                                                                                    | RUNGAR<br>RUNGAR<br>R                                                                                                    | enka:                                                                                            | > ==<br>5<br>> ==/                                                                                                    | 1627406<br>5045825                                                                                                    | 28-824<br>5823.22                                                                                                    | RCBAT.                                               | kca#7.                     | 5                    |         |          |
| 1015<br>22.0<br>8050                                                                                                    | 89091<br>89091                                                                                                    | RUGAR<br>R                                                                                                    | enut:                                                                                            | >) ==<br>5<br>> ==/                                                                                                    | 1827.504<br>1085.825                                                                                                    | 28-854                                                                                                    | RCBAT.                                               | kca#5.                     |                      |         |          |
| 2月1日日<br>1日本の<br>1日本の<br>1日本の<br>1日本の<br>1日本の                                                                                         |                                                                                                    | noar<br>IMADE<br>R<br>Ernzf                                                                                                    | 9<br>Erikki                                                                                      | >) #3<br>5<br>>) #2                                                                                                    | 1927.204<br>1095.825                                                                                                    | 0823.23                                                                                                    | IRCERT.                                              | kca#1.                     |                      | _       |          |
| 2000<br>2000<br>2000<br>2000<br>2000                                                                                                  | 65000<br>65000<br>63200                                                                                                    | 11.70.31<br>11.53.01<br>12<br>13<br>13<br>13<br>14<br>15<br>15<br>15<br>15<br>15<br>15<br>15<br>15<br>15<br>15<br>15<br>15<br>15                                                                                                    | 828PF                                                                                            | > ==<br>5<br>> ==<br>> ==                                                                                                    | 1927474<br>5095825<br>10253729                                                                                                    | 0837834<br>083783                                                                                                    | IRCERT.                                              | kca#1.                     | W02                  |         |          |
| 1003<br>1820<br>8200<br>8102<br>8102                                                                                                  | 60799<br>8075)<br>8076)<br>80769                                                                                                    | RYGRR<br>IMADI<br>R<br>Rents<br>RAN                                                                                                    | SERT                                                                                             | > ==<br>5<br>> ==<br>> ==                                                                                                    | 1927564<br>5095925<br>6083959                                                                                                    | alt-Ro-                                                                                                    | NCPAT                                                | kcast.                     |                      |         |          |
| 3006<br>3850<br>8500<br>8500<br>8600<br>8600                                                                                          | 83201<br>83201<br>83201<br>83201<br>83201                                                                                                    | 20038<br>833202<br>8<br>8<br>8<br>8<br>8<br>2<br>8<br>3<br>7<br>8<br>3<br>7                                                                                                    | 8887<br>8                                                                                        | > 53<br>5<br>> 82<br>> 50<br>> 50<br>> 50<br>> 50<br>> 50                                                                                                    | (4255504)<br>50年5第回り<br>10回33911日<br>11日11日11日                                                                                                    | arteri.<br>Lt. no                                                                                                    | ELLES                                                | RCORT.                     |                      |         | 14<br>14 |
| 9008<br>10200<br>10200<br>10200<br>10200<br>10200<br>10200<br>10200<br>10200                                                          |                                                                                                    | 200380<br>20202<br>2022<br>2022<br>2023<br>2025<br>2025<br>2025<br>20                                                                                                    | 5<br>5<br>5                                                                                      | > 83<br>5<br>> 82<br>> 83<br>> 83<br>;::::::::::::::::::::::::::::::::::::                                                                                                    | いまたたらの<br>たらあらまだか<br>に、「「い」のまた。<br>に、まりを詳し、                                                                                                    | ar and                                                                                                    | BURTHAN<br>BRETHAN<br>BURTHAN<br>BARTHAN             | RCORT.                     |                      |         |          |
| 2000<br>2000<br>2000<br>2000<br>2000<br>2000<br>2000<br>200                                                                           | 02119-<br>021703<br>02703<br>02203<br>02203<br>02203<br>02203<br>02203<br>02203                                                                                                    | 200320<br>203202<br>20222<br>20222<br>2032<br>20222<br>20222<br>20222<br>20222<br>20222                                                                                                    | 6887)<br>6                                                                                       | > 83<br>5<br>> 82<br>> 82<br>> 82<br>> 82<br>> 92<br>> 92<br>> 92<br>> 92<br>> 92<br>> 92<br>> 92<br>> 9                                                                                                    | (427,574)<br>いから第二<br>に (23,3,53)<br>に (25,3,55)<br>(25,55)<br>(25,55)                                                                                                    | CELLER<br>CELLER<br>TOTAL                                                                                                    | allea<br>RCPat.                                      | KCORT.                     |                      |         |          |
| 2000<br>2000<br>2000<br>2000<br>2000<br>2000<br>2000<br>200                                                                           | 02000<br>02000<br>02000<br>02000<br>02000<br>02000<br>02000                                                                                                    | 1003年7<br>103年7日<br>11<br>11<br>11<br>11<br>11<br>11<br>11<br>11<br>11<br>11<br>11<br>11<br>11                                                                                                    | 5<br>5<br>5<br>5<br>5<br>5<br>8<br>7<br>5<br>8<br>7<br>5                                         | > 83<br>5<br>> 82<br>> 82<br>> 82<br>> 82<br>> 82<br>> 82<br>> 82<br>> 82                                                                                                    | 「なまただの様<br>たの中の場面が<br>たこのふりまた<br>により登録し                                                                                                    | ar-Ro<br>GEARS<br>Eters,<br>GT. RE<br>Toerd                                                                                                    | RCBAY,<br>RCBAY,<br>RLIER,<br>RCJER,                 | RCORT.                     | 100<br>100           |         |          |
| 1005<br>1000<br>1000<br>1000<br>1000<br>1000<br>1000<br>1000                                                                          | 00000<br>00000<br>00000<br>00000<br>00000<br>00000<br>0000                                                                                                    | 2003R<br>83320E<br>R<br>22623<br>2305<br>2805<br>2805<br>2805<br>2805<br>2805<br>2805<br>2805<br>28                                                                                                    | 5<br>5<br>5<br>5<br>5<br>5<br>5<br>5<br>5<br>5<br>5<br>5<br>5<br>5<br>5<br>5<br>5<br>5<br>5      | > 83<br>> 84<br>> 84 | (4まただの様<br>たの場合制度が<br>たこの以外を加<br>によう意味し<br>のの人を一般か                                                                                                    | an-Roo<br>asates<br>attest.<br>attest.<br>attest.                                                                                                    | RCPAT.                                               | RCORT.                     |                      |         |          |
| 1005<br>1050<br>1050<br>1050<br>1050<br>1050<br>1050<br>1050                                                                          | 0319<br>0319<br>03201<br>03201<br>03202<br>03202<br>03202<br>03202                                                                                                    | 2003R<br>R<br>22027<br>22027<br>22027<br>22027<br>22027                                                                                                    | 5<br>5<br>5<br>5<br>5<br>5<br>5<br>5<br>5<br>5<br>5<br>5<br>5<br>5<br>5<br>5<br>5<br>5<br>5      | > 5<br>> 82<br>> 82<br>> 82<br>> 82<br>> 82<br>> 82<br>> 82<br>-> 82<br>-> 8                                                                                             | (株式内式内部)<br>たいあい場合が<br>にようないのであった。<br>にようないたいで、<br>にようないたいで、<br>になった。<br>に、、、、、、、、、、、、、、、、、、、、、、、、、、、、、、、、、、、、                                                                                                    | 050320<br>20232<br>20237<br>20322<br>20322                                                                                                    | RCDAT.                                               | RCORT.                     |                      |         |          |
| 2020<br>2020<br>2020<br>2020<br>2020<br>2020<br>2020<br>202                                                                           |                                                                                                    | 2003R<br>R<br>22023<br>22023<br>22023<br>22025<br>22025<br>2005R                                                                                                    | 6887<br>5<br>5<br>5<br>5<br>5<br>8<br>5<br>8<br>7<br>7<br>7<br>7<br>7                            | > 63<br>> 82<br>> 82 | いたからお出か<br>いたからお出か<br>ににおいろをお<br>によう音中を入力<br>によう音声し<br>いなんえー解か                                                                                                    | 0503523<br>20235<br>07.800<br>050352<br>-8005                                                                                                    | RURERT,<br>RECERT,<br>RECERT,<br>RECERT,<br>NERRERT, | ecost.                     |                      |         |          |
| 2006<br>2000<br>2000<br>2000<br>2000<br>2000<br>2000<br>2000                                                                          | 0313<br>03703<br>03703<br>03203<br>03203<br>03203<br>03203<br>03203<br>03203<br>03203<br>03203<br>03203<br>03203<br>03203<br>03203<br>03203<br>03203<br>03203<br>03203<br>03203<br>03203<br>03203<br>03203<br>03203<br>03203<br>032003<br>032003<br>032003<br>030000<br>030000<br>0300000000                                                                                                    | 2003R<br>R<br>22023<br>22023<br>22023<br>22023<br>22025<br>22025<br>22025<br>22025<br>22025<br>22025<br>22025<br>22025<br>22025<br>20025<br>2005<br>2005<br>2000<br>2000<br>2005<br>2005<br>2005<br>2005<br>2000<br>2000 | 6887<br>6<br>6<br>6<br>8<br>7<br>8<br>7<br>8<br>7<br>8<br>7<br>8<br>7<br>8<br>7<br>8<br>7<br>8   | > ====================================                                                                                                    | (株式内式の様<br>たの最大な数型が<br>たの最近の大き数<br>によう意味を入力<br>によう意味し、<br>(本の意味し、<br>(本の意味し、)                                                                                                    | 22.22.20<br>22.22.2<br>2.2.20<br>2.2.20                                                                                                    | RCPAT.<br>RCPAT.<br>RUXER:<br>RCPAT.<br>RCPAT.       | RCOAT.                     |                      | _       |          |
| 105<br>350<br>850<br>850<br>860<br>860<br>90<br>4<br>20<br>80<br>80<br>80<br>80<br>80<br>80<br>80<br>80<br>80<br>80<br>80<br>80<br>80 | 0313<br>03703<br>03703<br>03203<br>03203<br>03203<br>03203<br>03203<br>03203<br>03203<br>03203<br>03203<br>03203<br>03203<br>03203<br>03203<br>03203<br>03203<br>03203<br>03203<br>03203<br>03203<br>03203<br>03203<br>03203<br>03203<br>03203<br>032003<br>032003<br>032000<br>032000<br>032000<br>032000<br>032000<br>032000<br>032000<br>0300000000 | ロン・スペ<br>日 55 天 〇 臣<br>来<br>主 を 目之 す<br>令 入 力<br>へ 単 4 二 日<br>二 日<br>二 日<br>二 日<br>二 日<br>二 日<br>二<br>二<br>二<br>二<br>二<br>二<br>二<br>二<br>二<br>二<br>二<br>二<br>二                                                                                                    | 8887<br>8<br>8<br>8<br>8<br>8<br>8<br>8<br>8<br>8<br>8<br>8<br>8<br>8<br>8<br>8<br>8<br>8        | > 60<br>> 80<br>> 80<br>> 80<br>> 80<br>> 80<br>> 80<br>> 80<br>> 80<br>                                                                                                    | 「なえただれば<br>いつから単世が<br>にこのふうまた<br>にようを知じ<br>になうを知じ<br>になうを知じ                                                                                                    | 25-12-1<br>222223.<br>222223.<br>222233.<br>22223.<br>22223.<br>2223.<br>2223.<br>2233.<br>2233.<br>2333.<br>2333.<br>2333.<br>2333.<br>2333.<br>2333.<br>2333.<br>2333.<br>2333.<br>2333.<br>2333.<br>23 | ALIER<br>ALIER<br>ALIER<br>ALIER<br>ALIERT           | ECDAT.                     |                      |         |          |
| <ul> <li>1015</li> <li>1015</li> <li>1015</li> <li>1015</li> <li>1015</li> </ul>                                                      | 02118<br>02109<br>02100<br>02200<br>02200<br>02200<br>02000<br>02000000                                                                                                    | ロンの高校<br>目込みの度<br>R<br>主を目定す<br>を入力<br>へ単称こう日<br>入外の度か<br>気かのあた<br>にのまたの                                                                                                    | 5<br>5<br>5<br>5<br>5<br>8<br>8<br>8<br>8<br>8<br>8<br>8<br>8<br>8<br>8<br>8<br>8<br>8<br>8<br>8 | > ed<br>> az<br>> az<br>> ed<br>> az<br>> ed<br>> az<br>> ed<br>> az<br>> ed<br>> az<br>> az<br>> ed<br>> az<br>> az<br>> ed<br>> az                                                                                                    | (株式の式の構成)<br>たの取りませた。<br>たの取ります<br>たの取りたい。<br>たの取りたい。<br>たの取りたい。<br>たの取りたい。<br>たののの、<br>たののの、<br>たのの、<br>たのの、<br>たのの<br>の<br>の、<br>の<br>の、<br>の<br>の<br>の<br>の | (2月一月20) (2月) (2月) (2H) (2H) (2H)                                                                                                    |                                                      | ECDAT.                     |                      |         |          |

 4.「都度指定方式振込先口座選択」画面が表示されます。
 振込先、登録支払金額の使用有無を選択し、[次へ]ボタンを クリックしてください。

|                                                                                                    | B                                                                                                    | 8                                                                                                    | 8                                                                                                    | 8                                                                                                    | 8                                                                                                    | 2                                                                                                    | 8                                                                                                    | 8                                                                                                    | 8                                                                                                    | 0                                    | 8                                                                                                    |
|----------------------------------------------------------------------------------------------------|----------------------------------------------------------------------------------------------------|----------------------------------------------------------------------------------------------------|----------------------------------------------------------------------------------------------------|----------------------------------------------------------------------------------------------------|----------------------------------------------------------------------------------------------------|----------------------------------------------------------------------------------------------------|----------------------------------------------------------------------------------------------------|----------------------------------------------------------------------------------------------------|----------------------------------------------------------------------------------------------------|--------------------------------------|----------------------------------------------------------------------------------------------------|
| t=h                                                                                                    | et;esst_                                                                                                    | \$3.52                                                                                                    | 1052                                                                                                    | 起ち・知ち<br>哲心                                                                                                    | 10/01/01/11                                                                                                    | 0982                                                                                                    | 代金包成<br>(27(3)                                                                                                    | 代金36位<br>(5日)                                                                                                    | 料金+利5<br>11114                                                                                                    | 812                                  | 24                                                                                                    |
|                                                                                                    | 620                                                                                                    | 定方式核                                                                                                    | 0.900 E                                                                                                    | SIR.                                                                                                    |                                                                                                    |                                                                                                    |                                                                                                    |                                                                                                    |                                                                                                    | (7)735                               | ~5.7                                                                                                    |
| LOST                                                                                                    | an ) es                                                                                                    | ACHINA                                                                                                    | August                                                                                                    | -                                                                                                    | 145 1.5                                                                                                    | に会場を入力                                                                                                    | )                                                                                                    | e ) an                                                                                                    | ad Va                                                                                                    | 7                                    |                                                                                                    |
|                                                                                                    |                                                                                                    | 101 - 201                                                                                                    |                                                                                                    | 20000                                                                                                    |                                                                                                    |                                                                                                    |                                                                                                    |                                                                                                    | in all an                                                                                                    |                                      |                                                                                                    |
| 都达无非<br>群众无法                                                                                                    | E副院の上、<br>エー葉に10月1                                                                                                    | (次へ) ボタ:<br>*で展開でき                                                                                                    | ンを押してく<br>ます。                                                                                                    | CSIN.                                                                                                    |                                                                                                    |                                                                                                    |                                                                                                    |                                                                                                    |                                                                                                    |                                      |                                                                                                    |
| Q 85                                                                                                    | 32020                                                                                                    | 8033                                                                                                    | -                                                                                                    | 1.6                                                                                                    |                                                                                                    |                                                                                                    |                                                                                                    | 1.4.                                                                                                    | 1.4. 1.4                                                                                                    |                                      | •                                                                                                    |
| 8922<br>8423                                                                                                    | AARealar<br>BRADUES                                                                                                    | 16. TAT                                                                                                    | 551 ボタン<br>5年の支援で                                                                                                    | EMUてくだ<br>TELRA                                                                                                    | av.<br>Redita                                                                                                    | r.                                                                                                    |                                                                                                    |                                                                                                    |                                                                                                    |                                      |                                                                                                    |
|                                                                                                    | HAN7.                                                                                                    |                                                                                                    |                                                                                                    |                                                                                                    |                                                                                                    |                                                                                                    |                                                                                                    |                                                                                                    |                                                                                                    |                                      |                                                                                                    |
|                                                                                                    |                                                                                                    |                                                                                                    | -                                                                                                    |                                                                                                    |                                                                                                    |                                                                                                    |                                                                                                    |                                                                                                    |                                                                                                    |                                      |                                                                                                    |
|                                                                                                    | 108691                                                                                                    |                                                                                                    | -                                                                                                    | -                                                                                                    |                                                                                                    | 4387                                                                                                    | ING/N                                                                                                    |                                                                                                    |                                                                                                    |                                      |                                                                                                    |
| -                                                                                                    |                                                                                                    |                                                                                                    | -                                                                                                    |                                                                                                    |                                                                                                    |                                                                                                    |                                                                                                    |                                                                                                    | 1.                                                                                                    | AXISTON                              |                                                                                                    |
| -                                                                                                    |                                                                                                    |                                                                                                    | -                                                                                                    |                                                                                                    |                                                                                                    |                                                                                                    |                                                                                                    |                                                                                                    | 1                                                                                                    | AX2705                               | CKAN)                                                                                                    |
|                                                                                                    |                                                                                                    |                                                                                                    | 05.5                                                                                                    | • 0.880 <b>•</b>                                                                                                    |                                                                                                    |                                                                                                    |                                                                                                    |                                                                                                    |                                                                                                    |                                      |                                                                                                    |
|                                                                                                    |                                                                                                    |                                                                                                    | 10000.014                                                                                                    |                                                                                                    |                                                                                                    |                                                                                                    |                                                                                                    |                                                                                                    |                                                                                                    |                                      |                                                                                                    |
| -                                                                                                    | 10                                                                                                    |                                                                                                    | 8.00                                                                                                    | . v                                                                                                    |                                                                                                    |                                                                                                    |                                                                                                    |                                                                                                    |                                                                                                    |                                      |                                                                                                    |
|                                                                                                    | 975                                                                                                    |                                                                                                    | 8.00                                                                                                    | (e •                                                                                                    | 0.10                                                                                                    | 90.h                                                                                                    | -                                                                                                    |                                                                                                    |                                                                                                    |                                      |                                                                                                    |
|                                                                                                    | NITE ANG                                                                                                    | (2#2.9.2)                                                                                                    | (8,83)<br>(9,8,0,8,0)                                                                                                    | u, feato                                                                                                    | 0, 10<br>0, 10<br>0, 10 0, 10                                                                                                    | 905<br>AR4/68                                                                                                    |                                                                                                    |                                                                                                    |                                                                                                    |                                      |                                                                                                    |
|                                                                                                    | 005<br>08739445<br>18944938<br>88547350                                                                                                    | (名称以外生)<br>成认为生物<br>假认为生物                                                                                                    | 1000000<br>0200000<br>0200000                                                                                                    | u. fejitida<br>fejitida                                                                                                    | 0, 8<br>5) 875758<br>1 8757589<br>1 8757589<br>1 8757586                                                                                                    | 2005<br>周榮がを選<br>し"を選択し<br>高不一致"を                                                                                                    | RUKKEA<br>KEENK<br>ARUKKE                                                                                                    | 0.<br>80.                                                                                                    |                                                                                                    |                                      |                                                                                                    |
|                                                                                                    | 1000<br>1月17日から5<br>1月17日から5<br>1月17日から<br>1月27日日<br>1月27日日                                                                                                    | (名服品列生)<br>服品列生物<br>服品列生物<br>服品列生物                                                                                                    | 1000000<br>020000<br>020000                                                                                                    | се •<br>С<br>и. (клас<br>Герала<br>Герала                                                                                                    | 0, 8<br>51 MC 200<br>1 MC 2005<br>1 MC 2005                                                                                                    | 20月<br>周登が主義<br>し"主義府し<br>高不一批"主                                                                                                    |                                                                                                    | ov<br>zov                                                                                                    |                                                                                                    |                                      |                                                                                                    |
| 1099<br>2099<br>2099                                                                                                    | 000<br>100<br>100<br>100<br>100<br>100<br>100<br>100<br>100<br>100                                                                                                    | 这部认为也!<br>部认为生物<br>部认为生物                                                                                                    | 204048<br>200489<br>200489                                                                                                    | CE •<br>                                                                                                    | 9, 10<br>51 ACCINE<br>1 ACCINE<br>1 ACCINE<br>1 ACCINE<br>1 ACCINE<br>1 ACCINE<br>1 ACCINE<br>1 ACCINE<br>1 ACCINE<br>1 ACCINE<br>1 ACCINE<br>1 ACCINE                                                                                                    | 2005<br>周空が主義<br>して主義内し<br>高不一致"主<br>格主素3745                                                                                                    |                                                                                                    | 0.<br>30.                                                                                                    |                                                                                                    |                                      |                                                                                                    |
| 11193<br>21193<br>21195                                                                                                    | unrauko<br>taukoot<br>motauk<br>NAR-M                                                                                                    | 282319<br>82319<br>82319<br>82319                                                                                                    | 8.83<br>20.408<br>20.4063<br>20.4063                                                                                                    | 06 •<br>                                                                                                    | 0, 8<br>5) ACTINA<br>9 ACTINA<br>9 ACTI                                                                                                    | 2005<br>相関の"支援<br>し"支援用し<br>二支援用し<br>二支援<br>二支<br>二支<br>二支<br>二支<br>二支<br>二支<br>二支<br>二支<br>二支<br>二支<br>二支<br>二支<br>二支                                                                                                    |                                                                                                    | (,<br>3(,<br>  84 ¥                                                                                                    | RIAS                                                                                                    | 154 ¥                                | ARE                                                                                                    |
|                                                                                                    |                                                                                                    | 250,71<br>53,715<br>53,715<br>53,715<br>53,715<br>54,715                                                                                                    | Engl<br>Concernent<br>Concernent<br>Concernent                                                                                                    |                                                                                                    | 9, 81<br>6, 87, 98<br>9, 87, 98<br>9, 87, 98<br>9, 87, 98<br>9, 87, 98<br>9, 87, 98<br>9, 99<br>9, 90<br>9, 90 | 2004<br>1005/123<br>1012300<br>1013200<br>1011200<br>1011                                                                                                    |                                                                                                    | ()<br>2()<br>204 ¥<br>() 804 ¥                                                                                                    | RIAD                                                                                                    | - 514<br>104 - •                     | (38R)<br>(38R)                                                                                                    |
| annes<br>annes<br>annnes<br>annes<br>annes<br>annes<br>annes<br>annes<br>annes<br>annes<br>annes<br>annes<br>annes |                                                                                                    | 282341<br>823449<br>823449<br>823449                                                                                                    | 1993 (1993)<br>1993 (1993)<br>1993 (1993)<br>1993 (1993)<br>1993 (1993)<br>1993 (1993)                                                                                                    |                                                                                                    | Q. 60<br>6) ACCOLO<br>0 ACCOLO<br>0 ACC                                                                                                    | 2005<br>Alter (200<br>(*2007)<br>201<br>(201)<br>201<br>(201)<br>201<br>(201)<br>201<br>(201)<br>201<br>(201)<br>2015<br>(2015)<br>2015<br>(2015)<br>(2015)<br>(2015)<br>(20)                                                                                                    |                                                                                                    | (),<br>21)<br>() 23 ¥<br>() 23 ¥<br>() 23 ¥                                                                                                    | 8545<br>646 878                                                                                                    | ( 104 ×<br>•55                       | (18.8)<br>87<br>(18)                                                                                                    |
|                                                                                                    | 時間できなくなった<br>できなくなった<br>単型ができない                                                                                                    | 2813,11<br>813,144<br>813,144<br>813,1440<br>813,1440<br>813,1440<br>813,1440<br>813,1440<br>814,1450<br>814,1450<br>814,1550<br>814,1550<br>814,1500<br>814,15000<br>814,1500000000000000000000000000000000000                                                                                                    | 6,000<br>20,000<br>20,0000<br>20,0000<br>20,0000<br>20,0000<br>20,0000<br>20,0000<br>20,00000000 | C + C + C + C + C + C + C + C + C + C +                                                                                                    | 0, 80<br>6, 80 - 90 - 90<br>9 - 90 - 90 - 90<br>9 - 90 - 90                                                                                                    | 920A<br>ARQO'EARU<br>U'EARU<br>AREESO;<br>ONE: BRO<br>ONE: BRO<br>NA<br>BRA<br>BRA                                                                                                    | PUC<だる     C     C     C     C                                                                                                    | ()<br>2)<br>()<br>201 ¥<br>()<br>201 ¥<br>()<br>201<br>\$<br>()<br>201 ¥<br>()<br>20<br>\$<br>()<br>20<br>\$<br>()<br>20<br>\$<br>()<br>20<br>\$<br>()<br>20<br>\$<br>()<br>20<br>\$<br>()<br>20<br>\$<br>()<br>20<br>\$<br>()<br>20<br>\$<br>()<br>20<br>\$<br>()<br>20<br>\$<br>()<br>20<br>\$<br>()<br>20<br>()<br>20)<br>()<br>20<br>()<br>20<br>()<br>20)<br>()<br>20<br>()<br>20<br>()<br>20)<br>()<br>20)<br>()<br>20)<br>()<br>()<br>20)<br>()<br>()<br>()<br>()<br>())<br>()<br>()<br>()<br>())<br>()<br>()<br>() | 8348<br>00 878                                                                                                    | e<br>e<br>1 104 •                    | (78.5)<br>7.5<br>(80)<br>(80)                                                                                                    |
|                                                                                                    |                                                                                                    | 281.7,1<br>81.7,18<br>81.7,18<br>81.7,18<br>81.7,18                                                                                                    |                                                                                                    | 2. (1-22)<br>. (1-22)<br>. (1- | Q. 82<br>63 ACC 2004<br>9 ACC 2004<br>9 ACC 2004<br>8 ACC 2004<br>9 ACC 2004<br>8 ACC 2004<br>8 ACC 2004<br>8 ACC 2004<br>8 ACC 2004<br>8 ACC 2004<br>8 ACC 2004<br>8 ACC 2004<br>8 ACC 2004<br>8 ACC 2004<br>8 ACC 2004<br>8 ACC 2004<br>8 AC                                                                                                    | 2006<br>M26572<br>UraiRU<br>A25500<br>7041 200<br>7041 200<br>7041 200<br>7041 200<br>7041 200<br>7041 200<br>7041 200<br>7041 200<br>7041 200<br>704 100<br>704 100<br>700<br>700<br>700<br>700<br>700<br>700<br>700<br>700<br>700                                                                                                    | 2 •                                                                                                    | ()<br>2()<br>2()<br>2()<br>2()<br>2()<br>2()<br>2()<br>2()<br>2()<br>2                                                                                                    | 83A8<br>00 858<br>00 858                                                                                                    | e<br>0<br>104 *                      | (18.8)<br>(18.1)<br>(18.1)<br>(18.1)<br>(18.1)<br>(18.1)                                                                                                    |
|                                                                                                    |                                                                                                    | 255                                                                                                    | F(用)      C(の)      C(の)                                                                                                    | 00 • • • • • • • • • • • • • • • • • •                                                                                                    | 0, 80<br>5) ACTUR<br>5) ACTUR<br>5) ACTUR<br>5<br>80<br>5<br>1<br>1<br>1<br>1<br>1<br>1<br>1<br>1<br>1<br>1<br>1<br>1<br>1<br>1<br>1<br>1<br>1<br>1                                                                                                    | 2006<br>AREA/12<br>UreaRU<br>AREA/2<br>(04) Ref<br>(04)<br>Ref<br>(04)<br>Ref<br>(0 | 2 •                                                                                                    | 14<br>214<br>204 ¥<br>2068 ¥<br>2068 ¥<br>2008 ¥<br>2009                                                                                                    | 2545<br>00 878<br>00 878                                                                                                    | 1 104 ¥<br>• 555<br>6<br>•<br>•<br>• | (22.25)<br>(22.25)<br>(22.25 |
|                                                                                                    |                                                                                                    | 250,5 to<br>50,7 to<br>50,7 to<br>50,7 to<br>50,7 to<br>51,7 to<br>51,7 | PR     Colored     Colored     Colore                                                                                                    | Cec     Cece     Cecee     Cecee     Cecee     Cecee     Cecee     Cecee     Ceceee     Ceceee     Ceceeee     Ceceeeeeeeeee                                                                                                    | Q, R<br>G, MC MAN<br>MCCMAN<br>MCCMAN<br>M                                                                                                    | 2006<br>ANDO'EX<br>C'EXRO<br>ANDO<br>ANDO<br>ANDO<br>ANDO<br>ANDO<br>ANDO<br>ANDO<br>AND                                                                                                    | 2 •                                                                                                    | 14<br>214<br>214<br>204<br>204<br>204<br>204<br>204<br>204<br>204<br>204<br>204<br>20                                                                                                    | 8.3 A 51<br>300 A 52<br>300 A 52<br>300<br>300 A 52<br>300 A 52<br>300 A 52<br>300 A 52<br>300 A 52<br>300 A 52<br>300 A 52<br>300 A 52<br>300 A 52<br>300 A 52<br>300 A 52<br>300 A 52<br>300 A 52<br>300 A 52<br>300 A 52<br>300 A 52<br>300 A 52<br>300 A 52<br>300 A 50<br>300 A 50<br>300 A 50<br>300 A 50<br>300 A 50<br>300 A 50<br>300 A 50<br>300 A 50<br>300 A 50<br>300 A 50<br>300 A 50<br>300 A 50<br>300 A 50<br>300 A 50<br>3000 A 50<br>3000 A 50<br>3000 A 50<br>3000 A 50<br>3000 A 50<br>3000 A 50<br>3000 A 50<br>3000 A 50<br>3000 A 50<br>3000 A 50<br>3000 A 50<br>3000 A 50<br>3000 A 50<br>3000 A 50<br>3000 A 50<br>3000 A 50<br>300000<br>30000000000000000000000000000 | e<br>104 ×<br>104 ×                  | (785)<br>87<br>(78)<br>(78)<br>(78)                                                                                                    |
|                                                                                                    | the second second | 2823.51<br>823.51<br>823.51<br>823.51<br>24<br>24<br>24<br>24<br>24<br>24<br>24<br>24<br>24<br>24<br>24<br>24<br>24                                                                                                    |                                                                                                    |                                                                                                    | 9, 60, 60, 60, 60, 60, 60, 60, 60, 60, 60                                                                                                    | 2056<br>Alteoreta<br>Lorazioa<br>Alteoreta<br>Alteoreta<br>Continente<br>Sea<br>Sea<br>Sea<br>Sea<br>Sea<br>Sea<br>Sea<br>Sea<br>Sea<br>Se                                                                                                    | PUT 2     T</td <td>(<br/>21<br/>231\<br/>2003<br/>0000<br/>0000</td> <td>2.100<br/>00 0.75<br/>00 0.75</td> <td>( 104 ¥<br/>( 104 ¥<br/>( 104 ¥</td> <td>(233)<br/>55<br/>(10)<br/>(10)<br/>(10)<br/>(10)</td> | (<br>21<br>231\<br>2003<br>0000<br>0000                                                                                                    | 2.100<br>00 0.75<br>00 0.75                                                                                                    | ( 104 ¥<br>( 104 ¥<br>( 104 ¥        | (233)<br>55<br>(10)<br>(10)<br>(10)<br>(10)                                                                                                    |
|                                                                                                    |                                                                                                    | 2013年1日<br>第33月2日<br>第33月2日<br>第33月2日<br>第33月2日<br>第33月2日<br>(11)<br>(11)<br>(11)<br>(11)<br>(11)<br>(11)<br>(11)<br>(11                                                                                                    | 1930 (1946)<br>1930 (1946)<br>1930                                                                                                    | C     C                                                                                                    | Q. R<br>S. MC MA<br>S. MC MA<br>S. MC M                                                                                                    | 900A<br>相称のできま<br>して生活的し<br>調査でおす<br>(1)11 第00<br>(1)11 第00<br>(1)11 第00<br>(1)11 第00<br>(1)11<br>(1)11                                                                                                    |                                                                                                    | 200<br>200<br>200<br>200<br>200<br>200<br>200<br>200<br>200<br>200                                                                                                    | aing<br>                                                                                                    | 1 124 ¥<br>+354<br>6<br>6<br>6       | 133)<br>13<br>13<br>13<br>13<br>13<br>13<br>13<br>13<br>13<br>13<br>13<br>13<br>13                                                                                                    |

振込先口座の絞り込み条件入力欄でいずれかの条件を入力後、 [絞り込み]ボタンをクリックすると、条件を満たした登録済み の口座を表示することができます。

複数の入金先口座を選択した場合は、連続して振込振替を行う ことができます。

[詳細]ボタンをクリックすると、振込先の詳細が表示されます。

「経過期間中」と表示されている振込先口座は、金融機関または 支店が将来的に廃止または異動されます。

「店舗なし」と表示されている振込先口座は、金融機関または支 店が既に廃止または異動されています。 5. 「支払金額入力」画面が表示されます。 振込指定日、支払金額を入力し、[次へ] ボタンをクリックし てください。

| a                                               | た銀行                                       | ī                                                 | 3.7                                           | 7                                               |                                                                                         |                                                                                                    |                                                            | 24                  | 177X @                  | ) * I        | 0979              |
|-------------------------------------------------|-------------------------------------------|---------------------------------------------------|-----------------------------------------------|-------------------------------------------------|-----------------------------------------------------------------------------------------|----------------------------------------------------------------------------------------------------|------------------------------------------------------------|---------------------|-------------------------|--------------|-------------------|
| <b>*</b>                                        | B.<br>menta                               | 8<br>80.82                                        | 8<br>6809                                     | 2<br>115-115<br>153                             | 8<br>676091                                                                             | 8<br>0952                                                                                                    | 日本1000日<br>日本1000日<br>日本100日                               | 2<br>000000<br>0000 | R#+##<br>5,034<br>7645- | Q<br>#25     | 2<br>11           |
| 48.63                                           | 支払金                                       | 部入力                                               |                                               |                                                 |                                                                                         |                                                                                                    |                                                            |                     |                         | 6000011      | ~~.7              |
| RLOSER/                                         | ) ==                                      | ACTRACK                                           | Star )                                        | #2309                                           | tan ) :                                                                                 |                                                                                                    |                                                            | e ) an              | ad ) gr                 | $\rangle$    |                   |
| 82828<br>82528<br>82, 25<br>12780<br>82209      | 25年間<br>として入力<br>単体ジネ入<br>1 を満知し<br>を通知する | 12 ADD2<br>12 2 2 2 2 2 2 2 2 2 2 2 2 2 2 2 2 2 2 | 「次へ」ボ<br>1日したい意<br>の利用に対象<br>りした文化会<br>自点内の追加 | タンを押して<br>合は、「力し<br>A2れます。<br>様から充力為<br>」 ボタンを押 | ください。<br>ングー3 ウア・<br>ロチガルをやい<br>してください。                                                 | (コンを用し<br>)た主体が新                                                                                                    | 545314<br>0286649                                          | # <b>T</b> .        |                         |              |                   |
| -                                               | 8·35                                      | a                                                 |                                               |                                                 |                                                                                         |                                                                                                    |                                                            |                     |                         |              |                   |
| -                                               | 1                                         |                                                   | 2014/0                                        | 4/09                                            | 8                                                                                       |                                                                                                    |                                                            |                     |                         |              |                   |
| 399                                             |                                           |                                                   | 04.702                                        | 085                                             |                                                                                         |                                                                                                    | *****                                                      | NOT (415)           | 0))                     |              |                   |
| -123<br>4000                                    | 995398<br>995398<br>595559                |                                                   |                                               |                                                 | 90.000.000%                                                                             |                                                                                                    |                                                            |                     |                         |              | •                 |
| 838-<br>- 585-<br>- 76258<br>- 76258<br>- 76258 | 10 C 8                                    | REALING<br>REALING<br>AMAGGE                      | RD-F (B<br>SACESS<br>SACESS                   | 284-58<br>Nated.<br>160. 525                    | 10 (140) (0(0)<br>2 (40) (0 (0) (0) (0)<br>2 (40) (0 (0) (0) (0) (0) (0) (0) (0) (0) (0 | 878380<br>837815<br>87815                                                                                                    | MBQ X E C                                                  | して入力し               | C 9 21 4                | -            |                   |
|                                                 | 1                                         |                                                   | 1.04                                          |                                                 | 1014                                                                                    | -                                                                                                    |                                                            |                     | BUID-5-60               | 10.00 C      | Cont              |
| 50.42                                           |                                           | 287.<br>287.                                      | 100                                           | (1)                                             | 17116-000                                                                               | 60                                                                                                    | STATIST.                                                   |                     | 100.00                  | 148.<br>1490 |                   |
| ABR<br>Kipr,                                    | A80<br>823                                | (2005)<br>(848)                                   | EA<br>shinki                                  |                                                 | 208,000                                                                                 | • 1075<br>• 275<br>• 275 | 00<br>00 000000<br>00 000000<br>+0 000070                  |                     | 2013-F 14<br>2029.48    | (RAJ)        | (1)               |
| 649(9)<br>649(9)                                | 8.81)<br>1-22                             | (300-1)<br>(335)                                  | 8.A<br>5105105                                |                                                 | 200,000                                                                                 | • 1578<br>• 2578<br>• 2578                                                                                                    | 0<br>00 (000884)<br>00 (00088)<br>00 (00088)<br>00 (00088) | 04 C                | 833-F 9                 | (e),fil      | (B)<br>(B)<br>(B) |
|                                                 |                                           |                                                   |                                               | 16489                                           | 97                                                                                      | -                                                                                                    | E3308                                                      | -                   | •                       |              |                   |
|                                                 |                                           |                                                   |                                               | 372                                             |                                                                                         |                                                                                                    |                                                            |                     |                         |              |                   |

#### 【振込振替の受付時間】

|    |                  |               |                             |    | ご利用時間                    |
|----|------------------|---------------|-----------------------------|----|--------------------------|
| 当  | ⊟*1              | 本支店・<br>他行宛とも | 都度振込 <sup>**2</sup><br>事前登録 | 平日 | 7:00~23:20<br>8:00~21:00 |
| 予約 | 約扱 <sup>*3</sup> | 本支店宛・         | 他行宛とも                       |    | 0.00 L1.00               |

- ※1:振込先の口座の内容によっては平日8~15時以外の時 間帯は翌営業日扱となることがあります。
- ※2:電子証明書方式をご契約の場合のみご利用可能です。
- ※3:予約扱は8営業日先までの予約が可能です。

[カレンダーを表示]ボタンをクリックすると、カレンダー画面より振込指定日を設定することができます。

取引名はお客さま任意の文字列を入力することができます。 取引名が未入力の場合は、「〇〇月〇〇日取引」として登録され ます。

識別コードまたは振込依頼人名はお客さま任意の文字列を入力 することができます。入力を省略することもできます。 ※識別コードは、振込先の企業が「EDI情報」システムを導入さ れている場合にご利用することができます。 [支払金額クリア]ボタンをクリックすると、入力項目がクリア されます。

振込先一覧から明細の[修正]ボタンをクリックすると、明細を 修正することができます。

また、[削除]ボタンをクリックすると、該当の明細を削除することができます。

[振込先の追加]ボタンをクリックすると、振込先を追加することができます。

[一時保存]ボタンをクリックすると、作成しているデータを一時的に保存することができます。

6. 「内容確認」画面が表示されます。

ご確認後、[次へ]ボタンをクリックしてください。

|                                                                                                    | ACK                                                                                                    | fī                                                                                                    | an ye     | 20          |                                                                                                    |                                                      |             | *                           | ¥91X @                 | 0 *                                                                                    | 0979                            |
|----------------------------------------------------------------------------------------------------|----------------------------------------------------------------------------------------------------|----------------------------------------------------------------------------------------------------|-----------|-------------|----------------------------------------------------------------------------------------------------|------------------------------------------------------|-------------|-----------------------------|------------------------|----------------------------------------------------------------------------------------|---------------------------------|
| <b>♠</b><br>#+2                                                                                                    | R.<br>exerca                                                                                                    | 8<br>52.53                                                                                                    | B<br>Nota | RS-HS<br>BO | 8.<br>10.750/01                                                                                                    | 8<br>0952                                            | 2<br>(271)0 | 3<br>036877<br>(132)        | 82+R<br>104<br>475-    | 2 #13                                                                                  | E<br>za                         |
| 118.53                                                                                                    | 内田                                                                                                    | 12                                                                                                    |           |             |                                                                                                    |                                                      |             |                             |                        | 6/9/01                                                                                 | : ~.7                           |
| nost                                                                                                    | ns ) n                                                                                                    | ACCENT,                                                                                                    | ottan )   | #2509       | tan ) A                                                                                                    | に主導セスカ                                               | 1.54        | - ) R                       | naie 🕥                 | 87                                                                                     |                                 |
| uton<br>Asta                                                                                                    | 87652)<br>902- 13                                                                                                    | 01627.<br>NJ 5921                                                                                                    | UNUTE     | avs         |                                                                                                    |                                                      |             |                             |                        |                                                                                        |                                 |
| 取得场                                                                                                    | 10                                                                                                    |                                                                                                    |           |             |                                                                                                    |                                                      |             |                             |                        |                                                                                        |                                 |
| 030                                                                                                    |                                                                                                    |                                                                                                    | 10284     | a           |                                                                                                    |                                                      |             |                             |                        |                                                                                        | -                               |
| -                                                                                                    | 10                                                                                                    |                                                                                                    | 200400    | chosth      |                                                                                                    |                                                      |             |                             |                        |                                                                                        |                                 |
| 895                                                                                                    |                                                                                                    |                                                                                                    | 049000    | 23          |                                                                                                    |                                                      |             |                             |                        |                                                                                        |                                 |
|                                                                                                    |                                                                                                    |                                                                                                    |           | C           | / 200                                                                                                    | 8:42                                                 |             |                             |                        |                                                                                        |                                 |
| RUSH<br>GR                                                                                                    | 能务群                                                                                                    |                                                                                                    |           |             | 54<br>N 480                                                                                                    | 8542                                                 |             | _                           |                        |                                                                                        |                                 |
| na<br>na<br>ens                                                                                                    | <b>建内的</b><br>(1631)                                                                                                    |                                                                                                    |           | •           | 20<br>20<br>400,0007                                                                                                    | 8042                                                 |             |                             |                        |                                                                                        |                                 |
| 111210<br>(7.8)<br>(2.1) (2<br>(2.7) (2<br>(2.7) (2<br>(2.7) (2<br>(2.7) (2<br>(2.7) (2<br>(2.7) (2<br>(2) (2<br>(2) (2) (2<br>(2) (2) (2<br>(2) (2) (2) (2<br>(2) (2) (2) (2) (2) (2) (2) (2) (2) (2)                                                                                                    |                                                                                                    | 21                                                                                                    |           |             | 2018 V<br>50<br>50<br>60<br>60                                                                                                    | 8:42                                                 |             |                             |                        |                                                                                        |                                 |
| 812315<br>048<br>911.8<br>9.75<br>9.75                                                                                                    |                                                                                                    | 29                                                                                                    |           |             | 24<br>24<br>600,0007<br>071<br>600,0007                                                                                                    | 8062                                                 |             |                             |                        |                                                                                        |                                 |
| 8050<br>08<br>955<br>805<br>805                                                                                                    | 地内容<br>1850<br>1850<br>1850<br>1850                                                                                                    | ur<br>1                                                                                                    |           |             | 2/ 2022<br>2/1<br>400,0007<br>400,0007                                                                                                    | ****2                                                |             |                             |                        |                                                                                        |                                 |
| 8020<br>08<br>914<br>914<br>934<br>934<br>803<br>80<br>80<br>80<br>80                                                                                                    | 總內的<br>(1881)<br>(1881)<br>(1881)<br>(1881)<br>(1881)<br>(1881)<br>(1881)                                                                                                    | il)<br>Il<br>Sau                                                                                                    | 86<br>5   | -           | 201 200<br>201<br>200<br>200<br>200<br>200<br>200<br>200<br>200<br>200                                                                                                    | 8042<br>8042<br>8048<br>8048<br>80                   |             | 1960U 1<br>2016 1<br>2016 1 | ec.44                  | 20<br>/80                                                                              | 3-1<br>54.45                    |
| ELLAN<br>OR<br>ONE<br>ONE<br>ELLAN<br>ELLAN<br>E | 総合数<br>(総合数<br>(総合数)<br>(総合数)<br>(総合数)<br>(合<br>(合)<br>(合)<br>(合)<br>(合)<br>(合)<br>(合)<br>(合)<br>(合)<br>(合)                                                                                                    | 131<br>2.24900<br>2.24900<br>2.24900<br>2.24900                                                                                                    | 26        |             | 275<br>275<br>400,0007<br>400,0007<br>400,0007<br>400,0007                                                                                                    | 9742<br>9742<br>97                                   |             | 1844<br>2951<br>70          | 200,000                | 20<br>/80<br>200-51                                                                    | 3-1<br>5-1<br>5-1               |
| 81350<br>010<br>0104<br>0104<br>0104<br>0105<br>0105<br>000<br>000<br>000<br>000<br>000<br>000<br>000<br>0                                                                                                    | 総内容<br>(総合))<br>(総合))<br>(総合)(<br>(総合)(<br>(協合))<br>(<br>(協合)(<br>(<br>(<br>(<br>(<br>(<br>(<br>(<br>(<br>(<br>(<br>(<br>(<br>(<br>(<br>(<br>(<br>(<br>(                                                                                                    | 11)<br>12<br>12<br>12<br>13<br>14<br>15<br>15<br>15<br>15<br>15<br>15<br>15<br>15<br>15<br>15<br>15<br>15<br>15                                                                                                    | ₩Å.       |             | 2/1 2/2<br>2/1<br>2/1<br>2/1<br>2/1<br>2/1<br>2/1<br>2/1<br>2/1<br>2/1                                                                                                    | 9042<br>51659<br>00<br>200                           | 000 COO     | n Ball<br>gols<br>no        | 200.000                | 200<br>783<br>2013-51<br>2013-51<br>2013-51                                            | 3-F<br>20145                    |
| 802505<br>0.02<br>0.2150<br>0.2150<br>0.0350<br>0.0350<br>0.0550<br>4805(3)<br>4805(3)                                                                                                    | 總內容<br>(第31)<br>(第31)<br>(<br>)<br>(<br>)<br>)<br>(<br>))<br>(<br>))<br>(<br>))<br>())<br>())<br>())<br>())<br>()))<br>()))<br>()))<br>()))<br>()))<br>())))<br>()))<br>())))<br>())))<br>())))<br>())))<br>())))<br>())))<br>()))))<br>()))))()))( | 17<br>2000<br>22 (440<br>52 (440<br>67 (000)<br>52 (440                                                                                                    | 26        |             | 2112 \<br>FG<br>FG<br>FG<br>FG<br>FG<br>FG<br>FG<br>FG<br>FG<br>FG<br>FG<br>FG<br>FG                                                                                                    | 9042<br>990<br>990<br>990<br>990<br>990<br>990       |             | - Aut<br>2014<br>70<br>8    | 200,066<br>200,066     | 200<br>70.0<br>2003-5:<br>*                                                            | 3-1<br>201.5                    |
| 10.600<br>20.00<br>20.000<br>20.000<br>20.000<br>20.00<br>20.000<br>20.000<br>20.000<br>20.0000<br>20.000<br>20.000<br>2          | 総内容<br>(総合)()<br>(総合)()<br>(総合)()<br>(総合)()<br>()<br>()<br>()<br>()<br>()<br>()<br>()<br>()<br>()<br>()<br>()<br>()                                                                                                    | 17)<br>17,000<br>12,000<br>12,000<br>10,0000<br>10,0000<br>10,0000<br>10,0000<br>10,0000<br>10,0000<br>10,00000000 | R45       |             | 27<br>27<br>400,0007<br>400,0000<br>400,0000<br>400,0000<br>400,0000<br>400,0000<br>400,00000000 | 9041<br>900<br>900<br>900<br>900<br>900              |             | n Anal<br>Dis<br>Dis<br>S   | 200,000                | 20<br>/20<br>20<br>20<br>20<br>20<br>20<br>20<br>20<br>20<br>20<br>20<br>20<br>20<br>2 | Э-К<br>ett.s                    |
| 19,00,00<br>0,00<br>0,00,00<br>0,00,00<br>0,00,00<br>0,00,0                                                                                                    | 編内容<br>編合計<br>                                                                                                    | 17<br>2 4 4 4 4 4 4 4 4 4 4 4 4 4 4 4 4 4 4 4                                                                                                    | 2.        | ***         | 2/ 2112<br>2/1<br>2/0<br>2/0<br>2/1<br>2/1<br>2/1<br>2/1<br>2/1<br>2/1<br>2/1<br>2/1<br>2/1<br>2/1                                                                                                    | 9042<br>70<br>300<br>200<br>200<br>200<br>200<br>200 |             | nhau<br>Ba<br>Po<br>C       | 52.44<br>(90<br>200.00 | 200<br>/200<br>800-51<br>-<br>-                                                        | 2-1<br>200.4<br>5<br>200.4<br>5 |

[取引情報の修正]ボタンをクリックすると、取引情報を修正す ることができます。

[支払口座の修正]ボタンをクリックすると、支払口座を修正することができます。

[明細の修正]ボタンをクリックすると、「支払金額入力」画面が 表示されます。振込先一覧の[修正]ボタンをクリックすると明 細を修正することができます。

また、[削除]ボタンをクリックすると、振込データから該当の明 細を削除することができます。

[印刷]ボタンをクリックすると、印刷用PDFファイルが表示されます。

 「実行確認」画面が表示されます。
 内容をご確認後、確認用パスワードを入力し、[実行]ボタン をクリックしてください。

| a                    | なと銀                       | 67                         | 3.7                    | 7                   |                     |                  |                      | 10 H                     | 528.8 ×1                    |         | 09791   |
|----------------------|---------------------------|----------------------------|------------------------|---------------------|---------------------|------------------|----------------------|--------------------------|-----------------------------|---------|---------|
| *<br>==4             | R)<br>HADNE               | 8<br>2010                  | 8<br>8083              | 2<br>155-155<br>153 | 8<br>8.5695         | <b>R</b><br>0982 | 2<br>(18965<br>(2707 | <b>8</b><br>5887<br>6987 | 2<br>R±+8±<br>5,05<br>7455- | 0<br>80 | 8<br>29 |
| 10.00 B              | 黄行机                       | 112                        |                        |                     |                     |                  |                      |                          |                             | 0007013 | ~57     |
| RUNE                 | an ) m                    | AGEAR                      | Stan                   |                     | tan ) s             | n.euty/          | ).084                | e.) xe                   | az ) .R?                    | 0       |         |
| 2003                 | 6 DOMEAN                  | 4.                         |                        |                     |                     |                  |                      |                          |                             |         |         |
|                      |                           |                            |                        |                     |                     |                  |                      |                          |                             |         |         |
| A 84                 | 74083041                  | 04885101                   | n -                    |                     |                     |                  |                      |                          |                             |         |         |
| 次の道書<br>以768<br>株分の数 | に参与組織を<br>与れ目を確認<br>がを中止し | (表示されま)<br>に、単数形<br>次のあがを) | r.<br>129-Fe<br>15460. | ADDI. I<br>Teeluca  | 第月1 ボタン<br>20歳のへ」 ポ | を用してくた<br>ダンを押して | avy<br>Kesvy         |                          |                             |         |         |
| 10 (S) (S)           | 95                        |                            |                        |                     |                     |                  |                      |                          |                             |         |         |
| 19716                | 9 (60)                    |                            | 6402001                | ě.                  |                     |                  |                      |                          |                             |         |         |
| -                    |                           |                            | 10.59                  |                     |                     |                  |                      |                          |                             |         |         |
| 016                  |                           |                            | At50                   | District            |                     |                  |                      |                          |                             |         |         |
| 8925                 |                           |                            | 04/9022                | 23                  |                     |                  |                      |                          |                             |         |         |
| 1013                 | inte-                     |                            |                        |                     |                     |                  |                      |                          |                             |         |         |
| 用心元                  | 10.00                     |                            |                        |                     |                     |                  |                      |                          |                             |         |         |
| 900                  |                           |                            | 1.23.8                 | # (cc) ad           | 12294567            |                  |                      |                          |                             |         |         |
| <b>新込</b> 見          | OR                        |                            |                        |                     |                     |                  |                      |                          |                             |         |         |
| NO.P.                | tinna .                   |                            | AF100 1                | 80018               |                     |                  |                      |                          |                             |         |         |
| <b>B</b> 38          |                           |                            | no se                  | -                   |                     |                  |                      |                          |                             |         |         |
| 98.4                 |                           |                            | 8027D                  |                     |                     |                  |                      |                          |                             |         |         |
| 007.                 |                           |                            | A82                    | 18127-2             | 10000000            |                  | 319000               |                          |                             |         |         |
| 3.5. 1               | 「ためるこで」                   | 0497-88                    | CARAGED UP             | 2000.24             | 1001250             | 変更人場合の           | ALCONCARC:           | CERV.                    | 008862                      | 274000  |         |
|                      | 88                        |                            |                        |                     |                     |                  |                      |                          |                             |         |         |
| 80.8                 |                           |                            |                        |                     | 200,0001            | ţ                |                      |                          |                             |         |         |
| 62.9                 | 5(H                       |                            |                        |                     | 890%                |                  |                      |                          |                             |         |         |
| 586                  | 888                       |                            |                        |                     | 200,770%            |                  |                      |                          |                             |         |         |
| 101217               | 85                        |                            |                        |                     |                     |                  |                      |                          |                             |         |         |
| -                    |                           |                            |                        |                     |                     |                  |                      |                          |                             |         |         |
|                      |                           |                            |                        | ſ                   |                     | 20               | _                    |                          |                             |         |         |
|                      |                           |                            |                        | Ļ                   | 486.0               | 1000             | -                    |                          |                             |         |         |
|                      |                           |                            |                        |                     |                     |                  |                      |                          |                             |         |         |
|                      |                           |                            |                        |                     |                     |                  |                      |                          |                             |         |         |

ワンタイムパスワード(ハードトークン)をご利用の場合、確認 用パスワードおよびワンタイムパスワード入力欄が表示されま す。

[ソフトウェアキーボードを開く]ボタンをクリックすると、画面上に文字ボタンを表示させ、マウス操作によりパスワードを入力することができます。

既に同一振込情報(受付日または指定日、支払口座、入金先口座 情報、振込金額)が存在する場合、二重振込警告メッセージが表 示されます。

内容をご確認のうえ、お取引を継続する場合は「取引を継続する」にチェックし、[実行] ボタンをクリックしてください。

複数の入金先口座を選択した場合は、[中断して次の取引へ]ボ タンをクリックすると、表示されている入金先口座への振込振 替を中断し、次の入金先口座への振込振替を行うことができま す。

また、「次の取引から確認用パスワードの入力を省略する」を チェックすると、連続振込振替を行っている間、認証情報の入力 を省略することができます。 「実行結果」画面が表示されます。
 ご確認後、[ホームへ]ボタンをクリックすると、「トップページ」画面へ戻ることができます。

複数の入金先口座を選択し、全件分振込振替が行われていない 場合は、[次の取引へ]ボタンが表示されます。 ご確認後、[次の取引へ]ボタンをクリックすると、次の振込振替 を行うことができます。

ご依頼の内容は、振込振替「作業内容選択」画面の[振込データの 状況照会・取消]ボタンから確認することができます。

[同一口座から振込振替]ボタンをクリックすると、同一口座から振込振替のお取り引きを続けて行うことができます。

[印刷]ボタンをクリックすると、印刷用PDFファイルが表示されます。

#### ◎都度指定方式

#### ●最近の入金先一覧

最近50回の取引履歴から入金先を選択することができます。

[振込振替]メニューをクリックしてください。
 「作業内容選択」画面が表示されますので、[新規取引]ボタンをクリックしてください。

| a,           | なと銀        | 67        | 3.7        | 7                   | ×                                                  |                     |                     | 王<br>(1)<br>(1)<br>(1)<br>(1)<br>(1)<br>(1)<br>(1)<br>(1)<br>(1)<br>(1) | 1211 A 10                   |         | 09798   |
|--------------|------------|-----------|------------|---------------------|----------------------------------------------------|---------------------|---------------------|-------------------------------------------------------------------------|-----------------------------|---------|---------|
| *<br>***     | B)<br>MEND | 8<br>9369 | R<br>Roffa | 2<br>115-115<br>110 | 8.<br>8.56991                                      | CARA 3              | この100               | R<br>naska<br>(SU)                                                      | Rま・#ま<br>たいみ<br>たいみ<br>ペイン- | 0<br>80 | 8<br>29 |
| 10.15 H      | 022        | 10 a.R    |            |                     |                                                    |                     |                     |                                                                         |                             | 6797031 | ~~.7 (  |
| <b>2</b> 550 | 9849       |           |            |                     |                                                    |                     |                     |                                                                         |                             |         |         |
| 6.63         | si.        |           | - 2        | > 5                 | (62089 (                                           | (e20¢38/2)          | ) etacci            | **T.                                                                    |                             |         |         |
| 644          | B2.5'-9    | 081-M     | 8          | > 97                | N. T. B. F. B. B. B. B. B. B. B. B. B. B. B. B. B. | Z. 1877             | 27.                 |                                                                         |                             |         |         |
| -            | 2052       |           |            |                     |                                                    |                     |                     |                                                                         |                             |         |         |
| ER.9         | -90800     | No • 87   | ģ          | > #                 | に行ったわち                                             | it was man          | . 10001             | UNCEGR                                                                  | billing a.                  |         |         |
| 1033         | の管理        |           |            |                     |                                                    |                     | _                   |                                                                         |                             |         |         |
| 58.3         | 00860      | - 88      |            | > =                 | 3,040424                                           | P. 285.             | ACRE.               | ins/cas                                                                 | ۳.                          |         |         |
| 633.7        | ada-I      | 111/27    | 0508       | > #1                | 1天ダループの<br>- 泉井田込代                                 | 4.483045<br>2734522 | は単年30天夕)<br>HYAに広わっ | t-Zoga                                                                  | . #B5/C23                   | r       |         |
| 1            |            |           |            |                     |                                                    | 2010 m 1963         | 51.00604.6          | ana da c                                                                |                             |         |         |

2. 「支払口座選択」画面が表示されます。 支払口座を選択し、[次へ] ボタンをクリックしてください。

| 2.                                                                                                    |                  |               |            |             |         |          |                 |          | -                       | 0      |         |
|----------------------------------------------------------------------------------------------------|------------------|---------------|------------|-------------|---------|----------|-----------------|----------|-------------------------|--------|---------|
| н<br>8-6                                                                                                    | 40092            | 80.80         | 1050       | RS-HS<br>Bà | 6060641 | 0982     | naidd<br>(27(3) | 1000 CER | R±+H±<br>1,0,5<br>1,15- | *11    | 24      |
| 10.000                                                                                                    | 280              | REAR          |            |             |         |          |                 |          |                         | 600302 | ~1.7    |
| -                                                                                                    | an ) m           | ACIENT        | otan )     | #2508       | tax ) s | 1.4#t3.7 | )               | e ) so   | ac ) RI                 | ā.     |         |
|                                                                                                    |                  |               |            |             |         |          |                 |          |                         |        |         |
| \$6.09                                                                                                    | を満済のえ-           | 18-13-53      | SUMISCO    | <2225       |         |          |                 |          |                         |        |         |
|                                                                                                    |                  |               |            |             |         |          |                 |          |                         |        |         |
| 突然口                                                                                                    | 理一覧              |               |            |             |         |          |                 |          |                         |        |         |
|                                                                                                    |                  |               |            |             | C       | RADER    | NCCER.          | 20141.9  | 688 ¥                   | 84+    | (ARE)   |
| and the second second s | 1                |               | 1          | 35          |         |          | 121             | é il     |                         | 0.564  |         |
|                                                                                                    | 1228.0           | 0.01          |            |             |         |          | 5/2             | 6        |                         |        | 1234567 |
| 0                                                                                                    |                  |               |            |             |         |          | 84              |          |                         |        | 30000   |
| •                                                                                                    | 12206            | 6666          |            |             |         |          |                 |          |                         |        |         |
| 000                                                                                                    | 12236            | 000           |            |             |         |          | U.A.            |          |                         |        | 202222  |
| • •                                                                                                    | 123005<br>123005 | 6640<br>(940) |            |             |         |          |                 |          |                         |        | 20222   |
| • •                                                                                                    | 12336<br>12336   | 660<br>660    |            |             |         |          | 84              | 8        |                         |        | mm      |
| • • •                                                                                                    | 123365<br>123365 | 6443<br>1940  | <b>X</b> # | ORMAN S     |         |          | 84              | s<br>>   | 1                       |        | 202222  |

3. 「振込先口座指定方法選択」画面が表示されます。 [最近の取引から選択]ボタンをクリックしてください。

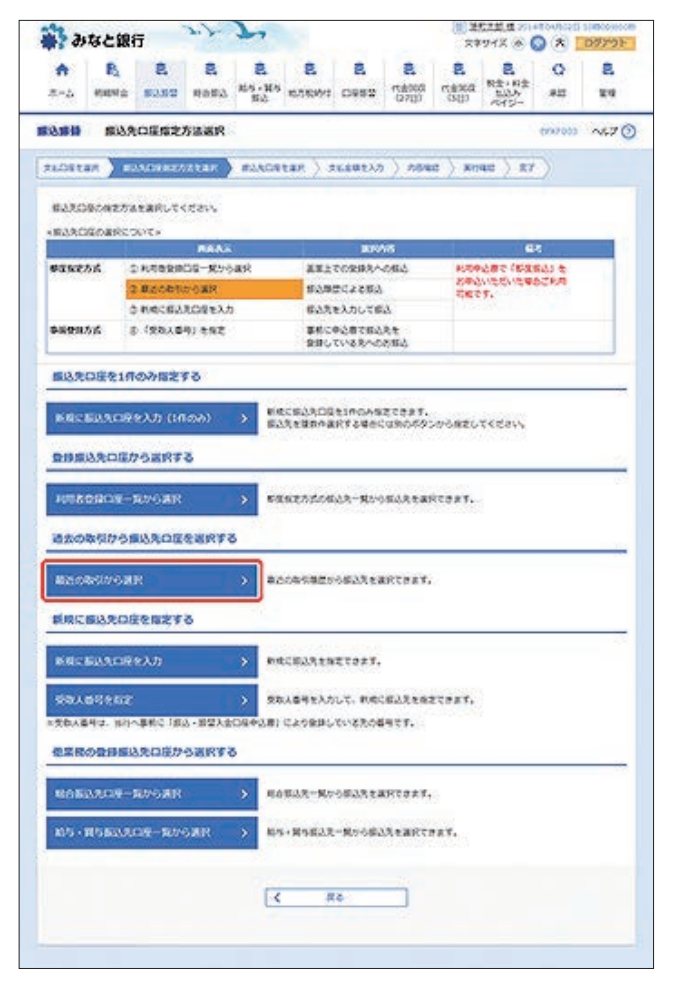

「過去振込先口座選択」画面が表示されます。
 振込先を選択し、「次へ」ボタンをクリックしてください。

|                 |            | -0.        |              | 100                 |                 |           |                       | 29             | 948 @                      | 0 × I       | 09792  |
|-----------------|------------|------------|--------------|---------------------|-----------------|-----------|-----------------------|----------------|----------------------------|-------------|--------|
| <b>♠</b><br>==4 | R.<br>Here | 8<br>80.80 | 8<br>48#3    | 民<br>155-155<br>155 | 8<br>107504/1   | 8<br>0952 | この<br>たまのにな<br>(2715) | 8<br>500       | 2<br>R±+8±<br>5,05<br>745- | 0<br>#2     | E<br>E |
| that s          | 1025       | 0390E      | R            |                     |                 |           |                       |                |                            | 007305      | ~~.7 ( |
| tu.Osti         | an.) es    | AGEnt      | Star )       | -                   | 1ar ) 3         | 転産業主入力    | ) 5580                | )              | at ) a                     | 13)         |        |
| 631E            | 502        | н          | <b>GD</b> AR |                     | 101182.<br>5.72 | -         | 0101                  | (              | 80                         | -6          | a,     |
| 8               | 2014/04/9  | 910 :      | 4980         | AB(1 1              | 2000            | -         |                       | 11180          |                            | 04/02/049   | 2.0    |
| 8               | 2014/04/5  | ж          | 6,650        | 410/1 1<br>1/22 0   | 000s7<br>3551   | -         | 1010013               | 9.78U<br>(197A | -100                       | 04/902/04/9 |        |
| 0               | 2014/04/9  | IS NO.     | 1064         | CE/T  <br>522       | 0000).<br>6640  |           | 0100000               | 10181          |                            | 04932070    | 1.12   |
|                 |            |            |              |                     |                 |           |                       |                |                            |             |        |
|                 |            |            | <            | RSO                 |                 |           | an-                   | >              | ]                          |             |        |
|                 |            |            |              |                     |                 |           |                       |                |                            |             |        |

複数の入金先口座を選択した場合は、連続して振込振替を行う ことができます。

5. 「支払金額入力」画面が表示されます。 振込指定日、支払金額を入力し、[次へ] ボタンをクリックし てください。

| a                                            | に銀行                                                                                                    | ī                                               | 27                                                 | 7                                               |                                        |                                                          |                                                   | 10 M               | たこだ。ほうに                     |                        | 0979       |
|----------------------------------------------|----------------------------------------------------------------------------------------------------|-------------------------------------------------|----------------------------------------------------|-------------------------------------------------|----------------------------------------|----------------------------------------------------------|---------------------------------------------------|--------------------|-----------------------------|------------------------|------------|
| <b>A</b>                                     | B.<br>Nevia                                                                                            | 8<br>50.52                                      | 8<br>H053                                          | 2<br>155-115<br>155                             | 8<br>636091                            | 8<br>0952                                                | 2<br>112000<br>12700                              | 8<br>(1800<br>(500 | 2<br>R±+8±<br>5,05<br>745-  | 0<br>82                | 2<br>11    |
| 48.63                                        | 支払金                                                                                                    | 群入力                                             |                                                    |                                                 |                                        |                                                          |                                                   |                    |                             | 600001                 | ~~.7       |
| ALOSTA/                                      | ) ==                                                                                                   | ADEAL                                           | STAR                                               | ======                                          | tan ) :                                |                                                          |                                                   | e ) an             | ad ) g                      |                        |            |
| #2928<br>#2928<br>#2. 255<br>197980<br>#2208 | <ul> <li>交払金額</li> <li>支払金額</li> <li>支払公式入力</li> <li>支払公式入力</li> <li>支払公式スカ</li> <li>支払公式スカ</li> </ul> | を入力のと、<br>(できる日を)<br>力または0円<br>たほか、入J<br>信かな、「1 | 「放へ」ボ<br>同じたい場<br>の問題は知<br>の問題は知<br>いた来知来<br>記念の通知 | タンを押して<br>合は、「方し<br>まされます。<br>様から充力曲<br>」 ボタンを押 | ください。<br>シダーナカア・<br>加を即称をやい<br>してください。 | (354%)<br>158858                                         | てくてさい。<br>A全様となり                                  | z7.                |                             |                        |            |
| -                                            | 日·取5                                                                                                   | 18                                              |                                                    |                                                 |                                        |                                                          |                                                   |                    |                             |                        |            |
| -                                            | 1                                                                                                    | -                                               | 2014/0                                             | ×/05                                            | 8                                      |                                                          |                                                   |                    |                             |                        |            |
| 896                                          |                                                                                                    |                                                 | 04700                                              | 085                                             |                                        |                                                          | ***                                               | NO1 (4:5)          | 0.)                         |                        |            |
| -ass<br>8058-                                | onte<br>onte<br>11                                                                                     |                                                 |                                                    |                                                 | 90,000,000M                            |                                                          |                                                   |                    |                             |                        |            |
| • TERD-<br>• TEARM<br>DRAR<br>DRAR           | NJ 0. 8<br>NSJ 0.<br>HQ 80                                                                             | ERNOR<br>ERNOR<br>ERNOR                         | ALLANDA<br>CAREAS<br>CAREAS                        | 1284-28<br>(12860.<br>860. 86                   | 2440982040<br>24409820<br>244034853    | 856380<br>2757<br>2757                                   | 59×680                                            | 141 BO             | C 22/14                     | 24 -                   | (885)      |
| 887,<br>98.15                                |                                                                                                    | 1410.<br>2.81                                   | 120                                                | ,                                               | 40 00<br>17 0 000                      |                                                          | ен ор<br>37-сол                                   | x                  | 2013-5-5<br>/2010<br>(1910) | 18.45)<br>845,<br>9270 | an.        |
| ABA<br>NDP                                   | A87<br>525                                                                                             | (2005)<br>(444)                                 | EA.                                                |                                                 | 258.000                                | 0 2019<br>0 2019<br>0 2019<br>0 2019<br>0 2019<br>0 2019 |                                                   | 441 Q              | 820-K 1                     | (RADI                  | (a)<br>(a) |
| 688(R)<br>609/0                              | 8.813<br>1-22                                                                                          | 0000<br>0000                                    | ¥.A<br>2105203                                     |                                                 | 200,000                                |                                                          | Di<br>ARIED D<br>Di CELER<br>Di CELER<br>DI CELER | 280 Q              | 82/88/28                    | (845)                  | (E)<br>(E) |
|                                              |                                                                                                    |                                                 |                                                    |                                                 |                                        |                                                          |                                                   |                    |                             |                        |            |
|                                              |                                                                                                    |                                                 | 0                                                  | 10000                                           | 97 )                                   | ( +                                                      | EARING                                            | *                  |                             |                        |            |

#### 【振込振替の受付時間】

|    |                  |               |                            |    | ご利用時間      |
|----|------------------|---------------|----------------------------|----|------------|
| 当  | ⊟*1              | 本支店・<br>他行宛とも | 都度振込 <sup>*2</sup><br>事前登録 | 平日 | 7:00~23:20 |
| 予約 | 习扱 <sup>*3</sup> | 本支店宛・         | 他行宛とも                      |    | 0.00 21.00 |

- ※1:振込先の口座の内容によっては平日8~15時以外の時 間帯は翌営業日扱となることがあります。
- ※2:電子証明書方式をご契約の場合のみご利用可能です。

※3:予約扱は8営業日先までの予約が可能です。

[カレンダーを表示]ボタンをクリックすると、カレンダー画面より振込指定日を設定することができます。

取引名はお客さま任意の文字列を入力することができます。 取引名が未入力の場合は、「〇〇月〇〇日取引」として登録され ます。

識別コードまたは振込依頼人名はお客さま任意の文字列を入力 することができます。入力を省略することもできます。
※識別コードは、振込先の企業が「EDI情報」システムを導入さ れている場合にご利用することができます。

[支払金額クリア]ボタンをクリックすると、入力項目がクリア されます。

振込先一覧から明細の[修正]ボタンをクリックすると、明細を 修正することができます。

また、[削除]ボタンをクリックすると、該当の明細を削除することができます。

[振込先の追加]ボタンをクリックすると、振込先を追加することができます。

[一時保存]ボタンをクリックすると、作成しているデータを一時的に保存することができます。

「内容確認」画面が表示されます。
 ご確認後、「次へ」ボタンをクリックしてください。

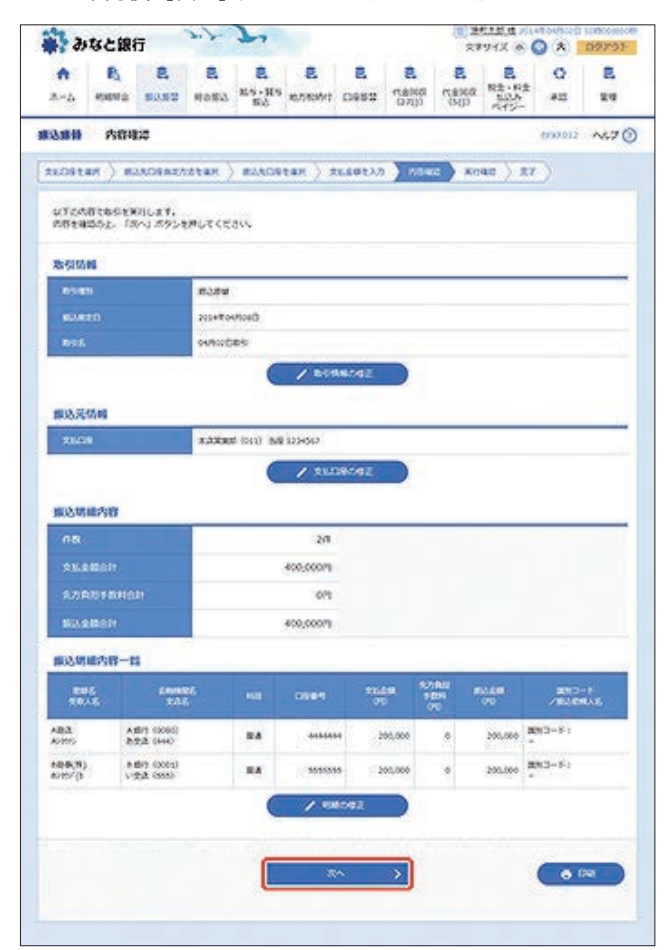

[取引情報の修正]ボタンをクリックすると、取引情報を修正することができます。

[支払口座の修正]ボタンをクリックすると、支払口座を修正することができます。

[明細の修正]ボタンをクリックすると、「支払金額入力」画面が 表示されます。振込先一覧の[修正]ボタンをクリックすると明 細を修正することができます。

また、[削除]ボタンをクリックすると、振込データから該当の明 細を削除することができます。

[印刷]ボタンをクリックすると、印刷用PDFファイルが表示されます。

「実行確認」画面が表示されます。
 内容をご確認後、確認用パスワードを入力し、[実行]ボタン
 をクリックしてください。

| a                      | なと銀                           | 6                            | 3.7                    | 7                   |                    |                    |              | 24<br>24         | F721 ( )                   |         | 09791   |
|------------------------|-------------------------------|------------------------------|------------------------|---------------------|--------------------|--------------------|--------------|------------------|----------------------------|---------|---------|
| <b>*</b>               | R)<br>Halling                 | 8<br>2252                    | 8<br>8083              | 2<br>115-115<br>153 | 8<br>8.5695        | C882               | 2<br>(12707  | <b>3</b><br>5887 | 2<br>R±+8±<br>505-<br>745- | 0<br>80 | 2<br>27 |
| 48.63                  | 黄行用                           | 112                          |                        |                     |                    |                    |              |                  |                            | 0007013 | ~       |
| 21.081                 | an ) m                        | ACEARA                       | stan )                 | #2.508              | tan ) s            | n.eut32            | ).084        |                  | az )                       |         |         |
| 20.00                  | 600633                        | ¥.                           |                        |                     |                    |                    |              |                  |                            |         |         |
|                        |                               |                              |                        |                     |                    |                    |              |                  |                            |         |         |
| A 82                   | Necesco.                      | 04885703                     | n.                     |                     |                    |                    |              |                  |                            |         |         |
| 2088<br>11768<br>11968 | C&53544<br>5555240<br>5524005 | (表示されます)<br>に、単効剤)<br>次のあがた( | r.<br>129-Fe<br>12460. | ADDE. I<br>Igeluts  | 第月1 ボタン<br>名称がへ」 ポ | を用してくた<br>タンを用して   | av.<br>Kasvy |                  |                            |         |         |
| 联锁的                    | 10                            |                              |                        |                     |                    |                    |              |                  |                            |         |         |
| 19110                  | es (80)                       |                              | 6402001                | S.                  |                    |                    |              |                  |                            |         |         |
| -                      |                               |                              | 80.89                  |                     |                    |                    |              |                  |                            |         |         |
| ON                     |                               |                              | AtBo                   | Diore.              |                    |                    |              |                  |                            |         |         |
| 835                    |                               |                              | 04/9020                | 25                  |                    |                    |              |                  |                            |         |         |
| 100                    | ie fé                         |                              | ÷                      |                     |                    |                    |              |                  |                            |         |         |
| 用心元:                   | 10.00                         |                              |                        |                     |                    |                    |              |                  |                            |         |         |
| 110                    |                               |                              | 1.233                  | e (cra) ad          | 12294567           |                    |              |                  | _                          |         |         |
| <b>新达</b> 克            | OR                            |                              |                        |                     |                    |                    |              |                  |                            |         |         |
| 82.0                   | danas                         |                              | AT121                  | 2000                |                    |                    |              |                  |                            |         |         |
| 8.40                   |                               |                              | 7175 (44               | 6 BRANN             |                    |                    |              |                  |                            |         |         |
| 1884                   |                               |                              | A0200                  |                     |                    |                    |              |                  |                            |         |         |
| 0.07.                  |                               |                              | A82                    |                     | 1897362            |                    |              |                  |                            |         |         |
| 2.5. Y                 | CARRY C                       | 0462-80                      | 「お用きまで                 | 0289403<br>2080.24  | 10012502           | 12555年7月<br>東京人間20 | CANCHIC .    | CEEN.            | 00##67.                    | 274(22) |         |
| 18.8金                  | 12                            |                              |                        |                     |                    |                    |              |                  |                            |         |         |
| 80.0                   |                               |                              |                        |                     | 200,0001           | 5                  |              |                  |                            |         |         |
| 82.91                  | 5H                            |                              |                        |                     | 22078              |                    |              |                  |                            |         |         |
| 586                    | 994                           |                              |                        |                     | 200,770%           |                    |              |                  |                            |         |         |
| 101210                 | 29                            |                              |                        |                     |                    |                    |              |                  |                            |         |         |
| -                      | 1019-F                        |                              |                        | 2                   |                    |                    |              |                  |                            |         |         |
|                        |                               |                              |                        |                     | 101                |                    |              |                  |                            |         |         |
|                        |                               |                              |                        | -                   |                    |                    | -            |                  |                            |         |         |
|                        |                               |                              |                        | L                   |                    | <b>n</b>           | <u>&gt;</u>  |                  |                            |         |         |
|                        |                               |                              |                        |                     | 1005-00            | 10804              | >            |                  |                            |         |         |
|                        |                               |                              |                        |                     |                    |                    |              |                  |                            |         |         |

ワンタイムパスワード(ハードトークン)をご利用の場合、確認 用パスワードおよびワンタイムパスワード入力欄が表示されま す。

[ソフトウェアキーボードを開く]ボタンをクリックすると、画面上に文字ボタンを表示させ、マウス操作によりパスワードを入力することができます。

既に同一振込情報(受付日または指定日、支払口座、入金先口座 情報、振込金額)が存在する場合、二重振込警告メッセージが表 示されます。

内容をご確認のうえ、お取引を継続する場合は「取引を継続する」にチェックし、[実行] ボタンをクリックしてください。

複数の入金先口座を選択した場合は、[中断して次の取引へ]ボ タンをクリックすると、表示されている入金先口座への振込振 替を中断し、次の入金先口座への振込振替を行うことができま す。

また、「次の取引から確認用パスワードの入力を省略する」を チェックすると、連続振込振替を行っている間、認証情報の入力 を省略することができます。 「実行結果」画面が表示されます。
 ご確認後、[ホームへ]ボタンをクリックすると、「トップページ」画面へ戻ることができます。

複数の入金先口座を選択し、全件分振込振替が行われていない 場合は、[次の取引へ]ボタンが表示されます。 ご確認後、[次の取引へ]ボタンをクリックすると、次の振込振替 を行うことができます。

ご依頼の内容は、振込振替「作業内容選択」画面の[振込データの 状況照会・取消]ボタンから確認することができます。

[同一口座から振込振替]ボタンをクリックすると、同一口座から振込振替のお取り引きを続けて行うことができます。

[印刷]ボタンをクリックすると、印刷用PDFファイルが表示されます。

#### ◎都度指定方式

#### ●新規口座

金融機関名、支店名を検索し、新規に入金先を指定することがで きます。

[振込振替]メニューをクリックしてください。
 「作業内容選択」画面が表示されますので、[新規取引]ボタンをクリックしてください。

| ÷ 21     | なと銀         | 65         | 3.7          | 7                        | ×                |                      |                                            | 王<br>(1)<br>(1)<br>(1)<br>(1)<br>(1)<br>(1)<br>(1)<br>(1)<br>(1)<br>(1) | 1211 B 70             |              | 07798   |
|----------|-------------|------------|--------------|--------------------------|------------------|----------------------|--------------------------------------------|-------------------------------------------------------------------------|-----------------------|--------------|---------|
| *<br>*** | R.<br>Metto | 8<br>93.59 | R<br>Roffa   | 2<br>11.5 - 11.5<br>15.5 | 8.<br>10710491   | Crean.               | 11日本の日本の日本の日本の日本の日本の日本の日本の日本の日本の日本の日本の日本の日 | 8<br>(1827)<br>(1927)                                                   | R#+##<br>5335<br>645- | 0<br>80      | 2<br>27 |
| 80.8H    | 022         | ØäR        |              |                          |                  |                      |                                            |                                                                         |                       | 602001       | ~5.7 (  |
| 850      | 9816        |            |              |                          |                  |                      |                                            |                                                                         |                       |              |         |
| 843      | a .         |            | - 2          | > 54                     | (192029)         | 910dat/21            | ) eterci                                   | 7#T.                                                                    |                       |              |         |
| 6444     | B3.9'9      | 081-M      | 8            | > 97                     | Utblied          | Z. 16971             | 2.94                                       |                                                                         |                       |              |         |
| -        | 2053        |            |              |                          |                  |                      |                                            |                                                                         |                       |              |         |
| BRA7     | 20000       | No - 87    |              | > #                      | (1)285           | owsman               | . 90061                                    | UKOBOR                                                                  | ज्यावरण.              |              |         |
| 100.20   | の教職         |            |              |                          |                  |                      | _                                          |                                                                         |                       |              | 100     |
| 58.3     | 00860       | - 88       |              | > =                      | 3.0404248        | P. 205.              | ACRE.                                      | insi'tee                                                                | ۳.                    |              |         |
| 68.20    | ada-d       | 101/27     | 658 <b>8</b> | > #1                     | 大ダループの<br>一般体展込気 | elegijos<br>c/\$422) | は単の込みる)<br>トイルに広わっ                         | tart.                                                                   | . KB5/C31             | e <b>T</b> . |         |
| -        | _           | _          | _            |                          |                  |                      |                                            |                                                                         | _                     | _            |         |

[支払口座選択]画面が表示されます。
 支払口座を選択し、[次へ]ボタンをクリックしてください。

|                 | なと銀            | 67             | 7. 2      | 7.1              |                |         |                             | 21             | 1912 8                    | 0 *          | 09793            |
|-----------------|----------------|----------------|-----------|------------------|----------------|---------|-----------------------------|----------------|---------------------------|--------------|------------------|
| <b>♠</b><br>8+4 | R.<br>energi   | 3<br>0858      | R<br>Nota | 2<br>85-85<br>63 | 8.<br>6.563543 | 0982    | こ。<br>代表(103<br>(27(3)      | 8<br>(18)0     | 2<br>R±+R±<br>505<br>745- | 0<br>#2      | 3<br>24          |
| Na.             | 280            | REAR           |           |                  |                |         |                             |                |                           | 600000       | N67              |
| **/75*          |                | 14/1Gard       |           | -                | • • • · •      | *****   | 1 000                       |                | air V er                  | TN .         |                  |
| -               |                |                | 10000     |                  |                |         | 1210                        | and the second | 1.1                       |              |                  |
| -               | 1000           |                | 222413    | and and a        |                |         |                             |                |                           |              |                  |
| \$6.09          | を満済の之-         | 18-13.88       | タンを押して    | < 2245           |                |         |                             |                |                           |              |                  |
|                 |                |                |           |                  |                |         |                             |                |                           |              |                  |
| 122111          | 10.00          |                |           |                  |                |         |                             |                |                           |              |                  |
| 016.00          |                |                |           |                  |                |         |                             |                |                           |              |                  |
| XEO             | CR. HE         |                |           |                  |                |         |                             |                | -                         |              |                  |
| 260             | CR. HR         |                |           |                  | C              | ]RECORD | NTGCRK                      | 2014           | eas +                     | 84.+         | (ARE)            |
| ARD<br>AR       | 1              |                | ti        | 18               | C              | )saoae  | (ici                        | 2041           | • 384                     | 84 *         | (ARE)            |
| 980             | 12306          | 1610           | ti        | 18               | C              | )RRORH  | 93<br>(10)<br>(10)          | 2041           | ear v                     | 84 +<br>0764 | (AAE)            |
| 260<br>0        | 12280          | (MD)           | 10        | 38               | C              | )+#084  | 932019<br>101<br>102<br>103 | 504 i 1        | 648 <del>-</del>          | 84 +<br>0944 | (ARE)<br>1234567 |
| 0<br>0<br>0     | 12306<br>12306 | (641)<br>(641) |           | 58               | C              | )RECEN  | 932251<br>141<br>54<br>84   | 204 ( )        | 648 ¥                     | 84 +<br>0844 | (ARE)<br>1234567 |

「振込先口座指定方法選択」画面が表示されます。
 [新規に振込先口座を入力]ボタンをクリックしてください。

| as arou                                                                                                    | 銀行                                                                                                    | 2.2-3                                                                                                    | -                                                                                                    |                                                                                                    |                                                        |                                                                      | (1) 注<br>文中        | 943 @                             |                  | 0779 |
|----------------------------------------------------------------------------------------------------|----------------------------------------------------------------------------------------------------|----------------------------------------------------------------------------------------------------|----------------------------------------------------------------------------------------------------|----------------------------------------------------------------------------------------------------|--------------------------------------------------------|----------------------------------------------------------------------|--------------------|-----------------------------------|------------------|------|
| * E                                                                                                    | <b>9</b> <i>6</i><br>98.08 an                                                                                                    | R<br>Nota k                                                                                                    | 2<br>(5 - 115<br>152                                                                                                    | 8<br>676991                                                                                                    | 8<br>0952                                              | 2<br>102/100                                                         | 8<br>(1800<br>(50) | R#18#<br>8.405<br>5.005<br>7.415- | Q<br>sit         | 8    |
| 8. 41 m.S.                                                                                                    | 込先の運用定                                                                                                    | 方法遗识                                                                                                    |                                                                                                    |                                                                                                    |                                                        |                                                                      |                    |                                   | 0002000          | ~67  |
| ATTORNAL )                                                                                                    | #25/09/827                                                                                                    |                                                                                                    | 124091                                                                                                    | ar ) s                                                                                                    | 1.69237                                                | ) 204                                                                | е ) жа             | ac ) gy                           | )                |      |
| BAROBON                                                                                                    | <b>たかふを</b> 歳向して・                                                                                                    | ceavy.                                                                                                    |                                                                                                    |                                                                                                    |                                                        |                                                                      |                    |                                   |                  |      |
|                                                                                                    | 174028                                                                                                    |                                                                                                    | _                                                                                                    |                                                                                                    | -                                                      |                                                                      | -                  |                                   |                  | _    |
| #asend                                                                                                    | 244888                                                                                                    | 08-8968                                                                                                    | Ŕ                                                                                                    | A#21                                                                                                    | A\$8800                                                | caso.                                                                | 81/04              | 1000 2000                         | 843 <del>4</del> |      |
|                                                                                                    | 3.82565                                                                                                    | 2-0 MR                                                                                                    |                                                                                                    | 10,000                                                                                                    | 685525                                                 |                                                                      | 100                | NICELICE.                         | 6,78,4           |      |
|                                                                                                    | O RIRCEA                                                                                                    | え口目を入力                                                                                                    |                                                                                                    | 62.23                                                                                                    | e入力して目                                                 | 4                                                                    |                    |                                   |                  |      |
| <b>泰爾登爾方式</b>                                                                                                    | 8.(\$8).8                                                                                                    | 用于专用之                                                                                                    |                                                                                                    | \$800<br>\$800                                                                                                    | いる見への<br>いくあえへの                                        | 先年<br>5月14년                                                          |                    |                                   |                  |      |
| and minutes                                                                                                    |                                                                                                    |                                                                                                    |                                                                                                    |                                                                                                    |                                                        |                                                                      |                    |                                   |                  | _    |
| BOOKEART                                                                                                    | CITIONTIAL                                                                                                    |                                                                                                    |                                                                                                    |                                                                                                    |                                                        |                                                                      |                    |                                   |                  | -    |
| -                                                                                                    | CR82.05 (H                                                                                                    | 1000) (                                                                                                    | > Bitts                                                                                                    | 100803                                                                                                    | EIROAS<br>PEADAG                                       | TRACT                                                                | MA.821.            | TEFALL                            |                  |      |
|                                                                                                    |                                                                                                    | 97.<br>1                                                                                                    | -                                                                                                    |                                                                                                    |                                                        |                                                                      |                    |                                   |                  |      |
| 登得黑达先6                                                                                                    | コ度から選択す                                                                                                    | 8                                                                                                    |                                                                                                    |                                                                                                    |                                                        |                                                                      |                    |                                   |                  | -    |
| INTERACTOR                                                                                                    |                                                                                                    | 5                                                                                                    |                                                                                                    |                                                                                                    |                                                        |                                                                      |                    |                                   |                  |      |
|                                                                                                    | a persian                                                                                                    | 3                                                                                                    |                                                                                                    |                                                                                                    |                                                        |                                                                      |                    |                                   |                  |      |
| 過去の取得的                                                                                                    | う意思れの歴                                                                                                    | <b>EXRYS</b>                                                                                                    |                                                                                                    |                                                                                                    |                                                        |                                                                      |                    |                                   |                  |      |
|                                                                                                    |                                                                                                    |                                                                                                    |                                                                                                    |                                                                                                    |                                                        |                                                                      | -                  |                                   |                  |      |
| and the second second                                                                                                    |                                                                                                    |                                                                                                    | 80                                                                                                    | 0年代兼置5                                                                                                    | 04623149                                               | RTPRY.                                                               |                    |                                   |                  |      |
| Mitrobility                                                                                                    | GRR                                                                                                    |                                                                                                    |                                                                                                    |                                                                                                    |                                                        |                                                                      |                    |                                   |                  |      |
| BEORGIN<br>BIRCERAS                                                                                                    | oan<br>meenst                                                                                                    | 8                                                                                                    |                                                                                                    |                                                                                                    |                                                        |                                                                      |                    |                                   |                  |      |
| BROBSIN<br>BIRCELLS                                                                                                    | ore<br>Korenst                                                                                                    | 8                                                                                                    |                                                                                                    | 5 C.M.D                                                                                                    | COLLEG                                                 |                                                                      |                    |                                   |                  | _    |
| BROBIN<br>BROBIN<br>BROBIN                                                                                                    | orr<br>Ingology<br>Ingely                                                                                                    | 8                                                                                                    | e et                                                                                                    |                                                                                                    | etess.                                                 |                                                                      |                    |                                   |                  | -    |
|                                                                                                    | orr<br>Ingensy<br>Ingely<br>Ingely                                                                                                    | 8                                                                                                    | ent.                                                                                                    |                                                                                                    | etast.                                                 | 8.17×6                                                               | Tast.              | 5                                 |                  |      |
|                                                                                                    | orr<br>Informer<br>Informer<br>Informer<br>Informer                                                                                                    | ð                                                                                                    | 976.                                                                                                    | (第33年年年<br>(番号を入力<br>(より発行)                                                                                                    | etass.<br>Lt. NRC                                      | #1.124                                                               | etsat.             |                                   |                  | 2    |
| 8200007<br>81000007<br>6000000<br>900000<br>200000                                                                                                    | сян<br>(обеваля<br>Сязаля<br>валянства<br>валянства                                                                                                    | 5<br>0 - 82450                                                                                                    | 570.<br>570.<br>549(2.87) (                                                                                                    | に認み的を除<br>し基準を入力<br>により発用し                                                                                                    | ETOST.<br>LT. NRC<br>CLERCE                            | 월신국원육:<br>역국 5.                                                      | etast,             | Y Y                               |                  | -    |
| 87500000<br>8807603<br>6807603<br>5804899<br>5804899<br>5804892<br>628089                                                                                                    | 082<br>1080825<br>08035<br>62<br>101486218<br>16135065                                                                                                    | 5<br>- 52/20<br>08875                                                                                                    | 8-4()#) (                                                                                                    | (単2代生物<br>(番号を入力<br>(より発用し                                                                                                    | ETOST.<br>LT. NAC<br>CUSROS                            | 종신친원육:<br>북한 <b>5</b> ,                                              | etast,             |                                   |                  |      |
| 800800<br>500500<br>500500<br>500500<br>500500<br>50050<br>50050<br>500 | онн<br>101201124<br>1020124<br>102010<br>102010<br>10200000000                                                                                                    | 5<br>8-82/20<br>98875                                                                                                    | 5 (1)<br>5 (1)<br>5 (1) 5 (1)<br>5 (1)<br>5 (1))<br>5 (1)<br>5 (1)<br>5 (1) | (第33月主報)<br>(番号を入力<br>(より発用し)<br>(以名・戦か                                                                                                    | ET##3.                                                 | 82224<br>977.<br>977.                                                | etsaf,             | V I I A                           |                  |      |
| BEORIA<br>SIRCEAR<br>SOLOOR<br>SOLOOR<br>SOLOOR<br>MORNER                                                                                                    | our<br>Iofority<br>Iofority<br>Iofority<br>Iofority<br>Iofority<br>Iofority                                                                                                    | 5<br>1-82180<br>98875                                                                                                    | 920<br>920<br>940281 (<br>94028) (                                                                                                    | 「第33代本部<br>「高号を入力<br>「より登録し」<br>EA気で属ケ                                                                                                    | ETOXY.<br>UT. MRC<br>CUZROS<br>OFFARES                 | \$1.225<br>977.<br>977257.                                           | etsaf.             | V D A                             |                  |      |
| 820800<br>882503<br>982503<br>984503<br>984502<br>88502<br>80503<br>995                                                                                                    | oar<br>DReady<br>DReady<br>SZ<br>SINARCIA<br>ISIARDRA<br>R SYORK<br>MADE SY                                                                                                    | 5<br>3-82/200<br>98875<br>98875<br>98875<br>98875                                                                                                    | 840)<br>840)<br>840)<br>840)<br>840)<br>840)<br>840)<br>840)                                                                                                    | 「第33代主席<br>「第41年入力<br>「より登録し」<br>「記え一覧か<br>「第41県込え                                                                                                    | 27323.<br>UT. 8080<br>CUIEROS<br>OSUNTES               | WJZER<br>NTF.<br>RTOAT.<br>Zeaft                                     | etbat.             | YTTA                              |                  |      |
| 820830<br>882503<br>9842503<br>984699<br>128492<br>885025<br>865030<br>865030                                                                                                    | 03R<br>08020125<br>080233<br>52<br>18132053<br>18132053<br>18132055<br>1813205<br>181320<br>181320<br>18130<br>181320<br>181320<br>181300<br>181300<br>181300<br>18100000000000000                                                                                                    | 5<br>3-32,200<br>52,824<br>52,824<br>52,824<br>52,824<br>52,824<br>52,824<br>52,824<br>52,824<br>52,824<br>52,824<br>52,824<br>52,824<br>52,924<br>52,9255<br>52,9255555555555555555555555555 | 0 800<br>9 800<br>9 800<br>9 800<br>8 805                                                                                                    | 「第2月主体<br>し番号を入力<br>により始建し<br>に入力・戦力<br>第5年込え                                                                                                    | ET##7.<br>UT. RMI<br>CUIEROS<br>OSURES                 | 都込えを中<br>明です。<br>所できます。<br>汽を連代で                                     | etsaf,<br>187.     |                                   |                  |      |
| 820830<br>882533<br>882533<br>984593<br>984593<br>88533<br>89533<br>89533<br>80533<br>8053<br>805                                                                                                    | oar<br>Destat<br>Seett<br>Seett<br>S | 5<br>8<br>9<br>9<br>8<br>7<br>8<br>8<br>8<br>8<br>8<br>8<br>8<br>8<br>8<br>8<br>8<br>8<br>8<br>8<br>8                                                                                                    | 100<br>200<br>200<br>200<br>200<br>200<br>200<br>200<br>200<br>200                                                                                                    | 「単し代生命<br>」 番号を入力<br>により登録し<br>に込え一覧ケ<br>- 第5年以え                                                                                                    | 27827.<br>UT. ROS<br>CUIEROS<br>SEURES<br>-ROSEL       | SALES:<br>STF.<br>RTOST.<br>AcaRTI                                   | ethaf,             |                                   |                  |      |
| 820800<br>5802603<br>5802603<br>5802603<br>5802603<br>8805025<br>805-805                                                                                                    | 03R<br>10E0E25<br>10F025<br>10F0                                                                                                    | 5<br>02528- 6<br>57886- 6<br>5<br>7886<br>5<br>7886<br>5<br>7886<br>5<br>7886<br>5<br>7886<br>5<br>7886<br>5<br>7886<br>5<br>7886<br>5<br>7886<br>5<br>7886<br>5<br>7886<br>5<br>7886<br>5<br>7886<br>5<br>78<br>5<br>78                                                                                                    | 2 Free<br>2 State<br>2 State                                                                                                    | (第33年1年<br>(毎年を入力<br>(より登録し)<br>(より登録し)<br>(435年)(長<br>)<br>(第5633元<br>(第<br>)<br>(第<br>)<br>(第<br>)<br>(第<br>)<br>(第<br>)<br>(第<br>)<br>(<br>第<br>)<br>(<br>第<br>)<br>(<br>第<br>)<br>(<br>第<br>)<br>(<br>第<br>)<br>(<br>第<br>)<br>(<br>第<br>)<br>(<br>第<br>)<br>(<br>第<br>)<br>(<br>第<br>)<br>(<br>)<br>)<br>(<br>)<br>( | ET####.<br>UT. RMC<br>CUIEROS<br>OSURES<br>-ROOSE<br>8 | 80224<br>977.<br>977.<br>977.<br>977.<br>977.<br>977.<br>977.<br>977 | ethaf,             |                                   |                  |      |

 「新規口座入力」画面が表示されます。
 金融機関名、支店名、科目 口座番号、受取人名を入力し、「次 へ」ボタンをクリックしてください。

| 35                                                                                                    | なと銀                                                                                                    | 5                                                                                  | 24                                                         | 30                                                                                                    |                                    |                                       |                     | 18 H                | RTHA &                     | 0 × 1     | 09791   |
|----------------------------------------------------------------------------------------------------|----------------------------------------------------------------------------------------------------|------------------------------------------------------------------------------------|------------------------------------------------------------|----------------------------------------------------------------------------------------------------|------------------------------------|---------------------------------------|---------------------|---------------------|----------------------------|-----------|---------|
| <b>♠</b><br>л-д                                                                                                    | R.<br>esenta                                                                                                    | 8<br>53.52                                                                         | Resta                                                      | 2<br>115+115<br>153                                                                                                    | 8.<br>10.70993                     | Cean<br>E                             | 名<br>代金印成<br>(27()) | 3<br>53657<br>C(52) | 2<br>8±+8±<br>505-<br>245- | 0<br>##   | 8<br>84 |
| 484                                                                                                    | 15 RC                                                                                                    | 違入力                                                                                |                                                            |                                                                                                    |                                    |                                       |                     |                     | 1                          | 6997403   | ~5.7 () |
| tucista                                                                                                    | n, ) n                                                                                                    | 5AC(###2/                                                                          | atan )                                                     | #DAGRY                                                                                                    | uar ) 3                            | alimes?                               | ) 184               | не () . же          | at ) 27                    | 6)        |         |
| scYrolds<br>- Calar<br>C Falan                                                                                                    | 182,555<br>43861 (3<br>43861 (3                                                                                                    | 5. (2013)<br>(26) @C)<br>(26) 00:                                                  | 695840<br>607203<br>78 803                                 | てください。<br>- F入力時に1<br>D ~ Fの入力の                                                                                                    | Reans).<br>Notats                  | 544 (A<br>-29231                      | ooceanik<br>L)      | 9993]15-01          | IRCEN                      |           |         |
| #13.24                                                                                                    | 3度                                                                                                    | _                                                                                  |                                                            |                                                                                                    |                                    |                                       |                     |                     |                            |           |         |
| 20983                                                                                                    |                                                                                                    |                                                                                    | ASPS                                                       | (0000)                                                                                                    |                                    |                                       |                     |                     | a                          | 2494ME    | Rei     |
|                                                                                                    |                                                                                                    |                                                                                    | 220                                                        | (644)                                                                                                    |                                    |                                       |                     |                     | (4                         | 22511     |         |
| 1010                                                                                                    |                                                                                                    | a                                                                                  | 84                                                         | 85                                                                                                    | 44444                              | н                                     | +5571               | ion:                |                            |           |         |
| 900 Q<br>2000<br>2000                                                                                                    | ļ                                                                                                    | warre <del>s</del> e                                                               | AU000<br>900.4 20<br>020 930                               | MUTCHASE<br>LANTEAN                                                                                                    | 290, (M                            |                                       | 2005                | -1582               |                            |           |         |
| 895                                                                                                    |                                                                                                    |                                                                                    | 183                                                        |                                                                                                    |                                    |                                       |                     |                     | 1.5                        | ectrics 1 | niti    |
| -522A                                                                                                    | 803.75                                                                                                    | 3446                                                                               |                                                            |                                                                                                    |                                    |                                       |                     |                     |                            |           |         |
| <ul> <li>(本人物の<br/>法人物<br/>作品)(<br/>約約3)(<br/>約約3)(<br/>約約3)(<br/>約約3)(<br/>第30次平)(<br/>第30次平)(<br/>第30次平)(<br/>第30次平)(<br/>第30次平)(<br/>第40)(<br/>第40)(<br/>[1))(<br/>[1))(<br/>[1))(<br/>[1))(<br/>[1))(<br/>[1))(<br/>[1))(<br/>[1))(<br/>[1))(<br/>[1))(<br/>[1))(<br/>[1))(<br/>[1))(<br/>[1))(<br/>[1))(<br/>[1))(<br/>[1))(<br/>[1))(<br/>[1))(<br/>[1))(<br/>[1))(<br/>[1))(<br/>[1))(<br/>[1</li></ul> | 5人の件(構)<br>語と変更用作<br>自然会社 み<br>5位と変更用作<br>5位と変更用作<br>5位と変更用作<br>5位と変更用作<br>5位と対象情<br>第二の入力に<br>語を中格の、<br>時<br>5位ごれたい<br>5んごれたい<br>5んごれたい<br>5んごれたい | はつすだか<br>私はすだた<br>などを見<br>すたたけ<br>にたかけ<br>にたかいて<br>と、入力下で<br>たたけるだい<br>ちんためにの<br>、 | <ul> <li>(1) (1) (1) (1) (1) (1) (1) (1) (1) (1)</li></ul> | SEMON<br>SEMON<br>SEMONE<br>SEMONE<br>SEMO | 75755 (<br>90)<br>107538<br>107538 | <b>BRN</b> 18-17<br>1. 20273<br>3.234 | 5935日)<br>て入力して     |                     |                            |           |         |
| CE)<br>5283.1<br>528.21                                                                                                    | 517.09                                                                                                    | NY NO P                                                                            | 1~5 (297)<br>229) 22,<br>27,                               | 0.699.840<br>0.500.846                                                                                                    | с Г. 1 (e<br>1 жал (               | 986) 81<br>283,582                    | 0 600 (s            | 12,5(584)           | eca Bibl                   | sc (7,89) | C294    |
|                                                                                                    |                                                                                                    |                                                                                    |                                                            |                                                                                                    | 8                                  | _                                     |                     | -                   | 4.4                        |           |         |
|                                                                                                    |                                                                                                    |                                                                                    | 5                                                          | R.0                                                                                                    |                                    | 1                                     |                     |                     |                            |           |         |

|        | OWEDDCAMO             |           | (5)              | 5.000    |
|--------|-----------------------|-----------|------------------|----------|
| N0050  | A 1                   | 2127E4088 |                  | PERTAIN  |
|        | 1 8:262               | Þ         | -BACKAA          | 44       |
|        | 2 MTH                 | a         | 一般性型点人           | 54*      |
|        | 2 由发会社                |           | 2.03.4           | 4        |
|        | 4 (####\$             | >         | 2,023,5202       | 4        |
|        | 5 0795                | 5         | 293.022          | *        |
|        | 4 3.83A               | 4         | 2367             | 24       |
|        | ERASSES 5             | 4         | REARING          | 54599    |
|        | # X#3,423             | 4         | 2282.000         | 2024     |
|        | · COZELA              | 4         | YCAN             | 50       |
|        | 10 WHERE              | 24        | W.felt           | n        |
|        | 11 -694023.4          | . 94      | TREATA           | 10-12    |
|        | 12 DEMODIA            | 44        | 7,468            | *3994    |
|        | 13 62234              | 57        | PARRONALAN       | *399465  |
|        | 24 -0008A             | 500       | ADDREAL          | 43       |
|        | 15 ODDDAA             | (54)      | 0568             | #1025    |
|        | 15 #R.0.4             | 512       | 88000A           | #3932    |
|        | 17 9025               | 52        | ARG006249        | FOLD     |
| 8,4,49 | 14 Collector          | 32        | CARRONAL AND     | 949465   |
|        |                       | 1.00      | 1255304          | AL. IL   |
|        | V. BEAN               | 1         | C.T.Berney       | 14       |
|        | to stand              | 100       | Light Light A    | 2.4      |
|        | ALCONGROUPSA          | 190       | DUCCORA          | 1.000    |
|        | W MERCEA              | 12        | 10/04/02/1       | 23772    |
|        | 23 RUSHERROAL         | 719       | 8.m3/5           | 2        |
|        | 24 PREAK              | ~         | #14182           | 2982     |
|        | 25 RTR(0523A          | 722       | REPREA           | *3       |
|        | 20 MEB2023A           | 729       | 6765             | *        |
|        | 27 CD#25A             | 43        | 有主命世             | *        |
|        | 20 KOMERA             | 240       | DEVERY           | 94       |
|        | 29 BEERA              | er        | ZXZBARKO         | 396      |
|        | 20 CONTRACTOR         | 074       | 20235027266      | 32440    |
|        | 30 22XF#A             | 51        | ****             | 94       |
|        | 10 DO3WAA             | 24        | XACARMACEASS     | 3993955  |
|        | 20 8946-3A            | 12        | MERA             | 24       |
|        | > TERATA              | 200       | N2810A           | 540      |
| 0.00   | 35 R.M.M              | 24        | CARREN           | 4        |
| 8792   | 26 8/8/9              | 542       | tesucae          | 511432   |
|        | 17 466                | 15        | REPORT           | 29       |
|        | 20 0.045              | +3224     | Conceptorers and | 5418     |
|        | 22 0.000              | #322E     | Loantain.        | 024      |
|        | 40 2.000              | EGH       | All AN           | 54       |
|        | 45 Brandes            | nucleo.   | CHREA            | 53863    |
|        | 47 1000100            | ****      |                  | 12.0     |
|        |                       | 0.4       | -                | 2.14     |
|        | AL PROPERTY.          |           |                  |          |
|        | A Restaura            | adam 1    | A REAL PROPERTY  | 20000000 |
|        | 12 22(235)(2326)      | 20102     | XCON60           | C1432    |
|        | AS CORRESPONDENCES    | 244       | 210418           | cese     |
|        | 47 MEREE              | 2255      | POTERA           | er.      |
|        | 41 CRRCS              | \$2298    | 45.95            | 2        |
| FRIND  | *2 736368             | 0972      | 特别的常好的最近人        | MOR      |
|        | 30 12000a             | C(4)3     | 町市道田を入市ーム        | 1939     |
|        | 11 7.482767065        | 539/15439 | #2922.           | 8-9      |
|        | N ZRORANZALAZAN       | 3248922   | REGULARS         | 1049000  |
|        | 53 \$260/06/26/8      | 1000000   |                  | 10       |
|        | 54 10742#57058899     | ordense   | PREAL            |          |
|        | SS PARROTHAND         | *****     | 电力电位力改变人         | 519      |
|        | % ARCTES              | F2422     | M2824225         | 750      |
|        | 17 ARGSENAND          | -F350     | Nesic            | a        |
|        | SO DURRENT            | >397>     | *********        | 2002     |
|        | 59 Collections        | 54900     | *******          | +32      |
|        | 40 KTRAREAD-G         | 1030      | 259              | 100      |
|        | and the second second | -         | 1 start          | Calle -  |

[金融機関名を検索]ボタンまたは「支店名を検索」ボタンをク リックすると、金融機関名、支店名を検索することができます。 5. 「支払金額入力」画面が表示されます。 振込指定日、支払金額を入力し、[次へ] ボタンをクリックし てください。

| ÷ 31                                         | <b>なと銀</b>                                                               | ī                                              | 2.7                                       | 7                                                |                                     |                                                                                                    |                                                                                  | 生(III)<br>文字         | 575 B                  |                       | 09293   |
|----------------------------------------------|--------------------------------------------------------------------------|------------------------------------------------|-------------------------------------------|--------------------------------------------------|-------------------------------------|----------------------------------------------------------------------------------------------------|----------------------------------------------------------------------------------|----------------------|------------------------|-----------------------|---------|
| <b>A</b> -4                                  | R.<br>Refera                                                             | 8<br>50.50                                     | 8<br>1050                                 | 2<br>115-115<br>153                              | 8<br>606000                         | 8<br>0953                                                                                                    | 2<br>118060<br>(27(3)                                                            | 3<br>536879<br>6(32) | R±+8±<br>5355<br>7975- | 0<br>#22              | 2<br>24 |
| 11858                                        | 支払金                                                                      | 目入力                                            |                                           |                                                  |                                     |                                                                                                    |                                                                                  |                      |                        | 6004.011              | A67 (   |
| ALOS LA                                      | n ) n                                                                    | ACIENT                                         | tean )                                    | mance                                            | tan 🔪                               |                                                                                                    |                                                                                  | e ) wo               | 40 ) x7                | D                     |         |
| 82921<br>82921<br>82, 89<br>18383<br>82801   | <ol> <li>3. 方に当村<br/>しとして入た<br/>し当村//オス<br/>し) も満知し<br/>きえがする</li> </ol> | を入力のと、<br>できる日を9<br>力またゆのう<br>た場合、入力<br>場合は、「5 | 「放へ」ボ<br>回したい場<br>の相違い対<br>した変に会<br>した変に会 | タンを押して<br>6/3、「カレ<br>ドされます。<br>思少らえ方奈<br>) ボタンを押 | ください。<br>ンダーナのア<br>ゆをおおをや<br>してください | イロンを用い<br>いた金額が第                                                                                                    | てください。<br>込金蝉となり                                                                 | #T.                  |                        |                       |         |
| IEIARC                                       | 的小歌作                                                                     | 18                                             |                                           |                                                  |                                     |                                                                                                    |                                                                                  |                      |                        |                       | 17      |
| 0,582                                        |                                                                          | -                                              | 2014/0                                    | 4/00                                             | 6                                   |                                                                                                    |                                                                                  |                      |                        |                       |         |
| 0935                                         |                                                                          |                                                | 04/102                                    | 683                                              |                                     |                                                                                                    | \$8081                                                                           | NOT LARK             | 000                    |                       |         |
| -85                                          | 20839<br>63768                                                           |                                                |                                           |                                                  | Prost,000,000                       |                                                                                                    |                                                                                  |                      |                        |                       |         |
| -01                                          | Conna                                                                    |                                                | -                                         |                                                  | 50.000.000%                         |                                                                                                    |                                                                                  |                      | _                      |                       |         |
| - 1335.3<br>- 155.20<br>- 155.20<br>- 0.98.8 | -F1 U. 1<br>#A8J U.<br>8485/0                                            | 000 4.553<br>908.935<br>07.8.580               | 83-1-08<br>56858<br>5675665               | 284-94<br>n8460.<br>160. 920                     | фня) се<br>980338<br>(8482)         | 878340<br>837244<br>97244                                                                                                    | 578.5.8M                                                                         | UTADU<br>101 800     | c) av.                 | R4 *                  | (ALT)   |
| 2055<br>200-5                                | *                                                                        | 126<br>126                                     |                                           | (1976                                            | 48 00<br>17110000                   | d                                                                                                    | 8HE 010                                                                          |                      | /#2.04<br>(#8:527      | 14.6<br>14.6<br>16.70 | 80      |
| Allah<br>Asters                              | ABIT (<br>AEA (                                                          | xoodi<br>eed)                                  | EA<br>411044                              | ļ.                                               | 200,000                             | 0 555<br>0 575<br>0 575<br>0<br>575<br>0<br>575 | 10<br>10 (BRAA)<br>10 (BRES)<br>10 (BRES)<br>10 (BRES)<br>10 (BRES)<br>10 (BRES) | ы.<br>б              | 882-5 G                | (RAJ)                 |         |
|                                              |                                                                          |                                                |                                           | 88289                                            | 97                                  | -                                                                                                    | BAROR                                                                            | *                    |                        |                       |         |
|                                              |                                                                          |                                                |                                           | ſ                                                | 8                                   | ^                                                                                                    | 7                                                                                |                      |                        | <u>ل</u> - ا          | 19.77   |
|                                              |                                                                          |                                                |                                           |                                                  |                                     |                                                                                                    | -                                                                                |                      |                        |                       |         |
|                                              |                                                                          |                                                |                                           |                                                  |                                     |                                                                                                    |                                                                                  |                      |                        |                       |         |

#### 【振込振替の受付時間】

|    |                  |              |                            |    | ご利用時間                    |
|----|------------------|--------------|----------------------------|----|--------------------------|
| 当  | ⊟*1              | 本支店<br>他行宛とも | 都度振込 <sup>*2</sup><br>事前登録 | 平日 | 7:00~23:20<br>8:00~21:00 |
| 予約 | 勺扱 <sup>*3</sup> | 本支店宛・        | 他行宛とも                      |    | 5.00 L1.00               |

※1:振込先の口座の内容によっては平日8~15時以外の時 間帯は翌営業日扱となることがあります。

※2:電子証明書方式をご契約の場合のみご利用可能です。

※3:予約扱は8営業日先までの予約が可能です。

[カレンダーを表示]ボタンをクリックすると、カレンダー画面より振込指定日を設定することができます。

取引名はお客さま任意の文字列を入力することができます。 取引名が未入力の場合は、「〇〇月〇〇日取引」として登録され ます。

 識別コードまたは振込依頼人名はお客さま任意の文字列を入力 することができます。入力を省略することもできます。
 ※識別コードは、振込先の企業が「EDI情報」システムを導入さ れている場合にご利用することができます。

[支払金額クリア]ボタンをクリックすると、入力項目がクリア されます。 振込先一覧から明細の[修正]ボタンをクリックすると、明細を 修正することができます。

また、[削除]ボタンをクリックすると、該当の明細を削除することができます。

[振込先の追加]ボタンをクリックすると、振込先を追加することができます。

[一時保存]ボタンをクリックすると、作成しているデータを一時的に保存することができます。

「内容確認」画面が表示されます。
 ご確認後、[次へ]ボタンをクリックしてください。

| 20                                                                             | なと銀                                                                                                    | ī                                                                                            | 2.7       | 7                   |                                                                                                    |                                                                                                    |                      | 3                       | ******                   | <b>O</b> * 1                                                              | 0979          |
|--------------------------------------------------------------------------------|----------------------------------------------------------------------------------------------------|----------------------------------------------------------------------------------------------|-----------|---------------------|----------------------------------------------------------------------------------------------------|----------------------------------------------------------------------------------------------------|----------------------|-------------------------|--------------------------|---------------------------------------------------------------------------|---------------|
| <b>∩</b><br>≂=4                                                                | B)<br>MEND                                                                                                    | 8<br>98.08                                                                                   | 8<br>#8#3 | 2<br>165-165<br>163 | 8<br>656091                                                                                                    | <b>8</b><br>0992                                                                                    | 2<br>(18000<br>(270) | 3<br>5000               | 1 R±+8                   | 0<br>80                                                                   | 2<br>29       |
| 18.6.R                                                                         | 内印                                                                                                    | 12                                                                                           |           |                     |                                                                                                    |                                                                                                    |                      |                         |                          | 0/97512                                                                   | ~5.7          |
| 21/181                                                                         | an ) n.                                                                                                    | ACTAL)                                                                                       | star )    | -                   | tan ) s                                                                                                    | seut2.7                                                                                             |                      |                         | nac )                    | 87                                                                        |               |
| 677A                                                                           | ATASER                                                                                                    | NUT                                                                                          | MUTCH     |                     |                                                                                                    |                                                                                                    |                      |                         |                          |                                                                           |               |
| 204010                                                                         |                                                                                                    |                                                                                              |           |                     |                                                                                                    |                                                                                                    |                      |                         |                          |                                                                           |               |
| 85.0                                                                           |                                                                                                    |                                                                                              | 82.84     | 2                   |                                                                                                    |                                                                                                    |                      |                         |                          |                                                                           |               |
| -                                                                              | 80                                                                                                    |                                                                                              | 200400    | 01040               |                                                                                                    |                                                                                                    |                      |                         |                          |                                                                           |               |
| 892                                                                            |                                                                                                    |                                                                                              | 049000    | #5                  |                                                                                                    |                                                                                                    |                      |                         |                          |                                                                           |               |
|                                                                                |                                                                                                    |                                                                                              |           |                     | / 200                                                                                                    | MORE                                                                                                |                      |                         |                          |                                                                           |               |
| m2m                                                                            | 邮合管                                                                                                    |                                                                                              | _         |                     | / 14                                                                                                    | MCALL.                                                                                              |                      |                         |                          |                                                                           |               |
| ntesti<br>nte                                                                  | 动口                                                                                                    |                                                                                              |           |                     | 10                                                                                                    | NOAL                                                                                                |                      |                         |                          |                                                                           |               |
| nisin<br>AR<br>Sus                                                             | <b>建六日</b><br>(861)                                                                                                    |                                                                                              |           |                     | 10                                                                                                    | NO.                                                                                                 | _                    |                         |                          |                                                                           |               |
| 11310<br>(18)<br>203<br>203                                                    | 1840<br>1860<br>107816                                                                                                    | 8                                                                                            |           |                     | 1/1<br>200,000/1<br>0/1                                                                                                    |                                                                                                    |                      |                         |                          |                                                                           |               |
| 11200<br>118<br>1200<br>1200<br>1200<br>1200                                   | 1840<br>1844<br>1844<br>1844<br>1844                                                                                                    | tt.                                                                                          |           |                     | 1/5<br>200,000/5<br>200,000/5                                                                                                    |                                                                                                    |                      |                         |                          |                                                                           |               |
| 8130<br>18<br>203<br>270<br>833                                                | 総合日<br>1800<br>1800<br>1800<br>1800<br>1800<br>1800<br>1800<br>180                                                                                                    | ET.                                                                                          |           |                     | 200,000%<br>200,000%<br>200,000%                                                                                                    |                                                                                                    |                      |                         |                          |                                                                           |               |
| 8030,<br>118<br>203<br>203<br>8038<br>8038<br>8038<br>8038                     | 雄内田<br>1801<br>1801<br>1801<br>1803<br>1803<br>1<br>8<br>1<br>5<br>1<br>5                                                                                                    | i<br>i<br>zast                                                                               | 6.        |                     | 1/7<br>200,000%<br>0/%<br>200,000%                                                                                                    | 76.4<br>07                                                                                          | • **                 | 1940<br>2014<br>70      | 50.48<br>00              | CPR<br>5/3                                                                | - F<br>10. 15 |
| 80350<br>118<br>215<br>255<br>8035<br>80350<br>80350<br>80350                  | 1858<br>1859<br>1859<br>1859<br>1859<br>1859<br>1859<br>1859                                                                                                    | 11<br>1<br>1<br>1<br>1<br>1<br>1<br>1<br>1<br>1<br>1<br>1<br>1<br>1<br>1<br>1<br>1<br>1<br>1 |           |                     | 1/5<br>200,000/9<br>200,000/9<br>200,000/9<br>200,000/9                                                                                                    | 784<br>784<br>79<br>79                                                                              | a 22<br>9<br>8.000   | the<br>SHE<br>TO<br>O   | 50.40<br>(72)<br>200.009 | 50%<br>34.8<br>14-048                                                     | -F<br>10.15   |
| 101240<br>11 R<br>21 C<br>21 C<br>21 C<br>21 C<br>21 C<br>21 C<br>21 C<br>21 C | 1850<br>1850<br>1850<br>1850<br>1850<br>1850<br>1850<br>1850                                                                                                    | 21<br>1<br>1<br>1<br>2<br>1<br>2<br>1<br>2<br>1<br>2<br>1<br>2<br>1<br>1<br>1<br>1<br>1<br>1 |           | ***                 | 1/1<br>200,000/1<br>200,000/1<br>200,000/1<br>200,000/1<br>200,000/1<br>200,000/1                                                                                                    | 7843<br>7844<br>7844<br>7844<br>7844<br>7844<br>7844<br>7844                                        |                      | ning<br>brit<br>PD<br>Q | 818<br>75                | 2002<br>/ 2002<br>2002 - 51                                               | -F<br>M.X.5   |
| ELAE<br>AR<br>200<br>ELAE<br>ELAE<br>ELAE<br>STA                               | 地内田<br>(日の1)<br>(日の1)<br>(日)<br>(日)<br>(日)<br>(日)<br>(日)<br>(日)<br>(日)<br>(日)<br>(日)<br>(日 | 14<br>1990<br>1235<br>1<br>2000<br>2 (1990)                                                  |           | **                  | 5/5<br>200,000/9<br>200,000/9<br>200,0000000000000000000000000000000000 | 784<br>01<br>2<br>1<br>1<br>1<br>1<br>1<br>1<br>1<br>1<br>1<br>1<br>1<br>1<br>1<br>1<br>1<br>1<br>1 |                      | inter<br>Birti<br>Po    | 50.40<br>70<br>200.000   | 255<br>210<br>210<br>210<br>210<br>210<br>210<br>210<br>210<br>210<br>210 | - F<br>R. 15  |
| BUAR<br>AR<br>ANA<br>BUAR<br>BUAR<br>BUAR<br>ARA<br>ARA                        | 総内容<br>(EOH)<br>2017 (CHO)<br>(EOH)<br>総内容一日<br>5.<br>5.<br>(大学)<br>(大学)                                                                                                    | 1<br>1<br>1<br>1<br>1<br>1<br>1<br>1<br>1<br>1<br>1<br>1<br>1<br>1<br>1<br>1<br>1<br>1<br>1  | 6.        | ***                 | 1/5<br>200,000/5<br>0/7<br>200,000/5<br>200,000/5<br>200,000/5<br>200,000/5<br>200,000/5<br>200,000/5                                                                                                    | 765<br>05<br>05<br>05<br>05<br>05<br>05                                                             |                      | Are<br>Brit<br>D        | 200.000                  | and<br>Allo-Sile                                                          | -F<br>10.5    |

[取引情報の修正]ボタンをクリックすると、取引情報を修正することができます。

[支払口座の修正]ボタンをクリックすると、支払口座を修正することができます。

[明細の修正]ボタンをクリックすると、「支払金額入力」画面が 表示されます。振込先一覧の[修正]ボタンをクリックすると明 細を修正することができます。

また、[削除]ボタンをクリックすると、振込データから該当の明 細を削除することができます。

[印刷]ボタンをクリックすると、印刷用PDFファイルが表示されます。

- 7. 「実行確認」画面が表示されます。
  - 内容をご確認後、確認用パスワードおよびトランザクション認証番号を入力のうえ、[実行]ボタンをクリックしてください。

| a                       | <b>なと銀</b>                 | 67                           | 3.7                    | 2                   |                         |                  |                        | 10 H<br>24            | 515.5 ×                                   |         | 09792   |
|-------------------------|----------------------------|------------------------------|------------------------|---------------------|-------------------------|------------------|------------------------|-----------------------|-------------------------------------------|---------|---------|
| <b>♠</b><br>==4         | R.<br>menta                | 3<br>98.58                   | 8<br>48#8              | 2<br>105+105<br>150 | B<br>science            | 0982             | 日<br>(11年1月日<br>(11月日) | 3<br>(1827)<br>(1927) | 2<br>R±+#±<br>5,05<br>7(5)-               | 0<br>80 | 2<br>22 |
| 0.000                   | 常行用                        | 112                          |                        |                     |                         |                  |                        |                       |                                           | 6997015 | ~~==    |
| 71.0918                 | n;) e.                     | ACTAZ                        | tean )                 | #2,609              | tan ) j                 | u seet.          | )                      | a) xe                 | az (R)                                    | D       |         |
| A #14                   |                            |                              |                        |                     |                         |                  |                        |                       |                                           |         |         |
| 式の画面で<br>以下される<br>トランザク | の時代は単か<br>の時代を確定<br>アンドン間目 | (表示されま)<br>(表示され)<br>(首句は、20 | r.<br>(29-Ke<br>Misoh- | えたのた。(<br>タンマご次元    | R211 ボタン<br>コードを読み      | を押してくた<br>取り、トーダ | さい。<br>つくこまります         | 046240                | t <dav.< td=""><td></td><td></td></dav.<> |         |         |
| -                       |                            |                              |                        |                     |                         |                  |                        |                       |                                           |         |         |
| -                       | 100                        |                              | 0402001                | 8                   |                         |                  |                        |                       |                                           |         |         |
| esen                    |                            |                              | 10,119                 |                     |                         |                  |                        |                       |                                           |         |         |
| ON                      |                            |                              | ATE                    | Doct.               |                         |                  |                        |                       |                                           |         |         |
| 895                     |                            |                              | 049020                 | 25                  |                         |                  |                        |                       |                                           |         |         |
| -                       |                            |                              |                        |                     |                         |                  |                        |                       |                                           |         |         |
| -                       | 100                        |                              |                        |                     |                         |                  |                        |                       |                                           |         |         |
| 92/08                   |                            |                              | 123.85                 | 6 (c;s) 194         | 12254567                |                  |                        |                       |                                           |         |         |
| -                       | sele.                      |                              |                        |                     |                         |                  |                        |                       |                                           |         |         |
| 000754                  | AGE .                      |                              | Arrise 1               | 10012               |                         |                  |                        |                       |                                           |         |         |
|                         |                            |                              | 10 10 1                |                     |                         |                  |                        |                       |                                           |         |         |
|                         |                            |                              |                        |                     | 110                     |                  |                        |                       |                                           |         |         |
| 007                     |                            |                              | ABC                    |                     |                         |                  |                        |                       |                                           |         |         |
| -CS04-<br>25, 12        | 6.830 65<br>C1.234         | 1071-544<br>0457-85          | ARNAR -                | 2000 20             | ##88/5/28<br>#6/12/8/#4 | となりますの<br>実施人場合の | 2+8246<br>874859       | (28%)<br>(28%)        |                                           | 27ACCE  | ~       |
| #1325                   | t                          |                              |                        |                     |                         |                  |                        |                       |                                           |         |         |
| 63.05                   |                            |                              |                        |                     | 200,0001                |                  |                        |                       |                                           |         |         |
| 62/18                   |                            |                              |                        |                     | 2227                    |                  |                        |                       |                                           |         |         |
| 1860                    | 60                         | _                            |                        |                     | 200,2359                |                  |                        |                       |                                           |         |         |
| 10121010                |                            |                              |                        |                     |                         |                  |                        |                       |                                           |         |         |
| -                       | 89-5                       | 20                           |                        | £                   | ø                       |                  |                        |                       |                                           |         |         |
| 1924                    | 9545 <b>4</b> 5            | an 🚾                         |                        |                     |                         |                  |                        |                       |                                           |         |         |
|                         |                            |                              | <b>(</b> 485           | *82.82              | an a                    |                  | 80                     | >                     | ]                                         |         |         |

トランザクション認証番号は、画面に表示される内容と、トラン ザクション認証用トークンに表示される ①振込先金融機関名(カナ) ②振込先口座 ③受取人名(カナ) ④振込金額 が同じであることを確認し、入力してください。

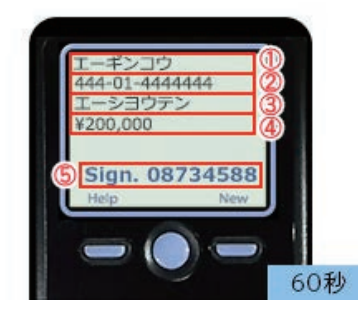

ワンタイムパスワード(ハードトークン)をご利用の場合、ワン タイムパスワード入力欄が表示されます。 [ソフトウェアキーボードを開く]ボタンをクリックすると、画面上に文字ボタンを表示させ、マウス操作によりパスワードを入力することができます。

既に同一振込情報(受付日または指定日、支払口座、入金先口座 情報、振込金額)が存在する場合、二重振込警告メッセージが表 示されます。

内容をご確認のうえ、お取引を継続する場合は「取引を継続する」にチェックし、[実行] ボタンをクリックしてください。

複数の入金先口座を選択した場合は、[中断して次の取引へ] ボ タンをクリックすると、表示されている入金先口座への振込振 替を中断し、次の入金先口座への振込振替を行うことができま す。

また、「次の取引から確認用パスワードの入力を省略する」を チェックすると、連続振込振替を行っている間、認証情報の入力 を省略することができます。

「実行結果」画面が表示されます。
 ご確認後、「ホームへ」ボタンをクリックすると、「トップページ」画面へ戻ることができます。

[振込先口座に登録]ボタンをクリックすると、振込先口座として登録され、次回以降のお取引では振込先口座一覧から選択し、 振込振替を行うことができます。

ご依頼の内容は、振込振替「作業内容選択」画面の[振込データの 状況照会・取消]ボタンから確認することができます。

[同一口座から振込振替]ボタンをクリックすると、同一口座から振込振替のお取り引きを続けて行うことができます。

[印刷]ボタンをクリックすると、印刷用PDFファイルが表示されます。

#### ◎都度指定方式

### ●他業務の登録振込先一覧

総合振込、給与・賞与振込で登録している入金先を指定するこ とができます。

[振込振替]メニューをクリックしてください。
 「作業内容選択」画面が表示されますので、[新規取引]ボタンをクリックしてください。

| e6 🐐            | なと銀行        | 5              | 27         | 7                        | ×                |                                          |                     | 王<br>(1)<br>(1)<br>(1)<br>(1)<br>(1)<br>(1)<br>(1)<br>(1)<br>(1)<br>(1) | 525 B 30              |         | 09798   |
|-----------------|-------------|----------------|------------|--------------------------|------------------|------------------------------------------|---------------------|-------------------------------------------------------------------------|-----------------------|---------|---------|
| <b>♠</b><br>л=4 | B.<br>mente | 8<br>8350      | R<br>Notic | 2<br>11.5 - 11.5<br>15.5 | 8<br>8,58991     | CRR2                                     | 2<br>rt±000<br>0700 | 8<br>500                                                                | Rま・#ま<br>5335<br>445- | 0<br>80 | 8<br>29 |
| 10.1610         | 022         | <b>Ba</b> R    |            |                          |                  |                                          |                     |                                                                         |                       | 6/97001 | ~~.7 () |
| 8510            | PEH6        |                |            |                          |                  |                                          |                     |                                                                         |                       |         |         |
| 8.62            | 9           |                | i.         | >                        | (\$2089 (        | 910¢#121                                 | ) eterce            | ₹ <b>#T</b> .                                                           |                       |         |         |
| 6444            | BX9'-9      | 58E-83         | 8          | > 95                     | U.L.B.F.Ed       | Z. 16971                                 | £¥.                 |                                                                         |                       |         |         |
| -               | 2053        |                |            |                          |                  |                                          |                     |                                                                         |                       |         |         |
| BRAS"           | 90800       | 82- <b>8</b> 7 |            | > #2                     | CR3285           | 5WSMat                                   | . 90003             | UNCEGR                                                                  | baner.                |         |         |
| #45.70          | の就理         |                |            |                          |                  |                                          |                     |                                                                         |                       |         |         |
| 583.30          | 00860       | - 88           |            | > =0                     | 3.040424         | P. 286.                                  | store a             | adrea                                                                   | ۳.                    |         |         |
| 100.70          | nda-d       | 107/27         | oson.      | > 款                      | 次グループの<br>・登井県以先 | (1)(1)(1)(1)(1)(1)(1)(1)(1)(1)(1)(1)(1)( | は単単語大クル<br>マルに広力で   | t-Yoga<br>tagy,                                                         | . KB5/C23             | t T.    |         |
| -               | -           |                | _          |                          |                  |                                          | _                   |                                                                         | _                     |         | _       |

[支払口座選択]画面が表示されます。
 支払口座を選択し、[次へ]ボタンをクリックしてください。

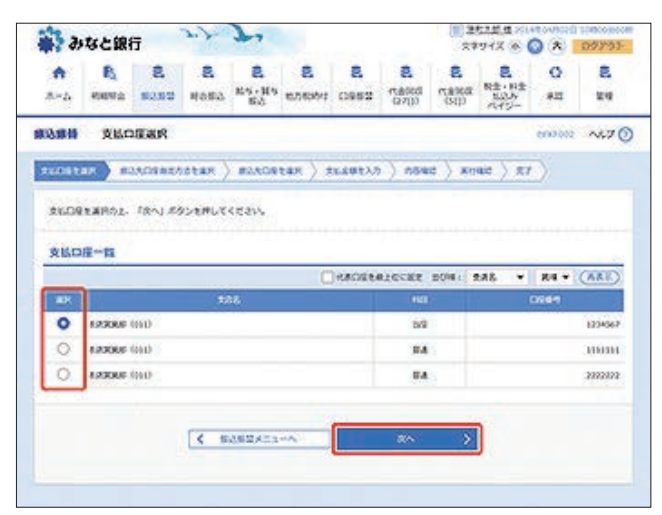

3. 「振込先口座指定方法選択」画面が表示されます。 [総合振込先口座一覧から選択]または[給与・賞与振込先 口座一覧から選択]ボタンをクリックしてください。

| A         B           X-2         MARK           NARK         R           NARK         R           NARK         R           NARK         R           NARK         R           NARK         R           NARK         R | 8<br>10 5050<br>830582 | R<br>1053 | -         | 8                 | -                |                |          |                      |         |      |
|----------------------------------------------------------------------------------------------------|------------------------|-----------|-----------|-------------------|------------------|----------------|----------|----------------------|---------|------|
| 8 618.61                                                                                                    | 以外口医療定                 |           | 繁选        | 10,510,0913       | 0482             | この100<br>10700 | 2<br>500 | R生・料生<br>たいた<br>べイジー | 0<br>#2 | 24   |
| B2209097                                                                                                    |                        | 方法巡究      | 5         |                   |                  |                |          |                      | 00000   | ~6.7 |
| BAROBORT                                                                                                    | EDADARD?               |           | #2ACR     | tar ) 3           | L.ÉØEX7          | ) .004         | e ) an   | aid ) gr             |         |      |
| -83305081                                                                                                    | たるを通常して・<br>RECNITA    | (davy     |           |                   |                  |                |          |                      |         |      |
|                                                                                                    |                        | RAA       | i.        | - Louise          | 870              | 18             |          | 6                    | 18      |      |
| <b>WINCHS</b>                                                                                                    | 全地市市安排                 | 09-854    | Sansk     | <b>XX</b> 1       | 不然最快05           | దశివ           | 8000     | と思え (形法)             | 新山(市)市  |      |
|                                                                                                    | 2.82585                | から運用      |           | 10.00             | C12583           |                | 1.6      | T.                   | and the |      |
| A Hannel C                                                                                                    | o neces                | ROBEL     | 1         | 622               | を入力して目           | 4              |          |                      |         |      |
| 049858                                                                                                    | \$ (\$5,4              | 可上考探定     | 2         | \$80<br>\$80      | 中心着である<br>ている見への | 末年<br>8月13日    |          |                      |         |      |
| 概込まの度を                                                                                                    | 1月のみ国主                 | 63        |           |                   |                  |                |          |                      |         |      |
| RBEARD<br>HENGED                                                                                                    | RØSERT<br>I-RYGER      | 2         | > 50      | (42374)<br>(4274) | 23-954           | 1490.59        | kcast.   | 142314               |         |      |
|                                                                                                    | OBAROE                 | CURT:     | 5<br>> == | sasazo            | -0533.187        | URCHAY,        | 6        |                      |         | -    |
| -                                                                                                    | 088823                 | 8         |           |                   |                  |                |          |                      |         |      |
| RECENSE                                                                                                    | ገኛ የአስ                 | 6         | > #10     | CH2RtH            | ztess.           |                |          |                      |         | 1    |
| -                                                                                                    | 62                     | i         | > 22      | 以當時至入力            | L.C. 1040        | #3.2 % m       | etest.   |                      |         |      |
| ※党和人員年は、)                                                                                                    | 121-5##C 18            | 3・影望入()   | (85490)   | CASSED            |                  | atr.           |          |                      |         |      |
| 使業務の登録                                                                                                    | 權以先口度力                 | SHRY      | 8         |                   |                  |                |          |                      |         |      |
| ROFURCE                                                                                                    | -RPGRR                 | ¢.        | > 10      | BAR-85            | 083528           | RT227.         |          |                      |         |      |
| 85-8585                                                                                                    | 0.04-W                 | GMR       | > 10      | · #9623           | -10-042          | Asart          | *#¥.     |                      |         |      |
|                                                                                                    |                        |           | <         | ,                 | 5                |                |          |                      |         |      |

4. 「振込先口座選択(総合振込/給与・賞与振込)」画面が表示 されます。

振込先、登録支払金額の使用有無を選択し、[次へ] ボタンを クリックしてください。

| •                                                                                   | B                                                                                                    |                                 | 2 2                 |           | 8                      | 2          | 2                | 0             | 8      |
|-------------------------------------------------------------------------------------|----------------------------------------------------------------------------------------------------|---------------------------------|---------------------|-----------|------------------------|------------|------------------|---------------|--------|
| -4                                                                                  | 404010 B                                                                                                    | 2310 110502 10                  | 5-105 10.55<br>16.5 | M1 D91    | 2 (18000<br>(271))     | (S[])      | ALLA<br>Refs-    | 412           | 2.4    |
| 3844                                                                                | #10.9.01                                                                                                    | Ear (#6#A)                      |                     |           |                        |            |                  | 60030         | A\$7   |
| ine t                                                                               | RR ) 8230                                                                                                    | anztotan ) =                    | ASCREEK             |           | xa ) nee               | e ) xn     | ad ) R           | r             |        |
| 12.2.4                                                                              | AROL IRA                                                                                                    | 」 ボタンを押してください                   | N                   |           |                        |            |                  |               |        |
|                                                                                     |                                                                                                    |                                 | 1.10. E.L.          |           | To State               | 5          | Sec.             |               | -      |
| 1922<br>1923                                                                        | 連手を入力のよ。<br>由入力した場合                                                                                                    | NOCH ROLEN                      | いてください。<br>2月ま一覧で表示 | 1.27.     |                        |            |                  |               | -      |
| -                                                                                   | au3.                                                                                                    |                                 |                     |           |                        |            |                  |               |        |
| -                                                                                   |                                                                                                    |                                 |                     |           |                        |            |                  |               |        |
| -                                                                                   | 0169                                                                                                    | 84. *                           |                     |           | 07/69/5                |            |                  |               |        |
| -                                                                                   |                                                                                                    |                                 |                     |           |                        |            |                  | AXXTO         | 10     |
| -                                                                                   |                                                                                                    |                                 |                     |           |                        |            | 3.8              | AX2747        | (van)  |
|                                                                                     |                                                                                                    | 0 AL./                          | n.s                 |           |                        |            |                  |               |        |
| MIN N                                                                               | 9-5                                                                                                    | () #S>-                         | F1/2                |           | x                      | 4,91212    | RTAN<br>MITSORGA |               |        |
| 600                                                                                 | -76                                                                                                    | 01108                           | * 0.8               |           |                        |            |                  |               |        |
|                                                                                     | -                                                                                                    | ARCE                            |                     |           |                        |            |                  |               |        |
|                                                                                     | 2200                                                                                                    | 100000                          | 0                   | 4.508     | -                      |            |                  |               |        |
| IN R.P.                                                                             | ACRONOLES                                                                                                    | Alexolodeu.                     | (PURIDE) NO         | TEARNO'   | BARUTKES               | х          |                  |               |        |
| 295                                                                                 | 10.2 - 11                                                                                                    |                                 |                     |           |                        |            |                  |               |        |
|                                                                                     |                                                                                                    |                                 | 234                 | 0.54283   | 9)                     |            |                  |               | 3      |
| _                                                                                   |                                                                                                    |                                 |                     | 0141 9141 |                        | 84.4       | RIAR             | 90 <b>0 v</b> | (ARE)  |
| 181                                                                                 | COL.                                                                                                    | 200827<br>245                   | (60)                | 0.084     | 100                    | i i        |                  | 488           |        |
| 8                                                                                   | 100,000<br>100,000                                                                                                    | 10000 (2000)<br>10000000 (2000) | <b>E.A</b>          | 6456028   | ##E110320456           | 700<br>700 | 8,5 B            | 0<br>XA(200   | (2182) |
|                                                                                     | 0.43832<br>Dr19117,491                                                                                                    | #532 (1992)                     | 2.4                 | 2455294   | 600)<br>~              |            | 858              | ¢.            | (216)  |
| 8                                                                                   |                                                                                                    | #8#17.0x0x0<br>#872.0x0x0       | 2.4                 | 0300459   | 4061<br>0120406/189012 | 9456299    | 85R              | 0<br>85890    | (710)  |
| 8                                                                                   | 10073019D                                                                                                    |                                 |                     |           |                        |            |                  |               |        |
| 8                                                                                   | 1-0-0-30-90<br>2-0-0-30-90                                                                                                    |                                 |                     |           | diam'r                 |            |                  |               |        |
|                                                                                     | 198284<br>Fartista<br>Santist. 98<br>19528540                                                                                                    | されている意味を聞きつ)<br>ない<br>る         | 2-079.858           | enante t  | dan.                   |            |                  |               |        |
| 8<br>0<br>10<br>10<br>10<br>10<br>10<br>10<br>10<br>10<br>10<br>10<br>10<br>10<br>1 | 198596<br>198735<br>198558<br>198558<br>199558<br>199558<br>19 | สกรับออินส์สะวิ)<br>201<br>อ    | 2-674888            | oantut <  | tev.                   |            | a                |               |        |

振込先口座の絞り込み条件入力欄でいずれかの条件を入力後、 [絞り込み]ボタンをクリックすると、条件を満たした登録済み の口座を表示することができます。

複数の入金先口座を選択した場合は、連続して振込振替を行う ことができます。

[詳細]ボタンをクリックすると、振込先の詳細が表示されます。

「経過期間中」と表示されている振込先口座は、金融機関または 支店が将来的に廃止または異動されます。

「店舗なし」と表示されている振込先口座は、金融機関または支 店が既に廃止または異動されています。 5. 「支払金額入力」画面が表示されます。 振込指定日、支払金額を入力し、[次へ] ボタンをクリックし てください。

| ast 👘                                     | ると銀行                                      | 2.7.3                                                                                                    |                                                              |                                                                                                    | 24         | F28.8 ×1                         |                      | 0979         |
|-------------------------------------------|-------------------------------------------|----------------------------------------------------------------------------------------------------|--------------------------------------------------------------|----------------------------------------------------------------------------------------------------|------------|----------------------------------|----------------------|--------------|
| <b>♠</b><br>л=4                           | R R R                                     | R GRON                                                                                                    | 8 8<br>6-115 626001                                          | 8 8<br>0992 (1400<br>070                                                                                                    | a nexa     | Rま・Rま<br>たのみ<br>たけらー             | Q<br>#22             | 2<br>111     |
| 08653                                     | 支払金額入力                                    |                                                                                                    |                                                              |                                                                                                    |            |                                  | 0007011              | ~5.7         |
| #LOST#                                    | R ) #2ADE#27                              | star ) i                                                                                                    | NACELER X                                                    |                                                                                                    | net ) an   | ad X gr                          |                      |              |
| 群込後末日<br>新込後末日<br>第2、文化<br>「大力自知<br>新公共口母 | <ul> <li></li></ul>                       | 「次へ」ズクン<br>日したい場合は<br>かれ後は年時に<br>した支払金額か<br>した支払金額か                                                                                                    | を押してください。<br>・ 「カレンダー」のア<br>れます。<br>ったガネロチの料を5<br>タンを押してください | インンを用いてください<br>いた主体が詳込会中の「                                                                                                    | ·<br>20#7. |                                  |                      |              |
| -                                         | 8-858                                     |                                                                                                    |                                                              |                                                                                                    |            |                                  |                      |              |
| #20.812                                   | • 👜                                       | 2014/04/0                                                                                                    | ¢ (2                                                         |                                                                                                    |            |                                  |                      |              |
| 695                                       |                                           | 0470208                                                                                                    | 4                                                            | \$85                                                                                                    | RTUS (48)  | 10/3                             |                      |              |
| -102                                      | 1015/10<br>- 09170                        | -                                                                                                    | 10.000.000                                                   |                                                                                                    |            |                                  |                      | •            |
| -100                                      |                                           |                                                                                                    | 50,000,000                                                   |                                                                                                    |            |                                  |                      |              |
| -00                                       |                                           |                                                                                                    | 50.000.000                                                   |                                                                                                    |            |                                  |                      |              |
| • 1388.3-<br>• 162.63<br>09.68            | -FJU BORJOW<br>14870 BRUDS<br>28225084876 | 13-5 (82)<br>(3-5 (82)<br>(3-5 (82)<br>(3-5 (82)<br>(3-5 (82)<br>(3-5 (82))<br>(3-5 (82)))<br>(3-5 (82)))<br>(3-5 (82)))<br>(3-5 (82)))<br>(3-5 (82)))<br>(3-5 (82))) | 14-20248) 04<br>1900: 28088) 04<br>2. 8048/8/80              | #2551/<br>#2551/<br>#2551/                                                                                                    | 6607330    | C2215                            | ga v                 | (ABE)        |
| 897.<br>510.1.5                           | teens.<br>SAL                             | 110                                                                                                    | 16.88 05<br>(*A57116600                                      | 98H 00<br>(VAD740)                                                                                                    | en l       | 2013-17-00<br>/#0.00<br>(1990000 | 8,451<br>148<br>1690 | 80           |
| TROM.                                     | Descent (cos)<br>addee (cos)              | EA<br>6450038                                                                                                    | 150.000                                                      | () 2/183<br>() 2/183 (20)<br>() 2/183 (20)<br>() 2/183 (2 | **#0H      | BARGER                           | (RAJ)                | (en)<br>(01) |
|                                           |                                           |                                                                                                    |                                                              | 0 15784<br>() 5784 (158)                                                                                                    |            | 280-F (4                         | 18,551               |              |
| तम्बद्धः<br>२१४१९स                        | Himmi (1998)<br>#2,2 (1981                | ER<br>Jessions                                                                                                    | 150,000                                                      | C ASAG (AE)                                                                                                    |            | BARRAR                           |                      | (43)<br>(42) |
| संस्थात<br>कार्यन्त्रस                    | 80587 (0000)<br>822 (000)                 | 21<br>21<br>( 2 3                                                                                                    | 19.00                                                        | C ATAG (32)                                                                                                    |            | SARSE .                          |                      | (#3)<br>(#2) |

#### 【振込振替の受付時間】

|    |                  |               |                             |    | ご利用時間                    |
|----|------------------|---------------|-----------------------------|----|--------------------------|
| 当  | ⊟*1              | 本支店・<br>他行宛とも | 都度振込 <sup>**2</sup><br>事前登録 | 平日 | 7:00~23:20<br>8:00~21:00 |
| 予約 | 内扱 <sup>*3</sup> | 本支店宛・         | 他行宛とも                       |    | 0:00 21:00               |

- ※1:振込先の口座の内容によっては平日8~15時以外の時 間帯は翌営業日扱となることがあります。
- ※2:電子証明書方式をご契約の場合のみご利用可能です。
- ※3:予約扱は8営業日先までの予約が可能です。

[カレンダーを表示]ボタンをクリックすると、カレンダー画面より振込指定日を設定することができます。

取引名はお客さま任意の文字列を入力することができます。 取引名が未入力の場合は、「〇〇月〇〇日取引」として登録され ます。

識別コードまたは振込依頼人名はお客さま任意の文字列を入力 することができます。入力を省略することもできます。 ※識別コードは、振込先の企業が「EDI情報」システムを導入さ れている場合にご利用することができます。 [支払金額クリア]ボタンをクリックすると、入力項目がクリア されます。

振込先一覧から明細の[修正]ボタンをクリックすると、明細を 修正することができます。

また、[削除]ボタンをクリックすると、該当の明細を削除することができます。

[振込先の追加]ボタンをクリックすると、振込先を追加することができます。

[一時保存]ボタンをクリックすると、作成しているデータを一時的に保存することができます。

6. 「内容確認」画面が表示されます。

ご確認後、[次へ]ボタンをクリックしてください。

|                                                                                                    | 4CB                                                                                                    | 17                                                                                                    |                                              | -                                                                                |                                                                                                    |                                         |                               |                                                                                                 | A Kires                              | 0 × 🔳                                         | 1753    |
|----------------------------------------------------------------------------------------------------|----------------------------------------------------------------------------------------------------|----------------------------------------------------------------------------------------------------|----------------------------------------------|----------------------------------------------------------------------------------|----------------------------------------------------------------------------------------------------|-----------------------------------------|-------------------------------|-------------------------------------------------------------------------------------------------|--------------------------------------|-----------------------------------------------|---------|
| <b>*</b>                                                                                                    | R.<br>Here                                                                                                    | 8<br>8088                                                                                                    | 8<br>#6#3                                    | 2<br>115-115<br>165                                                              | 8<br>678091                                                                                                    | <b>2</b><br>0953                        | 2<br>(1551)<br>(1752)         | 2<br>508879<br>5032                                                                             | R主・料主<br>払込み<br>べイジー                 | 0<br>80                                       | 24      |
| 11853                                                                                                    | 80                                                                                                    | 910                                                                                                    |                                              |                                                                                  |                                                                                                    |                                         |                               |                                                                                                 |                                      | 000012                                        | ~8.7    |
| 11.051                                                                                                    | an ) a                                                                                                    | UACIES.                                                                                                    | totan )                                      | #2509                                                                            | tar ) s                                                                                                    | u.ista                                  | 2                             |                                                                                                 | ae ) s                               |                                               |         |
| UT2A<br>6570                                                                                                    | 10002- 1                                                                                                    | 第月します。<br>あへ」 あタンド                                                                                                    | ENURCE                                       | avv                                                                              |                                                                                                    |                                         |                               |                                                                                                 |                                      |                                               |         |
| 20                                                                                                    | 20                                                                                                    |                                                                                                    |                                              |                                                                                  |                                                                                                    |                                         |                               |                                                                                                 |                                      |                                               |         |
| 036                                                                                                    |                                                                                                    |                                                                                                    | 10.014                                       | 8                                                                                |                                                                                                    |                                         |                               |                                                                                                 |                                      |                                               | _       |
| -                                                                                                    |                                                                                                    |                                                                                                    | 205410                                       | riceth                                                                           |                                                                                                    |                                         |                               |                                                                                                 |                                      |                                               |         |
| 895                                                                                                    | e.                                                                                                    |                                                                                                    | 04/8000                                      | <b>2</b> 5                                                                       |                                                                                                    |                                         |                               |                                                                                                 |                                      |                                               |         |
| -                                                                                                    |                                                                                                    |                                                                                                    | -                                            |                                                                                  | No. 112 1                                                                                                    |                                         |                               |                                                                                                 |                                      |                                               |         |
| 280                                                                                                    | a                                                                                                    |                                                                                                    | 1.0330                                       | # 810 AA                                                                         | V \$12                                                                                                    | 18:42                                   |                               |                                                                                                 |                                      |                                               |         |
| 2002<br>1002                                                                                                    | N<br>(統内容                                                                                                    |                                                                                                    | *4280                                        | 4 INU M                                                                          | 10960<br>/ 114                                                                                                    | 18:4Z                                   |                               |                                                                                                 |                                      |                                               |         |
| 5000<br>1810-181<br>1810-181                                                                                                    | *<br>第58                                                                                                    |                                                                                                    | *4380                                        | 6 (H1) 84                                                                        | 24                                                                                                    | 19:42                                   |                               |                                                                                                 |                                      |                                               |         |
| 5355<br>8605<br>880<br>880<br>880                                                                                                    | a<br>(統內容<br>(統約)                                                                                                    |                                                                                                    | *2380                                        | 4 840 <b>84</b>                                                                  | 229-562<br>2 10.2<br>201<br>200,000075                                                                                                    | 28542                                   |                               |                                                                                                 |                                      |                                               |         |
| 2342<br>610302<br>718<br>9353<br>8.755                                                                                                    | ()<br>()<br>()<br>()<br>()<br>()<br>()<br>()<br>()<br>()<br>()<br>()<br>()<br>(                                                                                                    | 0.81                                                                                                    | *###                                         | 4 640 <b>84</b>                                                                  | 27079<br>27009<br>27079                                                                                                    | 38048E                                  |                               |                                                                                                 |                                      |                                               |         |
| 5342<br>638<br>938<br>938<br>938<br>938<br>938<br>938<br>938<br>938<br>938<br>9                                                                                                    | n<br>1873<br>19<br>18<br>18<br>19<br>19<br>19<br>19<br>19<br>19<br>19<br>19<br>19<br>19<br>19<br>19<br>19                                                                                                    | Q.BY                                                                                                    |                                              | 4 610 84                                                                         | 22950<br>201<br>200,0007<br>2007<br>2007<br>2007<br>2007<br>2007<br>2007                                                                                                    | 38042                                   |                               |                                                                                                 |                                      |                                               |         |
| 2112<br>(18)<br>(18)<br>(21)<br>(21)<br>(21)<br>(21)<br>(21)<br>(21)<br>(21)<br>(21                                                                                                    | N<br>(総内容<br>)<br>(総合)<br>)<br>(総合)<br>(総内容一                                                                                                    | 0.91<br>Ei                                                                                                    |                                              | 4 610 84                                                                         | 22450<br>201<br>201<br>201<br>201<br>201<br>201<br>201<br>201<br>201<br>20                                                                                                    | 281.422                                 |                               | 97.01                                                                                           |                                      |                                               |         |
| 2112<br>(11)<br>(11)<br>(11)<br>(11)<br>(11)<br>(11)<br>(11)                                                                                                    | N<br>副語為前<br>2011年2月<br>2011年2月<br>2011<br>2011<br>2011<br>2011<br>2011<br>2011<br>2011<br>20                                                                                                    | 0.9<br>12                                                                                                    | 7.730<br>                                    |                                                                                  | 22450<br>27<br>200,000<br>200,000<br>200,200<br>1 000                                                                                                    | 190082                                  | 2                             | 5.140<br>7.84<br>70                                                                             | 80.50<br>90                          | 2013-<br>/2018                                | F       |
| 1112<br>1112<br>1112<br>1112<br>1112<br>1112<br>1112<br>111                                                                                                    | а<br>1873-9<br>188-2011<br>188-2011<br>1873-9<br>182<br>1873-9<br>182<br>1873-9<br>182<br>1873-9<br>1873-9<br>1875 | na)<br>Hi<br>Jiahani ox                                                                                                    | *****                                        |                                                                                  | 224-50<br>2 21/2<br>201<br>200,000/9<br>270/9<br>279,230/9<br>1 Cont<br>1 Cont<br>1 Cont                                                                                                    | 14                                      | 71.44<br>(70)<br>150.000      | 5/1AU<br>52H<br>70<br>205                                                                       | B).54<br>90                          | an -<br>Jaka<br>Marka                         | F<br>ME |
|                                                                                                    | N<br>(編内容<br>(編内容<br>(編内容                                                                                                    |                                                                                                    | *4440<br>*****<br>*****<br>*****<br>*        | 4 1010 340<br>(1)<br>(1)<br>(1)<br>(1)<br>(1)<br>(1)<br>(1)<br>(1)<br>(1)<br>(1) | 2295-563<br>2297<br>2000-000095<br>2299-220095<br>2299-220095<br>2299-220095<br>2299-220095<br>2299-220095<br>2299-220095<br>2299-220095<br>2299-220095<br>2299-220095<br>2299-220095<br>2299-220095<br>2299-220095<br>2299-22005<br>2299-22005<br>2005-2005<br>2299-22005<br>2299-22005<br>2299-22005<br>2299-22005<br>2299-22009<br>2299-22009<br>22009-2000<br>22009-2000<br>20000000000                                                                                                    | 141 141 141 141 141 141 141 141 141 141 | 73.44<br>(79)<br>155.000      | 5.7.8.8<br>7.2.8<br>7.2.9<br>7.0<br>7.0<br>7.0<br>7.0<br>7.0<br>7.0<br>7.0<br>7.0<br>7.0<br>7.0 | BU.5.0<br>070<br>146,230<br>156,000  | 200-<br>/2/20<br>200-51<br>*<br>*             | 8.00    |
| 2012<br>80.000<br>80.0000<br>80.0000<br>80.0000<br>8000<br>80.0000<br>80.00000<br>80.00000<br>80.00000<br>80.00000000 | N<br>構内容<br>に用の日<br>に用の日<br>に用の日<br>に用の日<br>に用の日<br>に用の日<br>に<br>にの日<br>に<br>に<br>の<br>日<br>の<br>日<br>の<br>日<br>の<br>日<br>の<br>日<br>の<br>日<br>の<br>日<br>の<br>日<br>の<br>日<br>の<br>日<br>の<br>日<br>の<br>日<br>の<br>日<br>の<br>の<br>日<br>の<br>日<br>日<br>日<br>日<br>日<br>日<br>日<br>日<br>日<br>日<br>日<br>日<br>日                                                                                                    |                                                                                                    | *310<br>*310                                 |                                                                                  | 201-500<br>201<br>200-5000<br>200-2000<br>200-2000<br>200-2000<br>200-2000<br>200-2000<br>200-2000<br>200-2000<br>200-2000<br>200-2000<br>200-2000<br>200-2000<br>200-200<br>200-2000<br>200-200<br>200-2000<br>200-2000<br>200-2000<br>200-2000<br>200-2000<br>200-2000<br>200-2000<br>200-2000<br>200-2000<br>200-2000<br>200-2000<br>200-2000<br>200-2000<br>200-2000<br>200-2000<br>200-2000<br>200-2000<br>200-2000<br>200-2000<br>200-2000<br>200000000 | 14<br>14<br>15024<br>15025              | ******<br>*****<br>154.000    | 51.40<br>1.24<br>1.24<br>1.00<br>1.00<br>5<br>5                                                 | P0.43<br>00<br>146,330<br>150,050    | 200-<br>/2014<br>200-51<br>200-51<br>-        | F       |
| 2012<br>88608<br>2012<br>2012<br>2012<br>2012<br>2012<br>2012<br>2012<br>20                                                                                                    | 4<br>(編内容)<br>(編内容)<br>(編内容)<br>(編内容)<br>(編内容)<br>(<br>(編内容)<br>(<br>(<br>(<br>(<br>(<br>(<br>(<br>(<br>(<br>(<br>(<br>(<br>(<br>(<br>(<br>(<br>(<br>(<br>(                                                                                                    | na<br>na<br>nanasi na<br>nanasi na<br>nanasi na<br>na                                                                                                    | *310<br>*310<br>*310<br>*310<br>*310<br>*310 |                                                                                  | 277 202<br>277 202<br>278 200<br>279 2707<br>279 2707<br>270 2707<br>2707<br>2707<br>2707<br>2707<br>2707                                                                                                    | 1967#2<br>449<br>58799<br>867#2         | 210,000                       | 555AU<br>7284<br>70<br>200<br>200<br>200                                                        | PRO 244<br>075<br>146,330<br>150,000 | 2007<br>/2008<br>2008 Fi<br>*<br>2008 Fi<br>* | FLE     |
| 2012<br>68<br>80<br>80<br>80<br>80<br>80<br>80<br>80<br>80<br>80<br>80<br>80<br>80<br>80                                                                                                    | (株内的) (株内的) (+) (+) (+) (+) (+) (+) (+) (+) (+) (+) (+) (+) (+) (+) (+) (+) (+) (+) (+) (+) (+) (+) (+) (+) (+) (+) (+) (+) (+) (+) (+) (+) (+) (+) (+) (+) (+) (+) (+) (+) (+) (+) (+) (+) (+) (+) (+) (+) (+) (+) (+) (+) (+) (                                                                                                    | CD)<br>El<br>Address ( So<br>Address ( So<br>Address ( S | *318<br>*****                                |                                                                                  | 229,2309,2309,<br>299,2309,<br>299,2309,2309,<br>299,2309,2309,<br>299,2309,2309,<br>299,2309,2309,2309,<br>299,2309,2309,2309,<br>299,2309,2309,2309,2309,2309,2309,2309,2                                                                                                    | 196742<br>44<br>19624<br>8025<br>8026   | *****<br>****<br>****<br>**** | 555AU<br>1281<br>00<br>235<br>6                                                                 | 196,230<br>090<br>196,230<br>156,000 | 2007<br>/RU08<br>2003-51<br>-<br>-            | *<br>we |

[取引情報の修正]ボタンをクリックすると、取引情報を修正す ることができます。

[支払口座の修正]ボタンをクリックすると、支払口座を修正することができます。

[明細の修正]ボタンをクリックすると、「支払金額入力」画面が 表示されます。振込先一覧の[修正]ボタンをクリックすると明 細を修正することができます。

また、[削除]ボタンをクリックすると、振込データから該当の明 細を削除することができます。

[印刷]ボタンをクリックすると、印刷用PDFファイルが表示されます。

 「実行確認」画面が表示されます。
 内容をご確認後、確認用パスワードを入力し、[実行]ボタン をクリックしてください。

| みなと銀行                                                | sit ge                                |                         |                  |                      | 10 H              | 977X @ (             | 3 * 1     | 0979    |
|------------------------------------------------------|---------------------------------------|-------------------------|------------------|----------------------|-------------------|----------------------|-----------|---------|
| ♠ ₿ 8<br>x-5 €6646 \$550                             | 8 8<br>1053 85-85<br>53               | 8<br>8.58091            | 0952             | 2<br>102/100         | 2<br>585<br>585   | R主・用主<br>私込み<br>水イシー | 0<br>80   | 8<br>11 |
| 12.1844 实行电震                                         |                                       |                         |                  |                      |                   |                      | 007013    | ~5.7    |
| TLOSTER ) READERED<br>SROENERS                       | STAR ) BANDS                          | tar ) s                 | niewe),7         | ) 484                | at ) xn           | az ( #7              | $\supset$ |         |
| A BARRONNERVER                                       | ,<br>(22-Fthbbt, 1<br>(5464), feeluts | 第日) ボクン<br>2(専引へ) ボ     | を用いてくだ<br>タンを用いて | avi.<br>Kitavi       |                   |                      |           |         |
| 联合体的                                                 |                                       |                         |                  |                      |                   |                      |           |         |
| 5118-1 (B)                                           | 1003040                               |                         |                  |                      |                   |                      |           |         |
| 05401                                                | MORM                                  |                         |                  |                      |                   |                      |           |         |
| DHE                                                  | A10 04900                             |                         |                  |                      |                   |                      |           |         |
| 095                                                  | 04902089                              |                         |                  |                      |                   |                      |           |         |
| 800-6                                                | -                                     |                         |                  |                      |                   |                      |           |         |
| 继续无效的                                                |                                       |                         |                  |                      |                   |                      |           |         |
| 99239                                                | #23(000 (c)1) ad                      | 12234567                |                  |                      |                   |                      |           |         |
| -                                                    |                                       |                         |                  |                      |                   |                      |           |         |
| 63.8.5mm                                             | 29/02/46 (00090)                      |                         |                  |                      |                   |                      |           |         |
| 10.000                                               | 00 000 BANK                           | 4524                    |                  |                      |                   |                      |           |         |
| -                                                    | ritors                                |                         |                  |                      |                   |                      |           |         |
| eo.                                                  | 10080                                 |                         |                  |                      |                   |                      |           |         |
| ・1284年 - 5885年8点している後の<br>また、それに入金840日また、488<br>度込金数 | ABARTOREFIELD<br>UDESNICCED OF        | 2848225840<br>286125840 | 209870<br>98440  | 85438757<br>24%5/867 | (CEN)<br>NEC (CEN | 00##62.              | eracqe    | s.      |
| 11.51                                                |                                       | 150,00078               |                  |                      |                   |                      |           |         |
| AABGHBN                                              |                                       | 8200                    |                  |                      |                   |                      |           |         |
| 83.29                                                |                                       | 149,230%                |                  |                      |                   |                      |           |         |
| 8.1989                                               |                                       | 22075                   |                  |                      |                   |                      |           |         |
| STADIER                                              |                                       | 150,00078               |                  |                      |                   |                      |           |         |
| 101215/06                                            |                                       |                         |                  |                      |                   |                      |           |         |
| 828/00-1 📶                                           |                                       |                         |                  |                      |                   |                      |           |         |
|                                                      | C                                     | 9<br>686 C              | 1)<br>RCBSA      | ><br>>               |                   |                      |           |         |

ワンタイムパスワード(ハードトークン)をご利用の場合、確認 用パスワードおよびワンタイムパスワード入力欄が表示されま す。

[ソフトウェアキーボードを開く]ボタンをクリックすると、画 面上に文字ボタンを表示させ、マウス操作によりパスワードを 入力することができます。

既に同一振込情報(受付日または指定日、支払口座、入金先口座 情報、振込金額)が存在する場合、二重振込警告メッセージが表 示されます。

内容をご確認のうえ、お取引を継続する場合は「取引を継続する」にチェックし、[実行] ボタンをクリックしてください。

複数の入金先口座を選択した場合は、[中断して次の取引へ]ボ タンをクリックすると、表示されている入金先口座への振込振 替を中断し、次の入金先口座への振込振替を行うことができま す。

また、「次の取引から確認用パスワードの入力を省略する」を チェックすると、連続振込振替を行っている間、認証情報の入力 を省略することができます。 「実行結果」画面が表示されます。
 ご確認後、[ホームへ]ボタンをクリックすると、「トップページ」画面へ戻ることができます。

[振込先口座に登録]ボタンをクリックすると、振込先口座として登録され、次回以降のお取引では振込先口座一覧から選択し、 振込振替を行うことができます。

複数の入金先口座を選択し、全件分振込振替が行われていない 場合は、[次の取引へ]ボタンが表示されます。 ご確認後、[次の取引へ]ボタンをクリックすると、次の振込振替 を行うことができます。

ご依頼の内容は、振込振替「作業内容選択」画面の[振込データの 状況照会・取消]ボタンから確認することができます。

[同一口座から振込振替]ボタンをクリックすると、同一口座から振込振替のお取り引きを続けて行うことができます。

[印刷]ボタンをクリックすると、印刷用PDFファイルが表示されます。

#### ◎振込データの状況照会・取消

お申込いただいた振込振替予約内容一覧から、過去25日間の 詳細内容の確認、予約取消(指定日前日まで)を行うことができ ます。

[振込振替]メニューをクリックしてください。
 「作業内容選択」画面が表示されますので、[振込データの状況照会・取消]ボタンをクリックしてください。

| B B B B B B B B B B B B B B B B B B B | 8.<br>#853                                                  | 2<br>115 - 115<br>153                                                                                        | 8.<br>878891     | CARR<br>S         | <b>見</b><br>代表的時<br>(27)(2 | E<br>nasca<br>(SU) | 82+82<br>82-82<br>7075- | 0<br>#2 | 8<br>89 |
|---------------------------------------|-------------------------------------------------------------|----------------------------------------------------------------------------------------------------|------------------|-------------------|----------------------------|--------------------|-------------------------|---------|---------|
| OZODAR                                |                                                             |                                                                                                    |                  |                   |                            |                    |                         |         |         |
|                                       |                                                             |                                                                                                    |                  |                   |                            |                    |                         | 6007001 | ~67 ()  |
|                                       |                                                             |                                                                                                    |                  |                   |                            |                    |                         |         | 14      |
|                                       |                                                             | > 50                                                                                                    | 82089 (          | RIDOM 21          | ) etters                   | **T.               |                         |         |         |
| 9-9081-M                              | 8                                                           | > 90                                                                                                    | UZBARA           | 2. 8973           | z¥.                        |                    |                         |         |         |
| 合語会                                   |                                                             | -                                                                                                    |                  |                   |                            |                    |                         |         |         |
| -0800000 - BOA                        |                                                             | > ##                                                                                                    | に行ったわち           | OVSNat            | 10005                      | UNCEC              | 5100 F.                 |         |         |
| tup                                   |                                                             |                                                                                                    |                  |                   |                            |                    |                         |         |         |
| 18630 - R.P.                          | 1                                                           | > =0                                                                                                    | 8,540424         | n. 2052           | Roze. 4                    | adres.             | r.                      |         |         |
| K-JUN/37                              | risosa                                                      | > #10<br>#2                                                                                                  | 大ダループの<br>・登録展入先 | 6.成金田や泉<br>の汚垢をつう | は単振之失少/<br>・イルに広力:         | -7088              | #35/C23                 | τ.      |         |
|                                       | ゲークの相王・朝<br>福倉<br>20103日本・歌の<br>福<br>副日2010、東美<br>ループ町用ノファー | ゲータの株正・新数<br>振査<br>2003年前6-323<br>20<br>20<br>20<br>20<br>20<br>20<br>20<br>20<br>20<br>20<br>20<br>20<br>20 |                  |                   |                            |                    |                         |         |         |

 2.「取引状況照会取引一覧」画面が表示されます。
 ご依頼内容を照会する場合は、照会する取引、認証情報の照 会を選択し、[次へ]ボタンをクリックしてください。

| 3           | なと銀         | 67                     | 3.7           | 7                            |             |                      |                      | 29<br>27                   | 91X & C                    | (*)      | 09379       |
|-------------|-------------|------------------------|---------------|------------------------------|-------------|----------------------|----------------------|----------------------------|----------------------------|----------|-------------|
| <b>*</b> -4 | R)<br>Harta | 3<br>20.03             | 8<br>Mo#A     | <b>ह</b><br>115 - 115<br>153 | 8<br>676991 | 8<br>0992            | R<br>mácica<br>(2700 | <b>3</b><br>50157<br>50157 | 8<br>82-82<br>535<br>7455- | 0<br>#11 | E<br>Eu     |
| en H        | RESID       | 125623                 | 51-111        |                              |             |                      |                      |                            |                            | 5125651  | ~1.7        |
| 8528        | 200200      | U. NORI                | ACRES &       | ROL (R                       | N ROSE      | 0                    | n.<br>Tomas          |                            |                            |          |             |
| 0.00        |             |                        |               | o a carros                   | 24 100 101  |                      |                      | -                          |                            | -        | -           |
| RODA        | 8423.20     | 22. (MO)               | 101.592       | BMLICKE                      |             |                      | -                    |                            | _                          |          | -           |
| -           | BADUES      | 10. 140                | 044eAt        | FRSE-R                       | CRELET.     |                      |                      |                            |                            |          |             |
|             |             |                        | 0*            | 10824                        | 1           | -                    |                      |                            |                            |          |             |
| .839        | 201:<br>    |                        |               | 2- 10                        | ant Da      | 0378 )<br>0378       | NATE                 | 07447                      | -/1 [] 5/64                | 1412.3   |             |
| -           |             |                        | 10            | 21. 2075                     | - 1 m       | Accession 1          |                      |                            | 10478855                   |          |             |
|             |             |                        |               |                              |             |                      |                      |                            |                            |          |             |
| -           | 6241        |                        |               |                              | 6 20        |                      |                      | a ac                       |                            |          |             |
| \$408       | 80          |                        |               |                              | 4.687978    | 5                    |                      |                            |                            |          |             |
|             |             |                        |               | C                            | 9, 10       | 02A                  | $\supset$            |                            |                            |          |             |
| 取得一         | 14          |                        |               |                              |             |                      |                      |                            |                            |          |             |
|             |             |                        |               |                              | g24 (1+3    | (42850)              |                      |                            |                            |          |             |
| _           | -           | -                      |               |                              | -           | -                    |                      |                            | SPADIC 1                   | 5A .*    | ARK         |
| <b></b>     | 81.508      |                        | eda<br>Kolenn | \$161                        | 1008        | 91                   |                      | 98.45                      | R2258 07                   |          | Root C      |
| 0           | -           | 2012/00/               | 1520<br>1240  | 0412001                      | +8.25.      | 1.00000<br>105 12345 | (011)<br>47          | Alabo                      | 10,0                       | 0 .B43   |             |
| 0           | ROOM        | 2002-8000<br>2002-8000 | 1120<br>1240  | 0452002                      | \$ FLEX.    | #30066<br>35% 12345  | 0110<br>42           | юн/д                       | 96,0                       | 00 (R)   | 17<br>51,00 |
| 101210      | 10          |                        |               |                              |             |                      |                      |                            |                            |          |             |
| 0.04        |             |                        |               |                              |             |                      |                      |                            |                            |          |             |
| ORM         |             |                        |               |                              |             |                      |                      |                            |                            |          |             |
| 6262        | 8608.93     | 124.53                 | PC0809        | 80284K                       | 4070830     | E-7.                 |                      |                            |                            |          |             |
|             |             |                        |               |                              |             | _                    |                      | _                          |                            |          |             |
|             |             |                        | 6 8           | ASSIST                       |             | 0.                   | 300                  | \$                         |                            |          |             |
|             |             |                        | 1.0           |                              |             |                      |                      |                            |                            |          |             |

ご依頼内容を取消する場合は、取消する取引、認証情報の取消を 選択のうえ、[次へ] ボタンをクリックしてください。

[カレンダーを表示]ボタンをクリックすると、カレンダー画面 より受付日・振込指定日を設定することができます。

絞り込み条件入力欄でいずれかの条件を入力後、[絞り込み]ボ タンをクリックすると、条件を満たした取引を表示することが できます。 「取引状況照会結果」画面が表示されます。
 ご確認後、[ホームへ]ボタンをクリックすると、「トップページ」画面へ戻ることができます。

| ÷ 31            | なと銀          | ភ          | 3.7       | 2                     |                                       |      |                      | 第<br>第<br>第<br>第   | हत्त्वा स्र<br>१७२४ 🛞 (    |         | 09797   |
|-----------------|--------------|------------|-----------|-----------------------|---------------------------------------|------|----------------------|--------------------|----------------------------|---------|---------|
| <b>♠</b><br>≂-2 | R.<br>ejenta | 8<br>08.08 | 8<br>4853 | 2<br>165-165<br>165   | 8<br>10710491                         | 0983 | 民<br>代表的成<br>(27(3)) | 3<br>5887<br>(132) | 2<br>R±+#±<br>5.05<br>4(5- | 0<br>80 | 8<br>24 |
| 180.8H          | 2510         | 化无原金属      | R         |                       |                                       |      |                      |                    |                            | 6125699 | ~5.7 () |
| RSTAR           |              |            |           |                       |                                       |      |                      |                    |                            |         |         |
| Caro            | escriet      | aucr.      |           |                       |                                       |      |                      |                    |                            |         |         |
| 取引的             |              |            |           |                       |                                       |      |                      |                    |                            |         |         |
| 857             |              |            | 9123.5    | 3                     |                                       |      |                      |                    |                            |         |         |
| 1010            |              |            | 0452001   |                       |                                       |      |                      |                    |                            |         |         |
| -               |              |            | 83        |                       |                                       |      |                      |                    |                            |         |         |
| DHE             |              |            | 4120      | Inces                 |                                       |      |                      |                    |                            |         |         |
| 856             |              |            | 4.92%     |                       |                                       |      |                      |                    |                            |         |         |
| 8813            |              |            |           |                       |                                       |      |                      |                    |                            |         |         |
| 858             |              |            | 8615      |                       |                                       |      |                      |                    |                            |         |         |
| -               | 55.00        |            |           |                       |                                       |      |                      |                    |                            |         |         |
| 2240            | •            |            | 1220      | ¢ 1910 169            | 1204367                               |      |                      |                    |                            |         |         |
| -               | colg         |            |           |                       |                                       |      |                      |                    |                            |         |         |
| 863.93          | 20002        |            | AF329 0   | 12000                 |                                       |      |                      |                    |                            |         | 10      |
| 103.0           | **           |            | 7172 644  |                       | ***                                   |      |                      |                    |                            |         |         |
| 984             | 6            |            | 2010      |                       |                                       |      |                      |                    |                            |         |         |
| 897.            |              |            | A82       |                       |                                       |      |                      |                    |                            |         |         |
| #13.2           |              |            |           |                       |                                       |      |                      |                    |                            |         | 125     |
| 60.0            |              |            |           |                       | 90,0005                               |      |                      |                    |                            |         |         |
| 63.41           | 8.91         |            |           |                       | 011                                   |      |                      |                    |                            |         |         |
| 184             | 1998         |            |           |                       | 90,00018                              |      |                      |                    |                            |         |         |
| 63.91<br>9384   |              |            |           | <ul> <li>C</li> </ul> | 00<br>90,000<br>8<br>8<br>8<br>8<br>8 | 8    |                      |                    |                            | •       | 194     |

前画面で、取消を選択した場合は、「取引状況取消確認」画面が表示されますので、確認用パスワードを入力し、[実行]ボタンをクリックしてください。

[印刷]ボタンをクリックすると、印刷用PDFファイルが表示されます。

# 振込振替(承認機能をご利用の場合)

#### ◎概要

#### 振込振替依頼(承認機能ご利用の場合)

振込振替サービスにおいて、データを作成する依頼者とは別に、データの承認者を設定することができます。

※取引状態が「承認待」となりましたら、承認者により「承認」作業を行ってください。 ※承認期間を経過した場合は、承認作業ができなくなりますのでご注意ください。

振込振替の方法として、事前登録方式による振込振替と都度指定方式による振込振替があります。 事前登録方式による振込振替は、事前に当行へお申込みいただいた先へ受取人番号を指定する方法で行います。 都度指定方式による振込振替は、入金先を個別に指定する方法、登録された入金先口座一覧から選択する方法で行います。 設定に応じて、2人のユーザにより承認を行う「ダブル承認」をご利用頂けます。

### ⚠️振込振替の依頼は確認用パスワードが必要となります。

各方式における振込振替の流れを示します。

トップ画面より「振込振替」タブ>>取引の開始で「振込データの新規作成」>>支払口座を選択し「次へ」をクリックします。

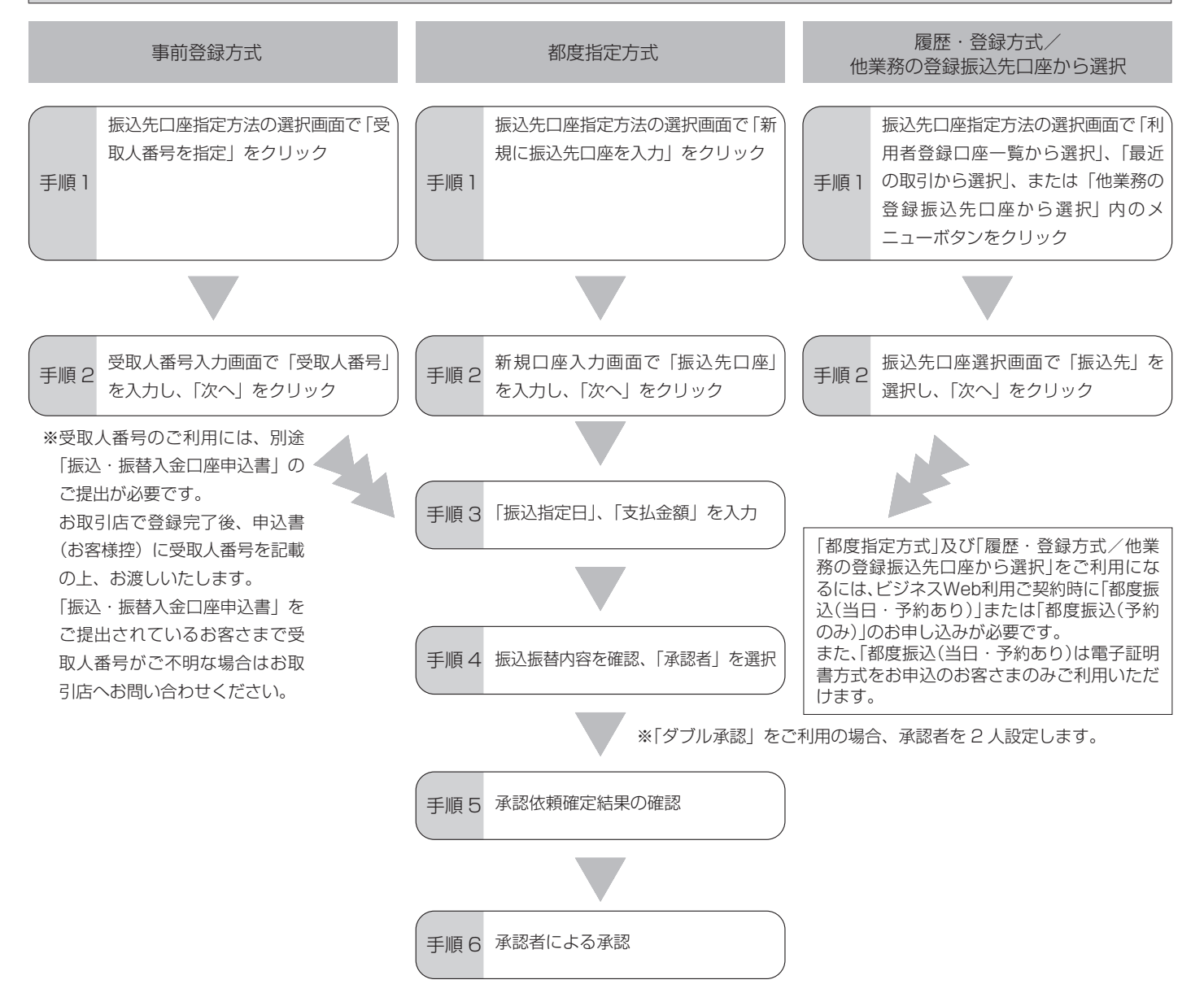

# 振込振替(承認機能をご利用の場合)

振込振替において、依頼データを作成するユーザ(「依頼者」といいます)とは別に、依頼データの承認権限者(「承認者」といいます)を設定することができます。

### ◎一般ユーザの承認権限設定

振込振替承認機能をご利用になるには、まず「利用者情報変更」 画面にて利用設定を行ってください。 (設定後、一度ログアウトし再度ログインすると、振込振替承認 機能が有効になります。)

 [管理]メニューをクリックしてください。
 「業務選択」画面が表示されますので、[利用者管理]ボタン をクリックしてください。

| . 3             | なと銀行         | Ŧ         | 3.7       | 2                |          |         |                       | 10 H               | 91X @ (              |         | 09703   |
|-----------------|--------------|-----------|-----------|------------------|----------|---------|-----------------------|--------------------|----------------------|---------|---------|
| <b>♠</b><br>⊼=4 | R.<br>enera  | 8<br>5355 | 8<br>48#3 | 8<br>85-85<br>85 | 6.740441 | 0953    | 2<br>118900<br>(27(3) | 8<br>5905<br>(1)45 | R主・H主<br>EOA<br>だイジー | 0<br>#2 | 8<br>89 |
| 采院              | an           |           |           |                  |          |         |                       |                    |                      |         | 0556001 |
|                 |              |           |           |                  |          |         |                       |                    |                      |         |         |
| 281             | a            |           |           | > 23             | 940495V  | celloca | WCORT.                |                    |                      |         |         |
| 1008            | 1212<br>1212 |           |           | > 10             | BWICH2   | ucerio; | 1657331               | ŝ.                 |                      |         |         |
|                 |              |           |           |                  |          |         |                       |                    |                      |         |         |

「作業内容選択」画面が表示されます。
 [利用者情報の管理]ボタンをクリックしてください。

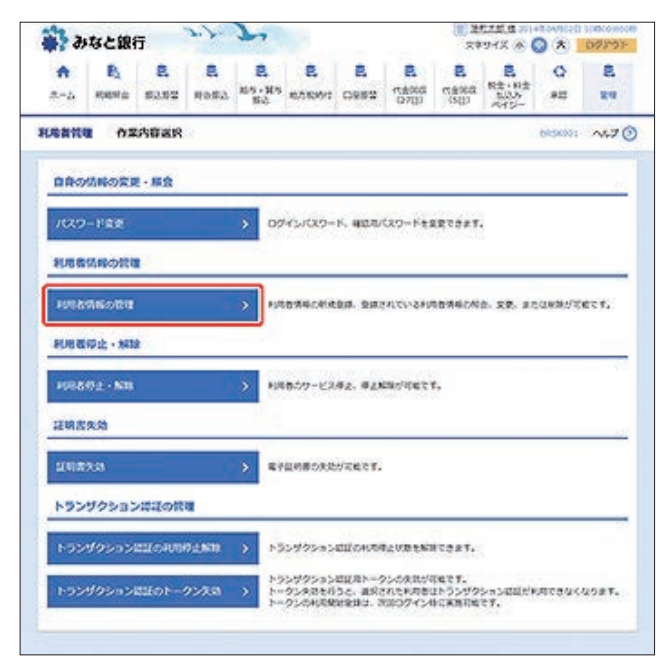

「利用者一覧」画面が表示されます。
 変更するユーザを選択し、[変更]ボタンをクリックしてください。

| 10                                                                                                    |                                                                                                    |                                       |                                                                                                    |                                 |                                                                                                    |                                        |                                                                 |                                                |                   |                                                                      | -                                                                                             |
|----------------------------------------------------------------------------------------------------|----------------------------------------------------------------------------------------------------|---------------------------------------|----------------------------------------------------------------------------------------------------|---------------------------------|----------------------------------------------------------------------------------------------------|----------------------------------------|-----------------------------------------------------------------|------------------------------------------------|-------------------|----------------------------------------------------------------------|-----------------------------------------------------------------------------------------------|
| 8<br>2+2                                                                                                    | RADA D                                                                                                    | 8<br>28.58                            | 8<br>40\$2                                                                                                    | 民<br>115-115<br>152             | 8<br>8,5859:1                                                                                                    | 0882                                   | 名<br>(18965)<br>(2713)                                          | 500                                            | R±+83             | e ##                                                                 | 20                                                                                            |
| (sate                                                                                                    | R R R                                                                                                    | 数価格の                                  | 1429.                                                                                                    | 創建・安正                           | 見・豚会                                                                                                    |                                        |                                                                 |                                                | _                 | 645400                                                               | ~6.7                                                                                          |
| <b>11/10</b>                                                                                                    | 1.<br>1000<br>1000<br>1000<br>1000<br>1000<br>1000<br>1000<br>1                                                                                                    | 211                                   |                                                                                                    |                                 |                                                                                                    |                                        |                                                                 |                                                |                   |                                                                      |                                                                                               |
| 6,089                                                                                                    | 0.7404230                                                                                                    | 100800                                | , fillers                                                                                                    | 申 ボタンモ                          | #62<28                                                                                                    | ~                                      |                                                                 |                                                |                   |                                                                      |                                                                                               |
|                                                                                                    |                                                                                                    |                                       |                                                                                                    | C                               | 1.                                                                                                    | 699                                    |                                                                 |                                                |                   |                                                                      |                                                                                               |
| -                                                                                                    |                                                                                                    |                                       |                                                                                                    |                                 |                                                                                                    |                                        |                                                                 |                                                |                   |                                                                      |                                                                                               |
| 利用者                                                                                                    | 结解的朝除                                                                                                    | ・安美・                                  | 屠会                                                                                                    |                                 |                                                                                                    |                                        |                                                                 |                                                |                   |                                                                      |                                                                                               |
|                                                                                                    |                                                                                                    |                                       |                                                                                                    |                                 |                                                                                                    |                                        |                                                                 |                                                |                   |                                                                      |                                                                                               |
| 5,057<br>5,057<br>5,057                                                                                                    | 局力规则支持<br>局力定型支持<br>局力相当支持                                                                                                    | 5464.3<br>5464.3<br>5464.3            | (第二次同時<br>(第二次同時<br>(第二次同時)                                                                                                    | を満分のえ、<br>を満分の上、<br>を満分のえ、      | 「東京」の夕(<br>「東京」の夕(<br>「東京」の夕(<br>「岡山」の夕)                                                                                                    | ンを押してく<br>ンを押してく<br>ンを押してく             | ださい。<br>ださい。<br>ださい。                                            |                                                |                   |                                                                      |                                                                                               |
| 9,089<br>9,089<br>9,089<br>9,089                                                                                                    | 新古威印世行<br>杨古棠蒙老行<br>杨古相会老行                                                                                                    | 5469.3<br>5469.3<br>5469.3            | (8.0K/88)<br>(8.0K/88)<br>(8.0K/88)                                                                                                    | を構成の上。<br>を構成の上。<br>を構成の上。      | 「東京」の夕<br>「東京」の夕<br>「東京」の夕<br>「岡山」の夕                                                                                                    | ンを押してく<br>ンを押してく<br>ンを押してく             | ださい、<br>ださい、<br>ださい、                                            | 504 i 65                                       | 74260 •           |                                                                      | ARE                                                                                           |
| 6,089<br>6,089<br>6,089<br>200<br>200                                                                                                    | 新古根草生丹<br>斯古葉葉名丹<br>新古根含生丹<br>(02)                                                                                                    | 5469.3<br>5469.3<br>5469.3            | CROKINE<br>CROKINE<br>CROKINE                                                                                                    | もあめた。<br>と高別の上。<br>と高別の上。       | (103) 59<br>(22) 59<br>(12) 59<br>(10) 59                                                                                                    | ンを押してく<br>ンを押してく<br>ンを押してく             | ださい、<br>ださい、<br>ださい、                                            | 2000) (22<br>1010230                           | 7⊀340 •           | 9-8                                                                  | (ARE)                                                                                         |
| 8,080<br>9,080<br>8,080<br>8,000<br>8,000<br>8,0000<br>8,0000<br>8,0000<br>8,0000<br>8,0000<br>8,0000<br>8,0000<br>8,00000<br>8,00000<br>8,00000000                                                 | NCREAT<br>NCREAT<br>NCREAT<br>NCREAT<br>NCREAT<br>NCREAT<br>NCREAT                                                                                                    | 2464.3<br>2464.3<br>2464.3            | 8033<br>8033                                                                                                    | t単列の上。<br>t単列の上。<br>t単列の上。      | 1983) 259<br>1983) 259<br>1983) 259                                                                                                    | ンを押してく<br>ンを押してく<br>ンを押してく             | 2214<br>2214<br>2214<br>2214                                    | 1000 CM                                        | 74500 •           | 9-0<br>10-0                                                          | (ARE)<br>AVE                                                                                  |
| *,1187<br>*,1187<br>*,1187<br>*,1187<br>*,1187<br>*,1187<br>*,1187<br>*,1187<br>*,1187<br>*,1187                                                                                                    | NCAUSER<br>NCREER<br>NCREER<br>N                                                                                                    | 5464.3<br>5464.3<br>5464.3            | 804,88<br>(8,04,88<br>(8,04,88<br>(8,04,88<br>(8,04,88)<br>(8,04,88)<br>(8,04,88)                                                                                                    | を選邦の上。<br>を選邦の上。<br>を選邦の上。<br>を | Tella (199<br>1929) (193<br>1943) (193<br>1943) (193                                                                                                    | ンを押してく<br>ンを押してく<br>ンを押してく             | 2214<br>2254<br>2344<br>2344<br>23482<br>23482<br>23482         | 4<br>-4<br>-8 -5                               | 74500 •           | 84 -<br>0-0<br>NB                                                    | (ARE)<br>COL                                                                                  |
| *,857<br>*,857<br>*,857<br>*,857<br>*,857<br>0<br>0<br>0                                                                                                    | NCARDEN<br>NCARDEN<br>NCARDE                                                                                                    | 2004.3<br>5004.3<br>5004.3            | 8004080<br>(8004080<br>8004080<br>8004<br>8004                                                                                                    | も単約の上。<br>を単約の上。                | Telaj 29<br>(28) 29<br>(98) 29<br>(98)                                                                                                    | ンを押してく<br>ンを押してく<br>ンを押してく             | ださい、<br>ださい、<br>ださい、<br>王母も3<br>- 813-<br>マスター                  | 3-4<br>-4<br>5001 65                           | 7-7540 ·          | 84 -<br>NE<br>NE                                                     | (AR)<br>(AR)<br>(R)<br>(R)<br>(R)<br>(R)<br>(R)<br>(R)<br>(R)<br>(R)<br>(R)<br>(              |
| x,1,2,57<br>x,1,2,57<br>x,1,57<br>x,1,57<br>x,1,57<br>x,1,57<br>x,1,57<br>x,1,57<br>x,1,57<br>x,1,57<br>x                                                                                                    | NOAD EN<br>NOAD EN<br>NOAD EN<br>NOAD EN<br>NAMENTAL<br>NAMENTAL<br>NAMENTAL                                                                                                    | 2464.3<br>2464.3<br>2464.3            | (800,080<br>(80,04,080)<br>(80,04,080)<br>(80,04,080)<br>(80,04<br>(80,04)<br>(80,04)<br>(80,04)                                                                                                    | taRの2.<br>taRの2.<br>taRの2.      | 1003 09<br>1283 09<br>1963 09<br>1963 09                                                                                                    | ンを押してく<br>ンを押してく<br>ンを押してく             | 2214<br>2244<br>2244<br>2244<br>204<br>204<br>204<br>204<br>204 | -4<br>-4<br>-5<br>-9                           | 74540 •<br>•      | 84 -<br>9-10<br>6/8<br>6/8                                           | (ARL)<br>Aven<br>Re<br>Re<br>2-534,8683                                                       |
| x,1257<br>x,1257<br>x, | NOARS EN<br>NOARS EN<br>NOARS EN<br>Noarson<br>Name<br>Noarson<br>Name<br>Noarson<br>Name<br>Name<br>Noarson<br>Name<br>Name<br>Name<br>Name<br>Name<br>Name<br>Name<br>Name                                                                                                    | 5464.3<br>5464.3<br>5464.3<br>2464.3  | 8548<br>8548<br>8548<br>853<br>863<br>863<br>863                                                                                                    |                                 | 「10月」 不少<br>(文書) ボク<br>「日金」 ボク<br>・ペキト」                                                                                                    | >をかいてく<br>>をかいてく<br>この                 | 2214<br>2214<br>2214<br>2214<br>2214<br>2214<br>2214<br>2214    | 6<br>2-2<br>4<br>1016230<br>1016230<br>1016230 | 74540 •<br>•      | Ne -                                                                 | (AR+)<br>2018<br>2018<br>2018<br>2019<br>2019<br>2019<br>2019<br>2019<br>2019<br>2019<br>2019 |
|                                                                                                    | Michelli tifi<br>Miccelli tifi<br>Miccelli tifi<br>Miccelli tifi<br>Miccelli tifi<br>Annakoli 155<br>etheoli 155                                                                                                    | 2484.3<br>2484.3<br>2484.3<br>2484.3  | 80,000<br>8,00,000<br>80,000<br>80,0000<br>80,000<br>80,000<br>80,000<br>80,000<br>80,000<br>80,000<br>80,000<br>80,000<br>80,000<br>80,000<br>80,000<br>80,000<br>80,000<br>80,000<br>80,0000<br>80,0000<br>80,0000<br>80,0000<br>80,0000<br>80,0000<br>80,0000<br>80,0000<br>80,0000<br>80,0000<br>80,0000<br>80,0000<br>80,00000000 | taxoz.<br>taxoz.<br>taxoz.      | 1408) 759<br>(283) 759<br>(143) 759<br>(143) 759                                                                                                    | >をいいてく<br>>をかいてく<br>シロックス<br>の         | 2214<br>2214<br>2214<br>2214<br>2214<br>2214<br>2214<br>2214    | 2041 82<br>-9<br>2-9<br>2-9<br>8               | 74540 •<br>•      | - 200<br>500<br>500<br>500<br>500<br>500<br>500<br>500<br>500<br>500 | (87.+)<br>(97<br>(8<br>(8<br>2-)))(88)                                                        |
|                                                                                                    | MCARE EI-<br>MCCEE EI-<br>MCCEE EI-<br>MCCEE EI-<br>MCCEE EI-<br>MCCEE<br>MCCEE<br>MCCE | 94843<br>94843<br>94844<br>9<br>47049 | 804/18<br>804/18<br>804/18<br>805<br>805<br>805<br>805                                                                                                    |                                 | 1400 179<br>(190 179)<br>(190 179)<br>(190 17 | >>##UT<<br>>>##UT<<br>>##UT<<br>\$#UT< | 2014<br>2014<br>2014<br>2014<br>2014<br>2014<br>2014<br>2014    | -7<br>-7<br>8<br>-7<br>8                       | 94546 •<br>•<br>• | 9-10<br>9-10<br>9-10<br>9-10<br>9-10<br>9-10<br>9-10<br>9-10         | (AL.)<br>2018<br>202<br>203<br>203<br>203<br>203<br>203<br>203<br>203<br>203<br>203           |

[削除]ボタンをクリックすると、マスターユーザおよび操作者 自身を除く一般ユーザを削除することができます。

[照会]ボタンをクリックすると、該当ユーザの情報を照会する ことができます。

「利用者変更[基本情報]」画面が表示されます。
 変更する項目を設定し、[次へ]ボタンをクリックしてください。

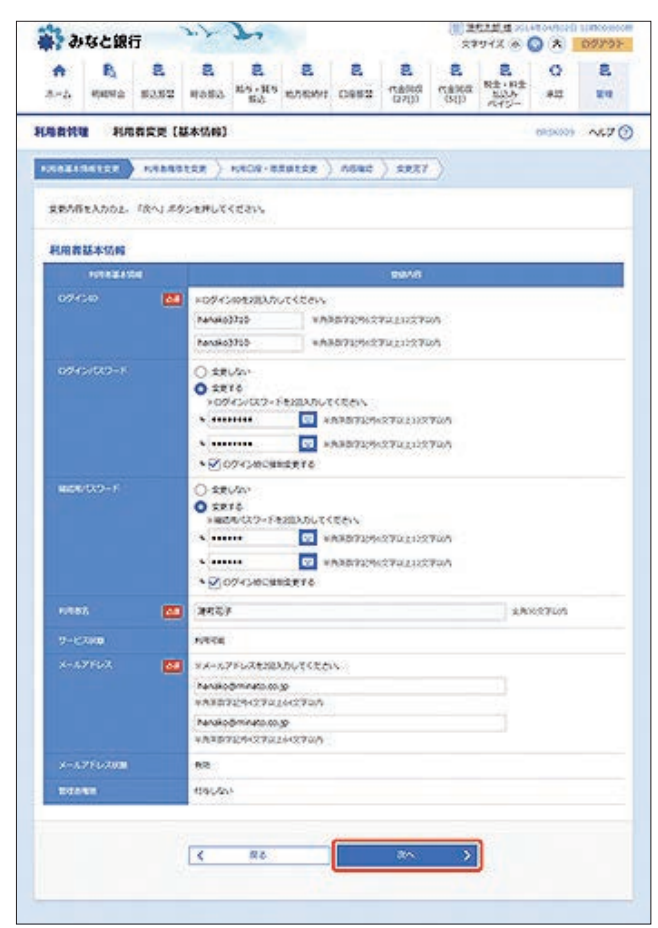

ー般ユーザがログインパスワードおよび確認用パスワードを一 定回数以上連続して間違えた場合、一般ユーザのサービスが利 用できなくなります。

管理者ユーザが、該当の一般ユーザのログインパスワードおよ び確認用パスワードを変更することにより、利用を再開させる ことができます。

「ログイン時に強制変更する」にチェックを入れると、一般ユー ザの初回ログイン時にログインパスワードの変更が必要になり ます。

[ソフトウェアキーボードを開く]ボタンをクリックすると、画面上に文字ボタンを表示させ、マウス操作によりパスワードを入力することができます。

5. 「利用者変更[権限]」画面が表示されます。 承認権限を設定し、[次へ] ボタンをクリックしてください。

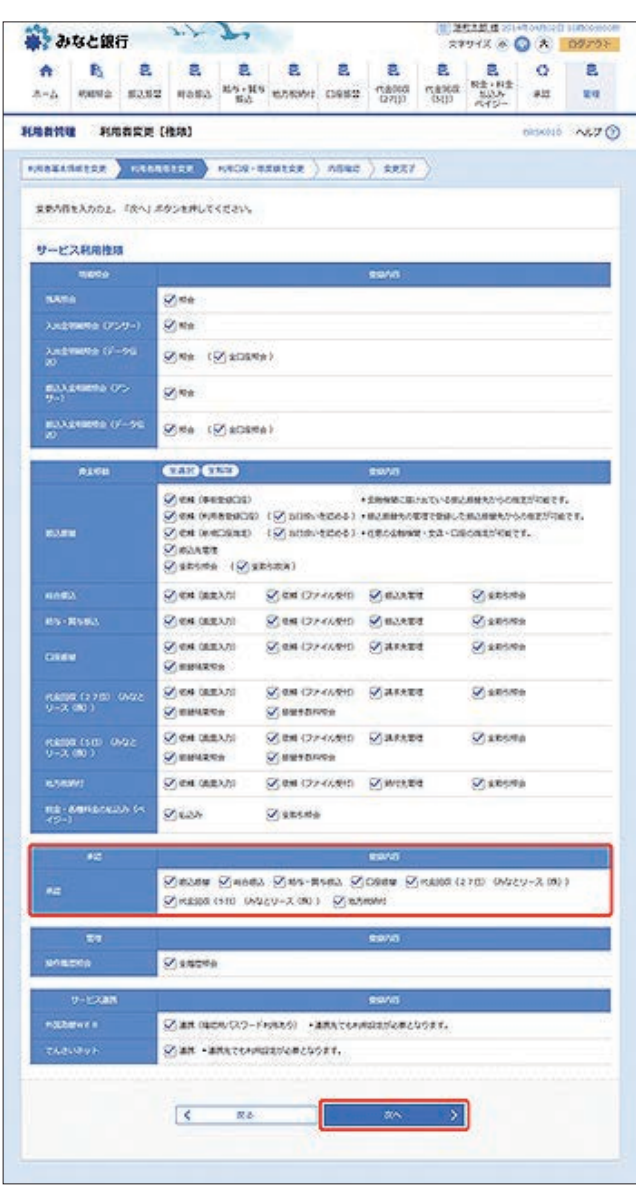

「利用者変更[口座]」画面が表示されます。
 変更する項目を設定し、[変更]ボタンをクリックしてください。

| <b>6</b> 4      | なと銀          | ក          | 7.7       | 2                |                    |               |              | 29                 | 171X @                     | . *      | 09793    |
|-----------------|--------------|------------|-----------|------------------|--------------------|---------------|--------------|--------------------|----------------------------|----------|----------|
| <b>*</b>        | E.<br>eposta | 8<br>28.08 | 8<br>6869 | R<br>RS-RS<br>RS | 8.<br>6.56991      | 8<br>0985     | R<br>(12/13) | B<br>niken<br>cijo | 2<br>R±+8±<br>505<br>7075- | 0<br>#2  | 29<br>19 |
| (局書報)           | <b>R R</b>   |            | (里口       |                  |                    |               |              |                    |                            | 0836011  | ~57      |
| P.9321          | NATEN        | > N8883    | 188       | NICH             |                    | nsec          | ×8.57        |                    |                            |          |          |
| 2.87M           | EXADE.       | (92).44    | 22ERLC    | <28%             |                    |               |              |                    |                            |          |          |
| <b>श</b> ्रास न | ROR          |            |           | _                |                    |               |              | _                  |                            |          |          |
|                 |              |            |           |                  |                    |               |              | 2041 3             | t.2.5. •                   | 81.4     | (446)    |
| Mac             |              | 2415       | 9.8.8     | 1                |                    | - m-          | -            |                    | 0164                       |          | 214      |
| 8               | 122305       | 69913      |           |                  |                    |               | 26           |                    |                            | 1234567  | (1111)   |
| 8               | 13281        | (054)      |           |                  |                    | _             | 24           |                    |                            | 111111   | (118)    |
| 3               | 12281        | (1001)     |           |                  |                    |               | -            |                    |                            | 3220222  | (118)    |
| 18.Q D          | K.           |            |           |                  |                    |               |              |                    |                            |          |          |
|                 |              |            |           |                  | <b>1688.008</b> 01 |               |              | *218               | 1                          | 1 0F     |          |
|                 |              |            |           |                  |                    | \$0.000.000   |              |                    |                            | 50/      | 000,000  |
| 104             |              | 64802      |           |                  |                    | 30.000,000    |              |                    |                            | 30.      | 000.000  |
|                 |              | 911CO      |           |                  |                    | 23,000,000    |              |                    |                            | 20,      | 000,000  |
| non             |              |            |           |                  | 999.               | 509,909,909   |              |                    |                            | 999,999, | 999.999  |
| 656             |              |            |           |                  | - 999,             | 100,000,000   |              |                    |                            | 100.000. | 000.000  |
| Roa             |              |            |           |                  | 995.               | 999,999,999   |              |                    |                            | 100,000, | 000,000  |
| 088             | •            |            |           |                  | 495                | 594,955,955   |              |                    |                            | 100,000/ | 000,000  |
| 9550<br>980     | )<br>)<br>)  |            | 6         |                  | . 998.             | 994,999,995   |              |                    |                            | 100,000, | 000.000  |
| 1000            | an como d    |            | no i      |                  | +95                | \$998,909,995 |              |                    |                            | 100.000, | 000.000  |
| 878             | <b>WI</b>    |            |           |                  | 99.                | 000,000,000   |              |                    |                            | 20,000,  | 000.000  |
| tik-            | ABILOOD      | an 6415-   | 2         |                  |                    | 30,000,000    |              |                    |                            | 50/      | 000,000  |
|                 |              |            |           |                  |                    |               |              |                    |                            |          |          |
|                 |              |            | 14        | 22               |                    |               | 22           | >                  | 1                          |          |          |
|                 |              |            | 1000      |                  |                    |               |              | -                  |                            |          |          |

[詳細]ボタンをクリックすると、利用可能な口座の詳細が表示 されます。 「利用者登録確認」画面が表示されます。
 内容をご確認後、確認用パスワードおよびトランザクション認証番号を入力し、[実行]ボタンをクリックしてください。

| 31                               | SER.                 | 5                                                  | Jul .                                 | 7                  |                            |                        |                               | 27<br>27 | 91X & (                  |            | 097 |
|----------------------------------|----------------------|----------------------------------------------------|---------------------------------------|--------------------|----------------------------|------------------------|-------------------------------|----------|--------------------------|------------|-----|
| •                                | B                    | 8                                                  |                                       | 8                  | 3                          | 8                      | 8                             | 8        | Rhund                    | 0          | 8   |
| A-A                              | 的动物业                 | 82.82                                              | #8#8                                  | 北方+其5<br>周边        | 80246941                   | 0982                   | (541))                        | 1503     | ALLAS-                   | 812        | 24  |
| 局有代理                             | सत                   | 80.04                                              | 18                                    |                    |                            |                        |                               |          |                          | 6454012    | 140 |
|                                  | 4128                 |                                                    | ( 888                                 | Network            | sates )                    | ABRE                   | -                             | 5        |                          |            |     |
|                                  |                      |                                                    |                                       |                    |                            |                        |                               |          |                          |            |     |
| 以下に内住<br>内市支援(<br>トラング5<br>実営する? | NOUL IN              | 朝王を知じ<br>(明) スタン(<br>(番号ひ、お)<br>(番号ひ、お)<br>(香号ひ、お) | にす。<br>1月してくだ。<br>1月ちのたー<br>へすす。      | 344<br>9>7238      | 3-1°8866                   | 0. 1-0                 | r><&®an                       | nde Jas  | 8K7.89%                  |            |     |
| FUERI                            | 141746               | _                                                  |                                       |                    |                            |                        |                               |          |                          |            |     |
|                                  | OREA TO              | 11                                                 |                                       |                    |                            |                        | -                             |          |                          |            |     |
|                                  |                      |                                                    | hanake3720                            |                    |                            |                        |                               |          |                          |            |     |
|                                  |                      |                                                    | CO7                                   | CHICAGE            | RT6                        |                        |                               |          |                          |            |     |
| -                                |                      |                                                    | COT                                   | CHICARC            |                            |                        |                               |          |                          |            |     |
| 10882                            |                      | 4                                                  | 64.8.Y                                |                    |                            |                        |                               |          |                          |            |     |
|                                  |                      |                                                    | 90.00                                 |                    |                            |                        |                               |          |                          |            |     |
|                                  |                      | 1                                                  | -                                     | al an a state      |                            |                        |                               |          |                          |            |     |
| ETAS                             |                      | <u> </u>                                           | EFLON.                                |                    |                            |                        |                               |          |                          |            |     |
| 9-87                             | <b>KHIRIBA</b>       | a d                                                |                                       |                    |                            |                        |                               |          |                          |            |     |
|                                  | -                    |                                                    |                                       |                    |                            |                        | 899/3                         |          |                          |            |     |
| HUCH                             |                      |                                                    | 100                                   |                    |                            |                        |                               |          |                          |            |     |
| 2.000                            |                      | 40                                                 | .NR                                   | -                  |                            |                        |                               |          |                          |            |     |
|                                  |                      | 2017-10 J                                          | -ma - 123                             | KOMMAD)            |                            |                        |                               |          |                          |            |     |
| 1-1                              |                      | ° (                                                | KA.                                   |                    |                            |                        |                               |          |                          |            |     |
| 100 M                            | <b>10010</b> ()      |                                                    | CIEG SCH                              | KIERA)             |                            |                        |                               |          |                          |            |     |
|                                  | 8268                 | _                                                  |                                       |                    |                            |                        | 9501                          |          |                          |            |     |
|                                  |                      |                                                    | -                                     | (GKORD)            |                            | + 270                  | TRIB: MA                      | -terceu  | trooman                  | 04174.     |     |
| 10.000                           |                      |                                                    | CH DOOR<br>CH CHOC<br>MANNE<br>STOCKS | NDERGER            | 00004926<br>00004926<br>70 | 60] + 6.8<br>62] + 6.8 | 1983,0454 (*<br>06.89997 - 30 | a-Dece   | 887,0-0083<br>20106 C Fr | establere. |     |
| -                                |                      |                                                    | -                                     | 52                 |                            | URHD:                  | CHARM                         |          | -                        |            |     |
| -                                |                      | 1                                                  | COM CARA                              | <b>X</b> 0         | COR (074)                  | 6840                   | CALLER                        |          | CROSES                   |            |     |
| 0000                             |                      |                                                    | SHILLES                               | 2025               | COM (3777)                 | URHD:                  | CRASES                        |          | CANCERS                  |            |     |
| 9-2 (                            | (178)<br>10)         | orate                                              | BHILEND                               | 262                | COM COVER                  | (590)<br>1             | COMMENT                       |          | Centura                  |            |     |
| 1000                             | ersello i v<br>Rel 1 | 100                                                | SHILLING                              | 362                | COM (774)                  | CORRECT<br>CORRECT     | COLAXING                      |          | Centra                   |            |     |
| -                                |                      |                                                    | -                                     | .80                | CON CONCO                  | C1940                  | CHARLES                       |          | -                        |            |     |
| ·特.5                             | and the              | ***                                                | 1520                                  |                    | Cansus                     |                        |                               |          |                          |            |     |
|                                  |                      | -                                                  |                                       | _                  |                            | _                      |                               | _        |                          | _          | _   |
|                                  | *6                   |                                                    |                                       | -                  | and other states           | DODE                   | CRANK!                        | 0 1112   | 22210-210                | 0.9E       |     |
| 82                               |                      | _                                                  | 100000                                | 00 69422           | V-2 (0))                   | CHESTON                | H .                           |          |                          |            |     |
| -                                | 100                  |                                                    |                                       |                    |                            |                        | 8901                          |          |                          | -          |     |
| 6765                             | 100                  |                                                    | 16269                                 |                    |                            |                        |                               |          |                          |            |     |
| - 14                             | N- LOUIS             |                                                    |                                       |                    |                            | -                      | 29945                         |          |                          |            |     |
| NILLIN                           |                      |                                                    | CHER CHES                             | VCL9-F#            | 88/50 · a.t.               | AZERAS                 | 10.5 9.6 10.0                 | . w 10   |                          |            |     |
|                                  |                      |                                                    | The second second                     | Contraction in the | and all a build as         | 10                     |                               |          |                          |            |     |

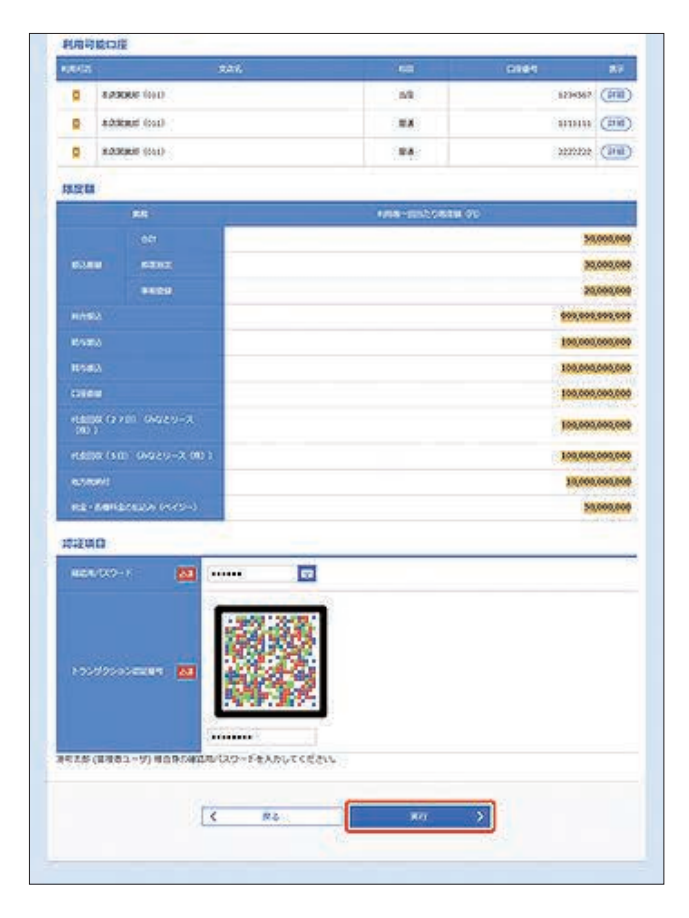

トランザクション認証番号は、画面に表示される内容と、トラン ザクション認証用トークンに表示される ①ログインID ②ユーザ区分 が同じであることを確認し、入力してください。

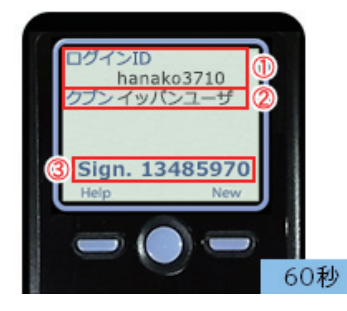

[詳細]ボタンをクリックすると、利用可能な口座の詳細が表示 されます。

[ソフトウェアキーボードを開く]ボタンをクリックすると、画面上に文字ボタンを表示させ、マウス操作によりパスワードを入力することができます。

8. 「利用者登録結果」画面が表示されます。

ご確認後、[ホームへ] ボタンをクリックすると、「トップ ページ」画面へ戻ることができます。

[印刷]ボタンをクリックすると、印刷用PDFファイルが表示されます。

### ◎事前登録方式

振込振替において、依頼データを作成するユーザ(「依頼者」といいます)とは別に、依頼データの承認権限者(「承認者」といいます)を設定することができます。

- ※取引状態が「承認待」となりましたら、承認者により「承認」作 業を行ってください。
- ※承認期間を経過した場合は、承認作業ができなくなりますの でご注意ください。
- ※一般ユーザへの承認機能の権限については、利用者情報の変 更にて設定してください。

お申込口座から振込振替を行うことができます。

振込振替は、利用申込書により入金先を事前に当行へお申し込 みいただく方法(事前登録方式)と、入金先を直接入力または振 込振替の履歴や登録された入金先を選択する方法(都度指定方 式)があります。

### ●受取人番号

事前に当行へお申し込みいただいた入金先の受取人番号を指定 し、振込振替を行うことができます。

 [振込振替]メニューをクリックしてください。
 「作業内容選択」画面が表示されますので、「振込データの新 規作成]ボタンをクリックしてください。

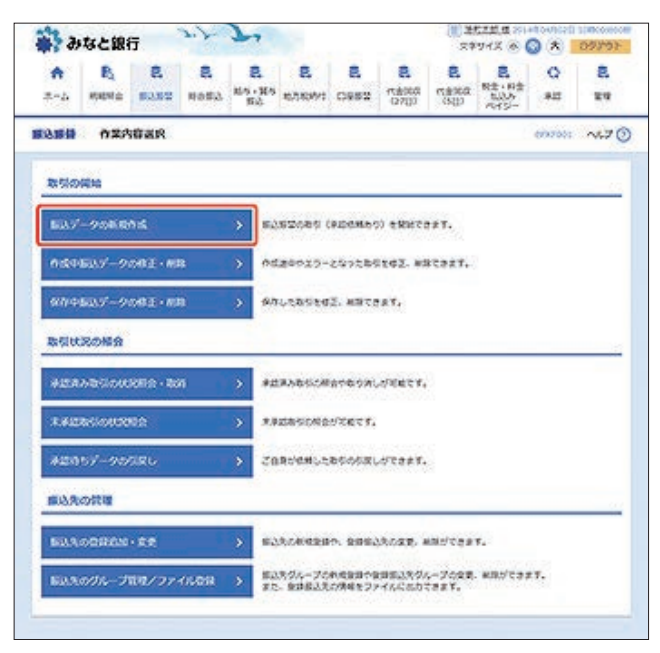

「支払口座選択」画面が表示されます。
 支払口座を選択し、[次へ]ボタンをクリックしてください。

| #? ð)                              | なと銀行                                   | Ŧ                       | 7.7          | 21                |              |            |                                                      | 27                   | 191X @                  | 0 * 1        | 09793                                          |
|------------------------------------|----------------------------------------|-------------------------|--------------|-------------------|--------------|------------|------------------------------------------------------|----------------------|-------------------------|--------------|------------------------------------------------|
| <b>♠</b><br>л=4                    | R)<br>exerc                            | 8<br>8280               | B<br>Hoffa   | 2<br>85-115<br>63 | 8.740441     | E<br>0952  | 民<br>作者963<br>(27(3)                                 | 8<br>(13)00<br>(50)0 | R±+#±<br>8.2.5<br>7.45- | 0<br>#11     | 2<br>24                                        |
| 1000                               | 280                                    | Ran                     |              |                   |              |            |                                                      |                      |                         | 600302       | ~~~~                                           |
| -                                  |                                        | AGGant                  | atan )       | #2409             | tax ) t      | 11.28113.7 | 5 000                                                | e ) ar               | 6                       |              |                                                |
|                                    |                                        |                         | and a second | C. 7.51.5         | and a second |            | - A - Carlo                                          |                      |                         |              |                                                |
| ±1.09                              | wands.                                 | 18-11-55                | SUMERCE      | sears.            |              |            |                                                      |                      |                         |              |                                                |
|                                    | a manufacture                          |                         |              |                   |              |            |                                                      |                      |                         |              |                                                |
| 1000                               |                                        |                         |              |                   |              |            |                                                      |                      |                         |              |                                                |
|                                    |                                        |                         |              |                   |              |            |                                                      |                      |                         |              |                                                |
| REL                                | in                                     |                         |              |                   |              |            |                                                      |                      |                         |              | -                                              |
| XBU                                | a-a                                    |                         |              |                   | C            | NADER      | Necre                                                | 2014 i 3             | eas +                   | 84.+         | (AKE)                                          |
| 26G                                | a-a                                    |                         |              | 18                | C            | )-MORE     | NO.                                                  | 2014 1 5             | • 384                   | 84 *         | (481)                                          |
| ×                                  | 12336                                  | 80                      |              | 16                | C            | ) KROREN   | na<br>Na                                             | 2014 i 1             | eat v                   | 84 +<br>0164 | (AXE)<br>1224587                               |
| 0<br>0                             | 123385<br>123385                       | ind<br>ind              | 93           | 18                | C            | )-XOEH     | NG<br>NG<br>NG<br>NG                                 | 2014 i 5             | eat v                   | 84.+         | (AXE)<br>1234567<br>1110111                    |
| 0<br>0                             | 12386<br>12386<br>12386                | 1010<br>1010            |              | 58                | C            | )erore     | 120088<br>110<br>101<br>103<br>104<br>104            | BOHE 1 S             | 688 ¥                   | 84 •)<br>064 | (AXE)<br>(AXE)<br>(199657<br>(199111<br>200252 |
|                                    | 123385<br>123385<br>123385             | ind<br>Ind              |              | ħ.                | C            | )-MOEN     | 100<br>100<br>100<br>100<br>100<br>100<br>100<br>100 | 2014 1 5             | 688 <b>-</b>            | 84.+         | (AXI)<br>489401<br>1111111<br>202202           |
| 0<br>0                             | ARTER<br>ARTER<br>ARTER<br>ARTER       | ind<br>ind<br>ind       |              | 18                | C            |            | LCCRE<br>101<br>103<br>104<br>104                    | DOM 1 5              | 688 ¥                   | 24.+         | (AKE)<br>1234567<br>1111111<br>2222222         |
| <b>RED</b><br><b>O</b><br>O        | 12286<br>12286<br>12286<br>12286       | init)<br>Init)<br>Init) |              | 16.               | C            |            | NECCER<br>NC<br>NC<br>NC<br>NC<br>NC                 | Edie 1               | eae +                   | 84 *         | (AKE)<br>1234567<br>1010111<br>2332322         |
| 0<br>0                             | 42206  <br>12206  <br>12206  <br>12206 | 1000<br>1000            | 52<br>द 5    | 16<br>082425      |              | (KROSER    | NJOCHE<br>NG<br>NG<br>NG<br>NG<br>NG<br>NG           | 2014 i 5             | ent v)                  | 24 +         | (AXE)<br>139587<br>110111<br>2322222           |
| <b>AND</b><br><b>O</b><br><b>O</b> | 12306<br>12306<br>12306                | ind<br>Sad              | 52<br>(< 5   | 58<br>082425      |              | )exces     | NG<br>NG<br>NG<br>NG<br>NG<br>NG<br>NG               | 2014 i 5             | nat ▼)                  | 24 +         | (AXE)<br>100001<br>100001                      |

「振込先口座指定方法選択」画面が表示されます。
 [受取人番号を指定]ボタンをクリックしてください。

|                       | なと銀                   | ī               | P. J.        | 7.                    |                  |                  |                       | 21<br>21             | 191X @                    |             | 09791   |
|-----------------------|-----------------------|-----------------|--------------|-----------------------|------------------|------------------|-----------------------|----------------------|---------------------------|-------------|---------|
| <b>♠</b><br>⊼=4       | R.<br>exerci          | 8<br>0808       | 8<br>Hatta   | 2<br>154 - 164<br>153 | 8.<br>100000     | <b>8</b><br>0952 | 8<br>(1)545<br>(1)551 | 8<br>530877<br>(510) | 2<br>R±+R±<br>505<br>445- | 0<br>#13    | 8<br>24 |
| ***                   | #16.7                 | OERt            | 方法選択         | 8                     |                  |                  |                       |                      |                           | 602303      | ~67     |
|                       |                       | 15,018 8127     |              | -                     | tar ) s          | u sata           | )                     | e ) ar               |                           |             |         |
| #23.04                | 9.caizha              | A REAR LY       | ceav.        |                       |                  |                  |                       |                      |                           |             |         |
| 10,6,33               | ROBRES                | 2124            | BBAS         |                       |                  | BUT O            | 18                    |                      |                           | *           |         |
| #2527                 | 16 10                 | 1.1620          | 02-89        | san ski               | 282              | 102834           | 046.0                 | 1.04                 | 282 168                   | #A) &       |         |
| 05-02-04-04           | 1                     | Backet          | SYSIN.       |                       | 10.00            | Case O           | 1000                  | 2040                 | Wedver                    | <b>OCEA</b> |         |
|                       | 4                     | NICES           | 209223       | D.                    | \$3.2            | EXALTE           | 23                    | 1.2                  | 16                        |             |         |
| \$\$ <b>9</b> 87      | W (                   | 0 (99) d        | 4) titz      |                       | 840<br>980       | や込まである<br>ているえへの | 2.8<br>6%3            |                      |                           |             |         |
| 085                   | 12026                 | -bast           | 8            |                       |                  |                  |                       |                      |                           |             |         |
| 8804<br>1000<br>88821 | 88000<br>2000<br>2000 | R<br>R<br>LEBET | & RIRF;<br>8 | 5<br>> =/             | (64582)          | 5833.83          | RCOAT.                | ŝ                    |                           |             |         |
| Rect                  | RAN COR               | ຍາມ             |              | > 63                  | CEARES           | ECORT.           |                       |                      |                           |             |         |
| 581.8                 | 10002                 |                 |              | > 20                  | AGREAD           | L.C. 1085        | SALLAN.               | teest.               |                           |             |         |
| C.R.                  | 920 B S               | 20E7            | OBRE         | 0                     | CASEBU           | TU-27.04         | 1477.                 |                      |                           |             |         |
| RAB                   | N.09-                 | R#68R           | ē—           | > 10                  | #3. <b>元一</b> 與5 | の部品先を詳           | LPT2#1.               |                      |                           |             |         |
| 855 - B               | 155500                | 08-90           | 6MR          | > 80                  | • #9823          | -10-045          | 1798.8 <i>21</i>      | •# <b>7</b> .        |                           |             |         |
|                       |                       |                 |              |                       |                  |                  |                       |                      |                           |             |         |

「受取人番号入力」画面が表示されます。
 受取人番号を入力し、[次へ]ボタンをクリックしてください。

| a 🙀              | なと銀         | ī          | 3.7        | 2           |              |      |                       | # (#)<br>59      | 97X @                       |         | 09201   |
|------------------|-------------|------------|------------|-------------|--------------|------|-----------------------|------------------|-----------------------------|---------|---------|
| <b>♠</b><br>.≂=∆ | B)<br>KREAD | 8<br>28.08 | 8<br>наяза | RA-HA<br>BA | 8<br>1005000 | 0982 | 日<br>1000年7月<br>1015日 | <b>3</b><br>7887 | 2<br>R±+R±<br>5334<br>7455- | 0<br>80 | 2<br>11 |
| 18.0.18          | 爱教人         | 間可入力       | iji -      |             |              |      |                       |                  |                             | 002003  | ~       |
| 201              | <b>6</b> 17 |            |            | 000600      |              |      | 1111                  |                  |                             |         | 10      |
| - 928.4          | 61          | 80         | 122        |             | *767124      | 504  |                       |                  |                             |         |         |
|                  |             |            | <          | M o         |              |      | <b>X</b> 5            | >                | ]                           |         |         |
|                  |             |            |            |             |              |      |                       |                  |                             |         |         |

5. 「支払金額入力」画面が表示されます。 振込指定日、支払金額を入力し、[次へ] ボタンをクリックし てください。

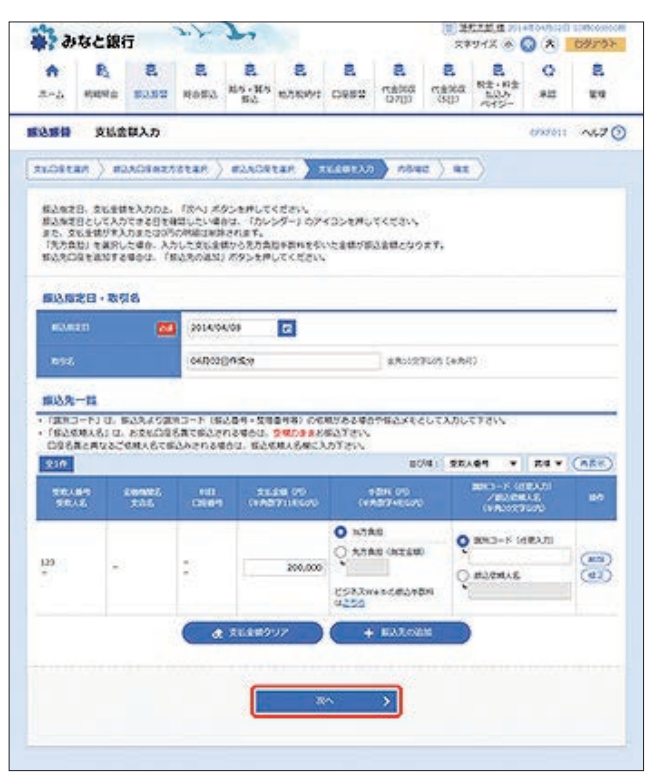

#### 【振込振替の受付時間】

|    |                 |               |                             |    | ご利用時間                    |
|----|-----------------|---------------|-----------------------------|----|--------------------------|
| 当  | B <sup>*1</sup> | 本支店・<br>他行宛とも | 都度振込 <sup>**2</sup><br>事前登録 | 平日 | 7:00~23:20<br>8:00~21:00 |
| 予約 | 扱 <sup>*3</sup> | 本支店宛・         | 他行宛とも                       |    | 0.00 21.00               |

- ※1:振込先の口座の内容によっては平日8~15時以外の時 間帯は翌営業日扱となることがあります。
- ※2:電子証明書方式をご契約の場合のみご利用可能です。
- ※3:予約扱は8営業日先までの予約が可能です。
- ※上記の時間までに承認を終える必要があります。

[カレンダーを表示]ボタンをクリックすると、カレンダー画面より振込指定日を設定することができます。

取引名はお客さま任意の文字列を入力することができます。 取引名が未入力の場合は、「〇〇月〇〇日作成分」として登録さ れます。

識別コードまたは振込依頼人名はお客さま任意の文字列を入力 することができます。入力を省略することもできます。

※識別コードは、振込先の企業が「EDI情報」システムを導入されている場合にご利用することができます。

[支払金額クリア]ボタンをクリックすると、入力項目がクリア されます。

振込先一覧から明細の[修正]ボタンをクリックすると、明細を 修正することができます。

また、[削除]ボタンをクリックすると、該当の明細を削除することができます。

[振込先の追加]ボタンをクリックすると、振込先を追加することができます。

6. 「内容確認」画面が表示されます。 内容をご確認後、承認者を選択し、[確定] ボタンをクリック

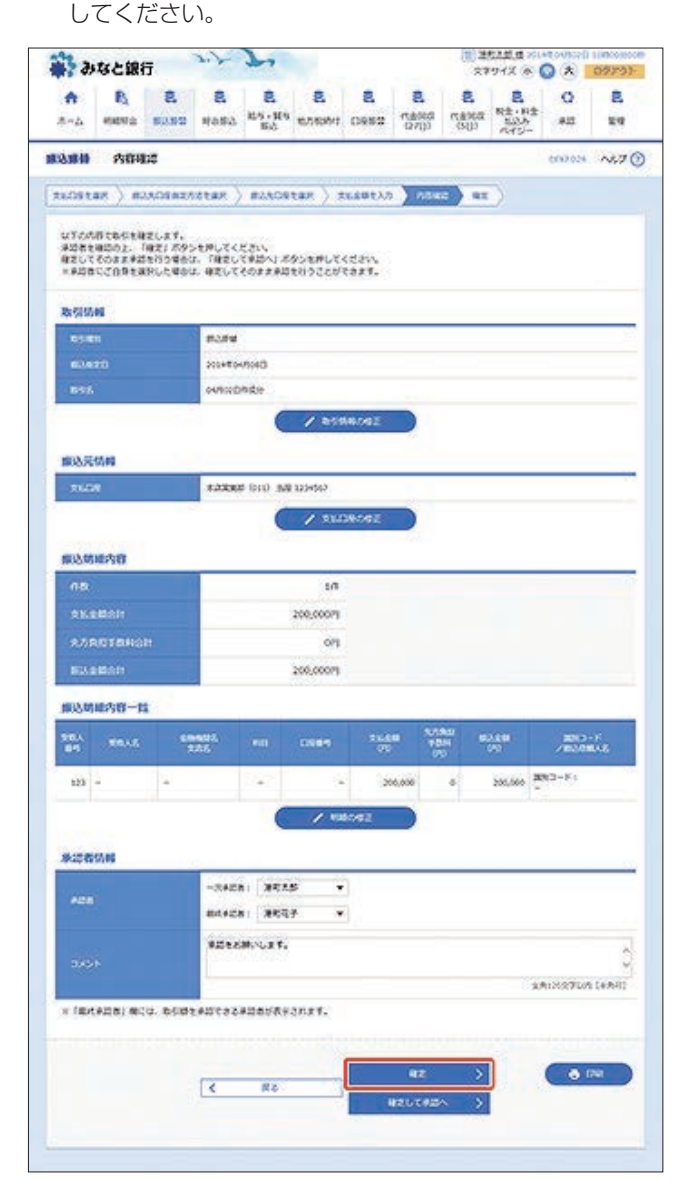

コメントの入力は省略することができます。

確定後の承認待ちデータを修正する場合は、引戻しの処理が必要です。 データの引戻方法については「承認待ちデータの引戻し」をご参照ください。

承認権限のあるユーザで、自身を承認者として設定した場合、 [確定して承認へ]ボタンをクリックすると、続けて振込振替 データの承認を行うことができます。

[取引情報の修正]ボタンをクリックすると、取引情報を修正することができます。

[支払口座の修正]ボタンをクリックすると、支払口座を修正することができます。

[明細の修正]ボタンをクリックすると、「支払金額入力」画面が 表示されます。振込先一覧の[修正]ボタンをクリックすると明 細を修正することができます。

また、[削除]ボタンをクリックすると、振込データから該当の明 細を削除することができます。

[印刷]ボタンをクリックすると、印刷用PDFファイルが表示されます。

「承認依頼確定結果」画面が表示されます。
 ご確認後、「ホームへ」ボタンをクリックすると、「トップページ」画面へ戻ることができます。

ご依頼の内容は、振込振替「作業内容選択」画面の[振込データの 状況照会・取消]ボタンから確認することができます。

[同一口座から振込振替]ボタンをクリックすると、同一口座から振込振替のお取り引きを続けて行うことができます。

[印刷]ボタンをクリックすると、印刷用PDFファイルが表示されます。

●承認期限までに「承認者」による承認操作が必要です。

### ◎都度指定方式

#### ●利用者登録口座

事前にブラウザ画面上で登録していただいた入金先口座の一覧 から、入金先口座を選択し振込振替を行うことができます。  [振込振替]メニューをクリックしてください。
 「作業内容選択」画面が表示されますので、[振込データの新 規作成]ボタンをクリックしてください。

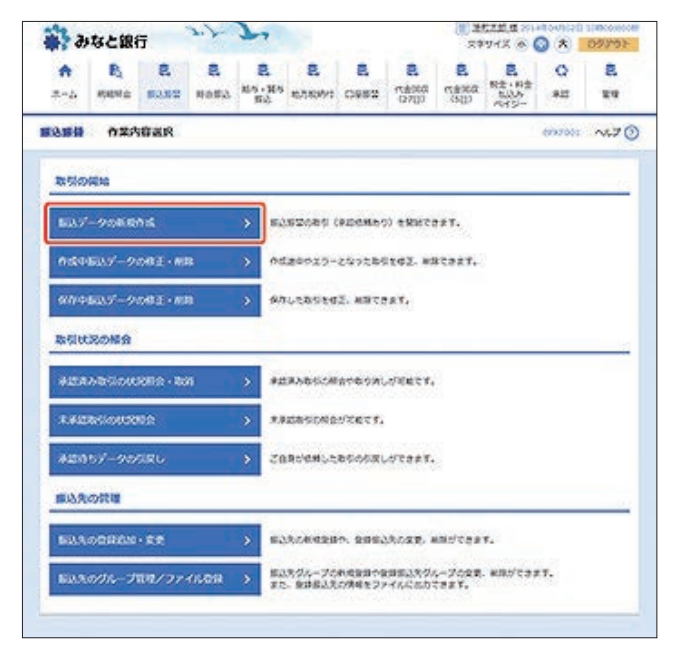

2. 「支払口座選択」画面が表示されます。 支払口座を選択し、[次へ] ボタンをクリックしてください。

| A         B         E         E | 0 E<br>#3 84      |
|----------------------------------------------------------------------------------------------------|-------------------|
| RARH ZEORAR (<br>SKORTAN) MAROMERISTAN / MAROPERN / SKARTAN / MSRC / RE<br>SKORTAROL / RAA JOUTHUSSION<br>ZEOREME                                                                                                    | nun: <b>~67</b> ( |
| SUDERER SADEREASTER ) SUDERER ) SUBERIAN ) ASSES ) BE )<br>SUDEREROL INN FOURIERISSIN                                                                                                    |                   |
| REDREMOL TRAJ ROZERUTKERAL<br>REDREME                                                                                                    |                   |
| 260923月92- 「Rへ」 #3>28HUT<523へ<br>交話の度一覧                                                                                                    |                   |
| 交話口座一覧                                                                                                    |                   |
| 支払口座一個                                                                                                    |                   |
|                                                                                                    |                   |
| · SAR : NOL SUCCESSION                                                                                                    | AKE) + AKE        |
| RF 528 HIL DS                                                                                                    | 67                |
| Ed (10) 305538 •                                                                                                    | 1234567           |
| © #2000# (01) #4                                                                                                    | 10000             |
| O ARROW (m) BA                                                                                                    | 22222222          |
|                                                                                                    |                   |
|                                                                                                    |                   |
| C BABERESH RA                                                                                                    |                   |
|                                                                                                    |                   |

「振込先口座指定方法選択」画面が表示されます。
 [利用者登録口座一覧から選択]ボタンをクリックしてください。

| 2 at                    | た銀行                   | ī                       | 3.7              | 2                     |               |                   |             | (1) 1<br>21 | 977X &                    | ) (A)          | 0.97993- |
|-------------------------|-----------------------|-------------------------|------------------|-----------------------|---------------|-------------------|-------------|-------------|---------------------------|----------------|----------|
| ♠<br>≜=₽                | R.<br>Hotela          | 8<br>0808               | 8<br>4884        | 2<br>115 - 115<br>155 | 8<br>10050013 | 8<br>0953         | 2<br>127(10 | 8<br>510    | 8<br>8±+8±<br>505<br>645- | 0<br>#22       | 8<br>24  |
| 林和公司                    | 席込泉                   | 口徑成定                    | 方法道民             | 2                     |               |                   |             |             |                           | 609303         | ~67 (    |
| 21.09147                | .) =                  |                         | -                | #23,09                | tax ) 3       | 1.88t7.7          | )           | e ) az      | 0                         |                |          |
| #23.09                  | testa                 | RARLE.                  | 1000             |                       |               |                   |             |             |                           |                |          |
| -83200                  | OBRCC                 | 80E>                    | 65.601           |                       |               |                   |             |             |                           |                |          |
|                         |                       |                         | RAAS             | -                     |               | 870               | 18          |             | 4                         | 8              |          |
| #aschi                  | 1                     | 100000                  | COR-MONS         | - aktr                | 40.000        | CORRAN            | 0540        | 5.00        | NECKS.                    | 832) を<br>6ごれ用 |          |
|                         |                       | NACES.                  | ROPELT           | 2                     | 533           | EXALTE            | 2           | 1000        | ·*•                       |                |          |
| \$593.51                | 6 e                   | BA52)                   | 8) esz           |                       | 8.40<br>9.84  | 605864<br>5115840 | 2.2<br>8164 |             |                           |                |          |
| -                       | monte                 |                         | *                |                       |               |                   |             |             |                           |                |          |
| ildoù<br>Elioù<br>Birce | 5000<br>2000<br>13205 | 1034.012<br>F<br>181127 | 8.81973<br>8     | 6<br>> =/             | (458Z)        | 0503.83           | URCOAN.     | ŝ           |                           | _              |          |
| DOC6.                   | Noteria.              | 8700                    |                  | > 100                 | CROXES        | ECORT.            |             |             |                           |                |          |
| -                       | 1992                  |                         |                  | > 20                  | Addeha        | ut, mes           | -           | ecest.      |                           |                |          |
| *****                   | 0. 18)*<br>0950       | \$80000                 | 0.8844<br>0.8844 | 5<br>5                | CAORDU        | 71-83.04          | 1477.       |             |                           |                |          |
| RASIN                   | 209-1                 | RIVO MR                 | ¢ I              | > 80                  | 833-87        | ರಿಕೆನಿಗ್ರೇಶ       | IRTAPS.     | 8           |                           |                |          |
| 405 - H                 | SERVE                 | 08-80                   | 68R              | > 82                  | • #9623       | -105642           | Asant.      | eat.        |                           |                |          |
|                         |                       |                         |                  | 3                     |               | ¢                 |             |             |                           |                |          |
|                         |                       |                         |                  |                       |               |                   |             |             |                           |                |          |

 4.「都度指定方式振込先口座選択」画面が表示されます。
 振込先、登録支払金額の使用有無を選択し、[次へ]ボタンを クリックしてください。

|                                                              | ACR                                                                                            | 17                                                                                                    | 2.2                                                                                                    | 2                                                                                                    |                                                                                                    |                                                                                                    |                                                                            | 27                                                                                                    | 242 4                    | 0 *                                        | 093793                                                           |
|--------------------------------------------------------------|------------------------------------------------------------------------------------------------|----------------------------------------------------------------------------------------------------|----------------------------------------------------------------------------------------------------|----------------------------------------------------------------------------------------------------|----------------------------------------------------------------------------------------------------|----------------------------------------------------------------------------------------------------|----------------------------------------------------------------------------|----------------------------------------------------------------------------------------------------|--------------------------|--------------------------------------------|------------------------------------------------------------------|
| <b>♠</b>                                                     | B.<br>Hatta                                                                                    | 8<br>22.02                                                                                                    | 8<br>40#3                                                                                                    | है<br>115 - 115<br>152                                                                                                    | 8<br>63691                                                                                                    | 2<br>0982                                                                                                    | 民<br>代金印成<br>(27(3)                                                        | 8<br>(1827)<br>(1927)                                                                                                    | R±+8<br>8.0.5            | 0<br>#2                                    | 8<br>19                                                          |
| 1                                                            | 620                                                                                            | 定方式核                                                                                                    | 0.90Ea                                                                                                    | UR.                                                                                                    |                                                                                                    |                                                                                                    |                                                                            |                                                                                                    |                          | 099703                                     | H ~57                                                            |
| 1.091                                                        | an ) e                                                                                         | an an an an an an an an an an an an an a                                                                                                    | istan )                                                                                                    | RANGE                                                                                                    | tan ) s                                                                                                    | te.é@tX7                                                                                                    | ) 100                                                                      | e ) az                                                                                                    | X                        |                                            |                                                                  |
| 8224<br>8225                                                 | <b>E副</b> 於の上。<br>エー第に10月)                                                                     | (20) 209:<br>PCBRC3                                                                                                    | 28#6333                                                                                                    | tav.                                                                                                    |                                                                                                    |                                                                                                    |                                                                            |                                                                                                    |                          |                                            |                                                                  |
| Q 25<br>2922<br>2423                                         | 30141200<br>トネルを入力の<br>また入力したも                                                                 | 2013-7<br>12: 12:0<br>16: 74:3                                                                                                    | 561.8951                                                                                                    | MUでくだ<br>「群込えた一                                                                                                    | さい。<br>発で表示しま                                                                                                    | ۲.                                                                                                    |                                                                            |                                                                                                    |                          |                                            | •                                                                |
| -                                                            |                                                                                                |                                                                                                    |                                                                                                    |                                                                                                    |                                                                                                    |                                                                                                    |                                                                            |                                                                                                    |                          |                                            |                                                                  |
| -                                                            |                                                                                                |                                                                                                    |                                                                                                    |                                                                                                    |                                                                                                    |                                                                                                    |                                                                            |                                                                                                    |                          |                                            |                                                                  |
|                                                              | 10869                                                                                          |                                                                                                    | -                                                                                                    | •                                                                                                    |                                                                                                    | +887                                                                                                    | rinoin -                                                                   |                                                                                                    |                          |                                            |                                                                  |
| 48                                                           |                                                                                                |                                                                                                    |                                                                                                    |                                                                                                    |                                                                                                    |                                                                                                    |                                                                            |                                                                                                    |                          | *AX270                                     | N                                                                |
| -                                                            |                                                                                                |                                                                                                    | 1                                                                                                    |                                                                                                    |                                                                                                    |                                                                                                    |                                                                            |                                                                                                    |                          | 2AX270                                     | n (VAR)O                                                         |
|                                                              |                                                                                                |                                                                                                    | 05 5                                                                                                    | 0 (Bliff) =                                                                                                    |                                                                                                    |                                                                                                    |                                                                            |                                                                                                    |                          |                                            |                                                                  |
|                                                              |                                                                                                |                                                                                                    |                                                                                                    |                                                                                                    |                                                                                                    |                                                                                                    |                                                                            |                                                                                                    |                          |                                            |                                                                  |
|                                                              |                                                                                                |                                                                                                    | ( 100 C                                                                                                    | ж •                                                                                                    | )<br>Q 8                                                                                                    | 22.4                                                                                                    |                                                                            | 100.5                                                                                                    |                          |                                            |                                                                  |
| 220<br>2019-1<br>2019-1<br>2019-1                            |                                                                                                | (名称以外生)<br>(部以外生)<br>(部以外生物・<br>(部以外生物・                                                                                                    | ( KR3<br>2000483<br>200463<br>200463                                                                                                    | 2. (16)888<br>(16)8188<br>(16)8188<br>(16)8188                                                                                                    | 0, 6<br>5, 4(*)59<br>6, 4(*)59<br>7, 4(*)59<br>7, 4(*)59, 4(*)59, 4(*)59, 4(*)59, 4(*)59, 4(*)59, 4(*)59, 4(*)59, 4(*)59, 4(*)59, 4(*)59, 4(*)59, 4(*)59, 4(*)59, 4(*)59, 4(*)59, 4(*)59, 4(*)59, 4(*)59, 4(*)59, 4(*)59, 4(*)59, 4(*)59, 4(*)59, 4(*)59, 4(*)59, 4(*)59, 4(*)59, 4(*)59, 4(*)59, 4(*)59,                                                                                                    | 9204<br>10/12480<br>25-12/12                                                                                                    | D<br>RUTCES<br>TCESIV<br>ARUTCES                                           | 100<br>1210                                                                                                    |                          |                                            |                                                                  |
| 2019<br>2019<br>2019<br>2019<br>2019<br>2019<br>2019<br>2019 | entaukk<br>taukust<br>Holtauk<br>Holtauk                                                       | (名称以外生)<br>第3月末日<br>第3月末日                                                                                                    | (KR)                                                                                                    | 2. (6,828<br>(6,818<br>(6,818)<br>(6,818)                                                                                                    | 0, 8<br>6, метон<br>, метон<br>, метон<br>, метон                                                                                                    | 9205<br>(周型87支援)<br>(2)支援(RU<br>選手一位)支<br>(4支支24)                                                                                                    | 」<br>RUSくださ<br>てください<br>業界してくた<br>業界してくた                                   | ios<br>taros                                                                                                    |                          |                                            |                                                                  |
| 20193<br>20193<br>20193                                      | 100<br>1日1日 4 4 4 5 4 5<br>1日 1 1 日 4 4 5 5 4<br>日 2 1 日 4 5 4 5 4 5 4 5 4 5 4 5 4 5 4 5 4 5 4 | SWLATS<br>BLATE<br>WLATE                                                                                                    | 2020485<br>2020485<br>2020485                                                                                                    | 2. (6,000<br>1. (6,000<br>(6,000)<br>(6,000)                                                                                                    | 0, 6<br>5, 8(2)000<br>5, 8(2)000000000000000000000000000000000000                                                                                                    | 9335<br>(4)登めてを選<br>(2)を選用し<br>(本を用なり<br>(4)を見合わり<br>(1) (1) (1)<br>(1)(1) (1)(1)(1)(1)(1)(1)(1)(1)(1)(1)(1)(1)(1)(                                                                                                    |                                                                            | 100<br>(200<br>(200 +                                                                                                    | RIA                      | 1) 104 <b>•</b>                            | · (885)                                                          |
|                                                              |                                                                                                | 2883,911<br>B3,712<br>B3,712<br>B3,712<br>B3,712<br>B3,712<br>B3,712                                                                                                    | EXECUTE<br>EXPLORATION<br>EXPLORATION                                                                                                    | 2. (HARR<br>(HARR)<br>(HARR)5<br>(HARR)5                                                                                                    | Q 8<br>G 877945<br>1 877945<br>1 877945<br>1 877945<br>2 877945<br>2 877945<br>2 8<br>8<br>9<br>8<br>9<br>8<br>9<br>8<br>9<br>8<br>9<br>9<br>9<br>9<br>9<br>9<br>9<br>9<br>9<br>9                                                                                                    | 9204<br>MIQAFEA<br>D'EARU<br>AF-M'E<br>MEESO<br>MEESO<br>MEE |                                                                            | 00.<br>(200<br>(200)                                                                                                    | RIAI                     | 104 •                                      | (ARE)<br>87                                                      |
|                                                              |                                                                                                | 2580,7 to<br>80.7 to 8<br>80.7 to 9<br>80.7 to 9<br>0.7 to 9                                                                                                    | 673,0485<br>22,7465<br>22,7465<br>22,7465<br>23,7465<br>23,7465<br>4,557 (20<br>8,72 (40                                                                                                    | 2. (6,80<br>(6,80<br>(6,80<br>(6,80<br>(6,80<br>(6,80<br>(6,80<br>(6,80<br>(6,80<br>(6,80<br>(6,80))))))))))))))))))))))))))))))))))))                                                                                                    | 0, 10<br>6, метил<br>1 метил<br>1 метиля<br>1 метиля<br>1 метил | 933A<br>MIRA-123<br>LC*23RU<br>3452299<br>(01) 20<br>(01) 20<br>(01) 20<br>(01) 20                                                                                                    |                                                                            | 104<br>(314<br>(214<br>(214)<br>(214)<br>(214 | 81A1                     | 6) 104 ×<br>90%                            | (788)<br>87<br>(98)                                              |
|                                                              | 時間できなくな<br>できなくなった<br>単型ができな。<br>単型ができな。                                                       | 2250.5t<br>51.5tc<br>51.5tc<br>51.5tc<br>51.5<br>51.5                                                                                                    |                                                                                                    | 2 (19,000)<br>2 (19,000)<br>2 (19,                                                                                                    | Q 8<br>6) ACTAL<br>1 ACTAL<br>1 ACTAL<br>1 ACTAL<br>1 ACTAL<br>2 ACTAL<br>2<br>8 ACTAL<br>2<br>8<br>3                                                                                                    | 92.4<br>M24*23<br>U*23RU<br>2*23RU<br>4*23247<br>(11)<br>20<br>10<br>10<br>10<br>10<br>10<br>10<br>10<br>10<br>10<br>10<br>10<br>10<br>10                                                                                                    |                                                                            | 104<br>2314<br>• 288 ¥<br>29889<br>4000                                                                                                    | 82.01<br>00 65<br>00 65  | 40<br>905<br>40<br>935-20                  | 81<br>81<br>(11)<br>(11)<br>(11)<br>(11)<br>(11)<br>(11)<br>(11) |
|                                                              |                                                                                                | 2882315<br>863589<br>863559<br>8635                                                                                                    | ABT 100<br>1122<br>ABT 100<br>ABT 100<br>1122<br>ABT 100<br>1122<br>1122<br>112<br>1122<br>1122<br>1 | 2. (HURE)<br>(HURE)<br>(HURE) | Q ()<br>5) MC 2003<br>1 MC 2003<br>2 MC 2003<br>2 M ()~<br>2<br>2<br>3                                                                                                    | 00.5<br>00.5<br>00.5                                                                                                    |                                                                            | 0.v.<br>231.v.<br>231.v.<br>236849<br>4444<br>5550<br>4644                                                                                                    | 81A1<br>00 45<br>08 35   | 81, 104 •<br>•005<br>Alt<br>att-200<br>Alt | (RE)<br>(RE)<br>(RE)<br>(RE)<br>(RE)                             |
|                                                              |                                                                                                | 2282.541<br>84.242<br>84.242<br>84.244<br>84.2444<br>84.2444<br>84.2444<br>84.2444<br>84.2444<br>84.2444<br>84.2444<br>84.2444<br>84.2444<br>84.2444<br>84.2444<br>84.2444<br>84.2444<br>84.2444<br>84.2444<br>84.24444<br>84.24444<br>84.24444<br>84.24444<br>84.244444<br>84.244444<br>84.24444444444 | 6,833<br>20,0,0,0,0,0,0,0,0,0,0,0,0,0,0,0,0,0,0,                                                                                                    | 24 (4)<br>24 (4)<br>24 (4)                                                                                                    | 0 8 0<br>60 (archau<br>80 (archau<br>80 (archau<br>80 (archau<br>80 (archau<br>80 (archau<br>80 (archau<br>80 (archau<br>80 (archau<br>80 (archau<br>80 (archau)<br>80 (archau<br>80 (archau)<br>80 (archau)                                                                                                    | 930A<br>MRSAFE3<br>ALESAO<br>(14) ES<br>(14) ES<br>(1                                                                                                    | 2010<br>1910<br>2017<br>2017<br>2017<br>2017<br>2017<br>2017<br>2017<br>20 | 11<br>(21<br>(21<br>(21<br>(21)<br>(21)<br>(21                                                                                                    | aline<br>00 105<br>00 a5 | 40                                         | (188)<br>(180)<br>(180)<br>(180)                                 |

振込先口座の絞り込み条件入力欄でいずれかの条件を入力後、 [絞り込み]ボタンをクリックすると、条件を満たした登録済み の口座を表示することができます。

複数の入金先口座を選択した場合は、一括で振込振替を行うこ とができます。

[詳細]ボタンをクリックすると、振込先の詳細が表示されます。

「経過期間中」と表示されている振込先口座は、金融機関または 支店が将来的に廃止または異動されます。

「店舗なし」と表示されている振込先口座は、金融機関または支 店が既に廃止または異動されています。 5. 「支払金額入力」画面が表示されます。 振込指定日、支払金額を入力し、[次へ] ボタンをクリックし てください。

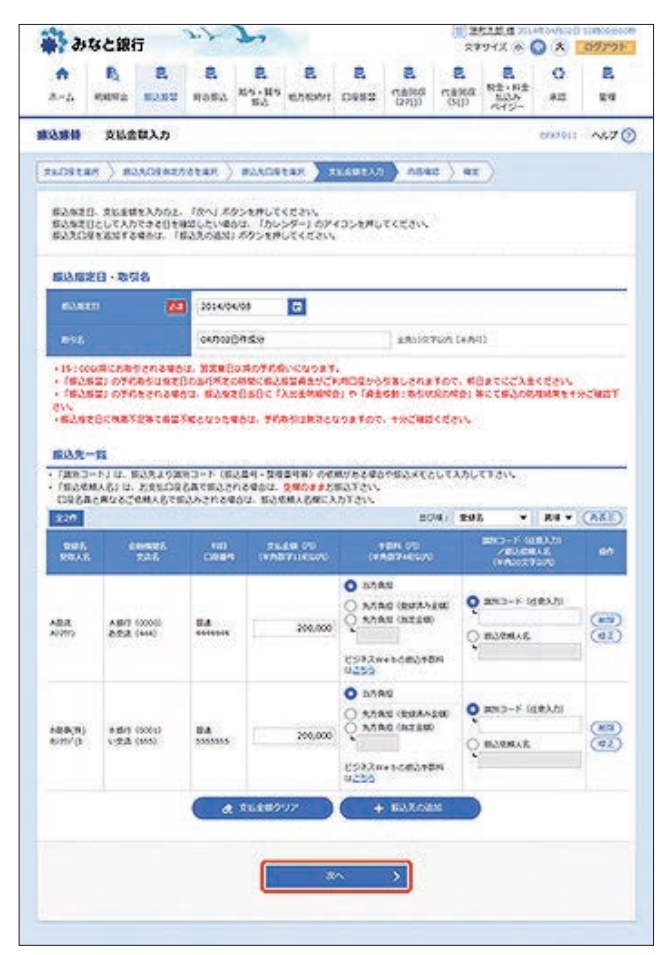

#### 【振込振替の受付時間】

|    |                  |               |                             |    | ご利用時間                    |
|----|------------------|---------------|-----------------------------|----|--------------------------|
| 当  | ⊟*1              | 本支店・<br>他行宛とも | 都度振込 <sup>**2</sup><br>事前登録 | 平日 | 7:00~23:20<br>8:00~21:00 |
| 予約 | D扱 <sup>*3</sup> | 本支店宛・         | 他行宛とも                       |    | 0.00 21.00               |

- ※1:振込先の口座の内容によっては平日8~15時以外の時 間帯は翌営業日扱となることがあります。
- ※2:電子証明書方式をご契約の場合のみご利用可能です。
- ※3:予約扱は8営業日先までの予約が可能です。
- ※上記の時間までに承認を終える必要があります。

[カレンダーを表示]ボタンをクリックすると、カレンダー画面より振込指定日を設定することができます。

取引名はお客さま任意の文字列を入力することができます。 取引名が未入力の場合は、「〇〇月〇〇日作成分」として登録されます。

識別コードまたは振込依頼人名はお客さま任意の文字列を入力することができます。入力を省略することもできます。
 ※識別コードは、振込先の企業が「EDI情報」システムを導入されている場合にご利用することができます。

[支払金額クリア]ボタンをクリックすると、入力項目がクリア されます。 振込先一覧から明細の[修正]ボタンをクリックすると、明細を 修正することができます。

また、[削除]ボタンをクリックすると、該当の明細を削除することができます。

[振込先の追加]ボタンをクリックすると、振込先を追加することができます。

- 6. 「内容確認」画面が表示されます。
  - 内容をご確認後、承認者を選択し、[確定]ボタンをクリック してください。

| ÷ 31                         | なと銀                                 | 6                                         | 3.7                              | 7.                        |                    |                |                     | 3                   | またこれ 住      |              | 09292    |
|------------------------------|-------------------------------------|-------------------------------------------|----------------------------------|---------------------------|--------------------|----------------|---------------------|---------------------|-------------|--------------|----------|
| <b>♠</b><br>≞=4              | R.<br>ejena                         | 3<br>22.02                                | 8<br>680H                        | 2<br>115 - 115<br>154     | 8.<br>10.750971    | Clean<br>E     | 民<br>作者的に<br>(27()) | 3<br>06877 4<br>002 | a R±+8      | * *#         | 8<br>29  |
| 11 IL I                      | 内印                                  | 112                                       |                                  |                           |                    |                |                     |                     | -           | 66933024     | ~1.7 (   |
| ALOST                        | an ) e                              | ACTENT,                                   | star )                           | #2,508                    | tar ) s            | 14922.7        | 100                 | ac ) 1              |             |              |          |
| はずの内<br>非対称を<br>確定して<br>メギジ络 | 街であらた4<br>細切のえ。<br>そのまま#2<br>らご自身を3 | HZします。<br>「確定」 ボタン<br>11月10日の日<br>1月した場合5 | ・を押してく!<br>1. 「肥まして・<br>1. 秋まして・ | C21~<br>C21~1 ボ<br>Cのままお品 | タンモ押してく<br>モリウごとび1 | idav.<br>Idav. |                     |                     |             |              |          |
| 取包结                          | -                                   |                                           |                                  |                           |                    |                |                     |                     |             |              |          |
|                              |                                     |                                           | #3.84                            | -                         |                    |                | _                   | _                   |             |              | 10       |
| -                            | 80                                  |                                           | 2014/004                         | 7040                      |                    |                |                     |                     |             |              |          |
|                              |                                     |                                           | 644020                           | ngje                      |                    |                |                     |                     |             |              |          |
|                              |                                     |                                           |                                  | 0                         | 1 855              | 101.0          |                     |                     |             |              |          |
| <b>國政</b> 元                  | 结响                                  |                                           |                                  |                           |                    |                |                     |                     |             |              |          |
| 24.0                         |                                     |                                           | 32330                            | 010.00                    | 1224542            |                |                     |                     |             |              | 25       |
|                              |                                     | -                                         |                                  | 0                         | / 210              | ROGE           |                     |                     |             |              |          |
|                              |                                     |                                           |                                  | 1                         |                    |                | 1                   |                     |             |              |          |
| 推送明                          | 城内容                                 |                                           | _                                |                           |                    |                |                     |                     |             |              |          |
| (IB)                         |                                     |                                           |                                  |                           | 2/8                |                |                     |                     |             |              |          |
| 264                          | 100.001                             |                                           |                                  |                           | 400,00079          |                |                     |                     |             |              |          |
| 2.7.8                        | 014906                              |                                           |                                  |                           | 675                |                |                     |                     |             |              |          |
| <b>BIAS</b>                  | 1000101                             |                                           |                                  |                           | 400,00079          |                |                     |                     |             |              |          |
| 18.2.18                      | 植内容-1                               | 18                                        |                                  |                           |                    |                |                     |                     |             |              |          |
| 20<br>20                     | ie.<br>Se                           | (1990)<br>10.0                            | ф.                               |                           | 0.001              | 9964<br>010    |                     | 5.Rd<br>1215<br>00  | 80.08<br>00 | 1,000        | i.       |
| A83<br>A0200                 | A.                                  | 817 (2000)<br>7,3 (444)                   |                                  | -                         | -                  | 4 20           | 0.000               | ٠                   | 200,000     | 880-F1       |          |
| 489(8)<br>602100             | 8.<br>31                            | (2000) frid<br>522 (2010)                 |                                  | -                         | 303303             | 5 26           | 0.000               | ٥                   | 200.000     | 893+5-:<br>+ |          |
|                              |                                     |                                           |                                  | 0                         | 7 19               | ioez -         |                     |                     |             |              |          |
| \$15 <b>R</b>                | 53.00                               |                                           |                                  |                           |                    |                |                     |                     |             |              |          |
|                              | v .                                 |                                           | +24.05                           | 382                       | s v                |                |                     |                     |             |              | 18       |
| nazin                        |                                     |                                           | -                                |                           | # •                |                |                     |                     |             |              |          |
|                              |                                     |                                           | 8010                             | M-1.27.                   |                    |                |                     |                     |             |              | 5        |
|                              |                                     |                                           |                                  |                           |                    |                |                     |                     |             | *******      | (1:6-61) |
| = /met                       | 9.001 W                             | a. 2508                                   | (665DE                           | ALC: NO.                  | enst.              |                |                     |                     |             |              |          |
|                              |                                     |                                           |                                  |                           |                    |                |                     |                     |             |              |          |
|                              |                                     |                                           |                                  |                           | 1.00               |                |                     |                     |             | We want      | -        |
|                              |                                     |                                           |                                  |                           | 100                |                | 117                 |                     | >           | 0            | -        |
|                              |                                     |                                           | <                                | 80                        |                    | 1.00<br>100    | 92<br>91.70         | -                   |             | ( 0 )        | M )      |

コメントの入力は省略することができます。

確定後の承認待ちデータを修正する場合は、引戻しの処理が必要です。 データの引戻方法については「承認待ちデータの引戻し」をご参照ください。

承認権限のあるユーザで、自身を承認者として設定した場合、 [確定して承認へ]ボタンをクリックすると、続けて振込振替 データの承認を行うことができます。

[取引情報の修正]ボタンをクリックすると、取引情報を修正することができます。

[支払口座の修正]ボタンをクリックすると、支払口座を修正することができます。

[明細の修正]ボタンをクリックすると、「支払金額入力」画面が 表示されます。振込先一覧の[修正]ボタンをクリックすると明 細を修正することができます。 また、[削除]ボタンをクリックすると、振込データから該当の明

[印刷]ボタンをクリックすると、印刷用PDFファイルが表示されます。

細を削除することができます。

「承認依頼確定結果」画面が表示されます。
 ご確認後、[ホームへ]ボタンをクリックすると、「トップページ」画面へ戻ることができます。

ご依頼の内容は、振込振替「作業内容選択」画面の[振込データの 状況照会・取消]ボタンから確認することができます。

[同一口座から振込振替]ボタンをクリックすると、同一口座から振込振替のお取り引きを続けて行うことができます。

[印刷]ボタンをクリックすると、印刷用PDFファイルが表示されます。

●承認期限までに「承認者」による承認操作が必要です。

### ◎都度指定方式

#### ●最近の入金先一覧

最近50回の取引履歴から入金先を選択することができます。

 [振込振替]メニューをクリックしてください。
 「作業内容選択」画面が表示されますので、「振込データの新 規作成]ボタンをクリックしてください。

| 8<br>(270)<br>(270)<br>(270 | E<br>naxa<br>(SU)<br>art. |                                                             | Q<br>823<br>0000000                                                 | 2<br>29<br>~~7                                                        |
|----------------------------------------------------------------------------------------------------|---------------------------|-------------------------------------------------------------|---------------------------------------------------------------------|-----------------------------------------------------------------------|
| 5) ekuti<br>SzdZ. ej<br>BRT.                                                                                                    | 2\$T.<br>BC9\$T.          | 13                                                          | 697933                                                              | لاغم                                                                  |
| 0) e Rast;<br>St¢Z. #3<br>281,                                                                                                    | est.<br>BCDST.            |                                                             |                                                                     |                                                                       |
| 9) eXHEC<br>Staž. HJ<br>BRT,                                                                                                    | est.<br>Resst.            |                                                             |                                                                     |                                                                       |
| SIGZ. HI<br>BRT,                                                                                                    | BCƏZT.                    |                                                             |                                                                     |                                                                       |
|                                                                                                    |                           |                                                             |                                                                     |                                                                       |
|                                                                                                    |                           |                                                             |                                                                     |                                                                       |
|                                                                                                    |                           |                                                             |                                                                     |                                                                       |
| United a                                                                                                    | ę.                        |                                                             |                                                                     |                                                                       |
|                                                                                                    |                           |                                                             |                                                                     |                                                                       |
| uscata.                                                                                                    | S.                        |                                                             |                                                                     |                                                                       |
|                                                                                                    |                           |                                                             |                                                                     | 0                                                                     |
| anose a                                                                                                    | and case                  | 2                                                           |                                                                     |                                                                       |
|                                                                                                    |                           | KB2/C22                                                     | τ.                                                                  |                                                                       |
|                                                                                                    | Rしができます。 R込みの名言。 や発酵素込みが、 | をしかできます。<br>申込先の文文、単同ジできます<br>へを回答込入グループへ文文<br>ファイルに出力できます。 | 取しができます。<br>申込外の支充、米田ができます。<br>今後日前以入グルーズの支充、米田ができま<br>ファイルに広わてきます。 | Rしができます。<br>な込みれなま、米田ができます。<br>へを対応しただん。ジネなる、米田ができます。<br>ジャイムに広わてきます。 |

2. 「支払口座選択」画面が表示されます。 支払口座を選択し、[次へ] ボタンをクリックしてください。

| 4513       | と銀行                 | ī                                         | 3.7       | 7.               |               |           |                      | (1))注<br>文字       | 194X @                  |          | 09793    |
|------------|---------------------|-------------------------------------------|-----------|------------------|---------------|-----------|----------------------|-------------------|-------------------------|----------|----------|
| •<br>-2. • | R.<br>MHA           | 8<br>0858                                 | 8<br>4686 | 2<br>85-85<br>63 | 8.<br>1008001 | E<br>0952 | 民<br>作者963<br>(27(3) | 2<br>(13)<br>(51) | R±+#±<br>8.2.5<br>7.45- | 0<br>#33 | 8<br>114 |
| 84         | 250                 | Ran                                       |           |                  |               |           |                      |                   |                         | 600.002  | ~57 (    |
| KO913      | 1802-<br>- <b>1</b> | [RN] #8                                   | 154HCK    | (tav.            |               | Landa     | 110:288              | write             | 1.32 ×                  | 84.4     | (432)    |
|            | -                   |                                           |           | 35               | -             |           | 110                  | 8                 |                         | 0000     |          |
| 0          | PREF (              | 60                                        |           |                  |               |           | 5/2                  | 2                 |                         |          | 1224367  |
|            |                     | 1. S. S. S. S. S. S. S. S. S. S. S. S. S. |           |                  |               |           | 84                   |                   |                         |          | 10001    |
| 0 1        | AXXES 1             | 0.02                                      |           |                  |               |           |                      |                   |                         |          |          |
| 0          | PRESS (             | 80                                        |           |                  |               |           | DIS<br>BA            | 9                 |                         |          |          |

3. 「振込先口座指定方法選択」画面が表示されます。 [最近の取引から選択]ボタンをクリックしてください。

| 386                    | 銀行             |             | 3.7       | 7                      |               |                  |             | (11) #<br>\$1    | 578 B 20                  | 1000000<br>(*) | 09797   |
|------------------------|----------------|-------------|-----------|------------------------|---------------|------------------|-------------|------------------|---------------------------|----------------|---------|
| A   1                  | A<br>Na        | 8<br>0808   | 8<br>4883 | 8<br>85 - 11 1<br>16 5 | 8<br>8,563619 | 8<br>0952        | 2<br>122000 | 8<br>5087<br>500 | 8<br>8±+8±<br>535<br>645- | 0<br>#22       | 2<br>14 |
| 10.000                 | 189.0          | 道理定         | 方法巡究      | 8                      |               |                  |             |                  |                           | 600300         | N67     |
| talistan )             | 12.5           | 01427       | 2185      | #2,505                 | tax ) s       | usøt27           | ):054       | e) ar            | 0                         |                |         |
| #23.0959<br>•\$23.0959 | 2732<br>85.74  | ARL C       | (Rev)     |                        |               |                  |             |                  |                           |                |         |
|                        |                |             | RAA       | ÷                      |               | 879              | 18          |                  | 4                         | 8              |         |
| 学家东京方式                 | 0.0            | 11020       | 白泉-魚外     | Sant                   | AN2           | 102834           | 064         | 81,004           | ABC ING                   | 10.1 A         |         |
|                        | 0.1            | READ A      | NNOV      |                        | 8.7.8         | C15EUS           |             | 100              | F.                        | one fore       |         |
|                        | 01             | Nacasy.     | ROBERS    | Ð.                     | #2.2          | EXDUCE           | 2           |                  |                           |                | _       |
| \$8985K                | 0              | 87.65)      | 4) esz    |                        | 8月〇<br>日日〇    | や込まである<br>ているえへの | えた<br>85年込  |                  |                           |                |         |
| 085320                 | 18:00          | Sant.       | a         |                        |               |                  |             |                  |                           |                |         |
|                        |                | _           | -         |                        |               |                  |             |                  |                           |                | - 7     |
|                        | 1 <b>4</b> -11 | MAR         |           | > 5                    | INTAXAS       | <b>以来一集5</b> 4   | (広えたな)      | Rta##.           |                           |                |         |
| 100005                 | 76 M           | MOR         | ean7      | 8                      |               |                  |             |                  |                           |                | _       |
| Macaso                 | GRR            |             | 1         | > =                    | 5045825       | 0523.63          | IRCOAT.     | 8                |                           |                |         |
| 新規に振送す                 | to Re          | 51853       | 8         | -                      |               |                  |             |                  |                           |                |         |
| BRCEAR                 | 088            | ND .        |           | > 0                    | CEAR A        | etarr.           |             |                  |                           |                |         |
| -                      | 102            |             |           |                        |               |                  | -           | TART.            |                           |                |         |
| Annan                  | and a          |             |           | <u> </u>               | Chone Change  | THE REAL         | BOATS.      | C-1785.          |                           |                |         |
| AXEABUS.               | BOA.           | PEC 183     | 0.8273    | 198492                 |               | 11.02.04         |             |                  |                           |                |         |
| 他業務の登録                 | Dista 2        | LORD        | SHRF      | 8                      |               |                  |             |                  |                           |                |         |
| NABARO                 | 19-10          | <b>YGRR</b> | i I       | > 4                    | 1822-R5       | 0527.63          | IRTast.     | 8                |                           |                |         |
| 85-R55                 | in a           | 2-12/2      | SMR       | > #                    | 5 · #5823     | -10-045          | ANART       | ear.             |                           |                |         |
|                        |                |             |           | 3                      |               | 4                |             |                  |                           |                |         |
|                        |                |             |           | 1.5                    |               | a                |             |                  |                           |                |         |

「過去振込先口座選択」画面が表示されます。
 振込先を選択し、[次へ]ボタンをクリックしてください。

| R.         R.         R.<                                                                                                    | R.         R.         R.<                                                                                                    | s 🛊      | なと銀行        | 5          | 2.7       | 2                   |                |        |                        | 第(1)<br>第(2)<br>第(2) | ロイスの                       | <b>○</b> * I | 09793   |
|----------------------------------------------------------------------------------------------------|----------------------------------------------------------------------------------------------------|----------|-------------|------------|-----------|---------------------|----------------|--------|------------------------|----------------------|----------------------------|--------------|---------|
|                                                                                                    |                                                                                                    | <b>*</b> | B)<br>HIEND | 3<br>22.03 | 8<br>40#3 | 2<br>115-115<br>154 | 8<br>10750991  | C682   | この<br>たまりには<br>(27(3)) | Rana<br>(SU)         | 2<br>R±+8±<br>505<br>7015- | 0<br>#2      | 2<br>19 |
| SILDETER         SILDETER                                                                                                    | SILDERER         SILDERER         SILDERERER         SILDERER         SILDERER                                                                                                    | #2.##    | 102.0       | 03208      | an.       |                     |                | -      |                        |                      |                            | 002205       | ~5.7    |
| BLREBROS.         IGNU #09-EWLECKEN           BLREBROS.         IGNU #09-EWLECKEN           BLREBROS.         IGNU #09-EWLECKEN <t< th=""><th>ELAR ELENDIA. (ホリメダクシモザレエイださい)      ELAR ELENDIA. (ホリメダクシモザレエイださい)      ELAR ELENDIA. (ホリン・ローン・ローン・ローン・ローン・ローン・      ELAR ELENDIA. (ホリン・ローン・ローン・ローン・ローン・ローン・      ELAR ELENDIA. (ホリン・ローン・ローン・ローン・ローン・ローン・      ELAR ELENDIA. (ホリン・ローン・ローン・ローン・ローン・      ELAR ELENDIA. (ホリン・ローン・ローン・ローン・      ELAR ELENDIA. (ホリン・ローン・ローン・ローン・      ELAR ELENDIA. (ホリン・ローン・ローン・ローン      ELAR ELENDIA. (ホリン・ローン・ローン・      ELAR ELENDIA. (ホリン・ローン・ローン・      ELAR ELENDIA. (ホリン・ローン・ローン・      ELAR ELENDIA. (ホリン・ローン・ローン・      ELAR ELENDIA. (ホリン・ローン・ローン・      ELAR ELENDIA. (ホリン・ローン・ローン・      ELAR ELENDIA. (ホリン・ローン・ローン      ELAR ELENDIA. (ホリン・ローン・ローン      ELAR ELENDIA. (ホリン・ローン・ローン      ELAR ELENDIA. (ホリン・ローン・ローン      ELAR ELENDIA. (ホリン・ローン・ローン      ELAR ELENDIA. (ホリン・ローン・ローン      ELAR ELENDIA. (ホリン・ローン・ローン      ELAR ELENDIA. (ホリン・ローン・ローン      ELAR ELENDIA. (ホリン・ローン・ローン      ELAR ELENDIA. (ホリン・ローン・ローン      ELAR ELENDIA. (ホリン・ローン・ローン      ELAR ELENDIA. (ホリン・ローン      ELAR ELENDIA. (ホリン・ローン      ELAR ELEND</th><th>21.011</th><th>#R.) #.</th><th>ACHINE</th><th>etar )</th><th>EARCH</th><th>125 3</th><th>に主導え入力</th><th>)</th><th>: ) az</th><th>2</th><th></th><th></th></t<>                                                                                                    | ELAR ELENDIA. (ホリメダクシモザレエイださい)      ELAR ELENDIA. (ホリメダクシモザレエイださい)      ELAR ELENDIA. (ホリン・ローン・ローン・ローン・ローン・ローン・      ELAR ELENDIA. (ホリン・ローン・ローン・ローン・ローン・ローン・      ELAR ELENDIA. (ホリン・ローン・ローン・ローン・ローン・ローン・      ELAR ELENDIA. (ホリン・ローン・ローン・ローン・ローン・      ELAR ELENDIA. (ホリン・ローン・ローン・ローン・      ELAR ELENDIA. (ホリン・ローン・ローン・ローン・      ELAR ELENDIA. (ホリン・ローン・ローン・ローン      ELAR ELENDIA. (ホリン・ローン・ローン・      ELAR ELENDIA. (ホリン・ローン・ローン・      ELAR ELENDIA. (ホリン・ローン・ローン・      ELAR ELENDIA. (ホリン・ローン・ローン・      ELAR ELENDIA. (ホリン・ローン・ローン・      ELAR ELENDIA. (ホリン・ローン・ローン・      ELAR ELENDIA. (ホリン・ローン・ローン      ELAR ELENDIA. (ホリン・ローン・ローン      ELAR ELENDIA. (ホリン・ローン・ローン      ELAR ELENDIA. (ホリン・ローン・ローン      ELAR ELENDIA. (ホリン・ローン・ローン      ELAR ELENDIA. (ホリン・ローン・ローン      ELAR ELENDIA. (ホリン・ローン・ローン      ELAR ELENDIA. (ホリン・ローン・ローン      ELAR ELENDIA. (ホリン・ローン・ローン      ELAR ELENDIA. (ホリン・ローン・ローン      ELAR ELENDIA. (ホリン・ローン・ローン      ELAR ELENDIA. (ホリン・ローン      ELAR ELENDIA. (ホリン・ローン      ELAR ELEND            | 21.011   | #R.) #.     | ACHINE     | etar )    | EARCH               | 125 3          | に主導え入力 | )                      | : ) az               | 2                          |              |         |
| BLE DE BROZZ.         TOM J KSPERFULTIK CENTY           BLE DE BLE         DM SOLAR         SAME SOLAR         DIS CONSCIL         DIS CONSCIL <thdis conscil<="" th=""> <thdis conscil<="" conscillation="" th=""><th>EAREBOOL (0A) 500-t#ULC4CEN<br/>EXEMPLIAR<br/>■ X OH VEAS 200000 HIS COULD OF COULD OF CO</th><th></th><th></th><th></th><th>an tas</th><th>and the</th><th></th><th></th><th></th><th></th><th></th><th></th><th></th></thdis></thdis> | EAREBOOL (0A) 500-t#ULC4CEN<br>EXEMPLIAR<br>■ X OH VEAS 200000 HIS COULD OF COULD OF CO |          |             |            | an tas    | and the             |                |        |                        |                      |                            |              |         |
| STACCOSESS.         CH         YBALK         Allerence<br>Schede         No.3         Caller         YBALK         Allerence<br>Schede         YBALK         Allerence<br>Schede         YBALK         Allerence<br>Schede         YBALK         Allerence<br>Schede         YBALK         YBALK         Allerence<br>Schede         YBALK         Allerence<br>Schede         YBALK         YBALK         YBALK         YBALK         Output<br>Schede         YBALK         YBALK         YBALK         YBALK         YBALK         Output<br>Schede         YBALK         Output<br>Schede         YBALK         YBALK                                                                                                    |                                                                                                    | \$2.2.1  | aR02.       | (\$A) #9;  | EFUT      | tau,                |                |        |                        |                      |                            |              |         |
| BIXE/DELIXE         VEX.         Same 2         cut         Call delity         VEX.         Bixe         Cut         Call delity         VEX.         Bixe         Cut         Divid         Bixe         Divid         Divid                                                                                                    | BIOLOGIUS/P         CHI         VEX.X         American<br>S.X.S.         NLI         CHIE         YESH         BOSS           Image: Street outside         American<br>S.X.S.         American<br>S.X.S.         NLI         CHIE         Second<br>S.X.S.         Second<br>S.X.S.                                                                                                    |          |             |            |           |                     |                |        |                        |                      |                            |              |         |
| x1         0H         99.42         2000000         null         Call (H)         95.00           X2         2014/04/50/01         AUDY         ADY         5.000         Bit         444444         50.000         04/50.001/01         04/50.001/01         04/50.001/01         04/50.001/01         04/50.001/01         04/50.001/01         04/50.001/01         04/50.001/01         04/50.001/01         04/50.001/01         04/50.001/01         04/50.001/01         04/50.001/01         04/50.001/01         04/50.001/01         04/50.001/01         04/50.001/01         04/50.001/01         04/50.001/01         04/50.001/01         04/50.001/01         04/50.001/01         04/50.001/01         04/50.001/01         04/50.001/01         04/50.001/01         04/50.001/01         04/50.001/01         04/50.001/01         04/50.001/01         04/50.001/01         04/50.001/01         04/50.001/01         04/50.001/01         04/50.001/01         04/50.001/01         04/50.001/01         04/50.001/01         04/50.001/01         04/50.001/01         04/50.001/01         04/50.001/01         04/50.001/01         04/50.001/01         04/50.001/01         04/50.001/01         04/50.001/01         04/50.001/01         04/50.001/01         04/50.001/01         04/50.001/01         04/50.001/01         04/50.001/01         04/50.001/01         04/50.001/01         04/50.001                                                                                                    | XT         CH         YBALK         20000000         COURS         COURS         PERM         200000           20100000000000000000000000000000000000                                                                                                    | 建設式      | 東島東         |            |           |                     |                |        |                        |                      |                            |              |         |
| Operation         Alters         Alters         Bits         Answer         Bits         Answer         Answer         Answer                                                                                                    | Ø         2014/04/2010         AURO         ABD (2000)         BA         seascest         BTRAG         04/002/2010           Ø         2014/04/2010         AURO         ABD (2000)         BA         seascest         BTRAG         04/002/2010           Ø         2014/04/2010         AURO         CERT (2000)         BA         5000000         BTRAD         04/002/2010           Ø         2014/04/2010         10/047         CERT (2000)         BA         6000000         BTRAD         04/002/2010           Ø         2014/04/2010         10/047         CERT (2000)         BA         6000000         BTRAD         04/002/2010           Ø         2014/04/2010         10/047         CERT (2000)         BA         6000000         BTRAD         04/002/2010                                                                                                    | 191      |             |            | -         | . 3                 | INNEL<br>DAS   |        | 0101                   |                      |                            |              |         |
| ⊘         20145045043         a010717         6507 10063<br>1/2.0 2010         BA         3555555         A7.8.00<br>(BBA.H-B(0))         output/hitte           20145045043         10047         55.0 (BBA.H-B(0))         BA         60000000         0.47010/hitte                                                                                                    | Operation         Description         Description <thdescription< th=""> <thdescription< th="">         &lt;</thdescription<></thdescription<>                                                                                                    | 8        | 201400479   | 040        | 880       | AB1<br>523          | 100001<br>1440 |        | -                      | 10184                |                            | 04/802/049   | \$10    |
| 20146049000 X0044 CB/T 00000 B& econom 137840 64902094044                                                                                                    | 2010-000450000         100477         C #07 00000<br>552.0 local         BA         00000000         3.57850         0490120781819           C         R.2         R/A         X/A         X                                                                                                    | 8        | 2014/04/9   | 010        | 682/0     | 4:071<br>5:221      | 1000s)<br>3540 | 84     | \$55555                | 5.785<br>058A        | MBB)                       | 04902049     | ¢.+     |
| Contraction Interest Interest Interest Interesting and interesting and interes                                                                                                    | (< R2                                                                                                    | 0        | 2014/04/9   | orea.      | 100041    | C 6/1               | 00000          | -      | 010000                 | -                    |                            | 04002070     | 8.10    |
|                                                                                                    | ₹ #2. 8~ >                                                                                                    | _        |             |            |           |                     |                |        |                        |                      |                            |              |         |
|                                                                                                    |                                                                                                    |          |             |            | 1         | 1880                | _              |        | 30                     | >                    | 1                          |              |         |
|                                                                                                    |                                                                                                    |          |             |            | -         |                     |                | L      |                        |                      |                            |              |         |
| ( Rb b)                                                                                                    |                                                                                                    |          |             |            |           |                     |                |        |                        |                      |                            |              |         |

複数の入金先口座を選択した場合は、一括で振込振替を行うこ とができます。

5. 「支払金額入力」画面が表示されます。 振込指定日、支払金額を入力し、[次へ] ボタンをクリックし てください。

| No.         No.         No. <th>3.1</th> <th>32 BR</th> <th>ī</th> <th>P.Y.</th> <th>2</th> <th></th> <th></th> <th></th> <th>27</th> <th>912 6</th> <th></th> <th>0979</th>                                                                                                    | 3.1                                                                                                    | 32 BR                                                                                                    | ī                                                                                                    | P.Y.                                                                                                    | 2                                                                                                    |                                                                            |                                             |                                                                                                    | 27                         | 912 6                                                                                         |                                                  | 0979                                                                                        |
|----------------------------------------------------------------------------------------------------|----------------------------------------------------------------------------------------------------|----------------------------------------------------------------------------------------------------|----------------------------------------------------------------------------------------------------|----------------------------------------------------------------------------------------------------|----------------------------------------------------------------------------------------------------|----------------------------------------------------------------------------|---------------------------------------------|----------------------------------------------------------------------------------------------------|----------------------------|-----------------------------------------------------------------------------------------------|--------------------------------------------------|---------------------------------------------------------------------------------------------|
| KARDAN ALA SALASA<br>ALA SALASA<br>ALA SALASA                                                                                                    | <b>*</b>                                                                                                    | R.<br>mara                                                                                                    | 8<br>50.55                                                                                            | 8<br>8869                                                                                                    | 2<br>115-115<br>153                                                                                                    | E<br>6.76361                                                               | 8<br>0982                                   | この<br>たまりには<br>(127(3))                                                                                                    | 2<br>7396877<br>(510)      | R±・R±<br>5335<br>パイジー                                                                         | 0<br>#0                                          | 8<br>24                                                                                     |
| RLANDREAM ( )     RLANDREAM ( )     RLAN                                                                                                    | 48.6                                                                                                    | 支払金                                                                                                    | 観入力                                                                                                   |                                                                                                    |                                                                                                    |                                                                            |                                             |                                                                                                    |                            |                                                                                               | 0002011                                          | ~                                                                                           |
| ELASZEL SEGERALADOS. (BAYLADOSARUTACEON)     EXAMPLE LATARCE (BAYLADOSARUTACEON)     EXAMPLE LATARCE (BAYLADOSARUTACEON)     EXAMPLE LATARCE (BAYLADOSARUTACEON)     ELASTERE - 50(18                                                                                                    | tudetar                                                                                                    | s ) m                                                                                                    | ADERE                                                                                                 | totan )                                                                                                    | #23,504                                                                                                    | tan ) :                                                                    |                                             | 0.054                                                                                                    | e ) az                     | 5                                                                                             |                                                  |                                                                                             |
| LANSEL - 2016     LANSEL     LANSEL      LANSEL     LANSEL                                                                                                    | \$2920<br>\$2920<br>\$2209                                                                                                    | - 35.50<br>25735<br>82373                                                                                                    | を入力のと<br>できる()を<br>場合は、「)                                                                             | 「次へ」また<br>#30したい#6<br>#23天の後307                                                                                                    | シンを押して<br>)は、「方し<br>」ボタンを押                                                                                                    | <2211<br>>9-107-<br>07<2211                                                | (D>EMG                                      | ecean.                                                                                                    |                            |                                                                                               |                                                  |                                                                                             |
| 000000         00100201550         00100201550         00100201550         00100201550         00100201550         00100201550         00100201550         00100201550         00100201550         00100201550         00100201550         00100201550         00100201550         00100201550         00100201550         00100201550         00100201550         00100201550         00100201550         00100201550         00100201550         00100201550         00100201550         00100201550         00100201550         00100201550         00100201550         00100201550         00100201550         00100201550         00100201550         00100201550         00100201550         00100201550         00100201550         00100201550         00100201550         00100201550         00100201550         00100201550         00100201550         00100201550         00100200         0010020000         00100200000         00100200000         00100200000         00100200000         00100200000         00100200000         00100200000         00100200000000000000000000000000000000                                                                                                    | <b>医</b> 込度之                                                                                                    | B - 85                                                                                                    | 18                                                                                                    |                                                                                                    |                                                                                                    |                                                                            |                                             |                                                                                                    |                            |                                                                                               |                                                  |                                                                                             |
|                                                                                                    | 62,683                                                                                                    |                                                                                                    | <u>8</u>                                                                                              | 2014/04                                                                                                    | 400                                                                                                    |                                                                            |                                             |                                                                                                    |                            |                                                                                               |                                                  |                                                                                             |
|                                                                                                    |                                                                                                    |                                                                                                    |                                                                                                    | 04/1020                                                                                                    | 9859                                                                                                    |                                                                            |                                             | 28112                                                                                                    | PLAN LANK                  | n -                                                                                           |                                                  |                                                                                             |
| SDD7.         CRUME 73.2         YELL         ZX.6E         YELL         ZX.6E         YELL         ZX.6E         YELL         ZX.6E         YELL         ZX.6E         YELL         ZX.6E         YELL         ZX.6E         YELL         ZX.6E         YELL         ZX.6E         YELL         YELL         ZX.6E         YELL         ZX.6E         YELL         YELL         ZX.6E         YELL         ZX.6E         ZX.6E <thz.6e< th=""> <thz.6e< th="">         ZX.6E<th><b>B</b>13.2-</th><th>ECAL:</th><th>200.000 C</th><th></th><th></th><th></th><th>and the second</th><th>-</th><th></th><th>202-111</th><th></th><th></th></thz.6e<></thz.6e<>                                                                                                    | <b>B</b> 13.2-                                                                                                    | ECAL:                                                                                                    | 200.000 C                                                                                             |                                                                                                    |                                                                                                    |                                                                            | and the second                              | -                                                                                                    |                            | 202-111                                                                                       |                                                  |                                                                                             |
| ABR.<br>ABR. ABR (0000)<br>ABR. (444)<br>ABR.<br>ABR.<br>A                                                                                                    | - 9661<br>- 9661<br>- 19861<br>- 19861<br>- 19861                                                                                                    | 11<br>11<br>11<br>11<br>11<br>11<br>11<br>11<br>11<br>11<br>11<br>11<br>11                                                                                                    | 128493<br>28108<br>18108                                                                              | 83 - F (8)<br>88 (8) 8)<br>88 (8) 84 6)                                                                                                    | 284-94<br>18464<br>18464<br>1845                                                                                                    | 1回438)の何<br>夏間のままだ<br>5個人 (5個に)                                            | 878582<br>83784<br>37844                    | 57×680                                                                                                    | 50 EX.50                   | esau.                                                                                         | 84.*                                             | CARE                                                                                        |
| ABRANIN<br>SURPLY         ABRANIN<br>SUBSUL<br>SURPLY         Data<br>Subsul<br>Subsul<br>S | 1923<br>1923<br>1923<br>1923<br>1924<br>1924<br>1925<br>1925<br>1925                                                                                                    | 11<br>- 51 (2, 1)<br>(A (5) (2, 1)<br>(A (5) (2, 1))<br>(A (5) (2, 1))<br>(A (5) | 108208<br>20808<br>084829<br>084829<br>084829<br>084829                                               | 83-F (8)<br>287802-<br>0002020<br>100<br>100<br>100<br>100<br>100<br>100<br>100<br>100                                                                                                    | 24-24<br>12902<br>02.801<br>02.801<br>02.801                                                                                                    | 248) 04<br>240225<br>240225<br>240224<br>2400<br>2400                      | 875282<br>537215<br>57215                   | BC<br>BC<br>BC<br>BC<br>BC<br>BC<br>BC<br>BC<br>BC<br>BC<br>BC<br>BC<br>BC<br>B                                                                                                    | 557355<br>241 ( 1849)<br>2 | CLAN<br>BIO-F (<br>/ELCO<br>(ALCO)                                                            | 84 ¥                                             | (AXI)<br>40                                                                                 |
| ( ★ 35688797 ) + 80.5.08M                                                                                                    | E1232-<br>• (2013)-<br>• (2015)<br>• (2015)<br>• (2015 | 60.0005<br>61<br>64.000<br>60.000<br>60<br>60<br>60<br>60<br>60<br>60<br>60<br>60<br>60<br>60<br>60<br>60                                                                                                    | 60.7.4 92<br>2.9.9.0.28<br>0.4.7.72<br>0.4.7.72<br>0.0000<br>(644)                                    | 93-1-06<br>2876029<br>0042828<br>0042828<br>0042828<br>00428<br>00480<br>00480<br>004800000000                                                                                                    | 284-24<br>N2401<br>N2401<br>N2<br>N2<br>N2<br>N2                                                                                                    | 1248) 000<br>200222)<br>200222)<br>200200<br>200200                        | 0 25428                                     | BO<br>BO<br>FERL STO<br>FERL STO<br>FERL STO<br>FERL<br>FERL<br>FERL<br>FERL<br>FERL<br>FERL<br>FERL<br>FERL                                                                                                    | REEL CARD                  | EBON<br>E V<br>S V<br>S V<br>S V<br>S V<br>S V<br>S V<br>S V<br>S                             | 84 •<br>10.71<br>10.8<br>10.71<br>10.71<br>10.71 | 5<br>5<br>6                                                                                 |
| × >)                                                                                                    | 101332-<br>• (1803-<br>• (1803 | 12<br>- N J U. 1<br>(AB)<br>- N J U. 1<br>(AB)<br>- N J U. 1<br>- N J U. 1<br>-                                                                    | 60.9.4.9.2<br>2.9.2.2.2.9<br>6.4.4.8.2.2<br>2.2.7<br>2.2.7<br>(00000)<br>(6440)<br>(00001)<br>(00001) | 93-1- UE<br>28-192-29<br>02-29-29<br>02-29-29<br>02-29<br>02<br>0-29<br>0<br>0-29<br>00<br>0-29<br>0<br>0<br>0-29<br>0<br>0<br>0<br>0<br>0<br>0<br>0<br>0<br>0<br>0<br>0<br>0<br>0<br>0<br>0<br>0<br>0<br>0<br>0                                                                                                    | 284-94<br>n246.<br>04. 825<br>(1772                                                                                                    | 12483 000<br>2800432<br>280,0023<br>200,000<br>200,000<br>200,000          |                                             | an Source<br>Bo<br>Part of<br>Ad (BRAN-<br>No (BRAN-<br>No (BRAN-<br>NO (BRAN-<br>NO (B | 200 Q                      | 53314<br>5                                                                                    | 20                                               | 68<br>69<br>69                                                                              |
| bi = ∞~ >                                                                                                    | 5004(R)<br>6004(R)<br>6004(R)<br>6004(R)<br>6004(R)<br>6004(R)                                                                                                    | 19<br>19<br>19<br>19<br>19<br>19<br>19<br>19<br>19<br>19<br>19<br>19<br>19<br>1                                                                                                    | (0004)<br>(0004)                                                                                      | 82-5 (8)<br>58 (8)<br>50 (2)<br>(0)<br>84<br>(0)<br>84)<br>84<br>(0)<br>84<br>(0)<br>84<br>(0)<br>84<br>(0)<br>84)<br>84<br>(0)<br>84)<br>84)<br>84<br>(0)<br>84)<br>84)<br>84<br>(0)<br>84)<br>84<br>(0)<br>84)<br>84)<br>84<br>(0)<br>84)<br>84)<br>84<br>(0)<br>84)<br>84)<br>84<br>(0)<br>84)<br>84)<br>84<br>(0)<br>84)<br>84)<br>84<br>(0)<br>84)<br>84)<br>84<br>(0)<br>84)<br>84)<br>84<br>(0)<br>84)<br>84)<br>84<br>(0)<br>84)<br>84)<br>84<br>(0)<br>84)<br>84)<br>84<br>(0)<br>84)<br>84)<br>84)<br>84<br>(1)<br>84)<br>84)<br>84)<br>84)<br>84<br>(1)<br>84)<br>84)<br>84)<br>84<br>(1)<br>84)<br>84)<br>84)<br>84)<br>84<br>(1)<br>84)<br>84)<br>84)<br>84<br>(1)<br>84)<br>84)<br>84) | 284-24<br>12402<br>12402<br>12400<br>12402<br>12402<br>12400<br>12400<br>12400<br>12400<br>12400<br>12400<br>12400<br>12400<br>12400<br>12400<br>12400<br>12400<br>12400<br>12400<br>12400<br>12400<br>12400 | 1248) (ve<br>getarre)<br>2860 (ve)<br>2860 (ve)<br>200,000<br>200,000      |                                             |                                                                                                    |                            | ETAIL<br>MININA<br>MININA<br>MININA<br>MININA<br>MININA<br>MININA                             | 201 -                                            | 9<br>9<br>0<br>0                                                                            |
|                                                                                                    |                                                                                                    | 11<br>F) (2, 1)<br>(A) (2, 1)<br>(A) (A) (A) (A) (A)<br>(A) (A) (A) (A) (A)<br>(A) (A) (A) (A) (A)<br>(A) (A) (A) (A) (A)<br>(A) (A) (A) (A) (A)<br>(A) (A) (A) (A) (A)<br>(A) (A) (A) (A) (A)<br>(A) (A) (A) (A) (A)<br>(A) (A) (A) (A) (A)<br>(A) (A) (A) (A) (A)<br>(A) (A) (A) (A) (A)<br>(A) (A) (A) (A) (A)<br>(A) (A) (A) (A) (A)<br>(A) (A) (A) (A) (A) (A)<br>(A) (A) (A) (A) (A) (A) (A) (A)<br>(A) (A) (A) (A) (A) (A) (A) (A) (A) (A)                                                                                                    | 6339,4 738<br>2,528,039<br>648,4 8,759<br>52,7,7<br>(0000)<br>(0000)<br>(0000)<br>(0000)              | R 3 = 1 (6)<br>(3) (10)(2)<br>(3)(2)(2)(2)(2)(2)(2)(2)(2)(2)(2)(2)(2)(2)                                                                                                    | 284-28<br>28<br>28<br>28<br>28<br>28<br>28<br>28<br>28<br>28<br>28<br>28<br>28<br>2                                                                                                    | 1248) (M<br>28022)<br>28022)<br>28022)<br>48022<br>20020<br>20020<br>20020 | 800 6 2 4 4 4 4 4 4 4 4 4 4 4 4 4 4 4 4 4 4 | ITELLAND<br>IEE<br>NG (BURAN<br>NG (BURAN<br>NG (BURAN<br>NG (BURAN<br>NG (BURAN<br>NG (BURAN<br>NG (BURAN<br>NG (BURAN<br>NG (BURAN<br>NG (BURAN<br>NG (BURAN<br>NG (BURAN<br>NG (BURAN)                                                                                                    |                            | EDdiv<br>S Viceous<br>(NADOT<br>BAND-F II<br>BAND-F II<br>BAND-F II<br>BAND-F II<br>BAND-F II | 88 -                                             | 9<br>9<br>9<br>9<br>9<br>9<br>9<br>9<br>9<br>9<br>9<br>9<br>9<br>9<br>9<br>9<br>9<br>9<br>9 |

#### 【振込振替の受付時間】

|    |                  |               |                             |    | ご利用時間                    |
|----|------------------|---------------|-----------------------------|----|--------------------------|
| 当  | ⊟*1              | 本支店・<br>他行宛とも | 都度振込 <sup>**2</sup><br>事前登録 | 平日 | 7:00~23:20<br>8:00~21:00 |
| 予約 | 約扱 <sup>*3</sup> | 本支店宛・         | 他行宛とも                       |    | 0.00 21.00               |

※1:振込先の口座の内容によっては平日8~15時以外の時 間帯は翌営業日扱となることがあります。

※2:電子証明書方式をご契約の場合のみご利用可能です。

※3:予約扱は8営業日先までの予約が可能です。

※上記の時間までに承認を終える必要があります。

[カレンダーを表示]ボタンをクリックすると、カレンダー画面より振込指定日を設定することができます。

取引名はお客さま任意の文字列を入力することができます。 取引名が未入力の場合は、「○○月○○日作成分」として登録されます。

識別コードまたは振込依頼人名はお客さま任意の文字列を入力 することができます。入力を省略することもできます。 ※識別コードは、振込先の企業が「EDI情報」システムを導入さ れている場合にご利用することができます。

[支払金額クリア]ボタンをクリックすると、入力項目がクリア されます。

振込先一覧から明細の[修正]ボタンをクリックすると、明細を 修正することができます。

また、[削除]ボタンをクリックすると、該当の明細を削除することができます。

[振込先の追加]ボタンをクリックすると、振込先を追加することができます。

「内容確認」画面が表示されます。
 内容をご確認後、承認者を選択し、[確定]ボタンをクリックしてください。

| 386                                      | :銀行                                             | 3.7                        | 7                         |                        |                |            | (iii) 2<br>(iii) 2   | *94X 6      |               | 09379  |
|------------------------------------------|-------------------------------------------------|----------------------------|---------------------------|------------------------|----------------|------------|----------------------|-------------|---------------|--------|
| A 1                                      | 3 A                                             | 8                          | R                         | -                      | 2              | 8<br>nated | 3<br>5xen            | R主・H<br>たのあ | 4 Q           | 8      |
| and a                                    | -                                               | 10000                      | 験                         | and a                  | 1000           | 0400       | alp                  | 145         | -             | 100    |
| 200 W 2                                  | \$11-12-2                                       |                            |                           |                        |                |            |                      |             | 0002024       | ~~~    |
| tuostan )                                | #3305837                                        | star )                     | (#2.4CR                   | tar ) s                | 主由単変入力         | 10         | 50 ) R               | 5)          |               |        |
| は7の内容であ<br>来辺市で自然の<br>確認してそのほ<br>米市設市でご白 | 位を確定します。<br>2、「確定」の今日<br>まず起を行う場合の<br>身を満足した場合の | シを押してく<br>5、「確定し<br>た、確定して | ださい。<br>てきおへ) ボ<br>そのままきお | タンを押してく<br>を行うごとが?     | idav.<br>tazy. |            |                      |             |               |        |
| 取得结婚                                     |                                                 |                            |                           |                        |                |            |                      |             |               |        |
| E-S-E-H                                  |                                                 | 10.01                      | 2                         |                        |                |            |                      |             |               | - 1    |
| -                                        |                                                 | 205400                     | -                         |                        |                |            |                      |             |               |        |
| est                                      |                                                 | 64/9020                    | water .                   |                        |                |            |                      |             |               |        |
|                                          |                                                 |                            | 0                         | 1 859                  | MCG2           |            |                      |             |               |        |
| 服马克切除                                    |                                                 |                            |                           |                        |                |            |                      |             |               |        |
| 246.08                                   | 1                                               | 1233                       | 6 10110 ad                | 11214542               |                |            |                      |             |               |        |
|                                          |                                                 |                            | 0                         | / 210                  | TRUE           |            |                      |             |               |        |
| 服总统服内部                                   |                                                 |                            | 37                        |                        |                | 100        |                      |             |               |        |
| (IR                                      |                                                 |                            |                           | 2/5                    |                |            |                      |             |               |        |
| SKERAL                                   |                                                 |                            |                           | 400,00079              |                |            |                      |             |               |        |
| 27984                                    | 19160                                           |                            |                           | 671                    |                |            |                      |             |               |        |
| NAMES                                    |                                                 |                            |                           | 400,00075              |                |            |                      |             |               |        |
| RANKA                                    | 1-11                                            |                            |                           |                        |                |            |                      |             |               |        |
| 2016<br>90.16                            | from<br>the                                     | et.                        | -                         |                        | 93.6<br>(70    |            | 5.040<br>1215<br>070 | 00<br>00    | - 100<br>/000 | i.     |
| ABA<br>ADD                               | ABI? (0000)<br>8723 (644)                       |                            | - 28                      | 444444                 | 4 20           |            | ٠                    | 200,000     | 83(2-7)       |        |
| 689(8)                                   | 0.007 (0.003)<br>1-522 (0.03)                   |                            | -                         | 503353                 | 5 20           | 0.000      | 0                    | 200.000     | 890+5-:       |        |
|                                          |                                                 |                            | 0                         | / 19                   | ices:          |            |                      |             |               |        |
|                                          |                                                 |                            | 1                         |                        |                |            |                      |             |               |        |
| 泉辺義信仰                                    |                                                 | _                          |                           |                        |                |            |                      |             |               |        |
| *28                                      |                                                 | -340<br>attac              | 8: 38X<br>8: 38X          | 25 ¥<br># <del>+</del> |                |            |                      |             |               |        |
|                                          |                                                 | *1522                      | MULT.                     |                        |                |            |                      |             |               |        |
| 165.5                                    |                                                 |                            |                           |                        |                |            |                      |             |               | -      |
| - Indana                                 |                                                 |                            |                           |                        |                |            |                      |             | 101202309     | (1999) |
| - marcalla                               | , and a set                                     | sacdo                      | ********                  | ALL TO                 |                |            |                      |             |               |        |
|                                          |                                                 |                            |                           |                        |                | _          |                      |             | Sec. 1        |        |
|                                          |                                                 | 14                         | 82                        | -                      | -              | 82         | >                    |             | ( 01          | PR )   |
|                                          |                                                 | -                          | -                         |                        |                | an ca      | >>                   |             |               |        |
|                                          |                                                 |                            |                           |                        |                |            |                      |             |               |        |

コメントの入力は省略することができます。

確定後の承認待ちデータを修正する場合は、引戻しの処理が必要です。 データの引戻方法については「承認待ちデータの引戻し」をご参照ください。

承認権限のあるユーザで、自身を承認者として設定した場合、 [確定して承認へ]ボタンをクリックすると、続けて振込振替 データの承認を行うことができます。

[取引情報の修正]ボタンをクリックすると、取引情報を修正することができます。

[支払口座の修正]ボタンをクリックすると、支払口座を修正することができます。

[明細の修正]ボタンをクリックすると、「支払金額入力」画面が 表示されます。振込先一覧の[修正]ボタンをクリックすると明 細を修正することができます。 また、[削除]ボタンをクリックすると、振込データから該当の明 細を削除することができます。 [印刷]ボタンをクリックすると、印刷用PDFファイルが表示されます。

「承認依頼確定結果」画面が表示されます。
 ご確認後、「ホームへ」ボタンをクリックすると、「トップページ」画面へ戻ることができます。

ご依頼の内容は、振込振替「作業内容選択」画面の[振込データの 状況照会・取消]ボタンから確認することができます。

[同一口座から振込振替]ボタンをクリックすると、同一口座から振込振替のお取り引きを続けて行うことができます。

[印刷]ボタンをクリックすると、印刷用PDFファイルが表示されます。

●承認期限までに「承認者」による承認操作が必要です。

### ◎都度指定方式

### ●新規口座

金融機関名、支店名を検索し、新規に入金先を指定することがで きます。

 [振込振替]メニューをクリックしてください。
 「作業内容選択」画面が表示されますので、「振込データの新 規作成]ボタンをクリックしてください。

| みなと銀行              | 7                     |               |         |                             | 推 ())<br>安年      | 91X @ (                |          | 09791   |
|--------------------|-----------------------|---------------|---------|-----------------------------|------------------|------------------------|----------|---------|
| A B E E            | 2<br>115 - 115<br>153 | 8.<br>8.78991 | C982    | <b>見</b><br>代表的成<br>(27(1)) | <b>3</b><br>5827 | R±+#±<br>5335<br>7955- | Q<br>#13 | 8<br>24 |
| 0250 0250aR        |                       |               |         |                             |                  |                        | 007001   | ~63 (   |
| 815000m            |                       |               |         |                             |                  |                        |          |         |
| 8337-908801s       | > 54                  | (1950-005)    | PIDOMO  | o enere                     | 7≠T.             |                        |          |         |
| 04463.9'-9042 · MB | > 00                  | (g0013-       | 2597284 | izdž. ad                    | scazt.           |                        |          |         |
| 60463.9~9083-88    | > 97                  | inessee       | 2. 8975 | RT.                         |                  |                        |          |         |
| 取得状況の解会            |                       |               |         |                             |                  |                        |          |         |
| *24750000861-801   | > #1                  | ERADSICH      | 876.9M  | distant.                    |                  |                        |          |         |
| REDROOMEND         | > *                   | utasic/46     | statt.  |                             |                  |                        |          |         |
| #2857-955RL        | > 3                   | Referice      | 8406R   |                             |                  |                        |          |         |
| 単語の代理              |                       |               |         |                             |                  |                        |          |         |
| BUADDREN - RR      | > =                   | A.C.40420     | n. 205. | Acar .                      | and can          | ۴.                     |          |         |
|                    | × #2                  | 304-75        | -       | (日本)大久                      | -Jose            | . MR/C22               | · 7.     |         |

2. 「支払口座選択」画面が表示されます。 支払口座を選択し、[次へ] ボタンをクリックしてください。

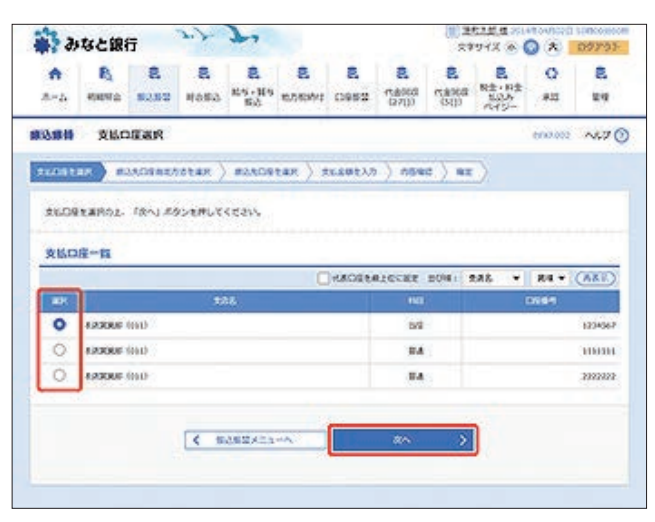

「振込先口座指定方法選択」画面が表示されます。
 [新規に振込先口座を入力]ボタンをクリックしてください。

| * 31            | なと訳             | 67                | 3.7       | 2                     |                     |                  |                        | 81                        | 912 0                     | 0 × 1        | 09793   |
|-----------------|-----------------|-------------------|-----------|-----------------------|---------------------|------------------|------------------------|---------------------------|---------------------------|--------------|---------|
| <b>♠</b><br>#=4 | R.<br>exerca    | <b>3</b><br>28.08 | 8<br>8869 | 2<br>105 - 105<br>153 | 8<br>6.56363        | <b>8</b><br>0953 | 8<br>(15000<br>(27(1)) | <b>3</b><br>7836<br>(192) | 2<br>R±+R±<br>505<br>445- | 0<br>#22     | 2<br>24 |
| 11 a. C. B. B.  | 15:3.9          | CERT              | 方法巡究      | 2                     |                     |                  |                        |                           |                           | 0007003      | ~       |
| ALOST           |                 |                   | -         | #23,05                | tax ) :             | ucest.           | ) 254                  | e ) an                    |                           |              |         |
| #23.0           | 9 <i>2427</i> 1 | NEARLY.           | (eav.     |                       |                     |                  |                        |                           |                           |              |         |
| CBASSAS.        | ALCONTROL .     | A.4.9             | RRAS      | Ê                     |                     | BITS.            | 68                     |                           |                           | 18           |         |
| #anz            | NK (            |                   | 08-896    | said the second       | AR2                 | 108831           | -084                   | 8.00                      | 10.00 2 100.00            | <b>新山)</b> 在 |         |
|                 |                 | E BAOBS           | NROW      |                       | 15.28               | 001580           |                        | 100                       | T.                        | OCKA         |         |
| -               | 4               | naces             | ROBERT    | 2                     | #3.2                | EXDUCE           | 53                     |                           |                           |              | -       |
| 6593            | 515             | 0 (5979           | 時」を指定     |                       | 840<br>980          | や込用で起込<br>ているえへの | 決生<br>約据込              |                           |                           |              |         |
| 088             | 这天口田            | 7-5-8R7           | 8         |                       |                     |                  |                        |                           |                           |              |         |
| 4008<br>1880    | 0808-<br>860931 | INGER<br>INEROIR  | enut :    | > #3<br>6             | 18.E7/566           | <b>以来一覧</b> 54   | 256.25年第1              | KCOST.                    |                           |              | 2       |
| 80.0            | 8600-6 <b>8</b> | R                 |           | > =                   | icesazo             | 943342           | RRCOAT.                |                           |                           |              |         |
| 新規に             | 53200           | 26823             | 8         |                       |                     |                  |                        |                           |                           |              |         |
| 685             | ELACR           | ຍານ               |           | > 10                  | CEARES              | Etaxs.           |                        |                           |                           |              |         |
| 984             | 00002           |                   |           | > 22                  | Addeal              | LT. 1084         |                        | teest.                    |                           |              |         |
|                 | 43. 18          | 10.044            | 3、影望入来    | 09+28)                | C20800              | 1.22.04          | 14117.                 |                           |                           |              |         |
| ***             | ODBE            | SRORD             | DBRF      | 8                     | 1018i - 14          | 0.63             | 101110                 |                           |                           |              |         |
| 885             | M09-            | R76BR             | 6         | > 10                  | ボムスー邦カ              | 0523.84          | ANCOST.                |                           |                           |              |         |
| 85.             | RSSA            | 09-R#             | SHR       | > #*                  | <ul> <li></li></ul> | -15-64           | Atait                  | ear.                      |                           |              |         |
|                 |                 |                   |           |                       |                     |                  |                        |                           |                           |              |         |
|                 |                 |                   |           | 3                     |                     | 5                |                        |                           |                           |              |         |

 「新規口座入力」画面が表示されます。
 金融機関名、支店名、科目 口座番号、受取人名を入力し、「次 へ」ボタンをクリックしてください。

| みなと銀行                                                                                                    | rt J                                                                                | 5794X * 🕥 🖈 0700                                                                                                    |
|----------------------------------------------------------------------------------------------------|-------------------------------------------------------------------------------------|----------------------------------------------------------------------------------------------------|
| A B E                                                                                                    | 8 8 8 8 8                                                                           |                                                                                                    |
| 8-3. 8889± \$2.82                                                                                                    | Halls 105-105 105000 Dest (1200)                                                    | (1910) AU2-<br>(1910) AU2-<br>(1910 |
| 法服装 医成口层入力                                                                                                    |                                                                                     | 100000 A23                                                                                                    |
|                                                                                                    | tran DOMESTAR PLANTAR ) AGAI                                                        | r ) ar )                                                                                                    |
| 6700mexbor, 1241.0                                                                                                    | 95emutemann                                                                         |                                                                                                    |
| · (#80-F10- #2545#9                                                                                                    | 0-1 (8284-28844) 04855540780X44                                                     | LTABLTYZY,                                                                                                    |
| DESECTIVE COMPACTED                                                                                                    | ACRESSED BOOM SECTORES                                                              |                                                                                                    |
| 50.80g                                                                                                    |                                                                                     |                                                                                                    |
| teest 👬                                                                                                    | A (\$1) (0000)                                                                      | (Q BRANSTAR)                                                                                                    |
| ***                                                                                                    | ATA (444)                                                                           | ( 201362 P)                                                                                                    |
|                                                                                                    | 88 • 444444 +A82746                                                                 | Girli-                                                                                                    |
| PRAT ALCONFICTOR                                                                                                    | Auro                                                                                |                                                                                                    |
| ALC:                                                                                                    | 483                                                                                 | STRUCTUR LABOR                                                                                                    |
| 1640).<br>1910 - 1910 - 1910 - 1910 - 1910 - 1910 - 1910 - 1910 - 1910 - 1910 - 1910 - 1910 - 1910 - 1910 - 1910 - 1910 - |                                                                                     | 1 and a second second                                                                                                    |
| REALF GROAT                                                                                                    | O BRO-F                                                                             | ##202704<br>##202707                                                                                                    |
| R8.69                                                                                                    | 200,000 R VR5711/5/A                                                                | 1.530(20)                                                                                                    |
|                                                                                                    | O same                                                                              |                                                                                                    |
| 1011 🔯                                                                                                    | O ANBIG (BURNESS)                                                                   |                                                                                                    |
| # 18~1 29>2#UCBAC                                                                                                    | MARCUTERIAN                                                                         |                                                                                                    |
|                                                                                                    | 🖉 és sottille                                                                       |                                                                                                    |
| 1002/1-7<br>041070000                                                                                                    |                                                                                     |                                                                                                    |
|                                                                                                    | O or diamo                                                                          |                                                                                                    |
| *8281601050/T                                                                                                    |                                                                                     |                                                                                                    |
| GAAROADO GARITINO<br>AARACIMANUITINO<br>GU RICE AVER ~<br>623 AVER RICE ~<br>623 AVER RICE ~<br>633 AVER RICE ~           | )<br>ສພະກຸ່ມວະດານເມັນໂຊບບ (∰ສະຫມາກນວະສ)<br>ປາຍການ<br>ສະຫຼັງ ປາຍກາ(ປາການ)<br>- ປາຍກາ |                                                                                                    |
| 23027626335CDut<br>TIRALERED2, ADTEL<br>2740720                                                                           | MORTHENSTERISMON NETWORNE                                                           |                                                                                                    |
| 2328866000-001000<br>5000-3286300000                                                                                      | できない記号論をありますのでご注意すさい。                                                               |                                                                                                    |
| 124<br>130 (+1 (27)40 (.) (                                                                                               | -) unnerselve f. ) (cover renter-                                                   |                                                                                                    |
| STRAKETAJZANDA TA                                                                                                    | 29) TADenzskeiz, ZBR (ásladas) 480 (s.<br>F.                                        | 22,003 1003 10070 12293 0200                                                                                                    |
|                                                                                                    | Concession of the second                                                            | 1000                                                                                                    |
|                                                                                                    | < 22 24                                                                             | >                                                                                                    |
|                                                                                                    | K R8                                                                                |                                                                                                    |

|       | a a<br>s actes<br>s amon | APETCACHA |                                                                                                    | 0.000      |
|-------|--------------------------|-----------|----------------------------------------------------------------------------------------------------|------------|
|       | i aget                   |           | and the second second se                                                                                                    | Surveites. |
|       | A BORATE                 | 10        | 一般和空港人                                                                                                    | 24         |
|       | 1                        | (a)       |                                                                                                    | 341        |
|       | 2 0500                   | *         | 2.83.1                                                                                                    | *          |
|       | * #R912                  | 1         | 2.93.142                                                                                                    | 1          |
|       | 2 WRW12                  | *         | 201423                                                                                                    | *          |
|       | * REAL                   |           | 204/1                                                                                                    | 24         |
|       | 2 20,53,812              | *         | REALER                                                                                                    | 21532      |
|       | * REALCH                 | 1.0       | SCRORE                                                                                                    | 1000       |
|       | * COZRAA                 | *         | WEEA                                                                                                    | 7/2        |
|       | 20- MILEA.               | 44        | in tak                                                                                                    | ħ          |
|       | 11 -845284               | 34        | Bildeda.                                                                                                    | 25.9       |
|       | 12 DEMZAA                | 20        | RADO                                                                                                    | *3094      |
|       | 13 BUSA                  | 37        | PARACTERSON                                                                                                    | 45999465   |
|       | 14                       | 54        | nasca.                                                                                                    | *2         |
|       | 15 DECENA                | 544       | stea                                                                                                    | *1000      |
|       | 16 WR.8.4                | 529       | ##4706s                                                                                                    | ¥3932      |
|       | 17 WEEA                  | 07        | PROVINER                                                                                                    | 6852       |
| AND . | IF REPARTA               | 39        | CREACTION AND                                                                                                    | 21212      |
|       | IN REPRESS               | 43        | MANNER                                                                                                    | 75.0       |
|       | to strate                | Y.        | COMPAX.                                                                                                    | 24         |
|       | 21 02020(202)            | 3.07      | CENTRAL                                                                                                    | 1.01       |
|       | 22. 00.000044            | 10        | OFFENER                                                                                                    | 00000      |
|       | as managements           | 110       | 0.000                                                                                                    | and a      |
|       | a admin                  | 100       | RHOTC .                                                                                                    | -          |
|       | the American             | 410       |                                                                                                    |            |
|       | 15 WENDOWNS              | 100       | A REAL                                                                                                    | 5          |
|       | A BRANCH                 | 242       | energ                                                                                                    | 2          |
|       | 17 CONTRACT              |           | 86.95                                                                                                    | â          |
|       | A ADMINA                 | 2402      | SIS POOR                                                                                                    | 94         |
|       | 24 MATON                 |           | Taresones                                                                                                    | and a      |
|       | 30 CORRECTA              | 025       | 275EB99620 Epty                                                                                                    | 39869      |
|       | 11 X2XWAA                | 24        | <b>太空水岸点</b> 人                                                                                                    | 94         |
|       | N POTAT                  | .94       | XFCSATAR6268                                                                                                    | 2043222    |
|       | 39 . <b>B</b> #05:84     | 12        | 1024A                                                                                                    | and .      |
|       | 24 REMARK                | 1004      | REWINA                                                                                                    | 540        |
| 1942  | 27 2.87                  | 24        | 社会活業大人                                                                                                    | 4          |
|       | 26 4.971                 | 549       | tequipe                                                                                                    | 51493      |
|       | 22 · #68                 | 22        | these a                                                                                                    | 39         |
|       | 34 77.845                | \$9594    | Constant and                                                                                                    | 5444       |
|       | 29 G/064                 | +3223     | CONSTRUCT                                                                                                    | 02A        |
|       | 90 2.04%                 | Err       | RES.                                                                                                    | 54         |
|       | 41 Rzzolka               | 54502     | CRACH                                                                                                    | \$2008     |
|       | 42 A3082.000             | 1024      | 88.2.4                                                                                                    | 9.2.9      |
|       | 43 0259360               | 92#       | 2.94                                                                                                    | 347        |
|       | ++ INEBRAGS              | 398       | 24220000                                                                                                    | \$99/0499  |
|       | AS ERGBARADARES          | 37700     | 9.70706                                                                                                    | 01492      |
|       | 45 20000000000000        | STR       | 2,0408                                                                                                    | erse       |
|       | *7 #275#2                | 3282      | WEEKA                                                                                                    | 21         |
|       | 45 228846                | 52922     | 43942                                                                                                    | 7          |
| 1093  | 49 2000h                 | 0992      | REPERSENT                                                                                                    | 1.90       |
|       | 30 8.8GT64               | Die57     | 11140(EAR-4                                                                                                    | 1292       |
|       |                          | >39/1>#39 | BORRAN                                                                                                    | 12         |
|       | N ERCARTAGERS            | 3940265   | Restoration                                                                                                    | 1243265    |
|       | 33 ERGTOREO              | 1241012   | <b>教育任何</b> 在人                                                                                                    | 12         |
|       | N RARROTHARD             | 240442    | Parata                                                                                                    | 45         |
|       | SS TREESTONAGES          | 100000    | REMONDER                                                                                                    | 750        |
|       | to Ascent                | 63650     | with code to                                                                                                    | 250        |
|       | ST. BRORDSHAR            | alandy.   | BORDO-                                                                                                    |            |
|       | 14 COMPANY               | -         | and the second second s | 1007       |
|       | SA SHAREEN               | 19777     | - ALERCA                                                                                                    | 1994       |
|       | SA EBORCHE               | 214.02    | wante and a                                                                                                    | 847        |
|       | to whene could           | 1333      | 408                                                                                                    | 6.5        |

[金融機関名を検索]ボタンまたは「支店名を検索」ボタンをク リックすると、金融機関名、支店名を検索することができます。

登録名はお客さま任意の文字列を入力することができます。登録名が未入力の場合は、「受取人名」が登録されます。

あらかじめ振込先グループを作成している場合は、グループ名 を1つまたは複数選択し、作成した振込先をグループに登録す ることができます。

グループの作成については「グループの登録」をご参照ください。

5.「支払金額入力」画面が表示されます。 振込指定日、支払金額を入力し、[次へ] ボタンをクリックし てください。

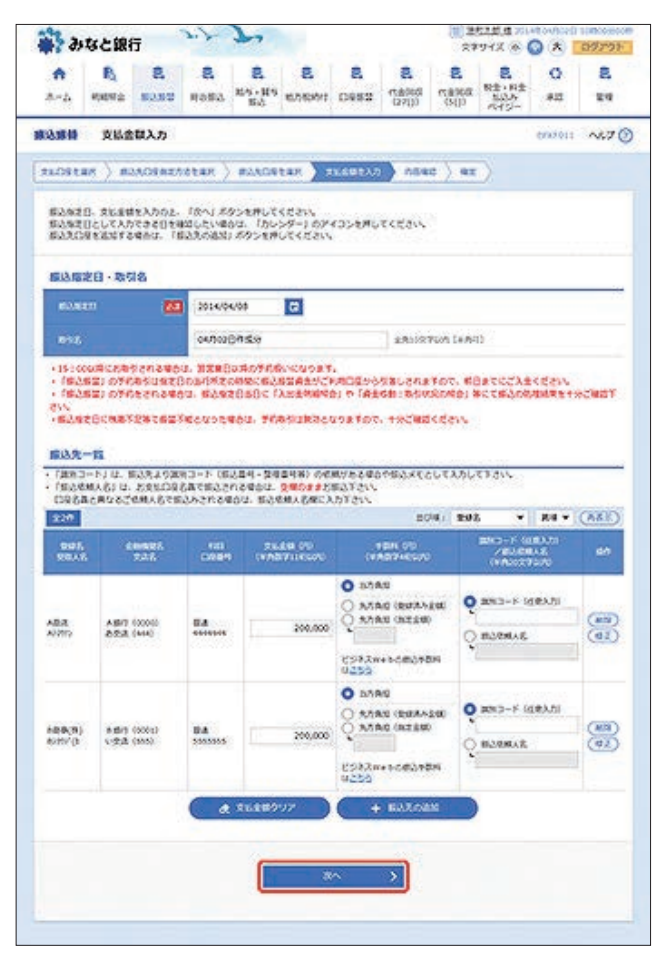

#### 【振込振替の受付時間】

|    |                  |               |                             |            | ご利用時間                    |
|----|------------------|---------------|-----------------------------|------------|--------------------------|
| 当  | ⊟*1              | 本支店・<br>他行宛とも | 都度振込 <sup>**2</sup><br>事前登録 | 平 日<br>十日祝 | 7:00~23:20<br>8:00~21:00 |
| 予約 | D扱 <sup>*3</sup> | 本支店宛・         | 他行宛とも                       |            | 0.00 21.00               |

- ※1:振込先の口座の内容によっては平日8~15時以外の時 間帯は翌営業日扱となることがあります。
- ※2:電子証明書方式をご契約の場合のみご利用可能です。
- ※3:予約扱は8営業日先までの予約が可能です。
- ※上記の時間までに承認を終える必要があります。

[カレンダーを表示]ボタンをクリックすると、カレンダー画面より振込指定日を設定することができます。

取引名はお客さま任意の文字列を入力することができます。 取引名が未入力の場合は、「〇〇月〇〇日作成分」として登録さ れます。

 識別コードまたは振込依頼人名はお客さま任意の文字列を入力 することができます。入力を省略することもできます。
 ※識別コードは、振込先の企業が「EDI情報」システムを導入されている場合にご利用することができます。

[支払金額クリア]ボタンをクリックすると、入力項目がクリア されます。 また、[削除]ボタンをクリックすると、該当の明細を削除することができます。

[振込先の追加]ボタンをクリックすると、振込先を追加することができます。

6. 「内容確認」画面が表示されます。

内容をご確認後、承認者を選択し、[確定]ボタンをクリック してください。

| a ats                                | と銀行                                       |                                           | 7.7                     | 7                                      |                                                                                                    |                | - 8          | 2777X 4     |              | 09793  |
|--------------------------------------|-------------------------------------------|-------------------------------------------|-------------------------|----------------------------------------|----------------------------------------------------------------------------------------------------|----------------|--------------|-------------|--------------|--------|
| *                                    | R.                                        | 8                                         | 8                       | 8.                                     | 8                                                                                                    | E 1            |              |             | * Q          | 2      |
| 2.44 ·                               | CALLER OF C                               | 0.82                                      | N0#2                    | 84                                     | . WURNAL 1                                                                                                    | 00000          | 100 35       |             | ##           | 24     |
| 618658                               | 内容相论                                      |                                           |                         |                                        |                                                                                                    |                |              |             | 0002024      | ~~?(   |
| REPERAN                              | ) #2.50                                   | 0583.5                                    | stan )                  | #2.50                                  | itar ) su                                                                                                    | søtin 🔪        | 104C )       | RE )        |              |        |
| はY2の日本<br>来記者を見た<br>見たしてそれ<br>米米記者での | (わらた母芝)<br>102、「俺)<br>102年2月2日<br>10月を満行) | 28 <b>%</b><br>82.595<br>95.460<br>25.460 | を押してく<br>「確定し<br>・ 確定して | ださい。<br>てきおへ」メ<br>そのままきよ               | (\$25#LT<)<br>18/1226/71                                                                                        | Cavy<br>Barr.  |              |             |              |        |
| 20 (115) M                           |                                           |                                           |                         |                                        |                                                                                                    |                |              |             |              |        |
| R-SIEN                               |                                           | - 1                                       | 10.00                   | -                                      | _                                                                                                    |                |              |             |              | - 10   |
| 62.020                               |                                           |                                           | 205480                  | 01040                                  |                                                                                                    |                |              |             |              |        |
| est                                  |                                           |                                           | 64/9020                 | highe                                  |                                                                                                    |                |              |             |              |        |
|                                      |                                           |                                           |                         | 0                                      | / 8098                                                                                                    | waz 🔪          |              |             |              |        |
| and Take                             |                                           |                                           |                         |                                        |                                                                                                    |                |              |             |              |        |
| 10.67510                             |                                           |                                           |                         | 6.0140.00                              | CONSIGNATION OF CONSIGNATION OF CONSIGNATION OF CONSIGNATION OF CONSIGNATION OF CONSIGNATION OF CONSIGNATION OF |                |              |             |              |        |
| Anna                                 |                                           | -                                         |                         |                                        |                                                                                                    |                |              |             |              |        |
|                                      |                                           |                                           |                         | -                                      | / x004                                                                                                    | NORE .         |              |             |              |        |
| <b>MARKING</b>                       | 40                                        |                                           |                         |                                        |                                                                                                    |                |              |             |              |        |
| (IR                                  |                                           |                                           |                         |                                        | 2/8                                                                                                    |                |              |             |              |        |
| 26.00                                |                                           |                                           |                         |                                        | 400,00079                                                                                                    |                |              |             |              |        |
| 270.00                               | 100100                                    |                                           |                         |                                        | 675                                                                                                    |                |              |             |              |        |
| Sines.                               |                                           |                                           |                         |                                        | 400,00079                                                                                                    |                |              |             |              |        |
| <b>BARNER</b>                        | <b>5宿一覧</b>                               |                                           |                         |                                        |                                                                                                    |                |              |             |              |        |
| 80%<br>99.8                          |                                           | 1.000<br>7.01                             | 6                       | -                                      | 0000                                                                                                    | 991.098<br>0'0 | N5.00<br>10% | 80.00<br>00 | 1,000        | ile.   |
| AB(2)<br>A0(2)(2)                    | <b>人部行</b><br>為支点                         | (0000)<br>(0440)                          |                         | -                                      | 4444444                                                                                                    | 201.000        | •            | 200,000     | #9(2+5)      |        |
| 489(8)<br>60(50)                     | 0.847<br>1-723                            | (0000)<br>(0000)                          |                         | -                                      | 3030535                                                                                                    | 200,000        | 0            | 200,000     | 893+5-:<br>* |        |
|                                      |                                           |                                           |                         | 0                                      | / 1980                                                                                                    | -              |              |             |              |        |
| 泉北市市                                 | 8                                         |                                           |                         |                                        |                                                                                                    |                |              |             |              |        |
| 1                                    |                                           | -                                         | -240                    | 1 382                                  | 195 ¥                                                                                                    |                |              |             |              | 18     |
| N20                                  |                                           |                                           | -                       | a                                      |                                                                                                    |                |              |             |              |        |
|                                      |                                           |                                           | *#12                    |                                        |                                                                                                    |                |              |             |              |        |
| 4,000                                |                                           |                                           |                         |                                        |                                                                                                    |                |              |             |              | -      |
| - 1000                               |                                           |                                           |                         | antes vizio                            | an ar                                                                                                    |                |              |             | 1002703      | (4841) |
|                                      | an and                                    | apat                                      | -40.020                 | ************************************** | and the first                                                                                                   |                |              |             |              |        |
|                                      |                                           |                                           |                         |                                        |                                                                                                    |                |              |             |              |        |
|                                      |                                           |                                           | <                       | 818                                    |                                                                                                    |                | z            | >           | ( 0 !        | 9 )    |
|                                      |                                           |                                           | -                       |                                        |                                                                                                    | and of         | CREA         | >           |              |        |
|                                      |                                           |                                           |                         |                                        |                                                                                                    |                |              |             |              |        |
|                                      |                                           |                                           |                         |                                        |                                                                                                    |                |              |             |              |        |

コメントの入力は省略することができます。

確定後の承認待ちデータを修正する場合は、引戻しの処理が必要です。データの引戻方法については「承認待ちデータの引戻し」をご参照ください。

承認権限のあるユーザで、自身を承認者として設定した場合、 [確定して承認へ]ボタンをクリックすると、続けて振込振替 データの承認を行うことができます。

[取引情報の修正]ボタンをクリックすると、取引情報を修正す ることができます。 [支払口座の修正]ボタンをクリックすると、支払口座を修正することができます。

[明細の修正]ボタンをクリックすると、「支払金額入力」画面が 表示されます。振込先一覧の[修正]ボタンをクリックすると明 細を修正することができます。 また、[削除]ボタンをクリックすると、振込データから該当の明

細を削除することができます。

[印刷]ボタンをクリックすると、印刷用PDFファイルが表示されます。

「承認依頼確定結果」画面が表示されます。
 ご確認後、[ホームへ]ボタンをクリックすると、「トップページ」画面へ戻ることができます。

ご依頼の内容は、振込振替「作業内容選択」画面の[振込データの 状況照会・取消]ボタンから確認することができます。

[同一口座から振込振替]ボタンをクリックすると、同一口座から振込振替のお取り引きを続けて行うことができます。

[印刷]ボタンをクリックすると、印刷用PDFファイルが表示されます。

●承認期限までに「承認者」による承認操作が必要です。

#### ◎都度指定方式

#### ●他業務の登録振込先一覧

総合振込、給与・賞与振込で登録している入金先を指定するこ とができます。

 [振込振替]メニューをクリックしてください。
 「作業内容選択」画面が表示されますので、「振込データの新 規作成]ボタンをクリックしてください。

| みなと銀行                         | 7                |                    |                      |                | 12 (III)<br>22           | 1713 ® (             | (*)          | 09293   |
|-------------------------------|------------------|--------------------|----------------------|----------------|--------------------------|----------------------|--------------|---------|
| ♠ ₿ 8 8<br>5-5 мина 5352 наб; | R<br>NS-NS<br>RD | 8.<br>10310991     | <b>R</b><br>0982     | 2<br>10200     | <b>8</b><br>5880<br>1980 | 秋金・日金<br>たいみ<br>やイジー | Q<br>823     | 2<br>24 |
| 医肠骨 有某为容易的                    |                  |                    |                      |                |                          |                      | 6797001      | ~~==    |
| 2010000                       |                  |                    |                      |                |                          |                      |              |         |
| B37-906803                    |                  |                    | PLOCHES              | o enerci       | 7#T.                     |                      |              |         |
| 0:00607-2081-88               | > ^:             | (#0015-            | 247284               | toz. w         | scezt.                   |                      |              |         |
| 6/1463.7~90/83+88             | > #/             | nucased            | 2. 8975              | RT.            |                          |                      |              |         |
| 取得状况の場合                       |                  |                    |                      |                |                          |                      |              |         |
| ATTAND CONSIDE - BOI          | > #1             | 1856-56            | 100 070              | distant.       |                          |                      |              |         |
| *#ERGOURNE                    | > *              | ACRESICATE         | statt.               |                |                          |                      |              |         |
| #2057-959R6                   | > 3              | Reference          | 85058                | Statt.         |                          |                      |              |         |
| <b>新达先の批理</b>                 |                  |                    |                      |                |                          |                      |              | a       |
| 533.00000 · 22                | > =              | ALCORE I           | 0. 205               | Acar 4         | and can                  | ۴.                   |              |         |
| あみたのグループ取用/ファイル登録             | > #1             | 1天ダループの<br>2、泉田県以天 | 0.023110<br>c/\$452) | 国家込代の<br>イムにあわ |                          | . #BD/C23            | · <b>F</b> . |         |
|                               |                  | 2010.02            | 000-024              |                | NO-154                   | _                    | _            | _       |

2. 「支払口座選択」画面が表示されます。 支払口座を選択し、[次へ] ボタンをクリックしてください。

| R E E                                                                                                    | 8<br>4686 <sup>84</sup> | 8 8<br>6-109 10.000<br>600 10.000 | E 0952 | <b>2</b><br>natica<br>(27())                                                                                                    | 8<br>5000 | 2<br>R±+H±<br>105                                                                                                    | 0<br>#12                                                                                                    | 8                                                                                                    |
|----------------------------------------------------------------------------------------------------|-------------------------|-----------------------------------|--------|----------------------------------------------------------------------------------------------------|-----------|----------------------------------------------------------------------------------------------------|----------------------------------------------------------------------------------------------------|----------------------------------------------------------------------------------------------------|
| SHORER                                                                                                    |                         |                                   |        |                                                                                                    |           | 1141210                                                                                                    |                                                                                                    |                                                                                                    |
| and a second second sec |                         |                                   |        |                                                                                                    |           |                                                                                                    | 600302                                                                                                    | N67 (                                                                                                    |
| 6<br>6                                                                                                    | CASHING 2 C             |                                   | RECEN  | LICCEP                                                                                                    | 2014 I 2  | at. •                                                                                                    | 84.+                                                                                                    | (JAA)                                                                                                    |
|                                                                                                    | 352                     |                                   |        | 110                                                                                                    |           |                                                                                                    |                                                                                                    |                                                                                                    |
| COD TRACE                                                                                                    |                         |                                   |        | 5/2                                                                                                    | 11        |                                                                                                    |                                                                                                    | 1234367                                                                                                    |
| 0.00 3088                                                                                                    |                         |                                   |        | 84                                                                                                    |           |                                                                                                    |                                                                                                    | 10000                                                                                                    |
| RRF (0.0)                                                                                                    |                         |                                   |        | 8.4                                                                                                    |           |                                                                                                    |                                                                                                    | 2022222                                                                                                    |
|                                                                                                    |                         |                                   |        | палочналотан ) ладонан ) лавнал     палочналотан ) лавнал     палочналотан ) лавнал     палочна (палочна)      палочна (палочна) |           | miniconnected any 〉 miniconnect 〉 transition 〉 normed 〉 max     miniconnected any 〉 miniconnected 〉     max     miniconnected any     miniconnected any     miniconnected | #33509##265##         #33509##265##         \$16409#265           #355         #3609##265##         \$1690##265##           #355         #360##265##         \$169           #355         #36         #36           #355         #36         #36           #360##265##         \$160         \$160           #360##265##         \$160         \$160           #360##265##         \$160         \$160           #360##265##         \$160         \$160           #36##265##         \$160         \$160           #36##265##         \$160         \$160           #36##265##         \$160         \$160           #36##265##265##265##265##265##265##265## | #3AAGGREADSTER )         #3AAGGREADSTER )         #3AAGGREADSTER )         #8E           MALL FRAJ #SSEMUCCCONS         #8E         #8AGGREADSTER DOWN 2005         #8E           #3AAGGREADSTER DOWN 2005         #8E         #8AGGREADSTER DOWN 2005         #8E           #3AAGGREADSTER DOWN 2005         #8E         #8AGGREADSTER DOWN 2005         #8E           #3AAGGREADSTER DOWN 2005         #8E         #8E         #8E           #3AAGGREADSTER DOWN 2005         #8E         #8E           #3AAGGREADSTER DOWN 2005         #3E         #3E           #3AAGGREADSTER DOWN 2005         #3E         #3E |

3. 「振込先口座指定方法選択」画面が表示されます。 [総合振込先口座一覧から選択]または[給与・賞与振込先 口座一覧から選択]ボタンをクリックしてください。

| . arts                  | -                      | <del>,</del>                                                                                 | 3.7                 | 2                     |                                                                 |                  |                    | 27                        | 91% @                      |          | 09791    |
|-------------------------|------------------------|----------------------------------------------------------------------------------------------|---------------------|-----------------------|-----------------------------------------------------------------|------------------|--------------------|---------------------------|----------------------------|----------|----------|
| A-2. 49                 | R <sub>1</sub><br>teta | 8<br>80.80                                                                                   | 8<br>#8#3           | 8<br>155 - 165<br>168 | 8<br>6,56363                                                    | 8<br>0953        | <b>2</b><br>127(10 | <b>Β</b><br>π8960<br>(50) | 2<br>R±+8±<br>505<br>7015- | 0<br>#22 | 2<br>111 |
| 1 118/58                | \$6.R                  | 口徑爆定                                                                                         | 方法道识                |                       |                                                                 |                  |                    |                           |                            | 600300   | ~~7      |
| *****                   |                        | sonno                                                                                        | -                   | #2308                 | tar ) s                                                         | u.sutij          | ) 054              | e ) az                    |                            |          |          |
| #23.0954                | itha<br>arco           | RARUE.                                                                                       | erav.               |                       |                                                                 |                  |                    |                           |                            |          |          |
|                         |                        |                                                                                              | RBAS                |                       |                                                                 | RIV.             | 18                 | there is a second         |                            | 8        |          |
| 学家族文力式                  | 4                      | 11020                                                                                        | 白泉一葉外               | 5.BR                  | AN2                                                             | へん物型の7           | 046.4              | 85708                     | 1000                       | 6.33 C.  |          |
|                         | 9                      | Reces                                                                                        | NWOWN               |                       | 87/8                                                            | CASE?            |                    | 100                       | 5.                         | a a fare |          |
|                         | 0                      | INCOS                                                                                        | ROREAN              | 0.                    | \$32                                                            | EXDUCE           | 2                  |                           |                            |          |          |
| \$8985X                 | . 6                    | 19978                                                                                        | (8) <del>2</del> 92 |                       | 840<br>980                                                      | や込用で低込<br>ているえへの | 8.8<br>8.83        |                           |                            |          |          |
| -                       | 口度力                    | -base                                                                                        | 8                   |                       |                                                                 |                  |                    |                           |                            |          |          |
| 88088<br>88088<br>88088 | 000<br>200             | 10,8,01<br>1<br>1<br>10,8,02<br>10,8<br>10,8<br>10,8<br>10,8<br>10,8<br>10,8<br>10,8<br>10,8 | e arf               | 6<br>> =/             | (045825                                                         | 9533.83          | BCBAY.             | 1                         |                            | _        |          |
| BRCEAS                  | LORI                   | 8333                                                                                         |                     | > 0                   | CEAR C                                                          | etary.           |                    |                           |                            |          |          |
| 98185                   | 102                    |                                                                                              |                     | > 92                  | A GREAT                                                         | LT. MES          | 632467             | teest.                    |                            |          |          |
|                         | 1847.4                 | -                                                                                            | 达卡斯学人名              | 08+2.81               | C49880                                                          | 1122.04          | 427.               | DOC NUM                   |                            |          |          |
| ****                    | 850                    | RORD                                                                                         | OBRA                | 8                     |                                                                 | 20430            | enti e             |                           |                            |          | 18       |
| 8653.2                  | 19-1                   | eronr                                                                                        | ų –                 | > 10                  | SAR-90                                                          | 0823.28          | ertart.            |                           |                            |          |          |
| 85-85                   | 833.R.C                | 18-90                                                                                        | SAR                 | > 0                   | <ul> <li>         ・         目り返込え         ・         </li> </ul> | 一見から感い           | 気を進代で              | ·#¥.                      |                            |          |          |
|                         |                        |                                                                                              |                     | 3                     |                                                                 | ¢.               |                    |                           |                            |          |          |
|                         |                        |                                                                                              |                     |                       |                                                                 |                  |                    |                           |                            |          |          |

4. 「振込先口座選択(総合振込/給与・賞与振込)」画面が表示 されます。

振込先、登録支払金額の使用有無を選択し、[次へ] ボタンを クリックしてください。

| 1 3             | なと銀行                             | Ŧ                        | 3.7                       | 7                    |                                |                |                                                                                                    | (R) 2<br>23 | 大工業 ほ ×1                                                                                                    |              | 0929    |
|-----------------|----------------------------------|--------------------------|---------------------------|----------------------|--------------------------------|----------------|----------------------------------------------------------------------------------------------------|-------------|----------------------------------------------------------------------------------------------------|--------------|---------|
| <b>A</b><br>A-4 | R.<br>Here                       | 8<br>0808                | 8<br>Ratio                | 8<br>85-84<br>85     | 8.<br>10.5004                  | E 091          | 2<br>006677<br>0(1557 20                                                                                        | 8<br>(151)  | R±+8±<br>125<br>545-                                                                                            | 0<br>#12     | 8<br>24 |
| 485             | \$6 <b>3</b>                     | OFER                     | (865)                     | 5)                   |                                |                |                                                                                                    |             |                                                                                                    | 6003033      | ~~.7    |
| tubiti          | 4K ) 82                          | AGRAZ/                   | totan )                   | -                    | 1.45                           | ×1.681         | 2.7. ) . 684                                                                                                    | nt ) na     |                                                                                                    |              |         |
| -               | 1801 I                           | 201 20                   |                           | H 31.5               |                                |                |                                                                                                    |             |                                                                                                    |              |         |
| \$10.8/L        | - SEC 10/9 3                     | CARCO                    | 27.                       |                      |                                |                |                                                                                                    |             |                                                                                                    |              |         |
| Q 100           | 1.ROB01                          | 8983                     |                           |                      | ALBANK                         |                | 1998 - 1998 - 1998 - 1998 - 1998 - 1998 - 1998 - 1998 - 1998 - 1998 - 1998 - 1998 - 1998 - 1998 - 1998 - 1998 - | an 190      | на на селото на селото на селото на селото на селото на селото на селото на селото на селото на селото на селот |              | Θ       |
| 2023A<br>泉州主日   | 使作を入力の<br>(計入力した場                | 2. JRO                   | 3.51 ボタン<br>5年の主義で        | を押してくた<br>予照込えた一     | さい、<br>焼で表示しま                  |                |                                                                                                    |             |                                                                                                    |              |         |
| -               | 947.                             |                          |                           |                      |                                |                |                                                                                                    |             |                                                                                                    |              |         |
| 2.21            |                                  |                          |                           |                      |                                |                |                                                                                                    |             |                                                                                                    |              |         |
| -               | -                                |                          |                           |                      |                                | 34             | 107/00/1                                                                                                    |             |                                                                                                    |              |         |
| -               |                                  |                          | -                         |                      |                                |                |                                                                                                    |             |                                                                                                    | NETRA        |         |
| -               |                                  |                          |                           |                      |                                |                |                                                                                                    |             |                                                                                                    | AUCTOR       | (var)   |
|                 |                                  |                          | 0 =                       | 1040                 |                                |                |                                                                                                    |             |                                                                                                    |              |         |
| 100             | 000<br>0-15                      |                          | 0 (0                      | clist                |                                |                |                                                                                                    | 4,9,22      | 2705                                                                                                    |              |         |
|                 |                                  |                          | 0.                        | 80-F1/2              |                                |                | 1                                                                                                    | -11         | 68/7:24203                                                                                                    |              |         |
| 96              |                                  |                          | 05 5                      | 0.8#80 •             |                                |                |                                                                                                    |             |                                                                                                    |              |         |
| 100             | <b>a</b>                         |                          | 100                       | CR +                 |                                |                |                                                                                                    |             |                                                                                                    |              |         |
| NTER<br>NEARC   | 用できなくな<br>きなくなった<br>込 <b>え一日</b> | 8837.1<br>837.18         | 892048<br>920464          | a. (eutra<br>(eutra) | ເຊິ່ມ ສະຕາຊາຍ<br>ເຊິ່ມ ສະຕາຊາຍ | 20,5%<br>9650, | eaRUTくださ<br>RUTください。                                                                                            | nn.         |                                                                                                    |              |         |
|                 |                                  |                          |                           |                      | \$14 O                         | -14183         | 4)<br>-                                                                                                    |             | 1000000000                                                                                                    |              |         |
| -               | 603                              |                          | 100                       |                      | FOR                            | 0.903          | 100                                                                                                    | 194 V       | RIAD)                                                                                                    | 108 ¥.       | (AXA)   |
| 100             | 004                              | 8<br>                    | 9.A.                      | 14<br>1771           | -                              | 201811         | UX.                                                                                                    | 3-1         |                                                                                                    | ean -        |         |
| 8               | RINO RO                          | 3.                       | action of the second      | 3                    | 2.4                            | 6406008        | WE2102240                                                                                                    | 1705        | (897)                                                                                                    | 4,840        | (385)   |
| 8               | 0,0,10                           | *                        | Capit (1999)              |                      | 8.8                            | 2403294        | +                                                                                                    |             | 8584                                                                                                    | 1            | (78)    |
| 0               | 大学家的自然                           | 10 m                     | 1001年(00000<br>11年本(0006) |                      | 8.8                            | 0769459        | 4041                                                                                                    | 294582999   | 1207                                                                                                    | 1<br>17 8 90 | (11)    |
| 622.2<br>• 98   | 201725.<br>1252827<br>1252827    | 988455<br>19050<br>19050 | -225±0                    | 132-U                | ART SOU                        | WRLTK          | ten.                                                                                                    |             |                                                                                                    |              |         |
| 0 84            |                                  |                          |                           |                      |                                |                |                                                                                                    |             |                                                                                                    |              |         |
| 0 9.0           |                                  |                          |                           |                      |                                |                | ***                                                                                                    | 1/2         | n                                                                                                    |              |         |
| 0 88            |                                  |                          | 4                         | 89                   | _                              |                | #^                                                                                                    | <u></u>     | ]                                                                                                    |              |         |

振込先口座の絞り込み条件入力欄でいずれかの条件を入力後、 [絞り込み]ボタンをクリックすると、条件を満たした登録済み の口座を表示することができます。

複数の入金先口座を選択した場合は、一括で振込振替を行うこ とができます。

[詳細]ボタンをクリックすると、振込先の詳細が表示されます。

「経過期間中」と表示されている振込先口座は、金融機関または 支店が将来的に廃止または異動されます。

「店舗なし」と表示されている振込先口座は、金融機関または支 店が既に廃止または異動されています。 5. 「支払金額入力」画面が表示されます。 振込指定日、支払金額を入力し、[次へ] ボタンをクリックし てください。

| AL. 444                                                     | なと銀                         | 5                           | P. J                           | 7                           |                                  |                                          |                            | 27                  | 942 @                                                                                                    |             | 09791      |
|-------------------------------------------------------------|-----------------------------|-----------------------------|--------------------------------|-----------------------------|----------------------------------|------------------------------------------|----------------------------|---------------------|----------------------------------------------------------------------------------------------------|-------------|------------|
| A<br>3-4                                                    | R)<br>exercit               | 8<br>50.50                  | 8<br>наяа                      | 2<br>115-115<br>153         | 8<br>6.763613                    | 8<br>0992                                | 8<br>natid<br>(27())       | B<br>maxan<br>cijej | 2<br>R±+8±<br>±0.5<br>K(5-                                                                                             | 0<br>#2     | 8<br>14    |
| 11858                                                       | 262                         | 群入力                         |                                |                             | _                                |                                          |                            |                     |                                                                                                    | 0007011     | ~.7        |
| ******                                                      | e ) n.                      | AGENEA                      | etar )                         | #23,009                     | tan ) s                          |                                          | 0.004                      | e.) az              | )                                                                                                    |             |            |
| 52825<br>52825<br>52205                                     | - RUSE<br>LUCAR<br>RENTS    | 1を入力のと、<br>できる目を相<br>場合は、「日 | 1841.85<br>2002,086<br>202,683 | いた用して<br>13. 「カレ<br>ズクンを用   | <2211<br>>9-109-<br>0342311      | เวรยาง                                   | rctais                     |                     |                                                                                                    |             |            |
| -                                                           | (B · R)                     | 18                          |                                |                             |                                  |                                          |                            |                     |                                                                                                    |             |            |
| 62.62                                                       |                             | 80                          | 2014/04                        | /08                         | 6                                |                                          |                            |                     |                                                                                                    |             |            |
| 812                                                         |                             |                             | 04/1020                        | 0.20                        |                                  |                                          | 2.85157                    | NON LANS            | 0                                                                                                    |             |            |
| - (#83)<br>- (#236)<br>- (92)<br>- (92)<br>- (92)<br>- (92) | -FJU. 1<br>6463 U.<br>68983 | ERESSI<br>ERESSI<br>CHARTE  | 13-5 (B)<br>(ACE22)<br>(ACE22) | 584-94<br>18404.<br>64. 853 | 1048) (00)<br>2002220<br>00.2002 | RYBERG<br>BATEN<br>BYEN                  | 80<br>80                   | UTADU<br>141 200    | (1) (1)<br>(1) (1)<br>(1) (1) (1)<br>(1) (1) (1) (1)<br>(1) (1) (1) (1) (1)<br>(1) (1) (1) (1) (1) (1) (1) (1) (1) (1) | 24 -        | (486)      |
| SELS                                                        | 1                           | 245                         | California                     | 100                         | THESE                            | ci.                                      | 10746500                   |                     | (MARCE)                                                                                                    | 145<br>1970 | en.        |
| 13280<br>170007                                             | IPON<br>AAXE                | 1647 (0004)<br>16 (200)     | EA<br>6406031                  | ļ                           | 150.000                          | O 858<br>O 858<br>O 858<br>O 858<br>U250 |                            |                     | 8 4-688<br>348968                                                                                                    | erati       | (1)<br>(1) |
|                                                             | 8060                        | 200-001                     | Bia<br>Distilut                |                             | 150,000                          | 0 bhf                                    | Di<br>AKBED DI<br>AKEED DI | 200 Q               | RND-F 0<br>RORAZ                                                                                                    | 183.51      | 8          |
| erata<br>oninge                                             | ****                        | 67.Z.L.1                    |                                |                             |                                  | 9255                                     |                            |                     |                                                                                                    |             |            |
| strato<br>O'SP 5,49                                         | 823 (                       |                             | •                              | 25.259                      | 97 )                             | 4255                                     | <b>E</b> .2.7.0            | -                   |                                                                                                    |             |            |
| 0.19.2%                                                     | ****                        |                             |                                | RL 8 89                     | 97                               |                                          | ыла<br>Э                   | -                   |                                                                                                    |             |            |

#### 【振込振替の受付時間】

|       |                         |                          | č  | ご利用時間              |      |
|-------|-------------------------|--------------------------|----|--------------------|------|
| 当 日*1 | 本支店 · 都原<br>他行宛とも<br>事庭 | 度振込 <sup>*2</sup><br>前登録 | 平日 | 7:00~23<br>8:00~21 | : 20 |
| 予約扱*3 | 本支店宛・他行                 | 宛とも                      |    | 0.00 L1            | . 00 |

※1:振込先の口座の内容によっては平日8~15時以外の時 間帯は翌営業日扱となることがあります。

※2:電子証明書方式をご契約の場合のみご利用可能です。※3:予約扱は8営業日先までの予約が可能です。※上記の時間までに承認を終える必要があります。

[カレンダーを表示]ボタンをクリックすると、カレンダー画面より振込指定日を設定することができます。

取引名はお客さま任意の文字列を入力することができます。 取引名が未入力の場合は、「〇〇月〇〇日作成分」として登録さ れます。

識別コードまたは振込依頼人名はお客さま任意の文字列を入力 することができます。入力を省略することもできます。 ※識別コードは、振込先の企業が「EDI情報」システムを導入さ れている場合にご利用することができます。

[支払金額クリア]ボタンをクリックすると、入力項目がクリア されます。 また、[削除]ボタンをクリックすると、該当の明細を削除することができます。

[振込先の追加]ボタンをクリックすると、振込先を追加することができます。

6. 「内容確認」画面が表示されます。

内容をご確認後、承認者を選択し、[確定] ボタンをクリック してください。

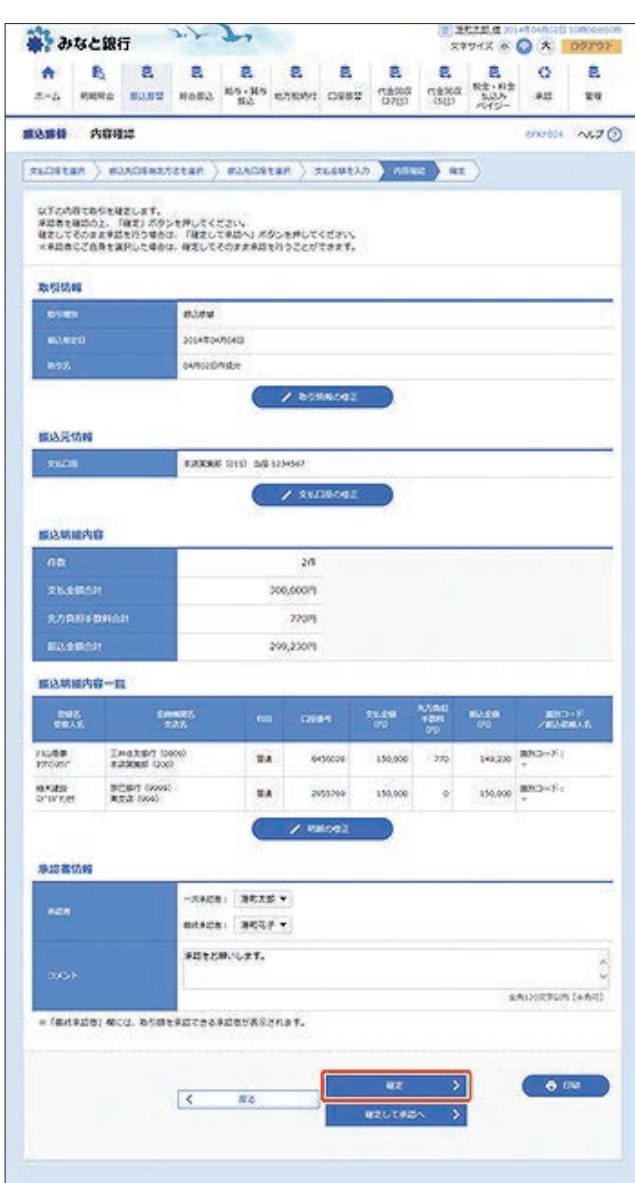

コメントの入力は省略することができます。

確定後の承認待ちデータを修正する場合は、引戻しの処理が必要です。 データの引戻方法については「承認待ちデータの引戻し」をご参照ください。

承認権限のあるユーザで、自身を承認者として設定した場合、 [確定して承認へ]ボタンをクリックすると、続けて振込振替 データの承認を行うことができます。

[取引情報の修正]ボタンをクリックすると、取引情報を修正することができます。

[支払口座の修正]ボタンをクリックすると、支払口座を修正することができます。

また、[削除]ボタンをクリックすると、振込データから該当の明 細を削除することができます。

[印刷]ボタンをクリックすると、印刷用PDFファイルが表示されます。

「承認依頼確定結果」画面が表示されます。
 ご確認後、「ホームへ」ボタンをクリックすると、「トップページ」画面へ戻ることができます。

ご依頼の内容は、振込振替「作業内容選択」画面の[振込データの 状況照会・取消]ボタンから確認することができます。

[同一口座から振込振替]ボタンをクリックすると、同一口座から振込振替のお取り引きを続けて行うことができます。

[印刷]ボタンをクリックすると、印刷用PDFファイルが表示されます。

●承認期限までに「承認者」による承認操作が必要です。

#### ◎振込データの状況照会・取消

#### ●承認済み取引の状況照会・取消

お申込いただいた振込振替予約内容一覧から、過去25日間の 詳細内容の確認、予約取消(指定日前日まで)を行うことができ ます。

 [振込振替]メニューをクリックしてください。
 「作業内容選択」画面が表示されますので、「承認済み取引の 状況照会・取消」ボタンをクリックしてください。

| 🐳 みなと銀行 💦 🔭                                                                          | 7                     |               |                  |                      | 年<br>(11) 年<br>(11) 年     | PTAX @               |          | 09502   |
|--------------------------------------------------------------------------------------|-----------------------|---------------|------------------|----------------------|---------------------------|----------------------|----------|---------|
| A         B         E         E           n-a         HENA         EARD         HARA | R<br>115 - 115<br>153 | 8<br>6,560445 | <b>8</b><br>0982 | 名<br>代表968<br>(27()0 | <b>3</b><br>5887<br>(192) | R±+#±<br>535<br>545- | 0<br>822 | 2<br>17 |
| BABH OXAGAR                                                                          |                       |               |                  |                      |                           |                      | 6797933  | ~5.7 (  |
| BSORM                                                                                |                       |               |                  |                      |                           |                      |          | 10      |
| 53.7-908855                                                                          | > 5                   | (1950,005 (   | аронь            | o enere              | 9#¥.                      |                      |          |         |
| 0:00535-9:083-88                                                                     | > *                   | (20719-       | となったわ            | itdž. ad             | acest.                    |                      |          |         |
| 600-950-95083-888                                                                    | > 97                  | nucased       | 2. 8970          | .**                  |                           |                      |          |         |
| 取得は兄の福会                                                                              |                       |               |                  |                      |                           |                      |          |         |
| *128->00000000-001                                                                   | > *:                  | ERABSICAL     | 10749M           | ANECY.               | 9                         |                      |          |         |
| *#ERGOVERD                                                                           | > 20                  | uta-sic/4d    | uters.           |                      |                           |                      |          |         |
| #2857-9552L                                                                          | > =                   | REGALE        | あちのな家            | .5ce#1.              |                           |                      |          |         |
| 振込先の管理                                                                               |                       |               |                  |                      |                           |                      |          | 27      |
| 53.300868-2#                                                                         | > =                   | 3,540424      | in. 986.         | Rose.                | und car                   | ۴.                   |          |         |
| BARのグループ取用/ファイルの泉                                                                    | >                     | 13/2/L-70     | 1.02311          | 100232               | 1-70RE                    | . #39.5/12.23        | r 7.     |         |

 「承認済み取引一覧」画面が表示されます。
 ご依頼内容を照会する場合は、照会する取引、認証情報の照 会を選択し、[次へ]ボタンをクリックしてください。

| 1 31            | なと銀行        | Ŧ                  | 3.7             | 7                         |                                 |                    |              | 27         | 94X @        |          | 0973         |
|-----------------|-------------|--------------------|-----------------|---------------------------|---------------------------------|--------------------|--------------|------------|--------------|----------|--------------|
| <b>A</b><br>A-4 | R.<br>Metta | 8<br>0808          | 8<br>#880       | <b>良</b><br>15月1日<br>15月2 | 8<br>800000                     | 8<br>0992          | 2<br>(1270)0 | 8<br>(50)0 | R± (#±       | 0<br>#13 | 2            |
| 0.m40           | 823         | 为政则一               | 8               |                           |                                 |                    |              |            |              | 612506   | NO           |
| 85.64           |             | u. 1623            | NORSEA          | IRD2. (                   | KAJ KOSEN                       | uteda              | Kana         |            |              |          |              |
| 650.6           | ONGENS      | set e              | 2NORMO          | Astan                     | 01- 18NJ 8                      | SO MO              | excars       |            |              |          | -            |
| Q.205           | 602013      | 2<br>2. 180        | 5A1 #95         | き用してく                     | dav.                            |                    |              |            |              |          | Θ            |
| 4458            | ほんわした 4     | 6. TAT             | 04/12/82        | 1015-                     | NCRFLEY,                        |                    |              |            |              |          |              |
|                 |             |                    |                 | HERA /                    | Deves D                         | 1241               |              |            |              |          |              |
|                 |             |                    | 0               | 17- 10                    | ] #40 [] 0                      | -                  | -            | 07544      | -/t [] #/    | **#C )   |              |
| -               |             |                    |                 |                           | G 29                            |                    | I            | - 22       |              |          |              |
| -               | 820         |                    |                 |                           | 64 5                            |                    |              | 2 22       |              |          |              |
| -               | 617         |                    |                 |                           | VAD220                          |                    |              |            |              |          |              |
|                 |             |                    |                 |                           | +20                             | 7150               |              |            |              |          |              |
|                 |             |                    |                 | (                         | Q. 85                           | 13.04              | $\supset$    |            |              |          |              |
| -10.00          | 11          |                    |                 |                           |                                 |                    |              |            |              |          |              |
|                 |             |                    |                 |                           | 200 (1+2)                       | 12,8,5-9)          |              |            |              |          |              |
| _               | -           |                    |                 | _                         |                                 | _                  | _            | _          | READ         | 204 W    | (ARE)        |
| <b>8</b> 28     |             |                    | 10<br>101       | 9064)                     | 8930<br>8932<br>(708-08530)     |                    | 96.09        | -          | 80.69<br>(9) | C43      |              |
| ۰               | -           | 2014E0             | upores<br>mores | 6400005                   | 5550050600051<br>64002200089    | 1 A.2.M<br>0.9 1   | 234567       | Alttro     | 200,000      | 862.5    | 唐代九郎<br>唐代礼子 |
| 0               | 102An       | 201480-<br>201480- | 0000            | 6400006                   | 10100100000011<br>04/902104:009 | 2 A.D.M.<br>19/2 1 | 104567       | #377 (B    | 205,000      | 2627     | 港和大部<br>港和马子 |
| 101215          | 20          |                    |                 |                           |                                 |                    |              |            |              |          |              |
| 0.08            | y.          |                    |                 |                           |                                 |                    |              |            |              |          |              |
| ORM             | FROM        | E3671              | BEARD BY        | 13210                     | 600000102                       | INTAR              |              |            |              |          |              |
| (N) (N)         |             |                    |                 |                           |                                 |                    | -            |            |              |          |              |
|                 |             |                    |                 | NAMES A P                 | 200                             | -                  | 30           | \$         | 1            |          |              |
|                 |             |                    | -               |                           | -                               |                    |              |            | 1.1          |          |              |
|                 |             |                    |                 |                           |                                 |                    |              |            |              |          |              |

ご依頼内容を取消する場合は、取消する取引、認証情報の取消を 選択し、[次へ]ボタンをクリックしてください。

[カレンダーを表示]ボタンをクリックすると、カレンダー画面 より受付日・振込指定日を設定することができます。

絞り込み条件入力欄でいずれかの条件を入力後、[絞り込み]ボ タンをクリックすると、条件を満たした取引を表示することが できます。

「承認済み取引照会結果」画面が表示されます。
 ご確認後、「ホームへ」ボタンをクリックすると、「トップページ」画面へ戻ることができます。

前画面で、取消を選択した場合は、「承認済み取引取消内容確認」 画面が表示されますので、確認用パスワードを入力し、[実行] ボ タンをクリックしてください。

[印刷]ボタンをクリックすると、印刷用PDFファイルが表示されます。

### ◎振込データの状況照会・取消

#### ●未承認取引の状況照会・取消

お申込いただいた振込振替予約内容一覧から、過去25日間の 詳細内容の確認、予約取消(指定日前日まで)を行うことができ ます。

[振込振替]メニューをクリックしてください。
 「作業内容選択」画面が表示されますので、[未承認取引の状況照会]ボタンをクリックしてください。

| 🛊 みなと銀行                          | 2                   |                            |           |                      | <u>第</u><br>第<br>2         | たて記録をい                       |         | 09792   |
|----------------------------------|---------------------|----------------------------|-----------|----------------------|----------------------------|------------------------------|---------|---------|
| ♠ ♣ ♣ € €<br>л+4 ₩₩₩₩ €3.52 ₩8€3 | 民<br>155-155<br>15点 | 8.<br>6.5699               | 0883      | 8<br>102000<br>10700 | <b>3</b><br>532877<br>5132 | R主・用金<br>約35<br>約55-<br>パイシー | 0<br>## | 8<br>14 |
| RABB OZAGER                      |                     |                            |           |                      |                            |                              | (0)7011 | ~5.7 (  |
| 85066                            |                     |                            |           |                      |                            |                              |         | 14      |
| 83.7-90880s                      | > 84                | (1950)<br>(1950)<br>(1950) | atocare ( | o exact              | 723.                       |                              |         |         |
| 0:04633/-9002-MB                 | > 01                | (#0923-                    | 2月17月18日  | 1202. 80             | scert.                     |                              |         |         |
| \$894503 <sup>-</sup> -9083-88   | > 97                | ntessea                    | Z. MNTS   | · * *.               |                            |                              |         |         |
| BEURONS                          |                     |                            |           |                      |                            |                              |         |         |
| 923755-000000-801                | > #2                | ana ana                    | 8749M     | ANERS 4.             |                            |                              |         |         |
| REDROUTED                        | > 20                | ISASING                    | Sect.     |                      |                            |                              |         |         |
| 42857-999RU                      | > 3                 | LRO'CHUC                   | B\$IS\$3  | .47C2#¥.             |                            |                              |         |         |
| 部治れの代理                           |                     |                            |           |                      |                            |                              |         |         |
| 503.00000 · 22                   | > =                 | 3.540424                   | P. 286    | Acap.                | and car                    | ۳.                           |         |         |
| Reports - 1988 Con Conta         | > 5                 | 324-70                     | 1.023103  | 100232               | -7088                      | . MR0/C23                    | π.      |         |

「未承認取引一覧」画面が表示されます。
 照会する取引を選択し、[照会]ボタンをクリックしてください。

| a ??     | なと銀行       | ī         | 27                                                                                                    | 7           |            |                          |                      | (iii) 14<br>57 | たたが、日本                    |          | 09793            |
|----------|------------|-----------|----------------------------------------------------------------------------------------------------|-------------|------------|--------------------------|----------------------|----------------|---------------------------|----------|------------------|
| <b>*</b> | R.<br>Refe | 8<br>8080 | 8<br>4880                                                                                                    | Ra-Ha<br>Ba | 8<br>60600 | <b>R</b><br>0882         | 2<br>masta<br>(27(3) | 8<br>500       | 2<br>R±+R±<br>105<br>R+5- | 0<br>#33 | 2<br>17          |
| 4446.64  | **#        | 政则一部      | 8                                                                                                    |             |            |                          |                      |                |                           | 61/5043  | ~6.7             |
| RSTAR    | FA112      | 0         |                                                                                                    |             |            |                          |                      |                |                           |          |                  |
| -        | 042.800    | 2. 1403   | 15922M                                                                                                    | Utstan      |            |                          |                      |                |                           |          |                  |
| 0.850    | ranso      |           |                                                                                                    |             |            |                          |                      |                |                           |          |                  |
| 10024    | \$#\$2,50  | z: 0094   | 3351 ボタン                                                                                                    | EMGERE      | 255        |                          |                      |                |                           |          |                  |
| Anta     | お入力したゆ     | 8. TAK    | DANEAL                                                                                                    | TRUE-N      | CRELEY.    |                          |                      |                |                           |          |                  |
| -        | -          |           | 0*                                                                                                    | 205 (L      | =24045     |                          | upati k              |                |                           |          |                  |
|          |            |           | 0*                                                                                                    | 20.0        |            |                          |                      |                |                           |          |                  |
| 40       | 100        |           |                                                                                                    |             | 6 50       |                          |                      | a \$6          |                           |          |                  |
| 841      |            |           |                                                                                                    |             | 42         | 87199                    |                      |                |                           |          |                  |
|          |            |           |                                                                                                    | C           | Q, 10      | 224                      | $\supset$            |                |                           |          |                  |
| 取引一      | <b>1</b>   |           |                                                                                                    |             |            |                          |                      |                |                           |          |                  |
|          |            |           |                                                                                                    |             | 324 (05    | (428.04)                 |                      |                |                           |          |                  |
|          | -          |           | 2000                                                                                                    | Transie     | walls -    |                          | N. 15                |                | READ                      | 304 ¥    | (ABE)            |
| ШK.      |            |           | NOTE: NOTE: | 1011        | 100 H      | ICHE L CO                |                      | -              | 010                       | 0.62     |                  |
| 0        | 61123      | 5 201+4   | Brothera                                                                                                    | 2014/04/    | NHE S      | 5100300000<br>4/1020/162 | 1111 /               | 080            | 200.000                   | 89.15    | #8258<br>#8237   |
| 0        | 65.85      | 20144     | Distance.                                                                                                    | 2014/04/    | NAU 1      | 1100100000<br>K/1020/162 | 110                  | 6,650          | 1.000.000                 | 20.15    | #47.85<br>#45.37 |
| -        | -          |           |                                                                                                    |             |            |                          |                      |                |                           |          |                  |
|          |            |           | K                                                                                                    | OREX.11     |            |                          | 10.0                 | >              | 1                         |          |                  |
|          |            |           | -                                                                                                    |             | 6          |                          |                      | 1.20           |                           |          |                  |

[カレンダーを表示]ボタンをクリックすると、カレンダー画面 より承認期限日を設定することができます。

絞り込み条件入力欄でいずれかの条件を入力後、[絞り込み]ボ タンをクリックすると、条件を満たした取引を表示することが できます。

3. 「未承認取引照会結果」画面が表示されます。 ご確認後、[ホームへ]ボタンをクリックすると、「トップ ページ」画面へ戻ることができます。

[印刷]ボタンをクリックすると、印刷用PDFファイルが表示されます。

◎振込データの状況照会・取消

#### ●承認待ちデータの引戻し

管理者に承認依頼したデータを引戻し(取り下げ)することがで きます(未承認の場合)。

[振込振替]メニューをクリックしてください。
 「作業内容選択」画面が表示されますので、「承認待ちデータの引戻し」ボタンをクリックしてください。

| a .             | なと銀                 | 65                | 3%        | 7                     | ÷             |                |             | 推(1)<br>第2      | 1713 ® (              |          | 09793    |
|-----------------|---------------------|-------------------|-----------|-----------------------|---------------|----------------|-------------|-----------------|-----------------------|----------|----------|
| <b>♠</b><br>≂-2 | B)<br>MENTE         | <b>3</b><br>22.03 | R<br>No#3 | 2<br>115 - 115<br>153 | E<br>6,510993 | Cean<br>E      | 2<br>102/00 | 8<br>500<br>500 | R主・用金<br>5335<br>415- | Q<br>#23 | 2<br>111 |
| 10.18 H         | 022                 | <b>BER</b>        |           |                       |               |                |             |                 |                       | 0777011  | ~67 (    |
| 850             | 994                 |                   |           |                       |               |                |             |                 |                       |          |          |
| EA/             | -9.58.0             | 015               |           | > 5                   | 1952-085 (    | PLOCHES        | o enerci    | 7#T.            |                       |          |          |
| 0:20            | 633 <sup>4</sup> -9 | 0983 - MS         | 8         | > 00                  | (2001)-       | となったわら         | 1202. H     | scart.          |                       |          |          |
| 8074            | 60,9'-9             | 08E-10            | n         | > #                   | inesses       | 2. 8972        | R.¥.        |                 |                       |          |          |
| 联锁线             | えの解放                |                   |           |                       |               |                |             | _               |                       |          |          |
| +12.0           | nesen               | 889.00            | я         | > #2                  | and sca       | 18769N         | sheets.     |                 |                       |          |          |
| .8.612          | READER              | 82                |           | > *                   | zasione       | stert.         |             |                 |                       |          |          |
| 420             | 57-95               | arı               |           | > 21                  | IRCONUC       | <b>和</b> 专动专家( |             |                 |                       |          |          |
| 100.0           | の管理                 |                   |           |                       |               |                |             |                 |                       |          |          |
| 68.4            | 00968               | - 88              |           | > =                   | A.646420      | n. 205         | store a     | and can         | ۲.                    |          |          |
|                 |                     |                   |           |                       | 2010-20       |                |             |                 | and the se            |          |          |

「引戻し可能取引一覧」画面が表示されます。
 対象の取引を選択し、[引戻し]ボタンをクリックしてください。

| ¢ 39       | なと銀行                            | 3.7              | 7                |               |                                   |                           | 2777X @ 🕥 🖈 077735 |                      |              |                      |  |
|------------|---------------------------------|------------------|------------------|---------------|-----------------------------------|---------------------------|--------------------|----------------------|--------------|----------------------|--|
| <b>*</b>   | R.<br>eposta                    | 8 8<br>808 08.08 | 8<br>85-85<br>80 | 8<br>107100/1 | 0883                              | 日本(10)<br>(270)           | 2<br>500<br>500    | R主・用主<br>た込み<br>たけシー | 0<br>#2      | 2<br>24              |  |
| 10.00      | 相関しる                            | 能取得一個            |                  |               |                                   |                           |                    |                      | 6125612      | ~~= ~                |  |
| STAR       |                                 | 140 7 87         |                  |               |                                   |                           |                    |                      |              |                      |  |
|            | owners                          | Ros Reput        | 10.48.7          | eren.         |                                   |                           |                    |                      |              |                      |  |
| 4225       | VANGER                          | POLE (SIRCI)     | eanemer.         | 10055         |                                   |                           |                    |                      |              |                      |  |
| <b>取引一</b> | EL .                            |                  |                  |               |                                   |                           |                    |                      |              |                      |  |
|            |                                 |                  |                  | \$24-G+3      | 412.000                           |                           |                    | ana an               |              |                      |  |
| _          | _                               | -                | _                |               |                                   |                           | _                  | RIABI                | 108 W        | (ARK)                |  |
| -          | 0.5500                          | 4,0000           |                  |               | (700                              |                           | 98.41              | 5 BAA                | <b>1</b> .00 | 428                  |  |
|            | <ul> <li>Constraints</li> </ul> |                  | 101.00           | in the second | 000000000                         | 000111                    | ANED               |                      | 300.005      | 100.10               |  |
| 0          | 8182005                         | 2014/604/80785   | 203464           |               | OPTION                            | 0.01                      |                    |                      |              | REGT.                |  |
| •          | #18005                          | 2014/004/9378    | 003466           | мена          | 55555584<br>55555584<br>54552594  | 400<br>100<br>100<br>100  | averg              |                      | 200,000      | RC15<br>RC15<br>RC27 |  |
| •          | #48.045                         | 2014/00/9078     | 1 205464         | жфжеі         | 50300300<br>50300300<br>64/802004 | 400 112<br>400 112<br>400 | averia             |                      | 200,000      | 8624<br>8624         |  |
| •          | #48045<br>-38045                | 2014604/8078     | 000464           | NAMI          | 50052234<br>55505384<br>64/852234 | 409<br>409<br>409         | a-er-p             |                      | 200,000      | #827<br>#815<br>#827 |  |

3. 「引戻し内容確認」画面が表示されます。 内容をご確認後、「実行」ボタンをクリックしてください。

| あなと銀行                                    |             |                  | 3.7                                                   | 7                 |                 |           |                       | 5794X @ () A 09797    |                      |          |         |  |
|------------------------------------------|-------------|------------------|-------------------------------------------------------|-------------------|-----------------|-----------|-----------------------|-----------------------|----------------------|----------|---------|--|
| <b>*</b>                                 | Ri<br>Herta | <b>8</b><br>0858 | 8<br>4688                                             | 2<br>85-115<br>85 | 8.<br>167363491 | E<br>0952 | 民<br>代表5603<br>(27(3) | 3<br>1516271<br>10127 | R主・R主<br>私込み<br>べイジー | 0<br>#12 | E<br>uu |  |
| 11 II II II II II II II II II II II II I | 机风          | 内田田津             | 8                                                     |                   |                 |           |                       |                       |                      | 0125013  | A57 (   |  |
| RSTAR                                    | 520         | .0142            | 87                                                    |                   |                 |           |                       |                       |                      |          |         |  |
| utch                                     | SCHERK      | SONLET.          |                                                       |                   |                 |           |                       |                       |                      |          |         |  |
| 5.024                                    | 1002. (Y    | 0)1 8954         | MUTCE                                                 | arr               |                 |           |                       |                       |                      |          |         |  |
| 取得场                                      | 1           |                  |                                                       |                   |                 |           |                       |                       |                      |          |         |  |
| <b>e</b> 500                             |             |                  | 81.920                                                | 10                |                 |           |                       |                       |                      |          |         |  |
| 850                                      |             |                  | 1010010                                               | 00000313          |                 |           |                       |                       |                      |          |         |  |
| 63.63                                    |             |                  | 200440-                                               | Upped .           |                 |           |                       |                       |                      |          |         |  |
| 015                                      |             |                  | 64/95210                                              | nigle             |                 |           |                       |                       |                      |          |         |  |
| 1000                                     | -14         |                  | 1                                                     |                   |                 |           |                       |                       |                      |          |         |  |
| #18元                                     | 57,66       | _                | _                                                     |                   |                 |           |                       |                       |                      |          |         |  |
| 1944                                     | •           |                  | 1,2,2,30                                              | ¢ (1961 364       | 1234367         |           |                       |                       |                      |          | _       |  |
| 原达来的                                     | SIG.        |                  |                                                       |                   |                 |           |                       |                       |                      |          |         |  |
| 81.0                                     | Ciercia)    |                  | AT)29.9                                               | 2000              |                 |           |                       |                       |                      |          | 54      |  |
| 835.08                                   |             | 717 (44) BA      |                                                       |                   |                 |           |                       |                       |                      |          |         |  |
| -                                        |             | A020             |                                                       |                   |                 |           |                       |                       |                      |          |         |  |
| 2017.                                    | 6           |                  | A0.8                                                  |                   |                 |           |                       |                       |                      |          |         |  |
| -                                        | ta .        |                  |                                                       |                   |                 |           |                       |                       |                      |          |         |  |
| 2012                                     | 11.20       |                  | 200,000                                               |                   |                 |           |                       |                       |                      |          |         |  |
| 57.B                                     | CORN.       |                  |                                                       |                   | 01              |           |                       |                       |                      |          |         |  |
| 60.0                                     | <b>1</b> (( |                  |                                                       |                   | 205.00019       |           |                       |                       |                      |          |         |  |
| -                                        | 55.00       | -                |                                                       |                   |                 |           |                       |                       |                      |          | 0       |  |
| CHA                                      |             |                  | 261.0                                                 | 1                 |                 |           |                       |                       |                      |          |         |  |
| 640                                      |             |                  | 200480                                                | 01020             |                 |           |                       |                       |                      |          |         |  |
| 910 M                                    | 55.65       |                  |                                                       |                   |                 |           |                       |                       |                      |          |         |  |
| 9.0.9 (1930)                             |             |                  | -0.426 ( 100.45 ( 40.20)<br>101.425 ( 100.27 ( 10.42) |                   |                 |           |                       |                       |                      |          |         |  |
| -                                        | -           |                  | 201480                                                | URO HB            |                 |           |                       |                       |                      |          |         |  |
| 3352                                     | 6           |                  | *****                                                 | 6.4. TT.          |                 |           |                       |                       |                      |          |         |  |
|                                          |             |                  |                                                       |                   |                 |           |                       |                       |                      |          |         |  |
|                                          |             |                  | <                                                     | 88                |                 |           | MI                    | >                     | 1                    |          | M )     |  |
|                                          |             |                  |                                                       |                   |                 | -         |                       |                       | S. 1                 | 200      | -       |  |

[印刷]ボタンをクリックすると、印刷用PDFファイルが表示されます。

「引戻し結果」画面が表示されます。ご確認後、「ホームへ」ボタンをクリックすると、「トップページ」画面へ戻ることができます。

[印刷]ボタンをクリックすると、印刷用PDFファイルが表示されます。